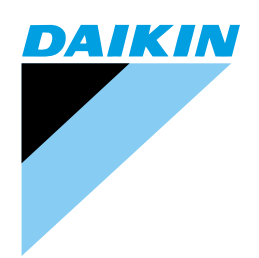

# Service Manual

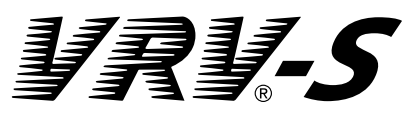

## R410A Heat Pump 60Hz RXYMQ-M Series

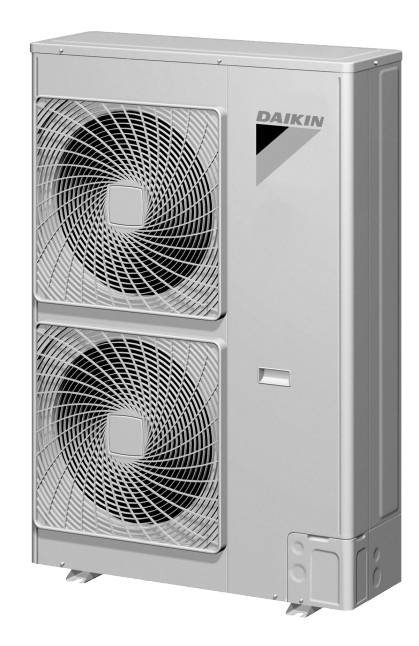

### ₩₩ ₩ WRW-S R410A Heat Pump 60Hz

|        | <ol> <li>Introduction</li> <li>1.1 Safety Cautions</li> </ol>                                                    | V<br>v                                 |
|--------|----------------------------------------------------------------------------------------------------|----------------------------------------|
| Part 1 | General Information                                                                                              | 1                                      |
|        | <ol> <li>Model Names of Indoor/Outdoor Units</li> <li>External Appearance</li></ol>                              | 2<br>3<br>3<br>3                       |
| Part 2 | Specifications                                                                                                   | 5                                      |
|        | <ol> <li>Specifications</li> <li>1.1 Outdoor Units</li> <li>1.2 Indoor Units</li> </ol>                          | 6<br>6<br>7                            |
| Part 3 | List of Electrical and Functional Parts                                                                          | 17                                     |
|        | <ol> <li>List of Electrical and Functional Parts</li> <li>1.1 Outdoor Units</li> <li>1.2 Indoor Units</li> </ol> | 18<br>18<br>19                         |
| Part 4 | Refrigerant Circuit                                                                                              | 23                                     |
|        | <ol> <li>Refrigerant Circuit</li> <li>1.1 RXYMQ36·48M</li> <li>2. Functional Parts Layout</li> </ol>             | 24<br>24<br>26                         |
|        | 2.1 RXYMQ36·48M                                                                                                  | 26                                     |
| Part 5 | Function                                                                                                    | 27                                     |
|        | <ol> <li>Operation Mode</li></ol>                                                                                | 28<br>29<br>30<br>31<br>32<br>33<br>33 |
|        | <ul> <li>3.2 Oil Return Operation</li></ul>                                                                      | 34<br>36<br>37<br>38<br>39<br>40       |

|        |       | 4.             | Protection Control                                                                                                    | 41                                                                             |
|--------|-------|----------------|----------------------------------------------------------------------------------------------------|--------------------------------------------------------------------------------|
|        |       |                | 4.1 High Pressure Protection Control                                                                                                    | 41                                                                             |
|        |       |                | 4.2 Low Pressure Protection Control                                                                                                    | 42                                                                             |
|        |       |                | 4.3 Discharge Pipe Protection Control                                                                                                    | 43                                                                             |
|        |       |                | 4.4 Inverter Protection Control                                                                                                    | 44                                                                             |
|        |       | 5.             | Other Control                                                                                                    | 45                                                                             |
|        |       |                | 5.1 Demand Operation                                                                                                    | 45                                                                             |
|        |       |                | 5.2 Heating Operation Prohibition                                                                                                    | 45                                                                             |
|        |       | 6.             | Outline of Control (Indoor Unit)                                                                                                    | 46                                                                             |
|        |       |                | 6.1 Drain Pump Control                                                                                                    | 46                                                                             |
|        |       |                | 6.2 Louver Control for Preventing Ceiling Dirt                                                                                                    | 48                                                                             |
|        |       |                | 6.3 Thermostat Sensor in Remote Controller                                                                                                    | 49                                                                             |
|        |       |                | 6.4 Freeze Prevention                                                                                                    | 51                                                                             |
|        |       |                | 6.5 View of Operations of Swing Flaps                                                                                                    | 52                                                                             |
| Part 6 | Test  | Op             | peration                                                                                                    | 53                                                                             |
|        |       | 1              | Test Operation                                                                                                    | 54                                                                             |
|        |       |                | 1.1 Procedure and Outline                                                                                                    |                                                                                |
|        |       |                | 1.2 Operation When Power is Turned On                                                                                                    | 57                                                                             |
|        |       | 2              | Outdoor Unit PC Board Lavout                                                                                                    | 58                                                                             |
|        |       | 2.<br>२        | Field Setting                                                                                                    | 59                                                                             |
|        |       | 0.             | 3.1 Field Setting from Remote Controller                                                                                                    | 59                                                                             |
|        |       |                | 3.2 Field Setting from Outdoor Unit                                                                                                    | 70                                                                             |
|        |       |                | 3.3 Detail of Setting Mode                                                                                                    | 76                                                                             |
| Port 7 | Trout | hla            | chaoting                                                                                                    | 97                                                                             |
| Fait I | nou   |                | ;51100t111g                                                                                                    | 07                                                                             |
|        |       | 1.             | Troubleshooting by Remote Controller                                                                                                    | 90                                                                             |
|        |       |                | 1.1 The INSPECTION / TEST Button                                                                                                    | 90                                                                             |
|        |       |                | 1.2 Self-Diagnosis by Wired Remote Controller                                                                                                    | 91                                                                             |
|        |       |                | 1.3 Self-Diagnosis by Wireless Remote Controller                                                                                                    | 92                                                                             |
|        |       |                | 1.4 Operation of the Remote Controller's Inspection /                                                                                                    |                                                                                |
|        |       |                | Test Operation Button                                                                                                    | 94                                                                             |
|        |       |                |                                                                                                    |                                                                                |
|        |       |                | 1.5 Remote Controller Service Mode                                                                                                    | 95                                                                             |
|        |       | 2.             | 1.5       Remote Controller Service Mode         List of Malfunction Code                                                                                                    | 95<br>97                                                                       |
|        |       | 2.<br>3.       | 1.5       Remote Controller Service Mode         List of Malfunction Code       Malfunction Code         Malfunction Code Indication by Outdoor Unit PCB                                                                                                    | 95<br>97<br>100                                                                |
|        |       | 2.<br>3.<br>4. | 1.5       Remote Controller Service Mode         List of Malfunction Code       Malfunction Code Indication by Outdoor Unit PCB         Troubleshooting by Indication on the Remote Controller                                                                                                    | 95<br>97<br>100<br>102                                                         |
|        |       | 2.<br>3.<br>4. | <ul> <li>1.5 Remote Controller Service Mode</li> <li>List of Malfunction Code</li> <li>Malfunction Code Indication by Outdoor Unit PCB</li> <li>Troubleshooting by Indication on the Remote Controller</li> <li>4.1 <i>"RD</i>" Indoor Unit: Error of External Protection Device</li> </ul>                                                       | 95<br>97<br>100<br>102<br>102                                                  |
|        |       | 2.<br>3.<br>4. | <ul> <li>1.5 Remote Controller Service Mode</li> <li>List of Malfunction Code</li> <li>Malfunction Code Indication by Outdoor Unit PCB</li> <li>Troubleshooting by Indication on the Remote Controller</li> <li>4.1 <i>"R0"</i> Indoor Unit: Error of External Protection Device</li> <li>4.2 <i>"R1"</i> Indoor Unit: PC Board Defect</li> </ul> | 95<br>97<br>100<br>102<br>102<br>103                                           |
|        |       | 2.<br>3.<br>4. | <ul> <li>1.5 Remote Controller Service Mode</li> <li>List of Malfunction Code</li> <li>Malfunction Code Indication by Outdoor Unit PCB</li> <li>Troubleshooting by Indication on the Remote Controller</li></ul>                                                                                                    | 95<br>97<br>100<br>102<br>102<br>103<br>104                                    |
|        |       | 2.<br>3.<br>4. | <ul> <li>1.5 Remote Controller Service Mode</li> <li>List of Malfunction Code</li> <li>Malfunction Code Indication by Outdoor Unit PCB</li> <li>Troubleshooting by Indication on the Remote Controller</li></ul>                                                                                                    | 95<br>97<br>100<br>102<br>102<br>103<br>104<br>106                             |
|        |       | 2.<br>3.<br>4. | <ul> <li>1.5 Remote Controller Service Mode</li> <li>List of Malfunction Code</li> <li>Malfunction Code Indication by Outdoor Unit PCB</li> <li>Troubleshooting by Indication on the Remote Controller</li></ul>                                                                                                    | 95<br>97<br>100<br>102<br>102<br>103<br>104<br>106<br>107                      |
|        |       | 2.<br>3.<br>4. | <ul> <li>1.5 Remote Controller Service Mode</li> <li>List of Malfunction Code</li></ul>                                                                                                    | 95<br>97<br>100<br>102<br>102<br>103<br>104<br>106<br>107                      |
|        |       | 2.<br>3.<br>4. | <ul> <li>1.5 Remote Controller Service Mode</li> <li>List of Malfunction Code</li></ul>                                                                                                    | 95<br>97<br>100<br>102<br>102<br>103<br>104<br>106<br>107<br>109               |
|        |       | 2.<br>3.<br>4. | <ul> <li>1.5 Remote Controller Service Mode</li> <li>List of Malfunction Code</li></ul>                                                                                                    | 95<br>97<br>100<br>102<br>102<br>103<br>104<br>106<br>107<br>109<br>111        |
|        |       | 2.<br>3.<br>4. | <ul> <li>1.5 Remote Controller Service Mode</li> <li>List of Malfunction Code</li></ul>                                                                                                    | 95<br>97<br>100<br>102<br>102<br>103<br>104<br>106<br>107<br>109<br>111<br>112 |
|        |       | 2.<br>3.<br>4. | <ul> <li>1.5 Remote Controller Service Mode</li></ul>                                                                                                    | 95<br>97<br>100<br>102<br>102<br>103<br>104<br>106<br>107<br>109<br>111<br>112 |

| 4.10 "L5" Indoor Unit: Malfunction of Thermistor (R3T) for Gas Pipes     | . 114 |
|--------------------------------------------------------------------------|-------|
| 4.11 "L9" Indoor Unit: Malfunction of Thermistor (R1T) for Suction Air   | .115  |
| 4.12 "LR" Indoor Unit: Malfunction of Thermistor for Discharge Air       | . 116 |
| 4.13 "[J" Indoor Unit: Malfunction of Thermostat Sensor in               |       |
| Remote Controller                                                        | . 117 |
| 4.14 "El" Outdoor Unit: PC Board Defect                                  | . 118 |
| 4.15 "E3" Outdoor Unit: Actuation of High Pressure Switch                | .119  |
| 4.16 "E4" Outdoor Unit: Actuation of Low Pressure Switch                 | . 120 |
| 4.17 "E5" Outdoor Unit: Compressor Motor Lock                            | . 122 |
| 4.18 "E7" Outdoor Unit: Malfunction of Outdoor Unit Fan Motor            | .123  |
| 4.19 "E9" Outdoor Unit: Malfunction of Moving Part of Electronic         |       |
| Expansion Valve                                                          | . 125 |
| 4.20 "F3" Outdoor Unit: Abnormal Discharge Pipe Temperature              | .127  |
| 4.21 "H9" Outdoor Unit: Malfunction of Thermistor (R1T) for Outdoor Air  | .128  |
| 4.22 "לעם" Outdoor Unit: Malfunction of Discharge Pipe Thermistor (R3T)  | .129  |
| 4.23 "J5" Outdoor Unit: Malfunction of Thermistor (R2T) for Suction Pipe | .130  |
| 4.24 "J5" Outdoor Unit: Malfunction of Thermistor (R4T) for              |       |
| Outdoor Unit Heat Exchanger                                              | .131  |
| 4.25 "J9" Outdoor Unit: Malfunction of Subcooling Heat Exchanger         |       |
| Gas Pipe Thermistor (R5T)                                                | .132  |
| 4.26 "JR" Outdoor Unit: Malfunction of High Pressure Sensor              | .133  |
| 4.27 "JE" Outdoor Unit: Malfunction of Low Pressure Sensor               | .135  |
| 4.28 "L4" Outdoor Unit: Malfunction of Inverter Radiating Fin            |       |
| Temperature Rise                                                         | .136  |
| 4.29 "L5" Outdoor Unit: Inverter Compressor Abnormal                     | .137  |
| 4.30 "L8" Outdoor Unit: Inverter Current Abnormal                        | .138  |
| 4.31 "L9" Outdoor Unit: Inverter Start up Error                          | .140  |
| 4.32 "LC" Outdoor Unit: Malfunction of Transmission between Inverter     |       |
| and Control PC Board                                                     | .141  |
| 4.33 "P4" Outdoor Unit: Malfunction of Inverter Radiating Fin            |       |
| Temperature Rise Sensor                                                  | .143  |
| 4.34 "Pd" Outdoor Unit: Faulty Combination of Inverter and Fan Driver    | .144  |
| 4.35 "UD" Outdoor Unit: Low Pressure Drop Due to Refrigerant             |       |
| Shortage or Electronic Expansion Valve Failure                           | 145   |
| 4.36 "Uz" Outdoor Unit: Power Supply Insufficient or                     |       |
| Instantaneous Failure                                                    | .146  |
| 4.37 "U3" Outdoor Unit: Check Operation not Executed                     | 148   |
| 4.38 "UY" Malfunction of Transmission between Indoor Units and           |       |
| Outdoor Units                                                            | 149   |
| 4.39 "U5" Indoor Unit: Malfunction of Transmission between Remote        |       |
| Controller and Indoor Unit                                               | .151  |
| 4 40 "IIB" Indoor Unit: Malfunction of Transmission between Main and     |       |
| Sub Remote Controllers                                                   | 152   |
| 4 41 "//9" Indoor Unit: Malfunction of Transmission between Indoor       | =     |
| Units and Outdoor Units in the Same System                               | 153   |
| 4.42 "UR" Improper Combination of Indoor Units and Outdoor Units         |       |
| Indoor Units and Remote Controller                                       | .155  |
| 4.43 "UE" Address Duplication of Central Remote Controller               | .156  |
|                                                                          |       |

|        |           | 4.44 "UE" Malfunction of Transmission between Central Remote          |            |
|--------|-----------|-----------------------------------------------------------------------|------------|
|        |           | Controller and Indoor Unit                                            | 157        |
|        |           | 4.45 "UF" System not Set yet                                          | 159        |
|        |           | 4.46 "UH" Malfunction of System, Refrigerant System Address           | 160        |
|        | F         | Troublesheating by Indiaction on the Control Domete Controller        | 161        |
|        | Э.        | 5.1 "US" Malfunction of Transmission between Central Remote           | 101        |
|        |           | Controller and Indoor Unit                                            | 161        |
|        |           | 5.2 <i>"m</i> " PC Board Defect                                       | 163        |
|        |           | 5.3 "18" Malfunction of Transmission between Optional Controllers     |            |
|        |           | for Centralized Control                                               | 164        |
|        |           | 5.4 "MR" Improper Combination of Optional Controllers for             |            |
|        |           | Centralized Control                                                   | 165        |
|        |           | 5.5 "flC" Address Duplication, Improper Setting                       | 167        |
|        | 6.        | Troubleshooting by Indication on the Unified ON/OFF Controller        | 168        |
|        |           | 6.1 Operation Lamp Blinks                                             | 168        |
|        |           | 6.2 Display "Under Centralized Control" Blinks (Repeats Single Blink) | 170        |
|        |           | 6.3 Display "Under Centralized Control" Blinks (Repeats Double Blink) | 173        |
|        | 7.        | Troubleshooting (OP: Schedule Timer)                                  | 174        |
|        |           | 7.1 <i>"UE</i> " Malfunction of Transmission between Central Remote   |            |
|        |           | Controller and Indoor Unit                                            | 1/4        |
|        |           | 7.2 <i>iii</i> PC Board Defect                                        | 176        |
|        |           | for Controlized Control                                               | 177        |
|        |           | 7.4 "#8" Improper Combination of Optional Controllers for             | 177        |
|        |           | Centralized Control                                                   | 178        |
|        |           | 7.5 "MC" Address Duplication, Improper Setting                        | 180        |
|        | 8.        | Check                                                                 | 181        |
| Part 8 | Annend    | liv                                                                   | 183        |
| iaito  | Abbeild   |                                                                       | 100        |
|        | 1.        | Piping Diagrams                                                       | 184        |
|        |           | 1.1 Outdoor Unit                                                      | 104        |
|        | 0         | 1.2 Indoor offic                                                      | 100        |
|        | Ζ.        | Wiring Diagrams for Reference                                         | 100        |
|        |           | 2.2 Indoor Unit                                                       | 187        |
|        | 3         | Thermister Posistance / Temperature Characteristics                   | 100        |
|        | J.        | Prossure Sonsor                                                       | 102        |
|        | 4.        |                                                                       | 132        |
| Part 9 | Precau    | tions for New Refrigerant (R410A)                                     | 193        |
|        | 1.        | Precautions for New Refrigerant (R410A)                               | 194        |
|        |           | 1.1 Outline                                                           | 194<br>196 |
| _      |           |                                                                       |            |
| Index  | •••••     |                                                                       | i          |
| Drawin | nas & Fla | ow Charts                                                             | v          |
|        | - 3       | ··· •····                                                             |            |

# Introduction Safety Cautions

## Cautions and Warnings

- Be sure to read the following safety cautions before conducting repair work.
- The caution items are classified into " <u>\</u> Warning" and " <u>\</u> Caution". The " <u>\</u> Warning" items are especially important since they can lead to death or serious injury if they are not followed closely. The " <u>\</u> Caution" items can also lead to serious accidents under some conditions if they are not followed. Therefore, be sure to observe all the safety caution items described below.
- About the pictograms
- △ This symbol indicates an item for which caution must be exercised. The pictogram shows the item to which attention must be paid.
- This symbol indicates a prohibited action.
  - The prohibited item or action is shown inside or near the symbol.
  - This symbol indicates an action that must be taken, or an instruction. The instruction is shown inside or near the symbol.
- After the repair work is complete, be sure to conduct a test operation to ensure that the equipment operates normally, and explain the cautions for operating the product to the customer

### 1.1.1 Caution in Repair

| Warning                                                                                                    |            |
|----------------------------------------------------------------------------------------------------|------------|
| Be sure to disconnect the power cable plug from the plug socket before<br>disassembling the equipment for a repair.<br>Working on the equipment that is connected to a power supply can cause an<br>electrical shook.<br>If it is necessary to supply power to the equipment to conduct the repair or<br>inspecting the circuits, do not touch any electrically charged sections of the<br>equipment. |            |
| If the refrigerant gas discharges during the repair work, do not touch the<br>discharging refrigerant gas.<br>The refrigerant gas can cause frostbite.                                                                                                    | $\bigcirc$ |
| When disconnecting the suction or discharge pipe of the compressor at the welded section, release the refrigerant gas completely at a well-ventilated place first.<br>If there is a gas remaining inside the compressor, the refrigerant gas or refrigerating machine oil discharges when the pipe is disconnected, and it can cause injury.                                                          |            |
| If the refrigerant gas leaks during the repair work, ventilate the area. The refrigerant gas can generate toxic gases when it contacts flames.                                                                                                    | 0          |
| The step-up capacitor supplies high-voltage electricity to the electrical components of the outdoor unit.<br>Be sure to discharge the capacitor completely before conducting repair work.<br>A charged capacitor can cause an electrical shock.                                                                                                    | 4          |
| Do not start or stop the air conditioner operation by plugging or unplugging the<br>power cable plug.<br>Plugging or unplugging the power cable plug to operate the equipment can<br>cause an electrical shock or fire.                                                                                                    | $\bigcirc$ |

| Caution                                                                                                    |            |
|----------------------------------------------------------------------------------------------------|------------|
| Do not repair the electrical components with wet hands.<br>Working on the equipment with wet hands can cause an electrical shock.                                                                  | $\bigcirc$ |
| Do not clean the air conditioner by splashing water.<br>Washing the unit with water can cause an electrical shock.                                                                                 | $\bigcirc$ |
| Be sure to provide the grounding when repairing the equipment in a humid or wet place, to avoid electrical shocks.                                                                                 | ļ          |
| Be sure to turn off the power switch and unplug the power cable when cleaning<br>the equipment.<br>The internal fan rotates at a high speed, and cause injury.                                     |            |
| Do not tilt the unit when removing it.<br>The water inside the unit can spill and wet the furniture and floor.                                                                                     | $\bigcirc$ |
| Be sure to check that the refrigerating cycle section has cooled down sufficiently before conducting repair work. Working on the unit when the refrigerating cycle section is hot can cause burns. |            |
| Use the welder in a well-ventilated place.<br>Using the welder in an enclosed room can cause oxygen deficiency.                                                                                    | 0          |

## 1.1.2 Cautions Regarding Products after Repair

| <u> </u>                                                                                                    |                         |  |
|----------------------------------------------------------------------------------------------------|-------------------------|--|
| Be sure to use parts listed in the service parts list of the applicable model and appropriate tools to conduct repair work. Never attempt to modify the equipment.<br>The use of inappropriate parts or tools can cause an electrical shock, excessive heat generation or fire.                          |                         |  |
| When relocating the equipment, make sure that the new installation site has sufficient strength to withstand the weight of the equipment.<br>If the installation site does not have sufficient strength and if the installation work is not conducted securely, the equipment can fall and cause injury. |                         |  |
| Be sure to install the product correctly by using the provided standard installation frame.<br>Incorrect use of the installation frame and improper installation can cause the equipment to fall, resulting in injury.                                                                                   | For integral units only |  |
| Be sure to install the product securely in the installation frame mounted on a window frame.<br>If the unit is not securely mounted, it can fall and cause injury.                                                                                                    | For integral units only |  |

| <b>Warning</b>                                                                                                    |            |
|----------------------------------------------------------------------------------------------------|------------|
| Be sure to use an exclusive power circuit for the equipment, and follow the technical standards related to the electrical equipment, the internal wiring regulations and the instruction manual for installation when conducting electrical work.<br>Insufficient power circuit capacity and improper electrical work can cause an electrical shock or fire.                                                                                                    |            |
| Be sure to use the specified cable to connect between the indoor and outdoor<br>units. Make the connections securely and route the cable properly so that there<br>is no force pulling the cable at the connection terminals.<br>Improper connections can cause excessive heat generation or fire.                                                                                                    |            |
| When connecting the cable between the indoor and outdoor units, make sure<br>that the terminal cover does not lift off or dismount because of the cable.<br>If the cover is not mounted properly, the terminal connection section can cause<br>an electrical shock, excessive heat generation or fire.                                                                                                    |            |
| Do not damage or modify the power cable.<br>Damaged or modified power cable can cause an electrical shock or fire.<br>Placing heavy items on the power cable, and heating or pulling the power cable<br>can damage the cable.                                                                                                    | $\bigcirc$ |
| Do not mix air or gas other than the specified refrigerant in the refrigerant system.<br>If air enters the refrigerating system, an excessively high pressure results, causing equipment damage and injury.                                                                                                    |            |
| If the refrigerant gas leaks, be sure to locate the leak and repair it before<br>charging the refrigerant. After charging refrigerant, make sure that there is no<br>refrigerant leak.<br>If the leak cannot be located and the repair work must be stopped, be sure to<br>perform pump-down and close the service valve, to prevent the refrigerant gas<br>from leaking into the room. The refrigerant gas itself is harmless, but it can<br>generate toxic gases when it contacts flames, such as fan and other heaters,<br>stoves and ranges. | 0          |
| When replacing the coin battery in the remote controller, be sure to disposed of the old battery to prevent children from swallowing it. If a child swallows the coin battery, see a doctor immediately.                                                                                                    |            |

| Caution                                                                                                    |                         |  |  |
|----------------------------------------------------------------------------------------------------|-------------------------|--|--|
| Installation of a leakage breaker is necessary in some cases depending on the conditions of the installation site, to prevent electrical shocks.                                                |                         |  |  |
| Do not install the equipment in a place where there is a possibility of combustible gas leaks.<br>If a combustible gas leaks and remains around the unit, it can cause a fire.                  | $\bigcirc$              |  |  |
| Be sure to install the packing and seal on the installation frame properly.<br>If the packing and seal are not installed properly, water can enter the room and<br>wet the furniture and floor. | For integral units only |  |  |

### 1.1.3 Inspection after Repair

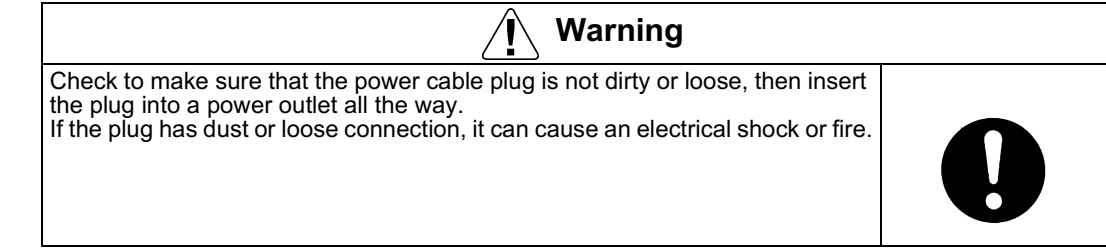

| Warning                                                                                                    |            |
|----------------------------------------------------------------------------------------------------|------------|
| If the power cable and lead wires have scratches or deteriorated, be sure to<br>replace them.<br>Damaged cable and wires can cause an electrical shock, excessive heat<br>generation or fire.         | 0          |
| Do not use a joined power cable or extension cable, or share the same power<br>outlet with other electrical appliances, since it can cause an electrical shock,<br>excessive heat generation or fire. | $\bigcirc$ |

| Caution                                                                                                    |   |
|----------------------------------------------------------------------------------------------------|---|
| Check to see if the parts and wires are mounted and connected properly, and if the connections at the soldered or crimped terminals are secure. Improper installation and connections can cause excessive heat generation, fire or an electrical shock. |   |
| If the installation platform or frame has corroded, replace it.<br>Corroded installation platform or frame can cause the unit to fall, resulting in<br>injury.                                                                                          |   |
| Check the grounding, and repair it if the equipment is not properly grounded.<br>Improper grounding can cause an electrical shock.                                                                                                    | ļ |
| Be sure to measure the insulation resistance after the repair, and make sure that the resistance is 1 Mohm or higher.<br>Faulty insulation can cause an electrical shock.                                                                               |   |
| Be sure to check the drainage of the indoor unit after the repair.<br>Faulty drainage can cause the water to enter the room and wet the furniture<br>and floor.                                                                                         |   |

### 1.1.4 Using Icons

Icons are used to attract the attention of the reader to specific information. The meaning of each icon is described in the table below:

### 1.1.5 Using Icons List

| Icon           | Type of<br>Information | Description                                                                                                    |
|----------------|------------------------|----------------------------------------------------------------------------------------------------|
| Note:          | Note                   | A "note" provides information that is not indispensable, but may<br>nevertheless be valuable to the reader, such as tips and tricks.                                                          |
| Caution        | Caution                | A "caution" is used when there is danger that the reader, through incorrect manipulation, may damage equipment, loose data, get an unexpected result or has to restart (part of) a procedure. |
| <b>Warning</b> | Warning                | A "warning" is used when there is danger of personal injury.                                                                                                    |
| L              | Reference              | A "reference" guides the reader to other places in this binder or<br>in this manual, where he/she will find additional information on a<br>specific topic.                                    |

## Part 1 General Information

| 1. | Model Names of Indoor/Outdoor Units |               |   |  |  |  |
|----|-------------------------------------|---------------|---|--|--|--|
| 2. | External Appearance                 |               |   |  |  |  |
|    | 2.1                                 | Indoor Units  | 3 |  |  |  |
|    | 2.2                                 | Outdoor Units | 3 |  |  |  |
|    |                                     |               |   |  |  |  |

#### Indoor Units

| Туре                                             | Model Name |     |     |     |     |     | Power Supply |    |
|--------------------------------------------------|------------|-----|-----|-----|-----|-----|--------------|----|
| Ceiling Mounted<br>Cassette Type<br>(Multi Flow) | FXFQ       | 12M | 18M | 24M | 30M | 36M | _            |    |
| Ceiling Mounted<br>Built-In Type                 | FXSQ       | 12M | 18M | 24M | 30M | 36M | 48M          |    |
| Ceiling Mounted<br>Duct Type                     | FXMQ       | —   | —   | —   | 30M | 36M | 48M          |    |
| Ceiling Suspended<br>Type                        | FXHQ       | 12M | _   | 24M |     | 36M |              | VJ |
| Wall Mounted Type                                | FXAQ       | 12M | 18M | 24M |     | —   |              |    |
| Floor Standing Type                              | FXLQ       | 12M | 18M | 24M | _   | —   | _            |    |
| Concealed Floor<br>Standing Type                 | FXNQ       | 12M | 18M | 24M | _   | _   | _            |    |

#### **Outdoor Units (Inverter Series)**

| Series   |           | Model | Power Supply |     |
|----------|-----------|-------|--------------|-----|
| Inverter | Heat Pump | RXYMQ | 36M          | V I |
|          |           | RXYMQ | 48M          | ٧J  |

#### **Power Supply Symbol**

VJ: 1¢, 208~230V, 60Hz

## 2. External Appearance

### 2.1 Indoor Units

| Ceiling mounted cassette type (Multi flow)                         | Wall mounted type                      |
|--------------------------------------------------------------------|----------------------------------------|
| FXFQ12MVJU<br>FXFQ18MVJU<br>FXFQ24MVJU<br>FXFQ30MVJU<br>FXFQ36MVJU | FXAQ12MVJU<br>FXAQ18MVJU<br>FXAQ24MVJU |
| Ceiling mounted built-in type                                      | Floor standing type                    |
| FXSQ12MVJU<br>FXSQ18MVJU<br>FXSQ24MVJU                             | FXLQ12MVJU<br>FXLQ18MVJU<br>FXLQ24MVJU |
| FXSQ30MVJU<br>FXSQ36MVJU<br>FXSQ48MVJU                             |                                        |
| Ceiling mounted duct type                                          | Concealed floor standing type          |
| FXMQ30MVJU<br>FXMQ36MVJU<br>FXMQ48MVJU                             | FXNQ12MVJU<br>FXNQ18MVJU<br>FXNQ24MVJU |
| Ceiling Suspended type                                             |                                        |
| FXHQ12MVJU<br>FXHQ24MVJU<br>FXHQ36MVJU                             |                                        |

### 2.2 Outdoor Units

RXYMQ36MVJU RXYMQ48MVJU

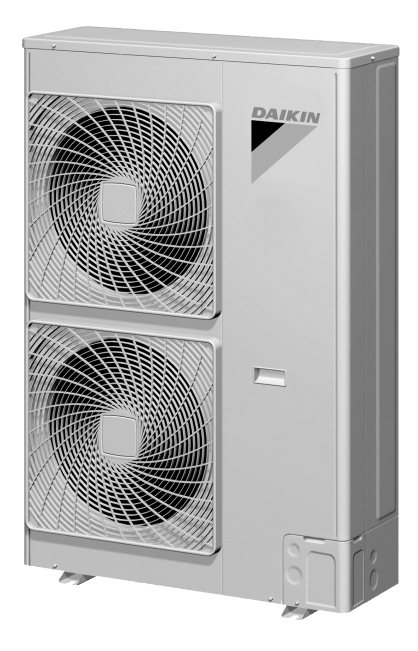

## Part 2 Specifications

| 1. Specifications |     |               |   |  |  |
|-------------------|-----|---------------|---|--|--|
|                   | 1.1 | Outdoor Units | 6 |  |  |
|                   | 1.2 | Indoor Units  | 7 |  |  |

## 1. Specifications

### 1.1 Outdoor Units

| Model Name     |                                |                    | RXYMQ36MVJU                                                                                              | RXYMQ48MVJU                                                                                              |  |
|----------------|--------------------------------|--------------------|----------------------------------------------------------------------------------------------------|----------------------------------------------------------------------------------------------------|--|
| ★1 Cooling Ca  | ipacity                        | Btu / h            | 36,000                                                                                                   | 48,000                                                                                                   |  |
| ★2 Heating Ca  | apacity                        | Btu / h            | 40,000                                                                                                   | 54,000                                                                                                   |  |
| Casing Color   |                                |                    | Ivory White (5Y7.5/1)                                                                                    | Ivory White (5Y7.5/1)                                                                                    |  |
| Dimensions: (H | H×W×D)                         | in                 | 52-15/16 × 35-7/16 × 12-5/8                                                                              | 52-15/16 × 35-7/16 × 12-5/8                                                                              |  |
| Heat Exchange  | er                             |                    | Cross Fin Coil                                                                                           | Cross Fin Coil                                                                                           |  |
|                | Туре                           |                    | Hermetically Sealed Scroll Type                                                                          | Hermetically Sealed Scroll Type                                                                          |  |
|                | Piston Displacement            | ft <sup>3</sup> /h | 683.7                                                                                                    | 683.7                                                                                                    |  |
| Comp.          | Number of Revolutions          | r.p.m              | 6480                                                                                                    | 6480                                                                                                    |  |
|                | Motor Output (2.2kW/<br>60rps) | kW                 | 2.3                                                                                                    | 3.1                                                                                                    |  |
|                | Starting Method                |                    | Direct on line                                                                                           | Direct on line                                                                                           |  |
|                | Туре                           |                    | Propeller Fan                                                                                            | Propeller Fan                                                                                            |  |
| For            | Motor Output                   | kW                 | 0.070 × 2                                                                                                | 0.070 × 2                                                                                                |  |
| гап            | Air Flow Rate                  | cfm                | 3,740                                                                                                    | 3,740                                                                                                    |  |
|                | Drive                          |                    | Direct Drive                                                                                             | Direct Drive                                                                                             |  |
| Connecting     | Liquid Pipe                    | in                 | φ3/8 C1220T (Flare Connection)                                                                           | φ3/8 C1220T (Flare Connection)                                                                           |  |
| Pipes          | Gas Pipe                       | in                 | φ5/8 C1220T (Flare Connection)                                                                           | φ5/8 C1220T (Flare Connection)                                                                           |  |
| Machine Weig   | ht (Mass)                      | Lbs                | 310                                                                                                    | 310                                                                                                    |  |
| ★3 Sound Lev   | el (Reference Value)           | dBA                | 58                                                                                                    | 58                                                                                                    |  |
| Safety Devices | 3                              |                    | High Pressure Switch, Fan Driver Overload Protector,<br>Inverter Overload Protector, Fusible Plugs, Fuse | High Pressure Switch, Fan Driver Overload Protector,<br>Inverter Overload Protector, Fusible Plugs, Fuse |  |
| Defrost Metho  | d                              |                    | Reverse Cycle Defrosting                                                                                 | Reverse Cycle Defrosting                                                                                 |  |
| Capacity Contr | rol                            | %                  | 29~100                                                                                                   | 29~100                                                                                                   |  |
|                | Refrigerant Name               |                    | R410A                                                                                                    | R410A                                                                                                    |  |
| Refrigerant    | Charge                         | Lbs                | 12.8                                                                                                    | 12.8                                                                                                    |  |
|                | Control                        |                    | Electronic Expansion Valve                                                                               | Electronic Expansion Valve                                                                               |  |
| Refrigerator O | il                             |                    | Refer to the nameplate of compressor                                                                     | Refer to the nameplate of compressor                                                                     |  |
| Standard Acce  | essories                       |                    | Installation Manual, Operation Manual, Insulating tube,<br>Clamps                                        | Installation Manual, Operation Manual, Insulating tube,<br>Clamps                                        |  |
| Drawing No.    |                                |                    | 4D047379                                                                                                 |                                                                                                    |  |

Notes:

★1 Indoor temp. : 80°FDB or 67°FWB / outdoor temp. : 95°FDB / Equivalent piping length : 25 ft, level difference: 0.
★2 Indoor temp. : 70°FDB / outdoor temp. : 47°FDB or 43°FWB / Equivalent piping length : 25 ft, level difference: 0.

\*3 Anechoic chamber conversion value, measured under JISB8616 conditions. During actual operation, these values are normally somewhat higher as a result of ambient conditions.

#### **Indoor Units** 1.2

#### Ceiling Mounted Cassette Type (Multi-Flow)

| Model                |                           |         | FXFQ12MVJU                                                                                                    | FXFQ18MVJU                                                                                                    | FXFQ24MVJU                                                                                                    |  |
|----------------------|---------------------------|---------|----------------------------------------------------------------------------------------------------|----------------------------------------------------------------------------------------------------|----------------------------------------------------------------------------------------------------|--|
| ★1 Cooling Ca        | pacity                    | Btu/h   | 12,000                                                                                                    | 18,000                                                                                                    | 24,000                                                                                                    |  |
| ★2 Heating Ca        | apacity                   | Btu/h   | 13,500 20,000                                                                                                    |                                                                                                    | 27,000                                                                                                    |  |
| Casing / Color       |                           |         | Galvanized Steel Plate                                                                                                    | Galvanized Steel Plate                                                                                                    | Galvanized Steel Plate                                                                                                    |  |
| Dimensions: (H       | H×W×D)                    | in      | 9-1/8 × 33-1/8 × 33-1/8                                                                                                    | 9-1/8 × 33-1/8 × 33-1/8                                                                                                    | 9-1/8 × 33-1/8 × 33-1/8                                                                                                    |  |
| Coil (Cross          | Rows×Stages×FPI           |         | 2 × 8 × 17                                                                                                    | 2 × 8 × 17                                                                                                    | 2×8×17                                                                                                    |  |
| Fin Coil)            | Face Area                 | ft²     | 3.56                                                                                                    | 3.56                                                                                                    | 3.56                                                                                                    |  |
|                      | Model                     |         | QTS45B14M                                                                                                    | QTS45B14M                                                                                                    | QTS45B14M                                                                                                    |  |
|                      | Туре                      |         | Turbo Fan                                                                                                    | Turbo Fan                                                                                                    | Turbo Fan                                                                                                    |  |
| Fan                  | Motor Output              | HP      | 0.06                                                                                                    | 0.06                                                                                                    | 0.06                                                                                                    |  |
|                      | Air Flow Rate (H/L)       | cfm     | 460/350                                                                                                    | 570/390                                                                                                    | 670/490                                                                                                    |  |
|                      | Drive                     |         | Direct Drive                                                                                                    | Direct Drive                                                                                                    | Direct Drive                                                                                                    |  |
| Temperature C        | Control                   |         | Microprocessor Thermostat<br>for Cooling and Heating                                                                                                    | Microprocessor Thermostat<br>for Cooling and Heating                                                                                                    | Microprocessor Thermostat<br>for Cooling and Heating                                                                                                    |  |
| Sound Absorb         | ing Thermal Insulation Ma | iterial | Foamed Polystyrene /<br>Foamed Polyethylene                                                                                                    | Foamed Polystyrene /<br>Foamed Polyethylene                                                                                                    | Foamed Polystyrene /<br>Foamed Polyethylene                                                                                                    |  |
|                      | Liquid Pipes              | in      | φ1/4 (Flare Connection)                                                                                                    | φ1/4 (Flare Connection)                                                                                                    | φ3/8 (Flare Connection)                                                                                                    |  |
| Piping               | Gas Pipes                 | in      | φ1/2 (Flare Connection)                                                                                                    | φ1/2 (Flare Connection)                                                                                                    | φ5/8 (Flare Connection)                                                                                                    |  |
| Connections          | Drain Pipe                | in      | VP25<br>( External Dia. 1-1/4<br>Internal Dia. 1                                                                                                    | VP25<br>( External Dia. 1-1/4<br>Internal Dia. 1                                                                                                    | VP25<br>( External Dia. 1-1/4<br>Internal Dia. 1                                                                                                    |  |
| Machine Weig         | ht (Mass)                 | Lbs     | 55                                                                                                    | 55                                                                                                    | 55                                                                                                    |  |
| ★4 Sound Lev         | el (H/L)                  | dBA     | 31/28                                                                                                    | 33/28                                                                                                    | 34/29                                                                                                    |  |
| Safety Devices       | 3                         |         | Fuse, Thermal Protector for Fan Motor                                                                                                    | Fuse, Thermal Protector for Fan Motor                                                                                                    | Fuse, Thermal Protector for Fan Motor                                                                                                    |  |
| Refrigerant Co       | ntrol                     |         | Electronic Expansion Valve                                                                                                    | Electronic Expansion Valve                                                                                                    | Electronic Expansion Valve                                                                                                    |  |
| Connectable o        | utdoor unit               |         | RXYMQ36MVJU<br>RXYMQ48MVJU                                                                                                    | RXYMQ36MVJU<br>RXYMQ48MVJU                                                                                                    | RXYMQ36MVJU<br>RXYMQ48MVJU                                                                                                    |  |
|                      | Model                     |         | BYC125K-W1                                                                                                    | BYC125K-W1                                                                                                    | BYC125K-W1                                                                                                    |  |
|                      | Color                     |         | White (10Y9/0.5)                                                                                                    | White (10Y9/0.5)                                                                                                    | White (10Y9/0.5)                                                                                                    |  |
| Decoration<br>Panels | Dimensions: (H×W×D)       | in      | 1-5/8 × 37-3/8 × 37-3/8                                                                                                    | 1-5/8 × 37-3/8 × 37-3/8                                                                                                    | 1-5/8 × 37-3/8 × 37-3/8                                                                                                    |  |
| (Option)             | Air Filter                |         | Resin Net<br>(with Mold Resistant)                                                                                                    | Resin Net<br>(with Mold Resistant)                                                                                                    | Resin Net<br>(with Mold Resistant)                                                                                                    |  |
|                      | Weight                    | Lbs     | 11                                                                                                    | 11                                                                                                    | 11                                                                                                    |  |
| Standard Accessories |                           |         | Operation manual, Installation manual,<br>Paper pattern for installation, Drain<br>hose, Clamp metal, Washers, Sealing<br>pads, Clamps, Screws, Insulation for<br>fitting. | Operation manual, Installation manual,<br>Paper pattern for installation, Drain<br>hose, Clamp metal, Washers, Sealing<br>pads, Clamps, Screws, Insulation for<br>fitting. | Operation manual, Installation manual,<br>Paper pattern for installation, Drain<br>hose, Clamp metal, Washers, Sealing<br>pads, Clamps, Screws, Insulation for<br>fitting. |  |
| Drawing No.          |                           |         | C:3D042686                                                                                                    |                                                                                                    |                                                                                                    |  |

Notes:

 $\star$ 1 Nominal cooling capacities are based on the following conditions: Return air temperature: 80°FDB, 67°FWB

Outdoor temperature: 95°FDB Equivalent ref. piping length: 25ft (Horizontal)

 $\star 2$  Nominal heating capacities are based on the following conditions:

- Return air temperature: 70°FDB.
- Outdoor temperature: 47°FDB, 43°FWB
- Equivalent ref. piping length: 25ft (Horizontal)
- 3 Capacities are net, including a deduction for cooling (an addition for heating) for indoor fan motor heat.
- ★4 Anechoic chamber conversion value, measured under JISB8616 conditions. During actual operation,

these values are normally somewhat higher as a result of installation conditions.

#### Ceiling Mounted Cassette Type (Multi-Flow)

| Model                |                            |         | FXFQ30MVJU                                                                                                    | FXFQ36MVJU                                                                                                    |  |
|----------------------|----------------------------|---------|----------------------------------------------------------------------------------------------------|----------------------------------------------------------------------------------------------------|--|
| ★1 Cooling C         | apacity                    | Btu/h   | 30,000                                                                                                    | 36,000                                                                                                    |  |
| ★2 Heating C         | apacity                    | Btu/h   | 34,000                                                                                                    | 40,000                                                                                                    |  |
| Casing / Color       | r                          |         | Galvanized Steel Plate                                                                                                    | Galvanized Steel Plate                                                                                                    |  |
| Dimensions: (        | H×W×D)                     | in      | 11-3/8 × 33-1/8 × 33-1/8                                                                                                    | 11-3/8 × 33-1/8 × 33-1/8                                                                                                    |  |
| Coil (Cross          | Rows×Stages×FPI            | •       | 2 × 12 × 17                                                                                                    | 2×12×17                                                                                                    |  |
| Fin Coil)            | Face Area                  | ft²     | 5.35                                                                                                    | 5.35                                                                                                    |  |
|                      | Model                      |         | QTS45A17M                                                                                                    | QTS45A17M                                                                                                    |  |
|                      | Туре                       |         | Turbo Fan                                                                                                    | Turbo Fan                                                                                                    |  |
| Fan                  | Motor Output               | HP      | 0.12                                                                                                    | 0.12                                                                                                    |  |
|                      | Air Flow Rate (H/L)        | cfm     | 990/710                                                                                                    | 990/740                                                                                                    |  |
|                      | Drive                      |         | Direct Drive                                                                                                    | Direct Drive                                                                                                    |  |
| Temperature          | Control                    |         | Microprocessor Thermostat for Cooling and Heating                                                                                                    | Microprocessor Thermostat for Cooling and Heating                                                                                                    |  |
| Sound Absorb         | ping Thermal Insulation Ma | aterial | Foamed Polystyrene /<br>Foamed Polyethylene                                                                                                    | Foamed Polystyrene /<br>Foamed Polyethylene                                                                                                    |  |
|                      | Liquid Pipes               | in      | φ3/8 (Flare Connection)                                                                                                    | φ3/8 (Flare Connection)                                                                                                    |  |
| Piping               | Gas Pipes                  | in      | φ5/8 (Flare Connection)                                                                                                    | φ5/8 (Flare Connection)                                                                                                    |  |
| Connections          | Drain Pipe in              |         | VP25<br>( External Dia. 1-1/4<br>Internal Dia. 1                                                                                                    | VP25<br>(External Dia. 1-1/4<br>Internal Dia. 1                                                                                                    |  |
| Machine Weig         | ht (Mass)                  | Lbs     | 66                                                                                                    | 66                                                                                                    |  |
| ★4 Sound Lev         | vel (H/L)                  | dBA     | 38/32                                                                                                    | 40/33                                                                                                    |  |
| Safety Device        | S                          |         | Fuse, Thermal Protector for Fan Motor                                                                                                    | Fuse, Thermal Protector for Fan Motor                                                                                                    |  |
| Refrigerant Co       | ontrol                     |         | Electronic Expansion Valve                                                                                                    | Electronic Expansion Valve                                                                                                    |  |
| Connectable of       | outdoor unit               |         | RXYMQ36MVJU<br>RXYMQ48MVJU                                                                                                    | RXYMQ36MVJU<br>RXYMQ48MVJU                                                                                                    |  |
|                      | Model                      |         | BYC125K-W1                                                                                                    | BYC125K-W1                                                                                                    |  |
|                      | Color                      |         | White (10Y9/0.5)                                                                                                    | White (10Y9/0.5)                                                                                                    |  |
| Decoration<br>Panels | Dimensions: (H×W×D)        | in      | 1-5/8 × 37-3/8 × 37-3/8                                                                                                    | 1-5/8 × 37-3/8 × 37-3/8                                                                                                    |  |
| (Option)             | Air Filter                 |         | Resin Net<br>(with Mold Resistant)                                                                                                    | Resin Net<br>(with Mold Resistant)                                                                                                    |  |
|                      | Weight                     | Lbs     | 11                                                                                                    | 11                                                                                                    |  |
| Standard Acc         | essories                   |         | Operation manual, Installation manual, Paper pattern for<br>installation, Drain hose, Clamp metal, Washers, Sealing<br>pads, Clamps, Screws, Insulation for fitting. | Operation manual, Installation manual, Paper pattern for<br>installation, Drain hose, Clamp metal, Washers, Sealing<br>pads, Clamps, Screws, Insulation for fitting. |  |
| Drawing No.          |                            |         | C:3D042686                                                                                                    |                                                                                                    |  |

Notes:

★1 Nominal cooling capacities are based on the following conditions: Return air temperature: 80°FDB, 67°FWB

Outdoor temperature: 95°FDB

Equivalent ref. piping length : 25ft (Horizontal)

 $\star 2$  Nominal heating capacities are based on the following conditions:

Return air temperature: 70°FDB.

Outdoor temperature: 47°FDB, 43°FWB

Equivalent ref. piping length: 25ft (Horizontal)

3 Capacities are net, including a deduction for cooling (an addition for heating) for indoor fan motor heat.

★4 Anechoic chamber conversion value, measured under JISB8616 conditions. During actual operation, these values are normally somewhat higher as a result of installation conditions.

#### Ceiling Mounted Built-In Type

| Model                     |                                |         | FXSQ12MVJU                                                                                                    | FXSQ18MVJU                                                                                                    | FXSQ24MVJU                                                                                                    |  |
|---------------------------|--------------------------------|---------|----------------------------------------------------------------------------------------------------|----------------------------------------------------------------------------------------------------|----------------------------------------------------------------------------------------------------|--|
| ★1 Cooling Ca             | apacity                        | Btu/h   | 12,000                                                                                                    | 18,000                                                                                                    | 24,000                                                                                                    |  |
| ★2 Heating Capacity Btu/h |                                |         | 13,500                                                                                                    | 20,000                                                                                                    | 27,000                                                                                                    |  |
| Casing / Color            |                                |         | Galvanized Steel Plate                                                                                                    | Galvanized Steel Plate                                                                                                    | Galvanized Steel Plate                                                                                                    |  |
| Dimensions: (I            | H×W×D)                         | in      | 11-7/8 × 21-5/8 × 31-1/2                                                                                                    | 11-7/8 × 27-1/2 × 31-1/2                                                                                                    | 11-7/8 × 39-3/8 × 31-1/2                                                                                                    |  |
| Coil (Cross               | Rows×Stages×FPI                |         | 3 × 14 × 14                                                                                                    | 3 × 14 × 14                                                                                                    | 3 × 14 × 14                                                                                                    |  |
| Fin Coil)                 | Face Area                      | ft²     | 0.95                                                                                                    | 1.42                                                                                                    | 2.38                                                                                                    |  |
|                           | Model                          |         | D18H3A                                                                                                    | D18H2A                                                                                                    | 2D18H2A                                                                                                    |  |
|                           | Туре                           |         | Sirocco Fan                                                                                                    | Sirocco Fan                                                                                                    | Sirocco Fan                                                                                                    |  |
|                           | Motor Output                   | HP      | 0.07                                                                                                    | 0.11                                                                                                    | 0.17                                                                                                    |  |
| Fan                       | Air Flow Rate (H/L)            | cfm     | 340/230                                                                                                    | 530/390                                                                                                    | 740/490                                                                                                    |  |
|                           | External Static Pressure<br>★4 | in. Aq  | 0.37-0.19-0.06                                                                                                    | 0.38-0.19-0.06                                                                                                    | 0.51-0.29-0.06                                                                                                    |  |
|                           | Drive                          |         | Direct Drive                                                                                                    | Direct Drive                                                                                                    | Direct Drive                                                                                                    |  |
| Temperature (             | Control                        |         | Microprocessor Thermostat for<br>Cooling and Heating                                                                                                    | Microprocessor Thermostat for<br>Cooling and Heating                                                                                                    | Microprocessor Thermostat for<br>Cooling and Heating                                                                                                    |  |
| Sound Absorb              | ing Thermal Insulation Ma      | aterial | Glass Fiber                                                                                                    | Glass Fiber                                                                                                    | Glass Fiber                                                                                                    |  |
| Air Filter                |                                |         | Resin Net (with Mold Resistant)                                                                                                    | Resin Net (with Mold Resistant)                                                                                                    | Resin Net (with Mold Resistant)                                                                                                    |  |
|                           | Liquid Pipes                   | in      | φ1/4 (Flare Connection)                                                                                                    | φ1/4 (Flare Connection)                                                                                                    | φ3/8 (Flare Connection)                                                                                                    |  |
| Piping                    | Gas Pipes                      | in      | φ1/2 (Flare Connection)                                                                                                    | φ1/2 (Flare Connection)                                                                                                    | φ5/8 (Flare Connection)                                                                                                    |  |
| Connections               | Drain Pipe                     | in      | VP25<br>(External Dia. 1-1/4 Internal Dia. 1)                                                                                                    | VP25<br>(External Dia. 1-1/4 Internal Dia. 1)                                                                                                    | VP25<br>(External Dia. 1-1/4 Internal Dia. 1)                                                                                                    |  |
| Machine Weig              | ht (Mass)                      | Lbs     | 69                                                                                                    | 73                                                                                                    | 95                                                                                                    |  |
| ★5 Sound Lev              | rel (H/L)                      | dBA     | 41/35                                                                                                    | 44/38                                                                                                    | 44/38                                                                                                    |  |
| Safety Devices            | S                              |         | Fuse,<br>Thermal Protector for Fan Motor                                                                                                    | Fuse,<br>Thermal Protector for Fan Motor                                                                                                    | Fuse,<br>Thermal Protector for Fan Motor                                                                                                    |  |
| Refrigerant Co            | ontrol                         |         | Electronic Expansion Valve                                                                                                    | Electronic Expansion Valve                                                                                                    | Electronic Expansion Valve                                                                                                    |  |
| Connectable c             | outdoor unit                   |         | RXYMQ36MVJU<br>RXYMQ48MVJU                                                                                                    | RXYMQ36MVJU<br>RXYMQ48MVJU                                                                                                    | RXYMQ36MVJU<br>RXYMQ48MVJU                                                                                                    |  |
|                           | Model                          |         | BYBS32DJW1                                                                                                    | BYBS45DJW1                                                                                                    | BYBS71DJW1                                                                                                    |  |
| Decoration                | Panel Color                    |         | White (10Y9/0.5)                                                                                                    | White (10Y9/0.5)                                                                                                    | White (10Y9/0.5)                                                                                                    |  |
| (Option)                  | Dimensions: (H×W×D)            | in      | 2-1/8 × 25-5/8 × 19-5/8                                                                                                    | 2-1/8 × 31-1/2 × 19-5/8                                                                                                    | 2-1/8 × 43-1/4 × 19-5/8                                                                                                    |  |
|                           | Weight                         | Lbs     | 6.6                                                                                                    | 7.7                                                                                                    | 9.9                                                                                                    |  |
| Standard Accessories      |                                |         | Operation Manual, Installation<br>Manual, Paper Pattern for Installation,<br>Drain Hose, Clamp Metal, Insulation<br>for Fitting, Sealing Pads, Clamps,<br>Screws, Washers. | Operation Manual, Installation Manual,<br>Paper Pattern for Installation, Drain<br>Hose, Clamp Metal, Insulation for<br>Fitting, Sealing Pads, Clamps, Screws,<br>Washers. | Operation Manual, Installation Manual,<br>Paper Pattern for Installation, Drain<br>Hose, Clamp Metal, Insulation for<br>Fitting, Sealing Pads, Clamps, Screws,<br>Washers. |  |
| Drawing No.               |                                |         | C:3D042684                                                                                                    |                                                                                                    |                                                                                                    |  |

wing No.

Notes:

★1 Nominal cooling capacities are based on the following conditions: Return air temperature: 80°FDB, 67°FWB Outdoor temperature: 95°FDB Equivalent ref. piping length: 25ft (Horizontal)

- Nominal heating capacities are based on the following conditions: Return air temperature: 70°FDB.
   Outdoor temperature: 47°FDB, 43°FWB
  - Equivalent ref. piping length: 25ft (Horizontal)
- 3 Capacities are net, including a deduction for cooling (an addition for heating) for indoor fan motor heat.
- \*4 External static pressure is changeable to change over the connectors inside electrical box, this pressure means "High static pressure – Standard – Low static pressure".
- ★5 Anechoic chamber conversion value, measured under JISB8616 conditions. During actual operation, these values are normally somewhat higher as a result of installation conditions.

#### Ceiling Mounted Built-In Type

| Model                |                                        |         | FXSQ30MVJU                                                                                                    | FXSQ36MVJU                                                                                                    | FXSQ48MVJU                                                                                                    |  |
|----------------------|----------------------------------------|---------|----------------------------------------------------------------------------------------------------|----------------------------------------------------------------------------------------------------|----------------------------------------------------------------------------------------------------|--|
| ★1 Cooling Ca        | apacity                                | Btu/h   | 30,000                                                                                                    | 36,000                                                                                                    | 48,000                                                                                                    |  |
| ★2 Heating Ca        | apacity                                | Btu/h   | 34,000                                                                                                    | 40,000                                                                                                    | 54,000                                                                                                    |  |
| Casing / Color       |                                        |         | Galvanized Steel Plate                                                                                                    | Galvanized Steel Plate                                                                                                    | Galvanized Steel Plate                                                                                                    |  |
| Dimensions: (I       | H×W×D)                                 | in      | 11-7/8 × 55-1/8 × 31-1/2                                                                                                    | 11-7/8 × 55-1/8 × 31-1/2                                                                                                    | 11-7/8 × 55-1/8 × 31-1/2                                                                                                    |  |
| Coil (Cross          | Rows×Stages×FPI                        |         | 3 × 14 × 14                                                                                                    | 3 × 14 × 14                                                                                                    | 3 × 14 × 14                                                                                                    |  |
| Fin Coil)            | Face Area                              | ft²     | 3.64                                                                                                    | 3.64                                                                                                    | 3.64                                                                                                    |  |
|                      | Model                                  |         | 3D18H2A                                                                                                    | 3D18H2A                                                                                                    | 3D18H2A                                                                                                    |  |
|                      | Туре                                   |         | Sirocco Fan                                                                                                    | Sirocco Fan                                                                                                    | Sirocco Fan                                                                                                    |  |
|                      | Motor Output                           | HP      | 0.30                                                                                                    | 0.30                                                                                                    | 0.30                                                                                                    |  |
| Fan                  | Air Flow Rate (H/L)                    | cfm     | 950/720                                                                                                    | 990/740                                                                                                    | 1,300/950                                                                                                    |  |
|                      | External Static<br>Pressure <b>★</b> 4 | in. Aq  | 0.57-0.39                                                                                                    | 0.57-0.35                                                                                                    | 0.34-0.10                                                                                                    |  |
|                      | Drive                                  |         | Direct Drive                                                                                                    | Direct Drive                                                                                                    | Direct Drive                                                                                                    |  |
| Temperature 0        | Control                                |         | Microprocessor Thermostat for<br>Cooling and Heating                                                                                                    | Microprocessor Thermostat for<br>Cooling and Heating                                                                                                    | Microprocessor Thermostat for<br>Cooling and Heating                                                                                                    |  |
| Sound Absorb         | ing Thermal Insulation Ma              | aterial | Glass Fiber                                                                                                    | Glass Fiber                                                                                                    | Glass Fiber                                                                                                    |  |
| Air Filter           |                                        |         | Resin Net (with Mold Resistant)                                                                                                    | Resin Net (with Mold Resistant)                                                                                                    | Resin Net (with Mold Resistant)                                                                                                    |  |
|                      | Liquid Pipes                           | in      | φ3/8 (Flare Connection)                                                                                                    | φ3/8 (Flare Connection)                                                                                                    | φ3/8 (Flare Connection)                                                                                                    |  |
| Piping               | Gas Pipes                              | in      | φ5/8 (Flare Connection)                                                                                                    | φ5/8 (Flare Connection)                                                                                                    | φ5/8 (Flare Connection)                                                                                                    |  |
| Connections          | Drain Pipe                             | in      | VP25<br>(External Dia. 1-1/4 Internal Dia. 1)                                                                                                    | VP25<br>(External Dia. 1-1/4 Internal Dia. 1)                                                                                                    | VP25<br>(External Dia. 1-1/4 Internal Dia. 1)                                                                                                    |  |
| Machine Weig         | ht (Mass)                              | Lbs     | 119                                                                                                    | 119                                                                                                    | 122                                                                                                    |  |
| ★5 Sound Lev         | el (H/L)                               | dBA     | 45/39                                                                                                    | 45/39                                                                                                    | 48/43                                                                                                    |  |
| Safety Devices       | 6                                      |         | Fuse,<br>Thermal Protector for Fan Motor                                                                                                    | Fuse,<br>Thermal Protector for Fan Motor                                                                                                    | Fuse,<br>Thermal Protector for Fan Motor                                                                                                    |  |
| Refrigerant Co       | ontrol                                 |         | Electronic Expansion Valve                                                                                                    | Electronic Expansion Valve                                                                                                    | Electronic Expansion Valve                                                                                                    |  |
| Connectable o        | utdoor unit                            |         | RXYMQ36MVJU<br>RXYMQ48MVJU                                                                                                    | RXYMQ36MVJU<br>RXYMQ48MVJU                                                                                                    | RXYMQ36MVJU<br>RXYMQ48MVJU                                                                                                    |  |
|                      | Model                                  |         | BYBS125DJW1                                                                                                    | BYBS125DJW1                                                                                                    | BYBS125DJW1                                                                                                    |  |
| Decoration           | Panel Color                            |         | White (10Y9/0.5)                                                                                                    | White (10Y9/0.5)                                                                                                    | White (10Y9/0.5)                                                                                                    |  |
| (Option)             | Dimensions: (H×W×D)                    | in      | 2-1/8 × 59 × 19-5/8                                                                                                    | 2-1/8 × 59 × 19-5/8                                                                                                    | 2-1/8 × 59 × 19-5/8                                                                                                    |  |
|                      | Weight                                 | Lbs     | 14                                                                                                    | 14                                                                                                    | 14                                                                                                    |  |
| Standard Accessories |                                        |         | Operation Manual, Installation Manual,<br>Paper Pattern for Installation, Drain<br>Hose, Clamp Metal, Insulation for<br>Fitting, Sealing Pads, Clamps, Screws,<br>Washers. | Operation Manual, Installation Manual,<br>Paper Pattern for Installation, Drain<br>Hose, Clamp Metal, Insulation for<br>Fitting, Sealing Pads, Clamps, Screws,<br>Washers. | Operation Manual, Installation Manual,<br>Paper Pattern for Installation, Drain<br>Hose, Clamp Metal, Insulation for<br>Fitting, Sealing Pads, Clamps, Screws,<br>Washers. |  |
| Drawing No.          |                                        |         | C:3D042684                                                                                                    |                                                                                                    |                                                                                                    |  |

wing No.

Notes:

★1 Nominal cooling capacities are based on the following conditions: Return air temperature: 80°FDB, 67°FWB Outdoor temperature: 95°FDB Equivalent ref. piping length: 25ft (Horizontal)

- ★2 Nominal heating capacities are based on the following conditions: Return air temperature: 70°FDB. Outdoor temperature: 47°FDB, 43°FWB
  - Equivalent ref. piping length: 25ft (Horizontal)
- 3 Capacities are net, including a deduction for cooling (an addition for heating) for indoor fan motor heat.
- ★4 External static pressure is changeable to change over the connectors inside electrical box, this pressure means "High static pressure Standard".
- ★5 Anechoic chamber conversion value, measured under JISB8616 conditions. During actual operation, these values are normally somewhat higher as a result of installation conditions.

#### **Ceiling Mounted Duct Type**

| Model                    |                                |         | FXMQ30MVJU                                                                                                    | FXMQ36MVJU                                                                                                    | FXMQ48MVJU                                                                                                    |  |
|--------------------------|--------------------------------|---------|----------------------------------------------------------------------------------------------------|----------------------------------------------------------------------------------------------------|----------------------------------------------------------------------------------------------------|--|
| ★1 Cooling Ca            | apacity                        | Btu/h   | 30,000                                                                                                    | 36,000                                                                                                    | 48,000                                                                                                    |  |
| ★2 Heating Ca            | apacity                        | Btu/h   | 34,000                                                                                                    | 40,000                                                                                                    | 54,000                                                                                                    |  |
| Casing / Color           |                                |         | Galvanized Steel Plate                                                                                                    | Galvanized Steel Plate                                                                                                    | Galvanized Steel Plate                                                                                                    |  |
| Dimensions: (            | H×W×D)                         | in      | 15-3/8 × 28-3/8 × 27-1/8                                                                                                    | 15-3/8 × 43-3/4 × 27-1/8                                                                                                    | 15-3/8 × 43-3/4 × 27-1/8                                                                                                    |  |
| Coil (Cross              | Rows×Stages×FPI                |         | 3×16×13                                                                                                    | 3×16×13                                                                                                    | 3×16×13                                                                                                    |  |
| Fin Coil)                | Face Area                      | ft²     | 1.95                                                                                                    | 3.43                                                                                                    | 3.43                                                                                                    |  |
|                          | Model                          |         | D11/2D3AA1VE                                                                                                    | 2D11/2D3AG1VE                                                                                                    | 2D11/2D3AF1VE                                                                                                    |  |
|                          | Туре                           |         | Sirocco Fan                                                                                                    | Sirocco Fan                                                                                                    | Sirocco Fan                                                                                                    |  |
|                          | Motor Output                   | HP      | 0.21                                                                                                    | 0.36                                                                                                    | 0.58                                                                                                    |  |
| Fan                      | Air Flow Rate (H/L)            | cfm     | 690/565                                                                                                    | 1,020/810                                                                                                    | 1,270/1,020                                                                                                    |  |
|                          | External Static Pressure<br>★4 | in. Aq  | 0.66-0.43                                                                                                    | 0.71-0.43                                                                                                    | 1.0-0.72                                                                                                    |  |
|                          | Drive                          |         | Direct Drive                                                                                                    | Direct Drive                                                                                                    | Direct Drive                                                                                                    |  |
| Temperature Control      |                                |         | Microprocessor Thermostat for<br>Cooling and Heating                                                                           | Microprocessor Thermostat for<br>Cooling and Heating                                                                           | Microprocessor Thermostat for<br>Cooling and Heating                                                                           |  |
| Sound Absorb             | ing Thermal Insulation Ma      | aterial | Glass Fiber                                                                                                    | Glass Fiber                                                                                                    | Glass Fiber                                                                                                    |  |
| Air Filter               |                                |         | ★5                                                                                                    | ★5                                                                                                    | ★5                                                                                                    |  |
|                          | Liquid Pipes                   | in      | φ3/8 (Flare Connection)                                                                                                    | φ3/8 (Flare Connection)                                                                                                    | φ3/8 (Flare Connection)                                                                                                    |  |
| Piping                   | Gas Pipes                      | in      | φ5/8 (Flare Connection)                                                                                                    | φ5/8 (Flare Connection)                                                                                                    | φ5/8 (Flare Connection)                                                                                                    |  |
| Connections              | Drain Pipe                     | in      | VP25<br>( External Dia. 1-1/4<br>Internal Dia. 1                                                                               | VP25<br>( External Dia. 1-1/4<br>Internal Dia. 1                                                                               | VP25<br>( External Dia. 1-1/4<br>Internal Dia. 1                                                                               |  |
| Machine Weig             | ht (Mass)                      | Lbs     | 99                                                                                                    | 139                                                                                                    | 144                                                                                                    |  |
| ★6 Sound Lev             | vel (H/L)                      | dBA     | 45/41                                                                                                    | 45/41                                                                                                    | 48/45                                                                                                    |  |
| Safety Devices           |                                |         | Fuse,<br>Thermal Fuse for Fan Motor                                                                                            | Fuse,<br>Thermal Fuse for Fan Motor                                                                                            | Fuse,<br>Thermal Fuse for Fan Motor                                                                                            |  |
| Refrigerant Control      |                                |         | Electronic Expansion Valve                                                                                                    | Electronic Expansion Valve                                                                                                    | Electronic Expansion Valve                                                                                                    |  |
| Connectable outdoor unit |                                |         | RXYMQ36MVJU<br>RXYMQ48MVJU                                                                                                    | RXYMQ36MVJU<br>RXYMQ48MVJU                                                                                                    | RXYMQ36MVJU<br>RXYMQ48MVJU                                                                                                    |  |
| Standard Accessories     |                                |         | Operation Manual, Installation Manual,<br>Drain Hose, Clamp Metal, Insulation<br>for Fitting, Sealing Pads, Clamps,<br>Screws. | Operation Manual, Installation Manual,<br>Drain Hose, Clamp Metal, Insulation<br>for Fitting, Sealing Pads, Clamps,<br>Screws. | Operation Manual, Installation Manual,<br>Drain Hose, Clamp Metal, Insulation<br>for Fitting, Sealing Pads, Clamps,<br>Screws. |  |
| Drawing No.              |                                |         | C:3D042685                                                                                                    |                                                                                                    |                                                                                                    |  |

Notes:

★1 Nominal cooling capacities are based on the following conditions: Return air temperature: 80°FDB, 67°FWB

Outdoor temperature: 95°FDB

Equivalent ref. piping length: 25ft (Horizontal)

- $\star$ 2 Nominal heating capacities are based on the following conditions:
  - Return air temperature: 70°FDB.

Outdoor temperature: 47°FDB, 43°FWB

- Equivalent ref. piping length: 25ft (Horizontal)
- 3 Capacities are net, including a deduction for cooling (an addition for heating) for indoor fan motor heat.
- ★4 External static pressure is changeable to change over the connectors inside electrical box, this pressure means
  - "High static pressure Standard".
- $\star 5$  Air filter is not standard accessory, but please mount it in the duct system of the suction side.
  - Select its colorimetric method (gravity method) 50% or more.
- ★6 Anechoic chamber conversion value, measured under JISB8616 conditions. During actual operation, these values are normally somewhat higher as a result of installation conditions.

#### **Ceiling Suspended Type**

| Model                    |                           |         | FXHQ12MVJU                                                                                                    | FXHQ24MVJU                                                                                                    | FXHQ36MVJU                                                                                                    |  |
|--------------------------|---------------------------|---------|----------------------------------------------------------------------------------------------------|----------------------------------------------------------------------------------------------------|----------------------------------------------------------------------------------------------------|--|
| ★1 Cooling Ca            | apacity                   | Btu/h   | 12,000                                                                                                    | 24,000                                                                                                    | 36,000                                                                                                    |  |
| ★2 Heating C             | apacity                   | Btu/h   | 13,500                                                                                                    | 27,000                                                                                                    | 40,000                                                                                                    |  |
| Casing / Color           | r                         |         | White(10Y9/0.5)                                                                                                    | White(10Y9/0.5)                                                                                                    | White(10Y9/0.5)                                                                                                    |  |
| Dimensions: (            | H×W×D)                    | in      | 7-11/16 × 37-13/16 × 26-3/4                                                                                                    | 7-11/16 × 55-1/8 × 26-3/4                                                                                                    | 7-11/16 × 62-5/8 × 26-3/4                                                                                                    |  |
| Coil (Cross              | Rows×Stages×FPI           |         | 2×12×15                                                                                                    | 3×12×15                                                                                                    | 2×12×15+2×10×15                                                                                                    |  |
| Fin Coil)                | Face Area                 | ft²     | 1.96                                                                                                    | 3.15                                                                                                    | 3.66+2.95                                                                                                    |  |
|                          | Model                     |         | 3D12K1AA1                                                                                                    | 3D12K2AA1                                                                                                    | —                                                                                                    |  |
|                          | Туре                      |         | Sirocco Fan                                                                                                    | Sirocco Fan                                                                                                    | Sirocco Fan                                                                                                    |  |
| Fan                      | Motor Output              | W       | 62                                                                                                    | 130                                                                                                    | 130                                                                                                    |  |
|                          | Air Flow Rate (H/L)       | cfm     | 410/340                                                                                                    | 710/600                                                                                                    | 830/670                                                                                                    |  |
|                          | Drive                     |         | Direct Drive                                                                                                    | Direct Drive                                                                                                    | Direct Drive                                                                                                    |  |
| Temperature Control      |                           |         | Microprocessor Thermostat for<br>Cooling and Heating                                                                                           | Microprocessor Thermostat for<br>Cooling and Heating                                                                                           | Microprocessor Thermostat for<br>Cooling and Heating                                                                                           |  |
| Sound Absorb             | oing Thermal Insulation N | aterial | Glass Wool                                                                                                    | Glass Wool                                                                                                    | Glass Wool                                                                                                    |  |
| Air Filter               |                           |         | Resin Net (with Mold Resistant)                                                                                                    |                                                                                                    |                                                                                                    |  |
|                          | Liquid Pipes              | in      | φ1/4 (Flare Connection)                                                                                                    | φ3/8 (Flare Connection)                                                                                                    | φ3/8 (Flare Connection)                                                                                                    |  |
| Piping                   | Gas Pipes                 | in      | φ1/2 (Flare Connection)                                                                                                    | φ5/8 (Flare Connection)                                                                                                    | φ5/8 (Flare Connection)                                                                                                    |  |
| Connections              | Drain Pipes               | in      | VP20<br>( External Dia. 1<br>(Internal Dia. 3/4)                                                                                               | VP20<br>( External Dia. 1<br>(Internal Dia. 3/4)                                                                                               | VP20<br>( External Dia. 1<br>(Internal Dia. 3/4)                                                                                               |  |
| Machine Weig             | ht (Mass)                 | Lbs     | 55                                                                                                    | 80                                                                                                    | 90                                                                                                    |  |
| ★4 Sound Lev             | vel (H/L)                 | dBA     | 42                                                                                                    | 44                                                                                                    | 46                                                                                                    |  |
| Safety Device            | S                         |         | Fuse,<br>Thermal Protector for Fan Motor                                                                                                    | Fuse,<br>Thermal Protector for Fan Motor                                                                                                    | Fuse,<br>Thermal Protector for Fan Motor                                                                                                    |  |
| Refrigerant Co           | ontrol                    |         | Electronic Expansion Valve                                                                                                    | Electronic Expansion Valve                                                                                                    | Electronic Expansion Valve                                                                                                    |  |
| Connectable Outdoor Unit |                           |         | RXYMQ36MVJU<br>RXYMQ48MVJU                                                                                                    | RXYMQ36MVJU<br>RXYMQ48MVJU                                                                                                    | RXYMQ36MVJU<br>RXYMQ48MVJU                                                                                                    |  |
| Standard Acce            | essories                  |         | Operation Manual, Installation Manual,<br>Drain Hose, Paper Pattern for<br>Installation,Clamp Metal,Insulation for<br>Fitting,Clamps, Washers. | Operation Manual, Installation Manual,<br>Drain Hose, Paper Pattern for<br>Installation,Clamp Metal,Insulation for<br>Fitting,Clamps, Washers. | Operation Manual, Installation Manual,<br>Drain Hose, Paper Pattern for<br>Installation,Clamp Metal,Insulation for<br>Fitting,Clamps, Washers. |  |
| Drawing No.              |                           |         | C:4D049326                                                                                                    |                                                                                                    |                                                                                                    |  |

Notes:

 $\star$ 1 Nominal cooling capacities are based on the following conditions:

Return air temperature: 80°FDB, 67°FWB

Outdoor temperature: 95°FDB Equivalent ref. piping length: 25ft (Horizontal)

★2 Nominal heating capacities are based on the following conditions:

Return air temperature: 70°FDB.

Outdoor temperature: 47°FDB, 43°FWB

Equivalent ref. piping length: 25ft (Horizontal)

3 Capacities are net, including a deduction for cooling (an addition for heating) for indoor fan motor heat.

4 Anechoic chamber conversion value, measured under JISB8616 conditions. During actual operation, these values are normally somewhat higher as a result of installation conditions.

#### Wall Mounted Type

| Model                                                                                                    |                                             |       | FXAQ12MVJU                                                                                                    | FXAQ18MVJU                                                                                                    | FXAQ24MVJU                                                                                                    |
|----------------------------------------------------------------------------------------------------|---------------------------------------------|-------|----------------------------------------------------------------------------------------------------|----------------------------------------------------------------------------------------------------|----------------------------------------------------------------------------------------------------|
| ★1 Cooling Ca                                                                                                    | apacity                                     | Btu/h | 12,000                                                                                                    | 18,000                                                                                                    | 24,000                                                                                                    |
| ★2 Heating Ca                                                                                                    | apacity                                     | Btu/h | 13,500                                                                                                    | 20,000                                                                                                    | 27,000                                                                                                    |
| Casing Color                                                                                                    |                                             |       | White (3.0Y8.5/0.5)                                                                                                    | White (3.0Y8.5/0.5)                                                                                                    | White (3.0Y8.5/0.5)                                                                                                    |
| Dimensions: (I                                                                                                    | H×W×D)                                      | in    | 11–3/8×31–1/4×9                                                                                                    | 11–3/8×41–3/8×9                                                                                                    | 11–3/8×41–3/8×9                                                                                                    |
| Coil (Cross                                                                                                    | Rows×Stages×FPI                             |       | 2×14×17                                                                                                    | 2×14×17                                                                                                    | 2×14×17                                                                                                    |
| Fin Coil)                                                                                                    | Face Area                                   | ft²   | 1.73                                                                                                    | 2.29                                                                                                    | 2.29                                                                                                    |
|                                                                                                    | Model                                       |       | QCL9661M                                                                                                    | QCL9686                                                                                                    | QCL9686                                                                                                    |
| Model         ★1 Cooling Cap         ★2 Heating Cap         Casing Color         Dimensions: (H)         Coil (Cross         Fin Coil)         Fan         Temperature Co         Sound Absorbin         Air Filter         Piping         Connections         Machine Weight         ★4 Sound Level         Safety Devices         Refrigerant Con         Connectable Ou         Standard Access | Туре                                        |       | Cross Flow Fan                                                                                                    | Cross Flow Fan                                                                                                    | Cross Flow Fan                                                                                                    |
| Fan                                                                                                    | Motor Output                                | HP    | 0.054                                                                                                    | 0.058                                                                                                    | 0.058                                                                                                    |
|                                                                                                    | Air Flow Rate (H/L)                         | cfm   | 300/180                                                                                                    | 500/400                                                                                                    | 635/470                                                                                                    |
|                                                                                                    | Drive                                       |       | Direct Drive                                                                                                    | Direct Drive                                                                                                    | Direct Drive                                                                                                    |
| Temperature (                                                                                                    | Control                                     |       | Microprocessor Thermostat for<br>Cooling and Heating                                                                                 | Microprocessor Thermostat for<br>Cooling and Heating                                                                                 | Microprocessor Thermostat for<br>Cooling and Heating                                                                                 |
| Sound Absorb                                                                                                    | Sound Absorbing Thermal Insulation Material |       | Foamed Polystyrene /<br>Foamed Polyethylene                                                                                          | Foamed Polystyrene /<br>Foamed Polyethylene                                                                                          | Foamed Polystyrene /<br>Foamed Polyethylene                                                                                          |
| Air Filter                                                                                                    | Air Filter                                  |       | Resin Net (Washable)                                                                                                    | Resin Net (Washable)                                                                                                    | Resin Net (Washable)                                                                                                    |
|                                                                                                    | Liquid Pipes                                | in    | φ1/4 (Flare Connection)                                                                                                    | φ1/4 (Flare Connection)                                                                                                    | φ3/8 (Flare Connection)                                                                                                    |
| Piping                                                                                                    | Gas Pipes                                   | in    | φ1/2 (Flare Connection)                                                                                                    | φ1/2 (Flare Connection)                                                                                                    | φ5/8 (Flare Connection)                                                                                                    |
| Connections                                                                                                    | Drain Pipe                                  | in    | VP13<br>(External Dia. 11/16 Internal Dia. 1/2)                                                                                      | VP13<br>(External Dia. 11/16 Internal Dia. 1/2)                                                                                      | VP13<br>(External Dia. 11/16 Internal Dia. 1/2)                                                                                      |
| Machine Weig                                                                                                    | ht (Mass)                                   | Lbs   | 25                                                                                                    | 31                                                                                                    | 31                                                                                                    |
| ★4 Sound Lev                                                                                                    | rel (H)                                     | dBA   | 38                                                                                                    | 43                                                                                                    | 47                                                                                                    |
| Safety Devices                                                                                                    | 6                                           |       | Fuse                                                                                                    | Fuse                                                                                                    | Fuse                                                                                                    |
| Refrigerant Co                                                                                                    | ontrol                                      |       | Electronic Expansion Valve                                                                                                    | Electronic Expansion Valve                                                                                                    | Electronic Expansion Valve                                                                                                    |
| Connectable C                                                                                                    | Dutdoor Unit                                |       | RXYMQ36MVJU<br>RXYMQ48MVJU                                                                                                    | RXYMQ36MVJU<br>RXYMQ48MVJU                                                                                                    | RXYMQ36MVJU<br>RXYMQ48MVJU                                                                                                    |
| Standard Acce                                                                                                    | essories                                    |       | Operation Manual, Installation Manual,<br>Installation Panel, Paper Pattern for<br>Installation, Insulation Tube, Clamps,<br>Screws. | Operation Manual, Installation Manual,<br>Installation Panel, Paper Pattern for<br>Installation, Insulation Tube, Clamps,<br>Screws. | Operation Manual, Installation Manual,<br>Installation Panel, Paper Pattern for<br>Installation, Insulation Tube, Clamps,<br>Screws. |
| Drawing No.                                                                                                    |                                             |       |                                                                                                    | 3D046038                                                                                                    |                                                                                                    |

Notes:

★1 Nominal cooling capacities are based on the following conditions: Return air temperature: 80°FDB, 67°FWB

Outdoor temperature: 95°FDB

Equivalent ref. piping length: 25ft (Horizontal) \*2 Nominal heating capacities are based on the following conditions:

Return air temperature: 70°FDB.

Outdoor temperature: 47°FDB, 43°FWB

Equivalent ref. piping length: 25ft (Horizontal)

3 Capacities are net, including a deduction for cooling (an addition for heating) for indoor fan motor heat.

4 Anechoic chamber conversion value, measured under JISB8616 conditions. During actual operation, these values are normally somewhat higher as a result of installation conditions.

#### Floor Standing Type

| Model                                       |                          |       | FXLQ12MVJU                                                                                                    | FXLQ18MVJU                                                                                                | FXLQ24MVJU                                                                                                    |
|---------------------------------------------|--------------------------|-------|----------------------------------------------------------------------------------------------------|----------------------------------------------------------------------------------------------------|----------------------------------------------------------------------------------------------------|
| ★1 Cooling Ca                               | 1 Cooling Capacity Btu/h |       | 12,000                                                                                                    | 18,000                                                                                                    | 24,000                                                                                                    |
| ★2 Heating Ca                               | apacity                  | Btu/h | 13,500                                                                                                    | 20,000                                                                                                    | 27,000                                                                                                    |
| Casing Color                                |                          |       | Ivory White (5Y7.5/1)                                                                                                    | Ivory White (5Y7.5/1)                                                                                     | Ivory White (5Y7.5/1)                                                                                                    |
| Dimensions: (                               | H×W×D)                   | in    | 23-5/8×44-7/8×8-3/4                                                                                                    | 23-5/8×55-7/8×8-3/4                                                                                       | 23–5/8×55–7/8×8–3/4                                                                                                    |
| Coil (Cross                                 | Rows×Stages×FPI          |       | 3×14×17                                                                                                    | 3×14×17                                                                                                   | 3×14×17                                                                                                    |
| Fin Coil)                                   | Face Area                | ft²   | 2.15                                                                                                    | 3.04                                                                                                    | 3.04                                                                                                    |
|                                             | Model                    |       | 2D14B13                                                                                                    | 2D14B20                                                                                                   | 2D14B20                                                                                                    |
|                                             | Туре                     |       | Sirocco Fan                                                                                                    | Sirocco Fan                                                                                               | Sirocco Fan                                                                                                    |
| Fan                                         | Motor Output             | HP    | 0.034                                                                                                    | 0.047                                                                                                    | 0.047                                                                                                    |
|                                             | Air Flow Rate (H/L)      | cfm   | 280/210                                                                                                    | 490/380                                                                                                   | 560/420                                                                                                    |
|                                             | Drive                    |       | Direct Drive                                                                                                    | Direct Drive                                                                                              | 3.04         2D14B20         Sirocco Fan         0.047         560/420         Direct Drive         for         Microprocessor Thermostat for<br>Cooling and Heating         m         Glass Fiber/ Urethane Foam         ant)         Resin Net (with Mold Resistant)         \$\overline{3}/8\$ (Flare Connection)         \$\overline{5}/8\$ (Flare Connection)         \$\overline{5}/8\$ (Flare Connection)         \$\overline{5}/8\$ (Slare Connection)         \$\overline{5}/8\$ (Flare Connection)         \$\overline{5}/8\$ (Slare Connection)         \$\overline{5}/8\$ (Slare Connection)         \$\overline{5}/8\$ (Slare Connection)         \$\overline{5}/8\$ (Slare Connection)         \$\overline{5}/8\$ (Slare Connection)         \$\overline{5}/8\$ (Slare Connection) |
| Temperature                                 | Control                  |       | Microprocessor Thermostat for<br>Cooling and Heating                                                                                       | Microprocessor Thermostat for<br>Cooling and Heating Microprocessor Thermostat for<br>Cooling and Heating |                                                                                                    |
| Sound Absorbing Thermal Insulation Material |                          |       | Glass Fiber/ Urethane Foam                                                                                                    | Glass Fiber/ Urethane Foam                                                                                | Glass Fiber/ Urethane Foam                                                                                                    |
| Air Filter                                  |                          |       | Resin Net (with Mold Resistant)                                                                                                    | Resin Net (with Mold Resistant)                                                                           | Resin Net (with Mold Resistant)                                                                                                    |
|                                             | Liquid Pipes             | in    | φ1/4 (Flare Connection)                                                                                                    | φ1/4 (Flare Connection)                                                                                   | φ3/8 (Flare Connection)                                                                                                    |
| Air Filter<br>Piping<br>Connections         | Gas Pipes                | in    | φ1/2 (Flare Connection)                                                                                                    | φ1/2 (Flare Connection)                                                                                   | φ5/8 (Flare Connection)                                                                                                    |
| Connectione                                 | Drain Pipe               | in    | φ27/32 O.D (Vinyl Chloride)                                                                                                    | φ27/32 O.D (Vinyl Chloride)                                                                               | ¢27/32 O.D (Vinyl Chloride)                                                                                                    |
| Machine Weig                                | ht (Mass)                | Lbs   | 66                                                                                                    | 80                                                                                                    | 80                                                                                                    |
| ★4 Sound Lev                                | vel (H)                  | dBA   | 36                                                                                                    | 40                                                                                                    | 41                                                                                                    |
| Safety Device                               | S                        |       | Fuse,<br>Thermal Protector for Fan Motor                                                                                                   | Fuse,<br>Thermal Protector for Fan Motor                                                                  | Fuse,<br>Thermal Protector for Fan Motor                                                                                                    |
| Refrigerant Co                              | ontrol                   |       | Electronic Expansion Valve                                                                                                    | Electronic Expansion Valve                                                                                | Electronic Expansion Valve                                                                                                    |
| Connectable (                               | Dutdoor Unit             |       | RXYMQ36MVJU<br>RXYMQ48MVJU                                                                                                    | RXYMQ36MVJU<br>RXYMQ48MVJU                                                                                | RXYMQ36MVJU<br>RXYMQ48MVJU                                                                                                    |
| Standard Acce                               | essories                 |       | Operation Manual, Installation<br>Manual, Insulation for Fitting, Drain<br>Hose, Clamps, Screws, Washers, Level<br>Level Adiustment Screw. |                                                                                                    | Operation Manual, Installation Manual,<br>Insulation for Fitting, Drain Hose,<br>Clamps, Screws, Washers, Level<br>Adjustment Screw.                                                                                                    |
| Drawing No.                                 |                          |       |                                                                                                    | 3D045640                                                                                                  |                                                                                                    |

Notes:

 $\bigstar 1$  Nominal cooling capacities are based on the following conditions:

Return air temperature: 80°FDB, 67°FWB Outdoor temperature: 95°FDB

Equivalent ref. piping length: 25ft (Horizontal)

★2 Nominal heating capacities are based on the following conditions:

Return air temperature: 70°FDB.

Outdoor temperature: 47°FDB, 43°FWB

Equivalent ref. piping length: 25ft (Horizontal)

3 Capacities are net, including a deduction for cooling (an addition for heating) for indoor fan motor heat.

\*4 Anechoic chamber conversion value, measured under JISB8616 conditions. During actual operation,

these values are normally somewhat higher as a result of installation conditions.

#### Concealed Floor Standing Type

| Model                                                                   |                     |       | FXNQ12MVJU                                                                                                    | FXNQ18MVJU                                                                                                    | FXNQ24MVJU                                                                                                    |  |
|-------------------------------------------------------------------------|---------------------|-------|----------------------------------------------------------------------------------------------------|----------------------------------------------------------------------------------------------------|----------------------------------------------------------------------------------------------------|--|
| ★1 Cooling Ca                                                           | apacity             | Btu/h | 12,000                                                                                                    | 18,000                                                                                                    | 24,000                                                                                                    |  |
| ★2 Heating Ca                                                           | apacity             | Btu/h | 13,500                                                                                                    | 20,000                                                                                                    | 27,000                                                                                                    |  |
| Casing Color                                                            |                     |       | Galvanized Steel Plate                                                                                                    | Galvanized Steel Plate                                                                                                    | Galvanized Steel Plate                                                                                                    |  |
| Dimensions: (                                                           | H×W×D)              | in    | 24×42–1/8×8–5/8                                                                                                    | 24×53–1/8×8–5/8                                                                                                    | 24×53–1/8×8–5/8                                                                                                    |  |
| Coil (Cross                                                             | Rows×Stages×FPI     |       | 3×14×17                                                                                                    | 3×14×17                                                                                                    | 3×14×17                                                                                                    |  |
| Fin Coil)                                                               | Face Area           | ft²   | 2.15                                                                                                    | 3.04                                                                                                    | 3.04                                                                                                    |  |
|                                                                         | Model               |       | 2D14B13                                                                                                    | 2D14B20                                                                                                    | 2D14B20                                                                                                    |  |
| Fan<br>Temperature C                                                    | Туре                |       | Sirocco Fan                                                                                                    | Sirocco Fan                                                                                                    | Sirocco Fan                                                                                                    |  |
| Fan                                                                     | Motor Output        | HP    | 0.034                                                                                                    | 0.047                                                                                                    | 0.047                                                                                                    |  |
|                                                                         | Air Flow Rate (H/L) | cfm   | 280/210                                                                                                    | 490/380                                                                                                    | 560/420                                                                                                    |  |
|                                                                         | Drive               |       | Direct Drive                                                                                                    | Direct Drive                                                                                                    | FXNQ24MVJU         24,000         27,000         Galvanized Steel Plate         24×53–1/8×8–5/8         3×14×17         3.04         2D14B20         Sirocco Fan         0.047         560/420         Direct Drive         Microprocessor Thermostal for<br>Cooling and Heating         Glass Fiber/ Urethane Foam         Resin Net (with Mold Resistant)         \$\phi3/8 (Flare Connection)         \$\phi5/8 (Flare Connection)         \$\phi5/8 (Flare Connection)         \$\phi5/8 (Flare Connection)         \$\phi5/8 (Flare Connection)         \$\phi5/8 (Flare Connection)         \$\phi5/8 (Flare Connection)         \$\phi5/8 (Flare Connection)         \$\phi5/8 (Flare Connection)         \$\phi5/8 (Flare Connection)         \$\phi5/8 (Flare Connection)         \$\phi5/8 (Flare Connection)         \$\phi5/8 (Flare Connection)         \$\phi5/8 (Flare Connection)         \$\phi5/8 (Flare Connection)         \$\phi2/732 O.D (Vinyl Chloride)         80         411         Fuse,         Thermal Protector for Fan Motor         Electronic Expansion Valve         RXYMQ36MVJU <tr< td=""></tr<> |  |
| Temperature (                                                           | Control             |       | Microprocessor Thermostat for<br>Cooling and Heating Cooling and Heating Cooling and Heating                                         |                                                                                                    | Microprocessor Thermostat for<br>Cooling and Heating                                                                                                    |  |
| Sound Absorbing Thermal Insulation Material                             |                     |       | Glass Fiber/ Urethane Foam                                                                                                    | Glass Fiber/ Urethane Foam                                                                                                    | Glass Fiber/ Urethane Foam                                                                                                    |  |
| Air Filter                                                              |                     |       | Resin Net (with Mold Resistant) Resin Net (with Mold Resistant) Resin Net (with                                                      |                                                                                                    | Resin Net (with Mold Resistant)                                                                                                    |  |
| Temperature Co<br>Sound Absorbin<br>Air Filter<br>Piping<br>Connections | Liquid Pipes        | in    | φ1/4 (Flare Connection)                                                                                                    | φ1/4 (Flare Connection)                                                                                                    | φ3/8 (Flare Connection)                                                                                                    |  |
|                                                                         | Gas Pipes           | in    | φ1/2 (Flare Connection)                                                                                                    | φ1/2 (Flare Connection)                                                                                                    | φ5/8 (Flare Connection)                                                                                                    |  |
|                                                                         | Drain Pipe          | in    | φ27/32 O.D (Vinyl Chloride)                                                                                                    | φ27/32 O.D (Vinyl Chloride)                                                                                                    | φ27/32 O.D (Vinyl Chloride)                                                                                                    |  |
| Machine Weig                                                            | ht (Mass)           | Lbs   | 66                                                                                                    | 80                                                                                                    | 80                                                                                                    |  |
| ★4 Sound Lev                                                            | vel (H)             | dBA   | 36                                                                                                    | 40                                                                                                    | 41                                                                                                    |  |
| Safety Device                                                           | s                   |       | Fuse,<br>Thermal Protector for Fan Motor                                                                                             | Fuse,<br>Thermal Protector for Fan Motor                                                                                             | Fuse,<br>Thermal Protector for Fan Motor                                                                                                    |  |
| Refrigerant Co                                                          | ontrol              |       | Electronic Expansion Valve                                                                                                    | Electronic Expansion Valve                                                                                                    | Electronic Expansion Valve                                                                                                    |  |
| Connectable (                                                           | Dutdoor Unit        |       | RXYMQ36MVJU<br>RXYMQ48MVJU                                                                                                    | RXYMQ36MVJU RXYMQ3<br>RXYMQ48MVJU RXYMQ4                                                                                             |                                                                                                    |  |
| Standard Acce                                                           | essories            |       | Operation Manual, Installation<br>Manual, Insulation for Fitting, Drain<br>Hose, Clamps, Screws, Washers,<br>Level Adjustment Screw. | Operation Manual, Installation Manual,<br>Insulation for Fitting, Drain Hose,<br>Clamps, Screws, Washers, Level<br>Adjustment Screw. | Operation Manual, Installation Manual,<br>Insulation for Fitting, Drain Hose,<br>Clamps, Screws, Washers, Level<br>Adjustment Screw.                                                                                                    |  |
| Drawing No.                                                             |                     |       |                                                                                                    | 3D045648                                                                                                    |                                                                                                    |  |

Notes:

 $\bigstar 1$  Nominal cooling capacities are based on the following conditions:

Return air temperature: 80°FDB, 67°FWB Outdoor temperature: 95°FDB

Equivalent ref. piping length: 25ft (Horizontal)

★2 Nominal heating capacities are based on the following conditions:

Return air temperature: 70°FDB.

Outdoor temperature: 47°FDB, 43°FWB

Equivalent ref. piping length: 25ft (Horizontal)

3 Capacities are net, including a deduction for cooling (an addition for heating) for indoor fan motor heat.

\*4 Anechoic chamber conversion value, measured under JISB8616 conditions. During actual operation,

these values are normally somewhat higher as a result of installation conditions.

## Part 3 List of Electrical and Functional Parts

| 1. | List o | of Electrical and Functional Parts | 18 |
|----|--------|------------------------------------|----|
|    | 1.1    | Outdoor Units                      | 18 |
|    | 1.2    | Indoor Units                       | 19 |

# List of Electrical and Functional Parts Outdoor Units

| Itom                                                                         | Name                                                                                                    |                          |         | Symbol  | Mo                                                                                                    | odel              | Remark                   |
|------------------------------------------------------------------------------|----------------------------------------------------------------------------------------------------|--------------------------|---------|---------|----------------------------------------------------------------------------------------------------|-------------------|--------------------------|
| nem                                                                          |                                                                                                    | Name                     |         | Symbol  | Model         Remark<br>(PCB terminal)           36         48         (PCB terminal)           JT100FCVDK@4<br>3.2kW         —         —           33W         A1P X6A         —           0.07kW         —         —           3.2A         —         —           1400pls         A1P X26A         —           PI control         A1P X26A         —           PI control         A1P X28A         0pls           TEV1620DQ2         A1P X2A         —           TEV1620DQ2         A1P X3A         —           VT40100         A1P X3A         —           ACB-4UB10<br>ON: 580+0/-22 psi OFF: 435±22 psi         A2P X60A           FPGH-3D 158~167°F         —         —           PS8051A 0~602 psi         A1P X46A           PS8051A -7~247 psi         A1P X46A           S.5~360kΩ         A1P X45A           3.5~360kΩ         A1P X45A           3.5~360kΩ         A1P X37A 1-2Pin           3.5~400kΩ         A1P X37A 1-2Pin |                   |                          |
| Compressor                                                                   | Inverte                                                                                                    | verter C                 |         | M1C     | JT100FCVDK@4<br>3.2kW                                                                                                    |                   | _                        |
|                                                                              | Cranke                                                                                                    | case heater (IN          | V)      | E1HC    | 33                                                                                                    | 3W                | Remark<br>(PCB terminal) |
| Ean motor                                                                    | em Name<br>Pessor Inverter<br>Totor Crankcase heater<br>Over-current relay<br>Electronic expansion<br>valve (Main)<br>Electronic expansion<br>valve (Subcool)<br>Solenoid valve (He<br>Solenoid valve (He<br>Solenoid valve (Re<br>charge)<br>4 way valve<br>Pressure switch (II<br>Pressure sensor (II<br>Pressure sensor (II<br>Pressure sens |                          |         | M1F·M2F | 0.0                                                                                                    | 7kW               | —                        |
| Fan motor                                                                    |                                                                                                    | urrent relay             |         | —       | 3.                                                                                                    | 2A                | —                        |
|                                                                              | Electro                                                                                                    | onicexpansion            | Cooling | V1E     | 140                                                                                                    | )0pls             | A1P X26A                 |
|                                                                              | valve (                                                                                                    | (Main)                   | Heating |         | Plo                                                                                                    | ontrol            |                          |
| Fan motor<br>Functional<br>parts<br>Pressure-<br>related parts<br>Thermistor | Electro                                                                                                    | onicexpansion            | Cooling | V2E     | Plo                                                                                                    | ontrol            | A1P X28A                 |
|                                                                              | valve (                                                                                                    | (Subcool)                | Heating |         | 0                                                                                                    | pls               |                          |
|                                                                              | Solenoid valve (Hot gas)                                                                                                    |                          |         | Y1S     | TEV16                                                                                                    | 620DQ2            | A1P X2A                  |
|                                                                              | Solenoid valve (Receiver gas charge)                                                                                                    |                          |         | Y2S     | TEV16                                                                                                    | TEV1620DQ2        |                          |
|                                                                              | 4 way valve                                                                                                    |                          |         | Y3S     | VT4                                                                                                    | VT40100           |                          |
|                                                                              | Pressure switch (INV)                                                                                                    |                          |         | S1PH    | ACB-4UB10<br>ON: 580+0/-22 psi OFF: 435±22 psi                                                                                                    |                   | A2P X60A                 |
| Pressure-                                                                    | Fusible                                                                                                    | e plug                   |         | —       | FPGH-3D                                                                                                    | FPGH-3D 158~167°F |                          |
| related parts                                                                | Pressu                                                                                                    | ure sensor (HP           | )       | S1NPH   | PS8051A                                                                                                    | . 0~602 psi       | A1P X46A                 |
| 4<br>Pressure-<br>related parts<br>F                                         | Pressu                                                                                                    | ure sensor (LP)          |         | S1NPL   | PS8051A                                                                                                    | -7~247 psi        | A1P X45A                 |
|                                                                              |                                                                                                    | For outdoor a            | ir      | R1T     | 3.5~3                                                                                                    | 360kΩ             | A1P X44A                 |
|                                                                              |                                                                                                    | For suction pi           | ре      | R2T     | 3.5~3                                                                                                    | 360kΩ             | A1P X37A 1-2Pin          |
| Thermistor                                                                   | Main                                                                                                    | For discharge            | pipe    | R3T     | 3.5~4                                                                                                    | 400kΩ             | A1P X34A 1-2Pin          |
| Thermotor                                                                    | PCB                                                                                                    | For heat exch            | anger   | R4T     | 3.5~3                                                                                                    | 360kΩ             | A1P X37A 3-4Pin          |
| Functional<br>parts<br>Pressure-<br>related parts<br>Thermistor              |                                                                                                    | For subcooline exchanger | g heat  | R5T     | 3.5~3                                                                                                    | 360kΩ             | A1P X37A 5-6Pin          |

### 1.2 Indoor Units

|             |                                               |        | Model                                    |                |                                 |                |                |        |  |
|-------------|-----------------------------------------------|--------|------------------------------------------|----------------|---------------------------------|----------------|----------------|--------|--|
|             | Parts Name                                    | Symbol | FXFQ<br>12MVJU                           | FXFQ<br>18MVJU | FXFQ<br>24MVJU                  | FXFQ<br>30MVJU | FXFQ<br>36MVJU | Remark |  |
| Remote      | Wired Remote<br>Controller                    |        |                                          | BRC1C71        |                                 |                |                |        |  |
| Controller  | Wireless Remote<br>Controller                 |        |                                          | BRC7C812       |                                 |                |                |        |  |
|             | Ean Motor                                     | M1E    |                                          | 1¢45W 6P       |                                 | 1 <b></b> \$90 | W 6P           |        |  |
|             |                                               |        | Thermal Protector 266°F : OFF 176°F : ON |                |                                 |                |                |        |  |
| Motors      | Capacitor, fan motor                          | C1     | 3.5μF 450VAC                             |                |                                 | 5.0μF 450VAC   |                |        |  |
|             | Drain Pump                                    | M1P    | PLD-12230DM<br>Thermal Fuse 293°F        |                |                                 |                |                |        |  |
|             | Swing Motor                                   | M1S    | MP35HCA [3P007482-1]                     |                |                                 |                |                |        |  |
|             | Thermistor (Suction Air)                      | R1T    |                                          | S              | 5T8601A-1 φ4 L25<br>20kΩ (77°F) | 50             |                |        |  |
| Thermistors | Thermistor (for Heat<br>Exchanger High Temp.) | R3T    |                                          |                | ST8605-3                        | 0              |                |        |  |
|             | Thermistor (Heat<br>Exchanger)                | R2T    |                                          | S              | 5T8602A-3                       | 30             |                |        |  |
|             | Float Switch                                  | S1L    |                                          |                | FS-0211                         |                |                |        |  |
| Others      | Fuse                                          | F1U    |                                          |                | 250V 5A φ5.2                    |                |                |        |  |
|             | Transformer                                   | T1R    |                                          |                | TR25H25R0                       |                |                |        |  |

|             |                                               |        | Model                                                           |                                     |                  |                      |                |                |        |
|-------------|-----------------------------------------------|--------|-----------------------------------------------------------------|-------------------------------------|------------------|----------------------|----------------|----------------|--------|
|             | Parts Name                                    | Symbol | FXSQ<br>12MVJU                                                  | FXSQ<br>18MVJU                      | FXSQ<br>24MVJU   | FXSQ<br>30MVJU       | FXSQ<br>36MVJU | FXSQ<br>48MVJU | Remark |
| Remote      | Wired Remote<br>Controller                    |        |                                                                 |                                     | BRC              | 1C71                 |                |                | Option |
| Controller  | Wireless Remote<br>Controller                 |        |                                                                 | BRC4C82                             |                  |                      |                |                |        |
|             | Fee Mater                                     |        | 1¢50W 4P                                                        | 1ø85W 4P                            | 1¢125W 4P        |                      | 1¢225W 4P      |                |        |
| Motors      |                                               |        | Thermal Fuse 305.6°F Thermal protector 275°F : OFF 188.6°F : ON |                                     |                  |                      |                |                |        |
|             | Drain Pump                                    | M1P    |                                                                 | PLD-12230DM<br>Thermal Fuse 336.2°F |                  |                      |                |                |        |
|             | Thermistor (Suction Air)                      | R1T    |                                                                 | ST8601-13 φ4 L630<br>20kΩ (77°F)    |                  |                      |                |                |        |
| Thermistors | Thermistor (for Heat<br>Exchanger High Temp.) | R3T    |                                                                 | ST8605-7 φ8 L1600<br>20kΩ (77°F)    |                  |                      |                |                |        |
|             | Thermistor (Heat<br>Exchanger)                | R2T    |                                                                 |                                     | ST8602A-<br>20kΩ | 7 φ6 L1600<br>(77°F) |                |                |        |
|             | Float Switch                                  | S1L    |                                                                 |                                     | FS-(             | 0211                 |                |                |        |
| Others      | Fuse                                          | F1U    | 250V 5A φ5.2                                                    |                                     |                  |                      |                |                |        |
|             | Transformer                                   | T1R    |                                                                 |                                     | TR25             | H25R0                |                |                |        |

|             |                                               |        |                                            | Model                            |                |        |  |  |  |
|-------------|-----------------------------------------------|--------|--------------------------------------------|----------------------------------|----------------|--------|--|--|--|
|             | Parts Name                                    | Symbol | FXMQ<br>30MVJU                             | FXMQ<br>36MVJU                   | FXMQ<br>48MVJU | Remark |  |  |  |
| Remote      | Wired Remote<br>Controller                    |        |                                            | BRC1C71                          |                |        |  |  |  |
| Controller  | Wireless Remote<br>Controller                 |        |                                            | BRC4C82                          |                |        |  |  |  |
|             | Fan Motor                                     |        | 1 <b>φ160W</b>                             | 1¢270W                           | 1¢430W         |        |  |  |  |
| Motors      |                                               |        | Thermal protector 275°F : OFF 188.6°F : ON |                                  |                |        |  |  |  |
| (           | Capacitor for Fan Motor                       | C1R    | 6μF 450V                                   | 9μF 450V                         | 8μF 450V       |        |  |  |  |
|             | Thermistor (Suction Air)                      | R1T    | ST8601A-5 φ4 L1000<br>20kΩ (77°F)          |                                  |                |        |  |  |  |
| Thermistors | Thermistor (for Heat<br>Exchanger High Temp.) | R3T    |                                            | ST8605A-4 φ8 L800<br>20kΩ (77°F) |                |        |  |  |  |
|             | Thermistor (Heat<br>Exchanger)                | R2T    |                                            | ST8602A-4 φ6 L800<br>20kΩ (77°F) |                |        |  |  |  |
|             | Float switch                                  | S1L    | FS-0211                                    |                                  |                |        |  |  |  |
| Others      | Fuse                                          | F1U    | 250V 5A φ5.2                               | 250V                             | ′ 10A φ5.2     |        |  |  |  |
|             | Transformer                                   | T1R    |                                            | TR25H25R0                        |                |        |  |  |  |

|             |                                               |        |                                          | Model                 |                                      |        |
|-------------|-----------------------------------------------|--------|------------------------------------------|-----------------------|--------------------------------------|--------|
|             | Parts Name                                    | Symbol | FXHQ<br>12MVJU                           | FXHQ<br>24MVJU        | FXHQ<br>36MVJU                       | Remark |
| Remote      | Wired Remote<br>Controller                    |        |                                          | BRC1C71               |                                      | Option |
| Controller  | Wireless Controller                           |        |                                          | BRC7E83               |                                      |        |
|             | Fan Motor                                     |        | 1¢63W                                    | 1¢1                   | 30W                                  |        |
|             |                                               |        | Thermal protector 266°F : OFF 176°F : ON |                       |                                      |        |
| Motors C    | Capacitor for Fan Motor                       | C1R    | 3.0μF-450V 9.0μF-450V                    |                       |                                      |        |
|             | Swing Motor                                   | M1S    | MT8-L[3P058751-1]<br>AC200~240V          |                       |                                      |        |
|             | Thermistor (Suction Air)                      | R1T    |                                          | ST8601A-1             |                                      |        |
| Thermistors | Thermistor (for Heat<br>Exchanger High Temp.) | R3T    | ST8605-6 α<br>20kΩ                       | þ8 L = 1250<br>(77°F) | ST8605-6                             |        |
|             | Thermistor (Heat<br>Exchanger)                | R2T    | ST8602A-6<br>20kΩ                        | φ6 L = 1250<br>(77°F) | ST8602A-6 φ6 L = 1250<br>20kΩ (77°F) |        |
| Others      | Fuse                                          | F1U    |                                          | 250V 5A               |                                      |        |
| Oulers      | Transformer                                   | T1R    |                                          | TR25H25R0             |                                      |        |

|             | Parts Name                                    | Symbol | FXAQ<br>12MVJU                                                    | FXAQ<br>18MVJU                  | FXAQ<br>24MVJU | Remark |  |  |
|-------------|-----------------------------------------------|--------|-------------------------------------------------------------------|---------------------------------|----------------|--------|--|--|
| Remote      | Wired Remote<br>Controller                    |        |                                                                   | BRC1C71                         |                | Option |  |  |
| Controller  | Wireless Remote<br>Controller                 |        |                                                                   | BRC7E818                        |                |        |  |  |
|             | Fan Motor                                     |        | 1φ40W                                                             | 1¢40W 1¢43W                     |                |        |  |  |
| Motors      |                                               |        | Therma                                                            | I protector 266°F : OFF         | 176°F : ON     |        |  |  |
| Motors      | Swing Motor                                   | M1S    | MP24[3SB40333-1] MSFBC20C21 [3SB40550-1]<br>AC200~240V AC200~240V |                                 |                |        |  |  |
|             | Thermistor (Suction Air)                      | R1T    |                                                                   | ST8601-2 φ4 L400<br>20kΩ (77°F) |                |        |  |  |
| Thermistors | Thermistor (for Heat<br>Exchanger High Temp.) | R3T    |                                                                   | ST8605-2                        |                |        |  |  |
|             | Thermistor (for Heat<br>Exchanger)            | R2T    |                                                                   | ST8602-2 φ6 L400<br>20kΩ (77°F) |                |        |  |  |
| Othors      | Float Switch                                  | S1L    |                                                                   | OPTION                          |                |        |  |  |
| Others      | Fuse                                          | F1U    |                                                                   | 250V 3.15A                      |                |        |  |  |

|             |                                               |        | Model               |                                  |                |        |  |  |
|-------------|-----------------------------------------------|--------|---------------------|----------------------------------|----------------|--------|--|--|
|             | Parts Name                                    | Symbol | FXLQ<br>12MVJU      | FXLQ<br>18MVJU                   | FXLQ<br>24MVJU | Remark |  |  |
| Remote      | Wired Remote<br>Controller                    |        |                     | BRC1C71                          |                | Ontion |  |  |
| Controller  | Wireless Remote<br>Controller                 |        |                     | _                                |                |        |  |  |
|             | Fan Motor                                     |        | 1¢25W               | 1¢3                              | 35W            |        |  |  |
| Motors C    |                                               |        | Therma              | I protector 275°F : OFF 24       | 8°F : ON       |        |  |  |
|             | Capacitor for Fan Motor                       | C1R    | 0.5μ <b>F-</b> 450V | 1.5μF-450V                       | 2.0μF-450V     |        |  |  |
|             | Thermistor (Suction Air)                      | R1T    |                     | ST8601-6 φ4 L1250<br>20kΩ (77°F) |                |        |  |  |
| Thermistors | Thermistor (for Heat<br>Exchanger High Temp.) | R3T    |                     | ST8605-9                         |                |        |  |  |
|             | Thermistor (for Heat Exchanger)               | R2T    |                     | ST8602A-9                        |                |        |  |  |
| Others      | Fuse                                          | F1U    |                     | AC250V 5A                        |                |        |  |  |
| Others      | Transformer                                   | T1R    |                     | TR25H25R0                        |                |        |  |  |

|             | Parts Name                                    | Symbol | FXNQ<br>12MVJU      | FXNQ<br>18MVJU                   | FXNQ<br>24MVJU | Remark |  |
|-------------|-----------------------------------------------|--------|---------------------|----------------------------------|----------------|--------|--|
| Remote      | Wired Remote<br>Controller                    |        |                     | BRC1C71                          |                | Ontion |  |
| Controller  | Wireless Remote<br>Controller                 |        |                     | —                                |                |        |  |
|             | Fan Motor                                     |        | 1¢25W               | 1ø35W                            |                |        |  |
| Motors C    |                                               |        | Therma              | I protector 275°F : OFF 24       | 8°F : ON       |        |  |
|             | Capacitor for Fan Motor                       | C1R    | 0.5μ <b>F-</b> 450V | 1.5μF-450V                       | 2.0μF-450V     |        |  |
|             | Thermistor (Suction Air)                      | R1T    |                     | ST8601-6 φ4 L1250<br>20kΩ (77°F) |                |        |  |
| Thermistors | Thermistor (for Heat<br>Exchanger High Temp.) | R3T    |                     | ST8605-9                         |                |        |  |
|             | Thermistor (for Heat Exchanger)               | R2T    |                     | ST8602A-9                        |                |        |  |
| Others      | Fuse                                          | F1U    |                     | AC250V 5A                        |                |        |  |
| Oulers      | Transformer                                   | T1R    |                     | TR25H25R0                        |                |        |  |

## Part 4 Refrigerant Circuit

| 1. | Refrigerant Circuit     |    |  |  |
|----|-------------------------|----|--|--|
|    | 1.1 RXYMQ36·48M         | 24 |  |  |
| 2. | Functional Parts Layout |    |  |  |
|    | 2.1 RXYMQ36·48M         |    |  |  |

# Refrigerant Circuit RXYMQ36·48M

| No. in<br>refrigerant<br>system<br>diagram | Symbol     | Name                                                        | Major Function                                                                                                    |
|--------------------------------------------|------------|-------------------------------------------------------------|----------------------------------------------------------------------------------------------------|
| А                                          | M1C        | Inverter compressor (INV)                                   | Inverter compressor is operated on frequencies between 52 Hz and 177 Hz by using the inverter.<br>17 steps                                                                                                    |
| D                                          | M1F<br>M2F | Inverter fan                                                | Since the system is of air heat exchanging type, the fan is operated at 8-step rotation speed by using the inverter.                                                                                                 |
| E                                          | Y1E        | Electronic expansion valve<br>(Main: EV1)                   | While in heating operation, PI control is applied to keep the outlet superheated degree of air heat exchanger constant.                                                                                              |
| F                                          | Y2E        | Electronic expansion valve<br>(Subcool: EV2)                | PI control is applied to keep the outlet superheated degree of subcooling heat exchanger constant.                                                                                                    |
| G                                          | Y1S        | Solenoid valve (Hot gas: SVP)                               | Used to prevent the low pressure from transient falling.                                                                                                    |
| J                                          | Y2S        | Solenoid valve (Receiver gas discharging: SVG)              | Used to collect refrigerant to receiver.                                                                                                    |
| М                                          | Y3S        | Four way valve                                              | Used to switch the operation mode between cooling and heating.                                                                                                    |
| N                                          | S1NPH      | High pressure sensor                                        | Used to detect high pressure.                                                                                                    |
| 0                                          | S1NPL      | Low pressure sensor                                         | Used to detect low pressure.                                                                                                    |
| Р                                          | S1PH       | HP pressure switch (For INV compressor)                     | In order to prevent the increase of high pressure when a malfunction occurs, this switch is activated at high pressure of 580 psi or more to stop the compressor operation.                                          |
| S                                          |            | Fusible plug                                                | In order to prevent the increase of pressure when abnormal heating is caused by fire or others, the fusible part of the plug is molten at a temperature of 158 to 167°F to release the pressure into the atmosphere. |
| т                                          | _          | Pressure regulating valve 1<br>(Receiver to discharge pipe) | This valve opens at a pressure of 290 to 390 psi for prevention of pressure increase, thus resulting in no damage of functional parts due to the increase of pressure in transportation or storage.                  |
| 1                                          | R1T        | Thermistor (Outdoor air: Ta)                                | Used to detect outdoor temperature, correct discharge pipe temperature, and others.                                                                                                    |
| 2                                          | R2T        | Thermistor (Suction pipe: Ts)                               | used to detect suction pipe temperature, keep the suction superheated degree constant in heating operation, and others.                                                                                              |
| 3                                          | R3T        | Thermistor (INV discharge pipe: Tdi)                        | used to detect discharge pipe temperature, make the temperature protection control of compressor, and others.                                                                                                    |
| 4                                          | R4T        | Thermistor (Heat exchanger deicer: Tb)                      | Used to detect liquid pipe temperature of air heat exchanger, determine defrosting operation, and others.                                                                                                    |
| 5                                          | R5T        | Thermistor (Subcooling heat exchanger gas pipe: Tsh)        | Used to detect gas pipe temperature on the evaporation side of subcooling heat exchanger, keep the superheated degree at the outlet of subcooling heat exchanger constant, and others.                               |

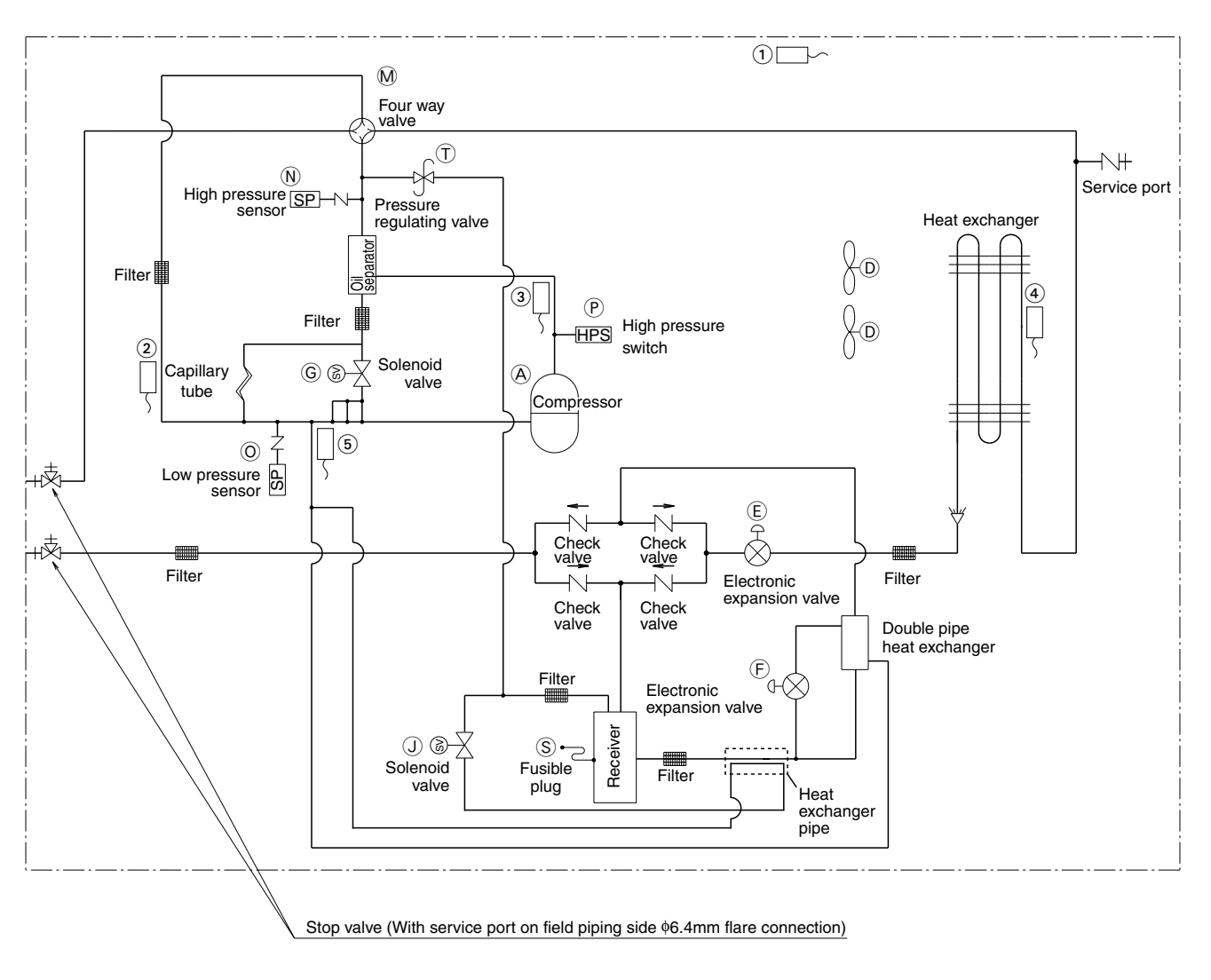

C:3D047385

# 2. Functional Parts Layout2.1 RXYMQ36·48M

#### **Birds-eye view**

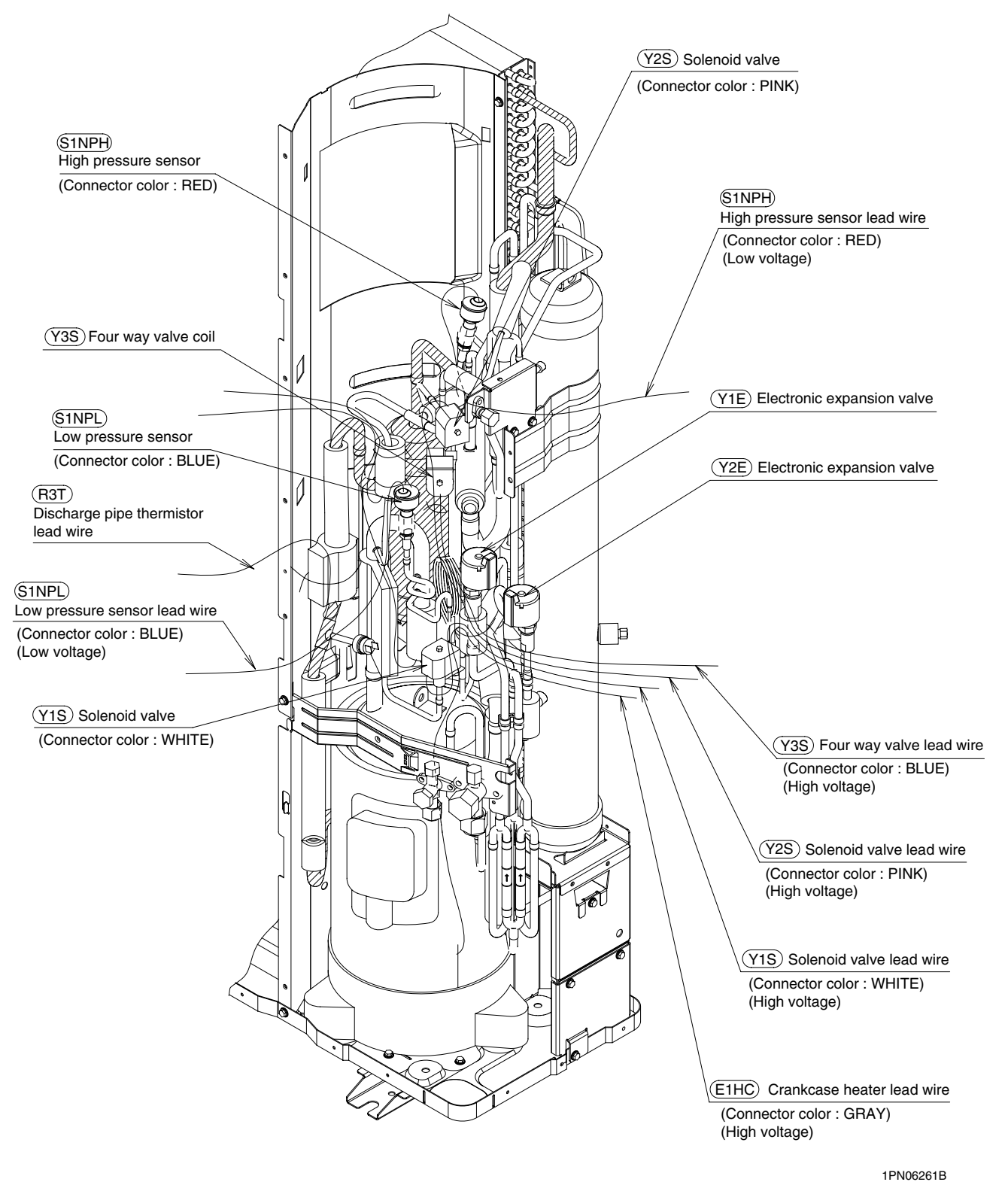

## Part 5 Function

| 1.               | Operation Mode                   |                                            |      |  |  |  |
|------------------|----------------------------------|--------------------------------------------|------|--|--|--|
| 2.               | 2. Basic Control                 |                                            |      |  |  |  |
|                  | 2.1                              | Normal Operation                           | . 29 |  |  |  |
|                  | 2.2                              | Compressor PI Control                      | . 30 |  |  |  |
|                  | 2.3                              | Electronic Expansion Valve PI Control      | . 31 |  |  |  |
|                  | 2.4                              | Cooling Operation Fan Control              | . 32 |  |  |  |
| 3.               | Spee                             | cial Control                               | .33  |  |  |  |
|                  | 3.1                              | Startup Control                            | . 33 |  |  |  |
|                  | 3.2                              | Oil Return Operation                       | . 34 |  |  |  |
|                  | 3.3                              | Defrosting Operation                       | . 36 |  |  |  |
|                  | 3.4                              | Pump-down Residual Operation               | . 37 |  |  |  |
|                  | 3.5                              | Restart Standby                            | . 38 |  |  |  |
|                  | 3.6                              | Stopping Operation                         | . 39 |  |  |  |
|                  | 3.7                              | Pressure Equalization Prior to Startup     | . 40 |  |  |  |
| 4.               | Prot                             | ection Control                             | .41  |  |  |  |
|                  | 4.1                              | High Pressure Protection Control           | .41  |  |  |  |
|                  | 4.2                              | Low Pressure Protection Control            | .42  |  |  |  |
|                  | 4.3                              | Discharge Pipe Protection Control          | .43  |  |  |  |
|                  | 4.4                              | Inverter Protection Control                | .44  |  |  |  |
| 5. Other Control |                                  |                                            | .45  |  |  |  |
|                  | 5.1                              | Demand Operation                           | .45  |  |  |  |
|                  | 5.2                              | Heating Operation Prohibition              | .45  |  |  |  |
| 6.               | Outline of Control (Indoor Unit) |                                            |      |  |  |  |
|                  | 6.1                              | Drain Pump Control                         | .46  |  |  |  |
|                  | 6.2                              | Louver Control for Preventing Ceiling Dirt | .48  |  |  |  |
|                  | 6.3                              | Thermostat Sensor in Remote Controller     | .49  |  |  |  |
|                  | 6.4                              | Freeze Prevention                          | . 51 |  |  |  |
|                  | 6.5                              | View of Operations of Swing Flaps          | . 52 |  |  |  |
|                  |                                  |                                            |      |  |  |  |
# **1. Operation Mode**

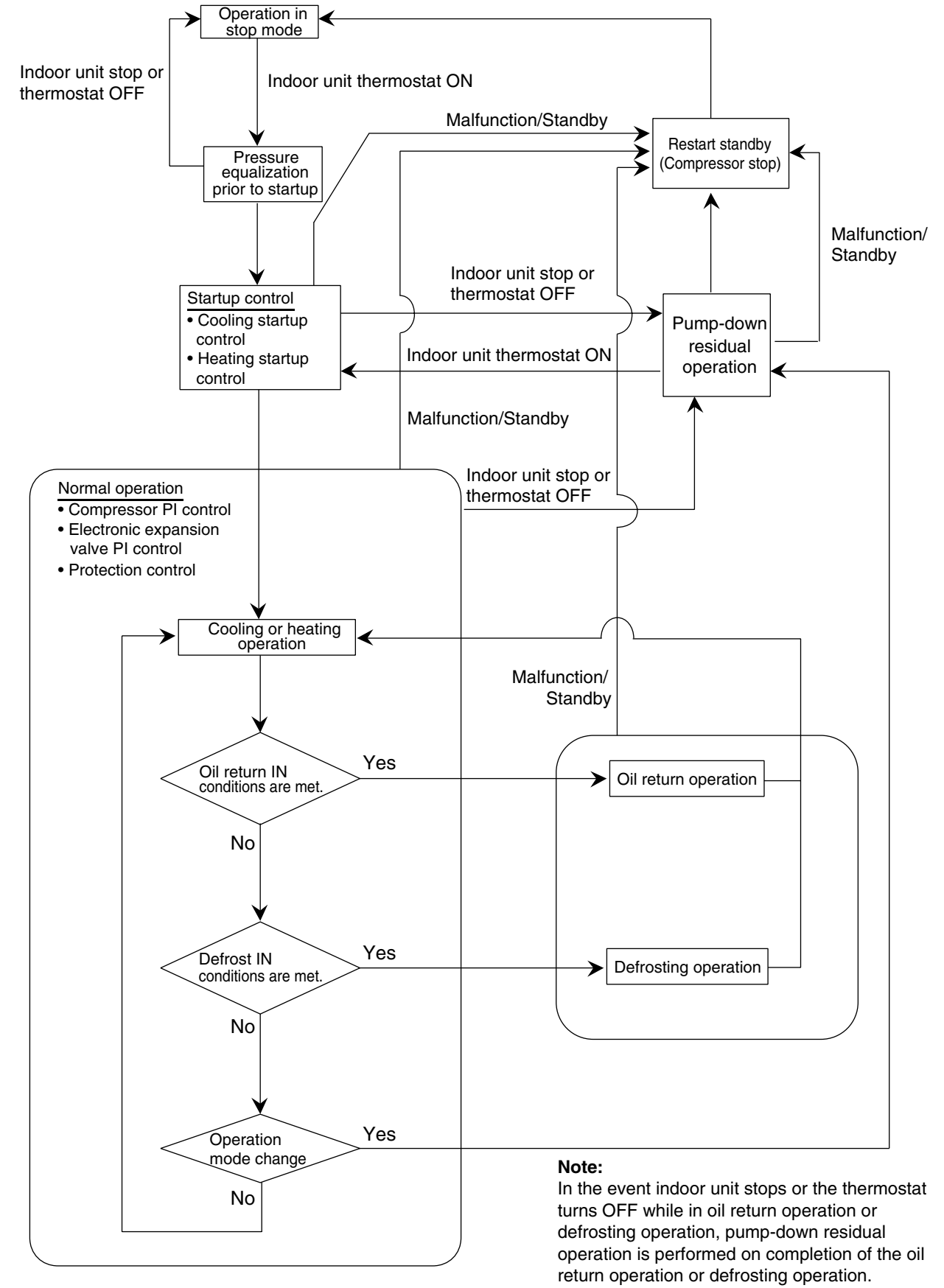

(V3152)

# 2. Basic Control

# 2.1 Normal Operation

#### Cooling Operation

| Actuator                                    | Operation             | Remarks                                                                                                    |
|---------------------------------------------|-----------------------|----------------------------------------------------------------------------------------------------|
| Compressor                                  | Compressor PI control | Used for high pressure protection control, low<br>pressure protection control, discharge pipe<br>temperature protection control, and compressor<br>operating frequency upper limit control with<br>inverter protection control. |
| Outdoor unit fan                            | Cooling fan control   | _                                                                                                    |
| Four way valve                              | OFF                   | —                                                                                                    |
| Main electronic expansion valve (EV1)       | 1400 pls              | _                                                                                                    |
| Subcooling electronic expansion valve (EV2) | PI control            | _                                                                                                    |
| Hot gas bypass valve (SVP)                  | OFF                   | This valve turns on with low pressure protection control.                                                                                                    |
| Receiver gas discharging valve (SVG)        | OFF                   | —                                                                                                    |

#### Heating Operation

| Actuator                                    | Operation             | Remarks                                                                                                    |
|---------------------------------------------|-----------------------|----------------------------------------------------------------------------------------------------|
| Compressor                                  | Compressor PI control | Used for high pressure protection control, low<br>pressure protection control, discharge pipe<br>temperature protection control, and compressor<br>operating frequency upper limit control with<br>inverter protection control. |
| Outdoor unit fan                            | STEP8                 | The fan step changes to STEP1 with high pressure > 454 psi.                                                                                                    |
| Four way valve                              | ON                    |                                                                                                    |
| Main electronic expansion valve (EV1)       | PI control            | _                                                                                                    |
| Subcooling electronic expansion valve (EV2) | 0 pls                 | —                                                                                                    |
| Hot gas bypass valve (SVP)                  | OFF                   | This valve turns on with low pressure protection control.                                                                                                    |
| Receiver gas discharging valve (SVG)        | OFF                   | —                                                                                                    |

\* Heating operation is not functional at an outdoor air temperature of 86°FDB or more.

## 2.2 Compressor PI Control

#### **Compressor PI Control**

Carries out the compressor capacity PI control to maintain Te at constant during cooling operation and Tc at constant during heating operation to ensure stable unit performance.

#### [Cooling operation]

Te setting (Set in Set-up mode 2)

| L    | M (Normal)<br>(factory<br>setting) | н  |  |
|------|------------------------------------|----|--|
| 37.5 | 43                                 | 48 |  |
|      |                                    |    |  |

#### [Heating operation]

Controls compressor capacity to adjust Tc to achieve target value (TcS).

#### Tc setting

| L     | M (Normal)<br>(factory<br>setting) | Н   |
|-------|------------------------------------|-----|
| 109.5 | 115                                | 120 |

RXYMQ36 · 48M

| STEP | INV   |
|------|-------|
| 1    | 52Hz  |
| 2    | 57Hz  |
| 3    | 62Hz  |
| 4    | 68Hz  |
| 5    | 74Hz  |
| 6    | 81Hz  |
| 7    | 88Hz  |
| 8    | 96Hz  |
| 9    | 104Hz |
| 10   | 110Hz |

| STEP | INV   |
|------|-------|
| 11   | 116Hz |
| 12   | 124Hz |
| 13   | 133Hz |
| 14   | 143Hz |
| 15   | 158Hz |
| 16   | 165Hz |
| 17   | 177Hz |

\* Compressors may operate in a pattern other than those listed in above tables subject to the operating conditions.

#### n Set-up mode 2) Tes

TeS : Target Te value (Varies depending on Te setting, operating frequency, etc.)

Tc : High pressure equivalent saturation temperature (°F)

TcS : Target Tc value

(Varies depending on Tc setting, operating frequency, etc.)

## 2.3 Electronic Expansion Valve PI Control

#### Main Electronic Expansion Valve EV1 Control

Carries out the electronic expansion valve (Y1E) PI control to maintain the evaporator outlet superheated degree (SH) at constant during heating operation to make maximum use of the outdoor unit heat exchanger (evaporator).

SH = Ts - Te

- SH : Evaporator outlet superheated degree (°F)
- Ts : Suction pipe temperature detected by thermistor R2T (°F)
- Te : Low pressure equivalent saturation temperature (°F)

The optimum initial value of the evaporator outlet superheated degree is 5°C, but varies depending on the discharge pipe superheated degree of inverter compressor.

#### Subcooling Electronic Expansion Valve EV2 Control

Makes PI control of the electronic expansion valve (Y2E) to keep the superheated degree (SH) of the outlet gas pipe on the evaporator side for the full use of the subcooling heat exchanger. SH = Tsh -Te SH : Outlet superheated degree of evaporator ( $^{\circ}F$ )

- Tsh : Suction pipe temperature detected with the
- thermistor R5T (°F) Te : Low pressure equivalent saturation temperature (°F)

## 2.4 Cooling Operation Fan Control

In cooling operation with low outdoor air temperature, this control is used to provide the adequate amount of circulation air with liquid pressure secured by high pressure control using outdoor unit fan.

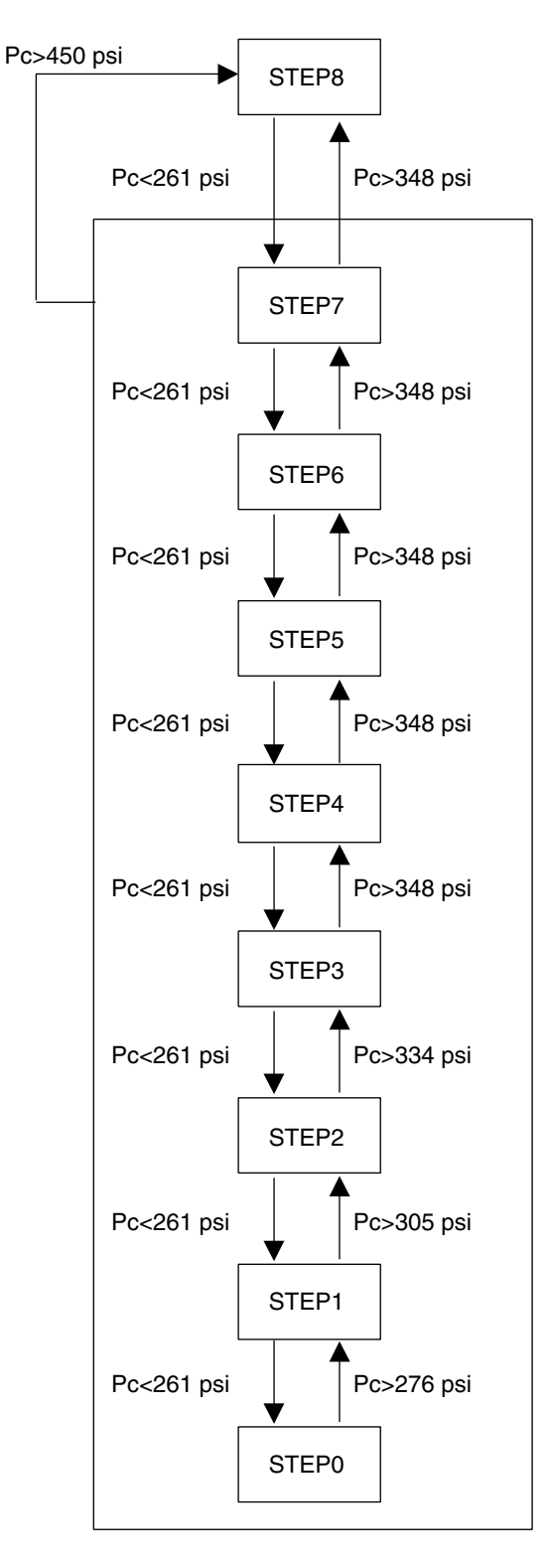

Pc: HP pressure sensor detection value

#### Fan Steps

| Cooling | M1F     | M2F     |
|---------|---------|---------|
| STEP0   | 0 rpm   | 0 rpm   |
| STEP1   | 250 rpm | 0 rpm   |
| STEP2   | 400 rpm | 0 rpm   |
| STEP3   | 285 rpm | 250 rpm |
| STEP4   | 360 rpm | 325 rpm |
| STEP5   | 445 rpm | 410 rpm |
| STEP6   | 580 rpm | 545 rpm |
| STEP7   | 715 rpm | 680 rpm |
| STEP8   | 850 rpm | 815 rpm |

#### Reference

| Heating | M1F     | M2F    |
|---------|---------|--------|
| STEP1   | 250rpm  | 0 rpm  |
| STEP8   | 850 rpm | 815rpm |

There are 2 steps in heating operation.

(V3172)

# 3. Special Control

## 3.1 Startup Control

On activation, following control is performed to lighten load of the compressor by back liquid and the like. Also, the position of the four way valve is defined.

## 3.1.1 Startup Control in Cooling Operation

| Actuator                                    | Operation                                        | Remarks                                                                                                   |
|---------------------------------------------|--------------------------------------------------|----------------------------------------------------------------------------------------------------|
| Compressor                                  | Differential pressure control                    | Compressor operating frequency<br>increases by 2 step / 20 sec. until<br>Pc - Pe>58 psi.                  |
| Outdoor unit fan                            | High pressure control                            | Initial fan speed is set to STEP 0.<br>1-step increase with Pc>305 psi<br>1-step decrease with Pc<261 psi |
| Four way valve                              | OFF                                              | _                                                                                                    |
| Main electronic expansion valve (EV1)       | 1400 pls                                         | _                                                                                                    |
| Subcooling electronic expansion valve (EV2) | 0 pls                                            | _                                                                                                    |
| Hot gas bypass valve (SVP)                  | ON                                               | —                                                                                                    |
| Receiver gas discharging valve (SVG)        | OFF                                              | —                                                                                                    |
| Ending conditions                           | • 230 sec.<br>or&( • Pc - Pe>58 psi<br>• 45 sec. |                                                                                                    |

## 3.1.2 Startup Control in Heating Operation (H/P model only)

| -                                           | <u> </u>                      |                                                                                         |
|---------------------------------------------|-------------------------------|-----------------------------------------------------------------------------------------|
| Actuator                                    | Operation                     | Remarks                                                                                 |
| Compressor                                  | Differential pressure control | Compressor operating frequency<br>increases by 2 step / 20 sec. until<br>Pc - Pe>58 psi |
| Outdoor unit fan                            | STEP8                         | —                                                                                       |
| Four way valve                              | ON                            | —                                                                                       |
| Main electronic expansion valve (EV1)       | 180 pls                       | —                                                                                       |
| Subcooling electronic expansion valve (EV2) | 0 pls                         | —                                                                                       |
| Hot gas bypass valve (SVP)                  | ON                            | —                                                                                       |
| Receiver gas discharging valve (SVG)        | OFF                           | —                                                                                       |
| Ending conditions                           | • 145 sec.<br>or              |                                                                                         |

## 3.2 Oil Return Operation

Oil flown from the compressor to the side of system is collected by oil-returning operation, in case of that oil in the compressor runs down.

### 3.2.1 Oil Return Operation in Cooling Operation

#### [Conditions to start]

The cooling oil-returning operation is started referring following conditions.

- Integrated amount of displaced oil
- Timer

(After the power is turned on, integrated operating-time is 2 hours and subsequently every 8 hours.)

In addition, integrated amount of displaced oil is derived from Tc, Te, and the compressor load.

| Outdoor unit actuator                       | Oil return preparation operation | Oil return operation     | Post-oil-return operation |
|---------------------------------------------|----------------------------------|--------------------------|---------------------------|
| Compressor                                  | Upper limit control              | 124 Hz                   | 124 Hz                    |
| Outdoor unit fan                            | Fan control                      | Fan control              | Fan control               |
| Four way valve                              | OFF                              | OFF                      | OFF                       |
| Main electronic expansion valve (EV1)       | 1400 pls                         | 1400 pls                 | 1400 pls                  |
| Subcooling electronic expansion valve (EV2) | SH control                       | 0 pls                    | 0 pls                     |
| Hot gas bypass valve (SVP)                  | OFF                              | ON                       | ON                        |
| Receiver gas discharging valve (SVG)        | OFF                              | OFF                      | OFF                       |
| Ending conditions                           | 20 sec.                          | or 6 min.<br>• Ts - Te<5 | 3 min.                    |

| Indoor unit actuator       |                     | Cooling oil return operation |
|----------------------------|---------------------|------------------------------|
| Thermostat ON unit         |                     | Set Air Volume               |
| Fan                        | Stopping unit       | OFF                          |
|                            | Thermostat OFF unit | OFF                          |
|                            | Thermostat ON unit  | Normal opening               |
| Electronic expansion valve | Stopping unit       | 200 pls                      |
|                            | Thermostat OFF unit | 200 pls                      |

## 3.2.2 Oil Return Operation in Heating Operation

#### [Conditions to start]

- The heating oil-returning operation is started referring following conditions.
- Integrated amount of displaced oil
- Timer

(After the power is turned on, integrated operating-time is 2 hours and subsequently every 8 hours.)

In addition, integrated amount of displaced oil is derived from Tc, Te, and the compressor load.

| Outdoor Unit Actuator                       | Oil return preparation operation | Oil return operation                                            | Post-oil-return operation         |  |
|---------------------------------------------|----------------------------------|-----------------------------------------------------------------|-----------------------------------|--|
| Compressor                                  | Upper limit control              | 124 Hz2-step increase from<br>52 Hz to<br>(Pc - Pe>58 psi) time |                                   |  |
| Outdoor unit fan                            | STEP8                            | OFF                                                             | STEP8                             |  |
| Four way valve                              | ON                               | OFF                                                             | ON                                |  |
| Main electronic expansion valve (EV1)       | SH control                       | 1400 pls                                                        | 200~400 pls                       |  |
| Subcooling electronic expansion valve (EV2) | 0 pls                            | 0 pls                                                           | 0 pls                             |  |
| Hot gas bypass valve (SVP)                  | OFF                              | ON                                                              | ON                                |  |
| Receiver gas discharging valve (SVG)        | ON                               | ON                                                              | OFF                               |  |
| Ending conditions                           | 130 sec.                         | or 6 min.<br>• Ts - Te<5                                        | or • 160 sec.<br>• Pc - Pe>58 psi |  |

\* From the preparing oil-returning operation to the oil-returning operation, and from the oilreturning operation to the operation after oil-returning, the compressor stops for 1 minute to reduce noise on changing of the four way valve.

| Indoor unit actuator       |                     | Heating oil return operation |  |
|----------------------------|---------------------|------------------------------|--|
|                            | Thermostat ON unit  | OFF                          |  |
| Fan                        | Stopping unit       | OFF                          |  |
|                            | Thermostat OFF unit | OFF                          |  |
|                            | Thermostat ON unit  | 500 pls                      |  |
| Electronic expansion valve | Stopping unit       | 500 pls                      |  |
|                            | Thermostat OFF unit | 500 pls                      |  |

## 3.3 Defrosting Operation

The defrost operation is performed to solve frost on the outdoor unit heat exchanger when heating, and the heating capacity is recovered.

#### [Conditions to start]

The defrost operation is started referring following conditions.

- Outdoor heat exchanger heat transfer co-efficiency
- Temperature of heat-exchange (Tb)
- Timer (2 hours at the minimum)

In addition, outdoor heat-exchange co-efficiency is derived from Tc, Te, and the compressor load.

| Outdoor unit actuator                       | Defrost preparation operation | Defrost operation            | Post Defrost operation                                                |  |
|---------------------------------------------|-------------------------------|------------------------------|-----------------------------------------------------------------------|--|
| Compressor                                  | 52 Hz                         | 177 Hz                       | 2-step increase from<br>52 Hz to<br>(Pc - Pe>58 psi)<br>every 20 sec. |  |
| Outdoor unit fan                            | STEP8                         | OFF                          | STEP8                                                                 |  |
| Four way valve                              | ON                            | OFF                          | ON                                                                    |  |
| Main electronic expansion valve (EV1)       | SH control                    | 1400 pls                     | 200~400 pls                                                           |  |
| Subcooling electronic expansion valve (EV2) | 0 pls                         | 0 pls                        | 0 pls                                                                 |  |
| Hot gas bypass valve (SVP)                  | OFF                           | ON                           | ON                                                                    |  |
| Receiver gas discharging valve (SVG)        | ON                            | ON                           | OFF                                                                   |  |
| Ending conditions                           | 130 sec.                      | or • 15 min.<br>• Tb >51.8°F | or • 160 sec.<br>• Pc - Pe>58 psi                                     |  |

\* From the preparing operation to the defrost operation, and from the defrost operation to the operation after defrost, the compressor stops for 1 minute to reduce noise on changing of the four way valve.

| Indoor unit actuator       |                       | During defrost |  |
|----------------------------|-----------------------|----------------|--|
|                            | Thermostat ON unit    | OFF            |  |
| Fan                        | Stopping unit         | OFF            |  |
|                            | Thermostat OFF unit   | OFF            |  |
|                            | Thermostat ON unit    | 500 pls        |  |
| Electronic expansion valve | Stopping unit 500 pls |                |  |
|                            | Thermostat OFF unit   | 500 pls        |  |

## 3.4 Pump-down Residual Operation

When activating compressor, if the liquid refrigerant remains in the heat-exchanger, the liquid enters into the compressor and dilutes oil therein resulting in decrease of lubricity.

Therefore, the pump-down residual operation is performed to collect the refrigerant in the heatexchanger when the compressor is down.

## 3.4.1 Pump-down Residual Operation in Cooling Operation

| Actuator                                    | Master unit operation                    |  |  |
|---------------------------------------------|------------------------------------------|--|--|
| Compressor                                  | 124 Hz                                   |  |  |
| Outdoor unit fan                            | Fan control                              |  |  |
| Four way valve                              | OFF                                      |  |  |
| Main electronic expansion valve (EV1)       | 2000 pls                                 |  |  |
| Subcooling electronic expansion valve (EV2) | 0 pls                                    |  |  |
| Hot gas bypass valve (SVP)                  | OFF                                      |  |  |
| Receiver gas discharging valve (SVG)        | $ON \rightarrow OFF$                     |  |  |
| Ending conditions                           | or 030 sec.<br>• Pe<73 psi<br>• Td>230°F |  |  |

## 3.4.2 Pump-down Residual Operation in Heating Operation

| Actuator                                    | Master unit operation                    |
|---------------------------------------------|------------------------------------------|
| Compressor                                  | 124 Hz                                   |
| Outdoor unit fan                            | STEP8                                    |
| Four way valve                              | ON                                       |
| Main electronic expansion valve (EV1)       | 0 pls                                    |
| Subcooling electronic expansion valve (EV2) | 0 pls                                    |
| Hot gas bypass valve (SVP)                  | OFF                                      |
| Receiver gas discharging valve (SVG)        | $ON \rightarrow OFF$                     |
| Ending conditions                           | or 0 3 min.<br>• Pe<36 psi<br>• Td>230°F |

# 3.5 Restart Standby

Restart is stood by force to prevent frequent power-on/off and to equalize pressure in the refrigerant system.

| Actuator                                    | Operation                      | Remarks |
|---------------------------------------------|--------------------------------|---------|
| Compressor                                  | OFF                            | —       |
| Outdoor unit fan                            | Ta>86°F: STEP4<br>Ta≤86°F: OFF | —       |
| Four way valve                              | Keep former condition.         | _       |
| Main electronic expansion valve (EV1)       | 0 pls                          | —       |
| Subcooling electronic expansion valve (EV2) | 0 pls                          | _       |
| Hot gas bypass valve (SVP)                  | ON                             | _       |
| Receiver gas discharging valve (SVG)        | OFF                            | _       |
| Ending conditions                           | 5 min.                         | _       |

# 3.6 Stopping Operation

Operation of the actuator when the system is down, is cleared up.

## 3.6.1 When System is in Stop Mode

| Actuator                                    | Operation                            |
|---------------------------------------------|--------------------------------------|
| Compressor                                  | OFF                                  |
| Outdoor unit fan                            | OFF                                  |
| Four way valve                              | Keep former condition.               |
| Main electronic expansion valve (EV1)       | 0 pls                                |
| Subcooling electronic expansion valve (EV2) | 0 pls                                |
| Hot gas bypass valve (SVP)                  | OFF                                  |
| Receiver gas discharging valve (SVG)        | OFF                                  |
| Ending conditions                           | Indoor unit thermostat is turned ON. |

# 3.7 Pressure Equalization Prior to Startup

Before activating the compressor, the activation load is lightened by equalization across the compressor. In addition, inverters turn on electricity and capacitors are charged.

| Actuator                                    | Operation                                                  | Remarks |
|---------------------------------------------|------------------------------------------------------------|---------|
| Compressor                                  | OFF                                                        | _       |
| Outdoor unit fan                            | Cooling:OFF<br>Heating:Ta>78.8°F; STEP8,<br>Ta≤78.8°F; OFF | _       |
| Four way valve                              | Keep former condition.                                     | _       |
| Main electronic expansion valve (EV1)       | 0 pls                                                      | —       |
| Subcooling electronic expansion valve (EV2) | 0 pls                                                      | _       |
| Hot gas bypass valve (SVP)                  | ON                                                         | —       |
| Receiver gas discharging valve (SVG)        | OFF                                                        | —       |
| Ending conditions                           | or • 3 min.<br>• Pc-Pe<29 psi                              | _       |

## 4. Protection Control

## 4.1 High Pressure Protection Control

This high pressure protection control is used to prevent the activation of protection devices due to abnormal increase of high pressure and to protect compressors against the transient increase of high pressure.

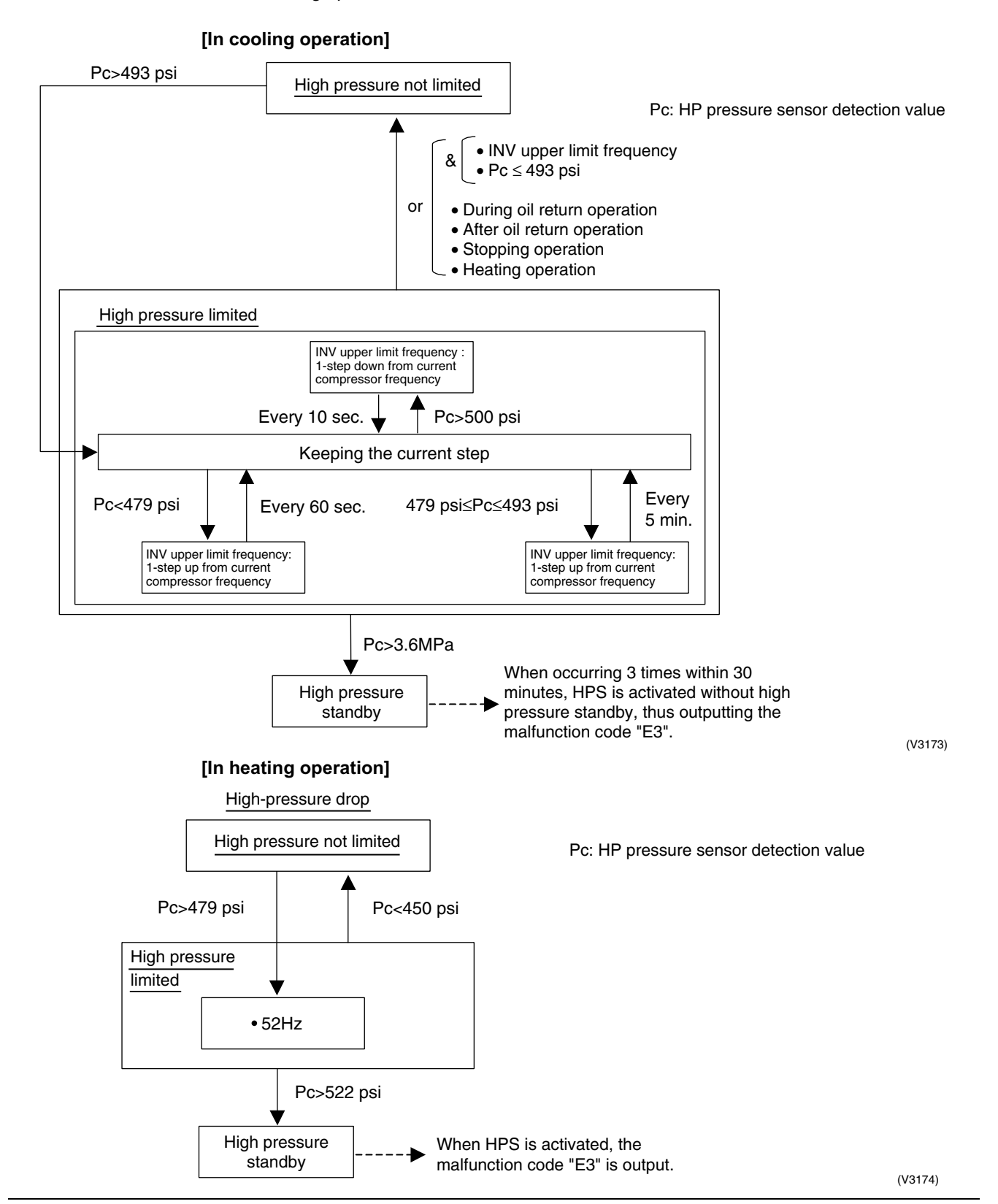

## 4.2 Low Pressure Protection Control

This low pressure protection control is used to protect compressors against the transient decrease of low pressure.

#### [In cooling operation] Low pressure not limited Pe: LP pressure sensor detection value Pe>58 psi Pe<36 psi Low pressure limited 52Hz Pe<10 psi Low pressure When occurring 3 times within 60 min., standby the malfunction code "E4" is output. (V3175) [In heating operation] Pe: LP pressure sensor detection • Pe>36 psi value • INV upper limit & frequency Low pressure not limited Pe<23 psi Low pressure limited More than 124Hz & Pe<23 psi Upper limit: 124Hz Pe<19 psi Pe<19 psi Upper limit: 52Hz Pe>28 psi Upper limit: 1-step up from current compressor frequency Pe>28 psi (every 20 sec.) Pe>25 psi SVP = OFFSVP = ON Pe<15 psi Pe<10 psi

Low pressure standby ----- When occurring 3 times within 60 min., the malfunction code "E4" is output.

## 4.3 Discharge Pipe Protection Control

This discharge pipe protection control is used to protect the compressor internal temperature against a malfunction or transient increase of discharge pipe temperature.

#### [INV compressor]

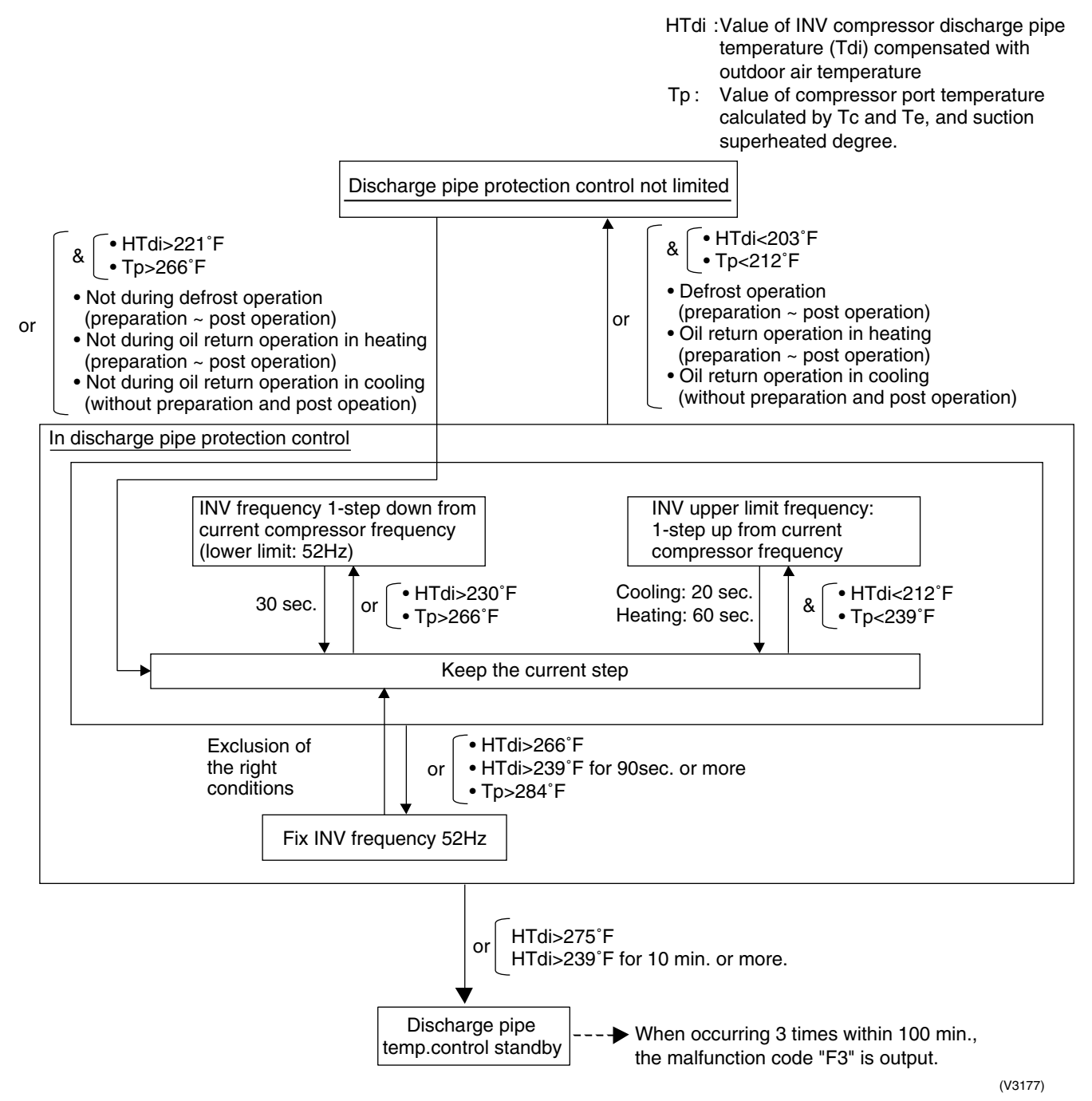

## 4.4 Inverter Protection Control

Inverter current protection control and inverter fin temperature control are performed to prevent tripping due to a malfunction, or transient inverter overcurrent, and fin temperature increase.

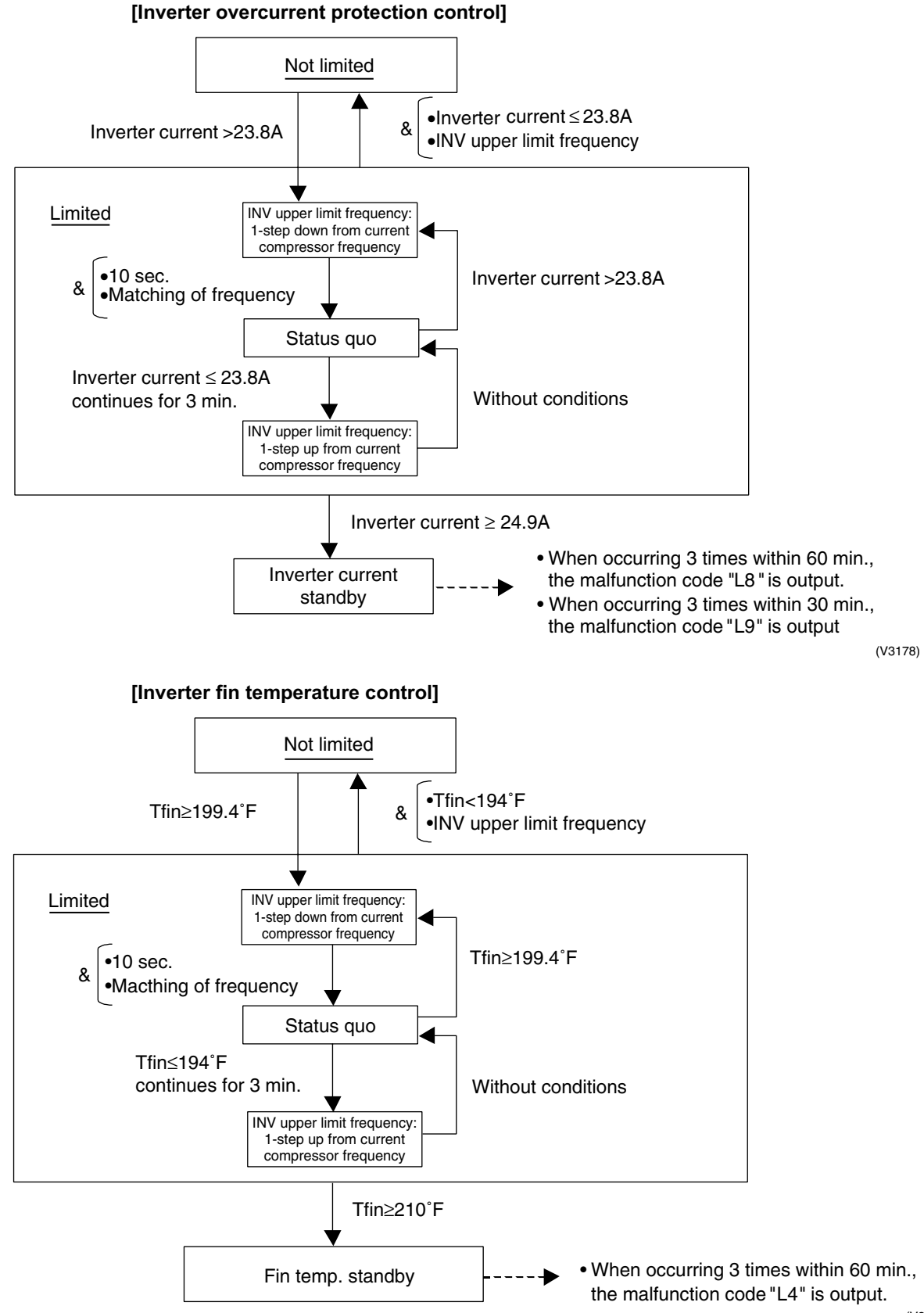

# 5. Other Control5.1 Demand Operation

In order to save the power consumption, the capacity of outdoor unit is saved with control forcibly by using "Demand 1 Setting" or "Demand 2 Setting".

To operate the unit with this mode, additional setting of "Continuous Demand Setting" or external input by external control adaptor is required.

#### [Demand 1 setting]

| Setting                              | Standard for upper limit of power consumption |  |  |
|--------------------------------------|-----------------------------------------------|--|--|
| Demand 1 setting 1                   | Approx. 60%                                   |  |  |
| Demand 1 setting 2 (factory setting) | Approx. 70%                                   |  |  |
| Demand 1 setting 3                   | Approx. 80%                                   |  |  |

#### [Demand 2 setting]

| Setting                              | Standard for upper limit of power consumption |
|--------------------------------------|-----------------------------------------------|
| Demand 2 setting 2 (factory setting) | Approx. 40%                                   |
|                                      |                                               |

 $\star$  Other protection control functions have precedence over the above operation.

## 5.2 Heating Operation Prohibition

Heating operation is prohibited above 86°FDB outdoor air temperature.

# 6. Outline of Control (Indoor Unit)

## 6.1 Drain Pump Control

1. The drain pump is controlled by the ON/OFF buttons (4 button (1) - (4) given in the figure below).

# 6.1.1 When the Float Switch is Tripped While the Cooling Thermostat is ON:

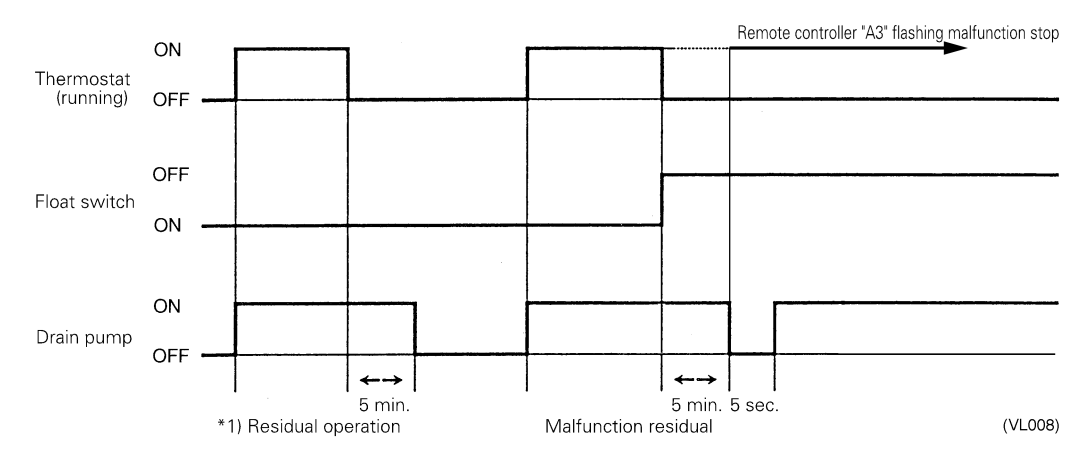

\* 1. The objective of residual operation is to completely drain any moisture adhering to the fin of the indoor unit heat exchanger when the thermostat goes off during cooling operation.

# 6.1.2 When the Float Switch is Tripped While the Cooling Thermostat is OFF:

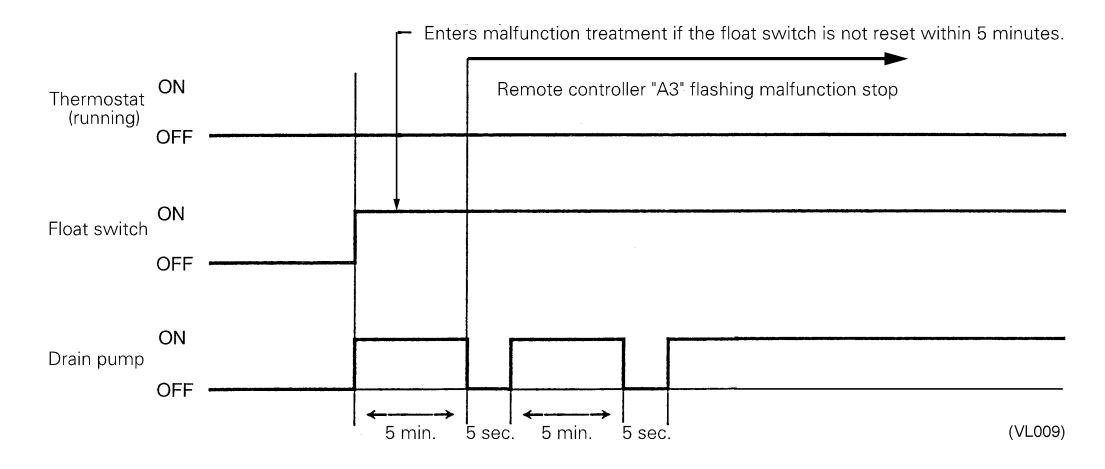

### 6.1.3 When the Float Switch is Tripped During Heating Operation:

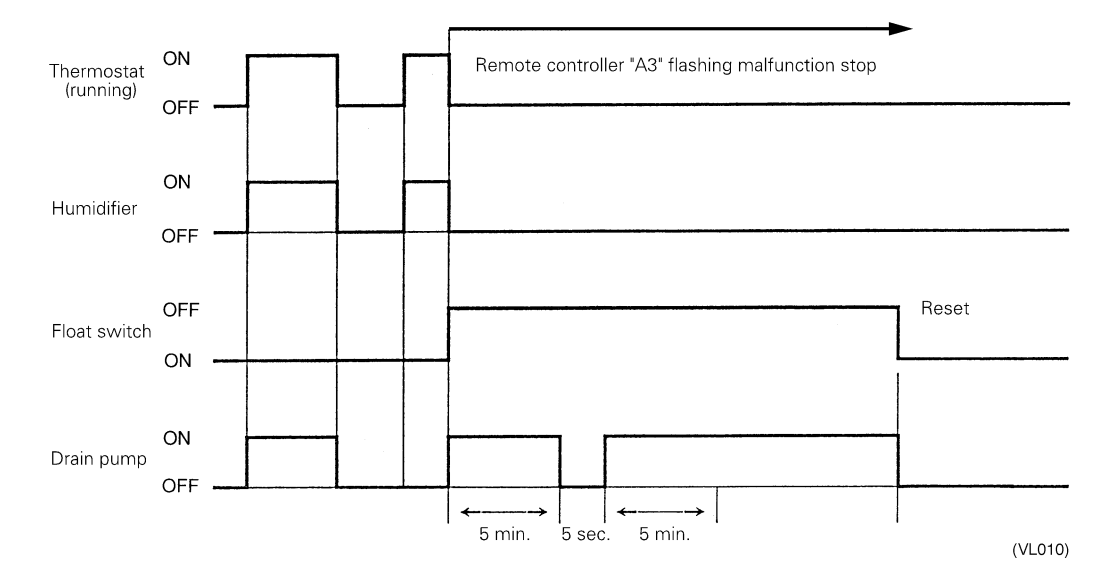

During heating operation, if the float switch is not reset even after the 5 minutes operation, 5 seconds stop, 5 minutes operation cycle ends, operation continues until the switch is reset.

### 6.1.4 When the Float Switch is Tripped and "AF" is Displayed on the **Remote Controller:**

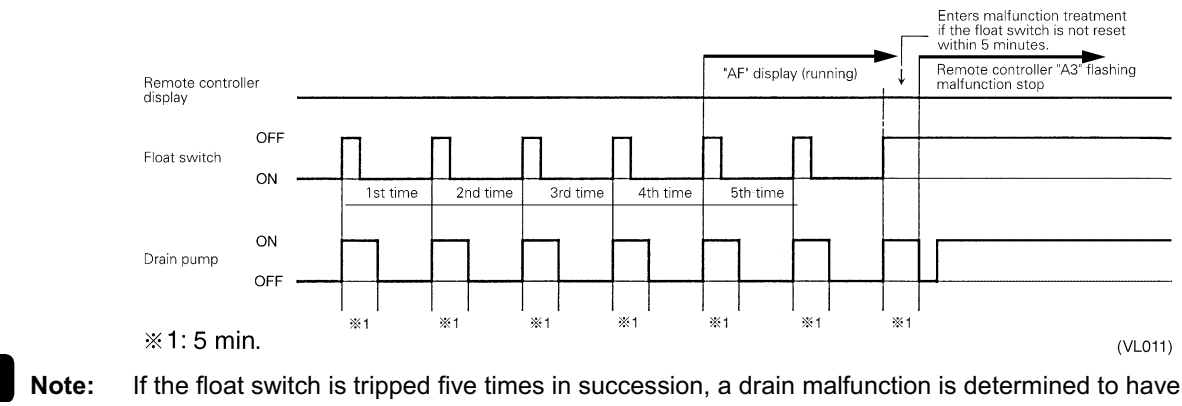

occurred. "AF" is then displayed as operation continues.

## 6.2 Louver Control for Preventing Ceiling Dirt

We have added a control feature that allows you to select the range of in which air direction can be adjusted in order to prevent the ceiling surrounding the air discharge outlet of ceiling mounted cassette type units from being soiled.

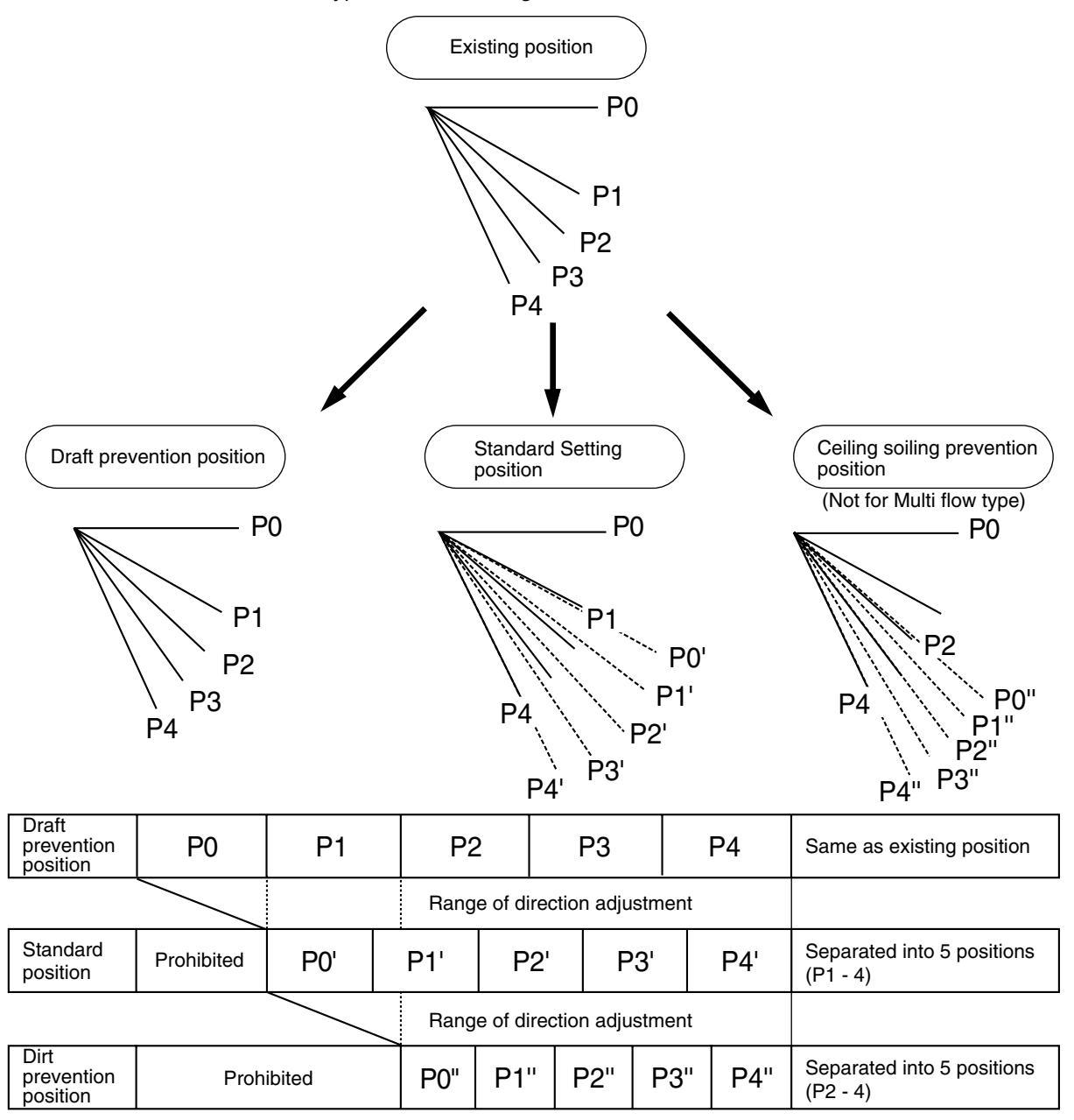

The factory set position is standard position.

(VL012)

## 6.3 Thermostat Sensor in Remote Controller

Temperature is controlled by both the thermostat sensor in remote controller and air suction thermostat in the indoor unit. (This is however limited to when the field setting for the thermostat sensor in remote controller is set to "Use.")

**Note:** When OA (outdoor air) is introduced to the air-conditioner with mixed into indoor air, the room temperature may fail to be preset temperature, since TS and TH1 do not enter the area of "use range of remote control thermostat." In such a case, put the remote sensor (optional accessory) in your room, and use it with setting "do not use remote control thermostat."

#### Cooling

If there is a significant difference in the preset temperature and the suction temperature, fine adjustment control is carried out using a body thermostat sensor, or using the sensor in the remote controller near the position of the user when the suction temperature is near the preset temperature.

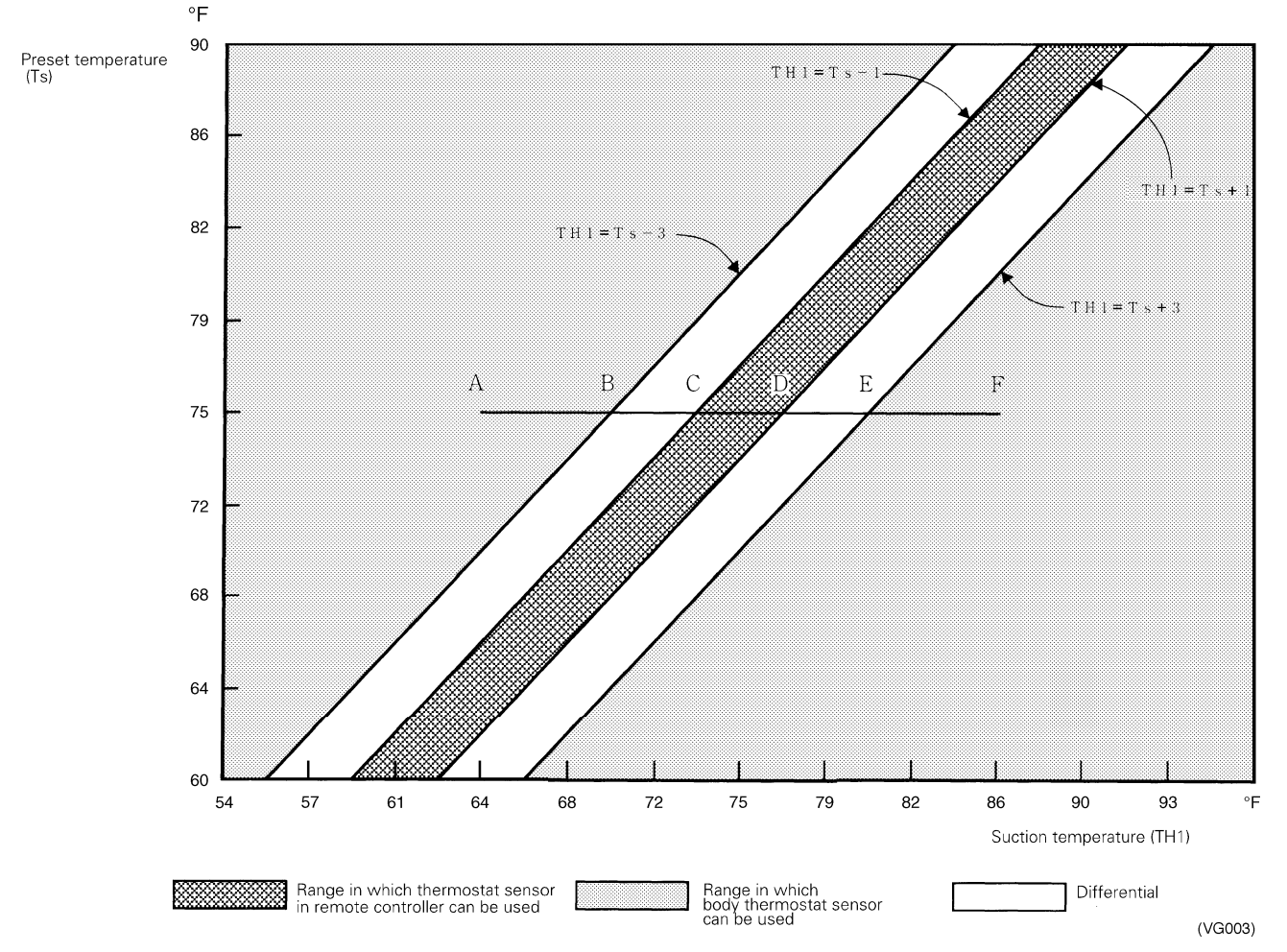

#### Ex: When cooling

# Assuming the preset temperature in the figure above is 75°F, and the suction temperature has changed from 64°F to 86°F (A $\rightarrow$ F):

(This example also assumes there are several other air conditioners, the VRV system is off, and that temperature changes even when the thermostat sensor is off.) Body thermostat sensor is used for temperatures from 64°F to 73°F (A  $\rightarrow$  C). Remote controller thermostat sensor is used for temperatures from 73°F to 81°F (C  $\rightarrow$  E). Body thermostat sensor is used for temperatures from 81°F to 86°F (E  $\rightarrow$  F).

#### And, assuming suction temperature has changed from 86°F to 64°F (F $\rightarrow$ A):

Body thermostat sensor is used for temperatures from 86°F to 77°F ( $F \rightarrow D$ ). Remote controller thermostat sensor is used for temperatures from 77°F to 70°F ( $D \rightarrow B$ ). Body thermostat sensor is used for temperatures from 70°F to 64°F ( $B \rightarrow A$ ).

#### Heating

When heating, the hot air rises to the top of the room, resulting in the temperature being lower near the floor where the occupants are. When controlling by body thermostat sensor only, the unit may therefore be turned off by the thermostat before the lower part of the room reaches the preset temperature. The temperature can be controlled so the lower part of the room where the occupants are doesn't become cold by widening the range in which thermostat sensor in remote controller can be used so that suction temperature is higher than the preset temperature.

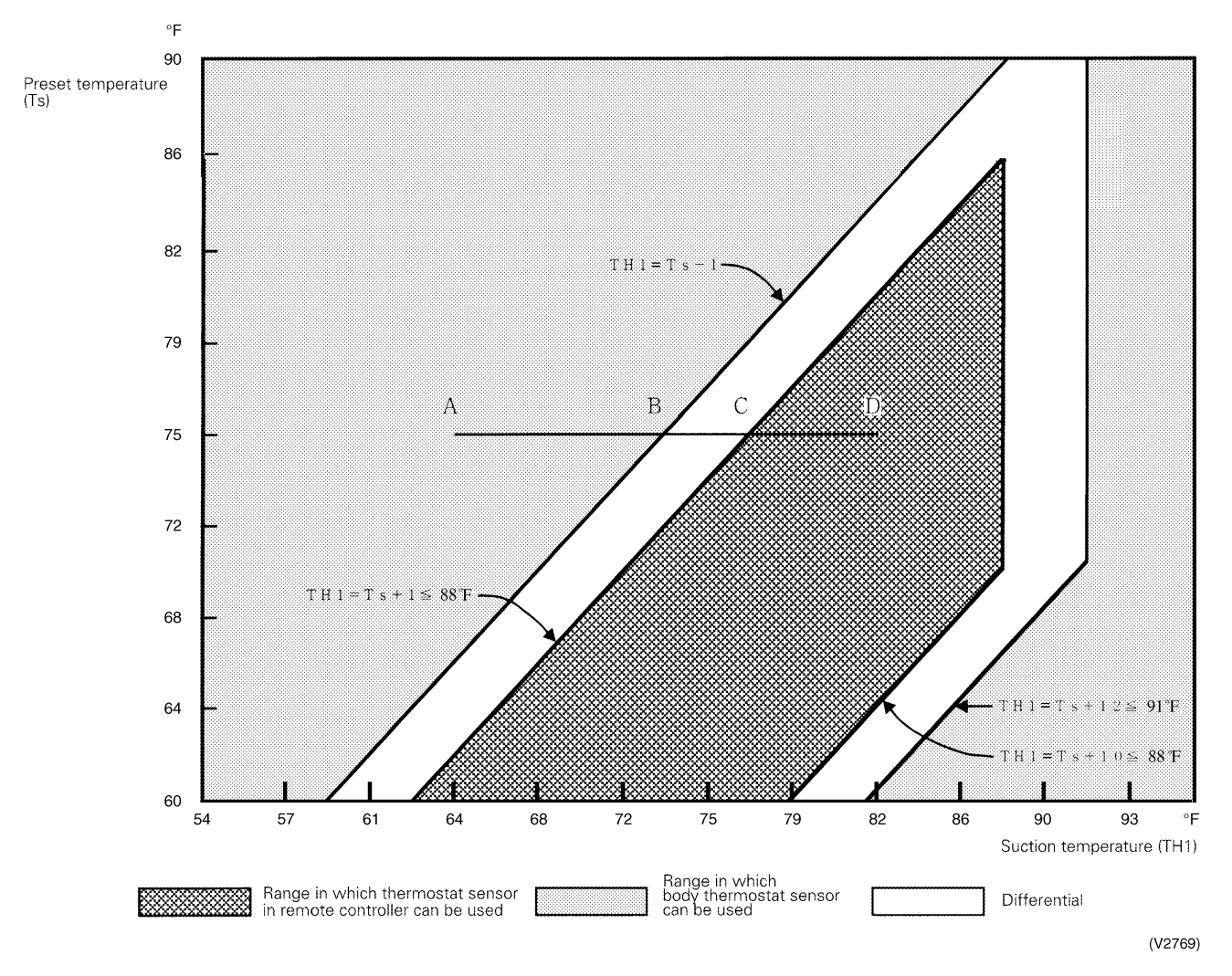

#### Ex: When heating

# Assuming the preset temperature in the figure above is 75°F, and the suction temperature has changed from 64°F to 82°F (A $\rightarrow$ D):

(This example also assumes there are several other air conditioners, the VRV system is off, and that temperature changes even when the thermostat sensor is off.)

Body thermostat sensor is used for temperatures from 64°F to 77°F (A  $\rightarrow$  C). Remote controller thermostat sensor is used for temperatures from 77°F to 82°F (C  $\rightarrow$  D).

#### And, assuming suction temperature has changed from 82°F to 64°F (D $\rightarrow$ A):

Remote controller thermostat sensor is used for temperatures from 82°F to 73°F (D  $\rightarrow$  B). Body thermostat sensor is used for temperatures from 73°F to 64°F (B  $\rightarrow$  A).

## 6.4 Freeze Prevention

Freeze<br/>Prevention by Off<br/>Cycle (Indoor<br/>Unit)When the temperature detected by liquid pipe temperature thermistor (R2T) of the indoor unit<br/>heat exchanger drops too low, the unit enters freeze prevention operation in accordance with<br/>the following conditions, and is also set in accordance with the conditions given below.Unit)Conditions for starting freeze prevention: Temperature is 30°F or less for total of 40 min., or

temperature is 23°F or less for total of 10 min. Conditions for stopping freeze prevention: Temperature is 45°F or more for 10 min. continuously.

Ex: Case where temperature is 23°F or less for total of 10 min.

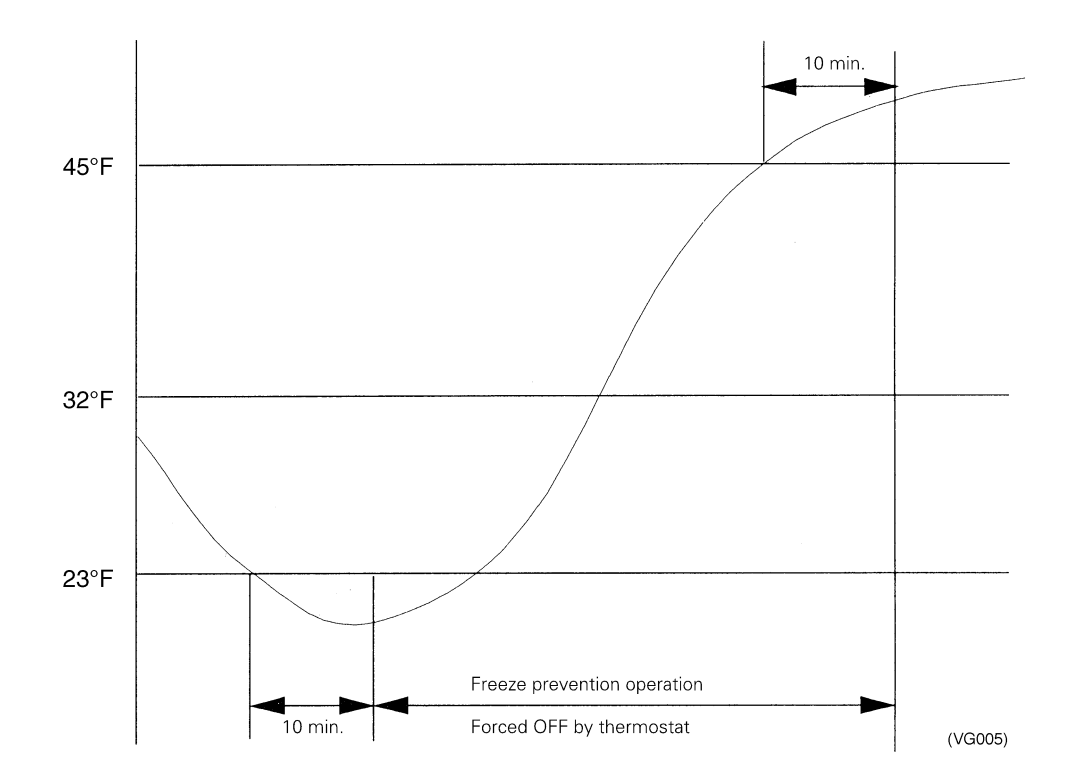

# 6.5 View of Operations of Swing Flaps

Swing flaps work as following.

|      |                                          |                            | Ean      | Flap control |          |          |
|------|------------------------------------------|----------------------------|----------|--------------|----------|----------|
|      |                                          |                            | Гап      | FXFQ         | FXHQ     | FXAQ     |
|      | Hot-start from                           | Swinging                   | OFF      | Level        | Level    | Level    |
|      | defrosting                               | Setting the wind direction | OFF      | Level        | Level    | Level    |
|      | Defrosting                               | Swinging                   | OFF      | Level        | Level    | Level    |
|      | Demosting                                | Setting the wind direction | OFF      | Level        | Level    | Level    |
| ing  | Thermostat is off                        | Swinging                   | LL       | Level        | Level    | Level    |
| leat |                                          | Setting the wind direction | LL       | Level        | Level    | Level    |
| -    | Hot-start from the                       | Swinging                   | LL       | Level        | Level    | Level    |
|      | state that the thermostat is off         | Setting the wind direction | LL       | Level        | Level    | Level    |
|      |                                          | Swinging                   | OFF      | Level        | Level    | Level    |
|      | пац                                      | Setting the wind direction | OFF      | Level        | Level    | Level    |
|      | Thermostat of                            | Swinging                   | $L^{*1}$ | Swinging     | Swinging | Swinging |
|      | microcomputer-dry is on                  | Setting the wind direction | $L^{*1}$ | Set up       | Set up   | Set up   |
|      | Thermostat of                            | Swinging                   | OFF      | Swinging     | Swinging | Swinging |
| D    | is off                                   | Setting the wind direction | or<br>L  | Set up       | Set up   | Set up   |
| olin | Cooling thermostat                       | Swinging                   | Set up   | Swinging     | Swinging | Swinging |
| õ    | is off                                   | Setting the wind direction | Set up   | Set up       | Set up   | Set up   |
|      | Halt                                     | Swinging                   | OFF      | Level        | Level    | Level    |
|      | nail                                     | Setting the wind direction | OFF      | Set up       | Level    | Level    |
|      | Microcomputer is                         | Swinging                   | L        | Swinging     | Swinging | Swinging |
|      | controlled (including the cooling state) | Setting the wind direction | L        | Set up       | Set up   | Set up   |

\* 1. Only in FXFQ case, L or LL.

# Part 6 Test Operation

| 1. | Test  | Operation                            | 54  |
|----|-------|--------------------------------------|-----|
|    | 1.1   | Procedure and Outline                | 54  |
|    | 1.2   | Operation When Power is Turned On    | 57  |
| 2. | Outo  | loor Unit PC Board Layout            | .58 |
| 3. | Field | I Setting                            | .59 |
|    | 3.1   | Field Setting from Remote Controller | 59  |
|    | 3.2   | Field Setting from Outdoor Unit      | 70  |
|    | 3.3   | Detail of Setting Mode               | 76  |
|    |       |                                      |     |

# 1. Test Operation

#### 1.1 **Procedure and Outline**

Follow the following procedure to conduct the initial test operation after installation.

#### **Check Work Prior to Turn Power Supply On** 1.1.1

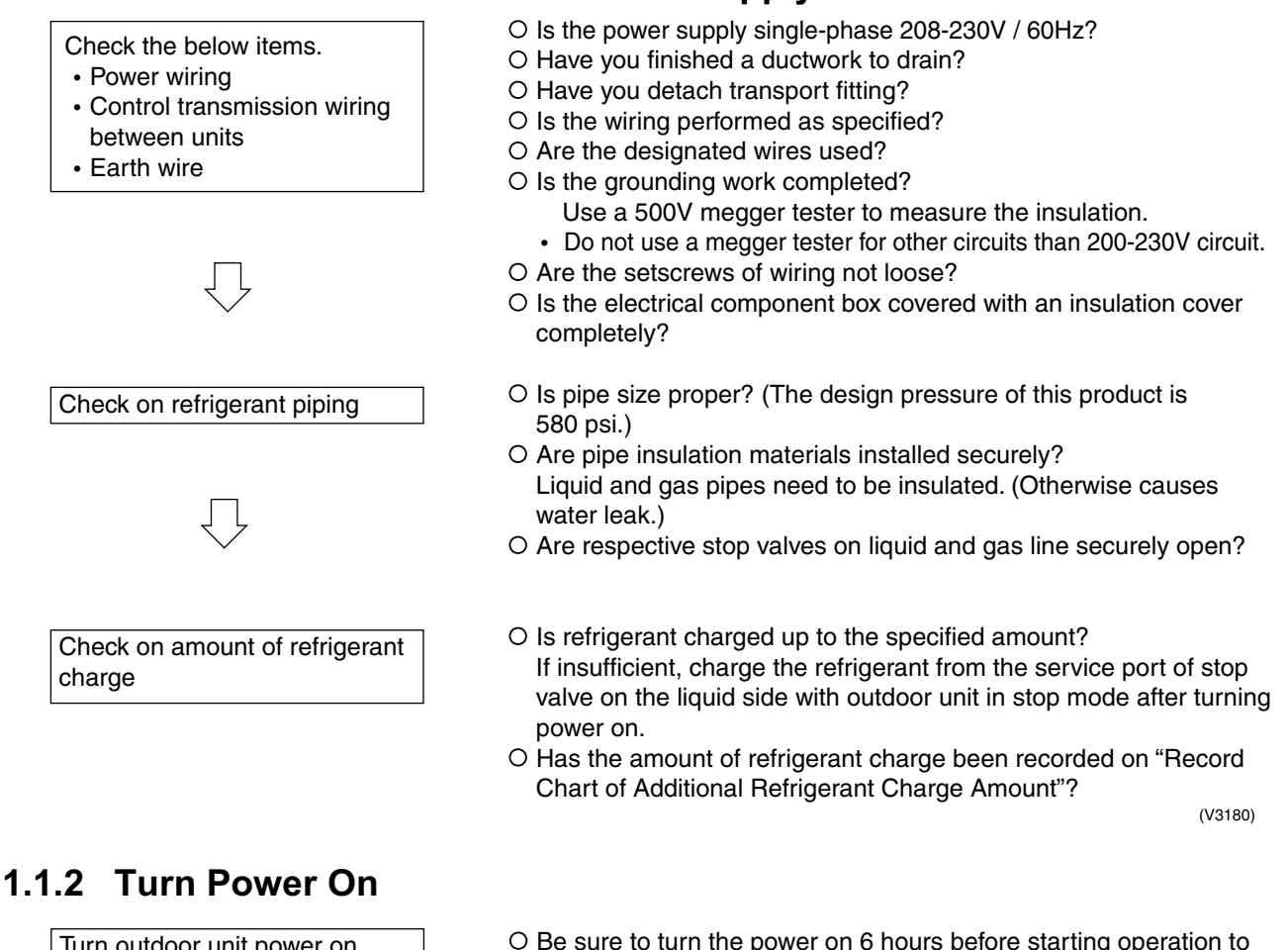

Turn outdoor unit power on.

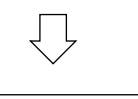

Turn indoor unit power on.

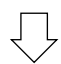

Carry out field setting on outdoor PC board

- O Be sure to turn the power on 6 hours before starting operation to protect compressors.
- O Close outside panels of the outdoor unit.

(V3056)

#### 1.1.3 Check Operation

- \* During check operation, mount front panel to avoid the misjudging.
- \* Check operation is mandatory for normal unit operation.
- (When the check operation is not executed, alarm code "U3" will be displayed.)

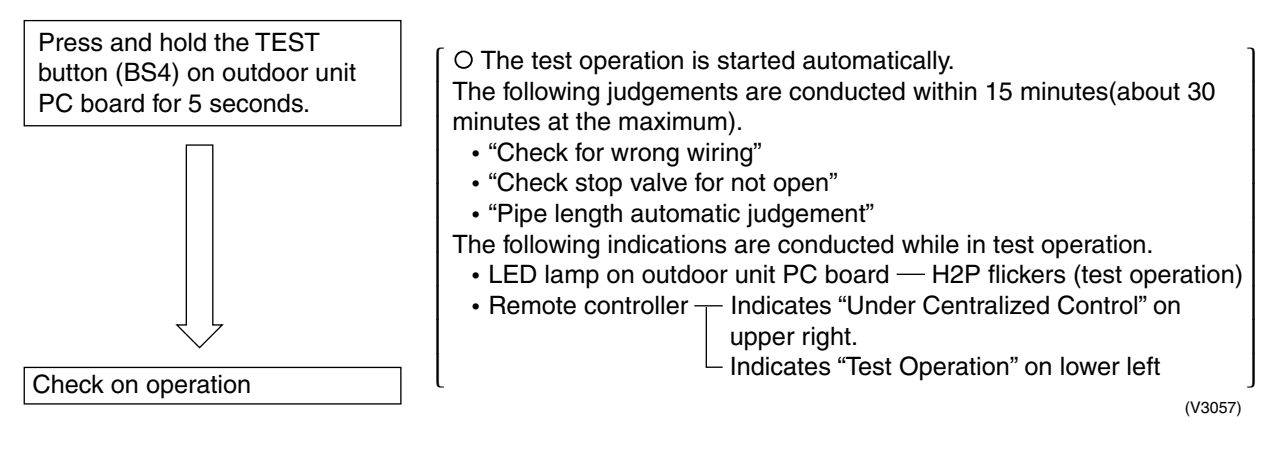

On completion of test operation, LED on outdoor unit PC board displays the following. H3P ON: Normal completion

H2P and H3P ON: Abnormal completion  $\rightarrow$  Check the indoor unit remote controller for abnormal display and correct it.

(For normal completion) (For abnormal completion)

| H1PH2PH3PH4PH5PH6PH7P |   |   |   |   |   |  |  |  |
|-----------------------|---|---|---|---|---|--|--|--|
| •                     | ٠ | 0 | • | ٠ | • |  |  |  |
| ٠                     | 0 | 0 | • | • | • |  |  |  |
|                       |   |   |   |   |   |  |  |  |

#### Malfunction code

In case of an alarm code displayed on remote controller:

| Malfunction code | Nonconformity during installation                                             | Remedial action                                                                                                    |
|------------------|-------------------------------------------------------------------------------|----------------------------------------------------------------------------------------------------|
|                  | The shutoff valves in the outdoor unit remain closed.                         | Open the shutoff valve on both the gas side and liquid side.                                                                                                    |
| E3               | The refrigerant is overcharged.                                               | Calculate again the required quantity of refrigerant to be charged<br>based on the piping length, recover the refrigerant using the<br>refrigerant recovery device, then achieve proper quantity of<br>refrigerant.                                           |
|                  | The shutoff valves in the outdoor unit remain closed.                         | Open the shutoff valve on both the gas side and liquid side.                                                                                                    |
| F4               | The operation mode on the remote controller was changed before the check run. | Set the operating mode on all indoor unit remote controllers to "cooling".                                                                                                    |
| F3               | The refrigerant is insufficient.                                              | <ul> <li>Check whether additional refrigerant charge has been finished correctly.</li> <li>Calculate again the required quantity of refrigerant to be charged based on the piping length, then charge additionally proper quantity of refrigerant.</li> </ul> |
| F6               | The refrigerant is overcharged.                                               | Calculate again the required quantity of refrigerant to be charged<br>based on the piping length, recover the refrigerant using the<br>refrigerant recovery device, then achieve proper quantity of<br>refrigerant.                                           |
| U3               | The check operation is not performed.                                         | Perform the check operation.                                                                                                    |
| U4               | The power is not supplied to the outdoor unit.                                | Connect correctly the power cable of the outdoor unit.                                                                                                    |
| UA               | Improper type of indoor units are connected.                                  | Check the type of indoor units currently connected. If they are not proper, replace them with proper ones.                                                                                                    |

|    | The shutoff valves in the outdoor unit remain closed.                                                     | Open the shutoff valve on both the gas side and liquid side.                                                                       |  |  |  |
|----|----------------------------------------------------------------------------------------------------|----------------------------------------------------------------------------------------------------|--|--|--|
| UF | The piping and wiring of the specified indoor<br>unit are not connected correctly to the<br>outdoor unit. | Confirm that the piping and wiring of the specified indoor unit are connected correctly to the outdoor unit.                       |  |  |  |
|    | The operation mode on the remote controller was changed before the check run.                             | Set the operating mode on all indoor unit remote controllers to<br>"cooling".                                                      |  |  |  |
| UH | The unit-to-unit wirings are not connected correctly.                                                     | Connect correctly the unit-to-unit wirings to the F1 and F2(TO IN/<br>D UNIT) terminals on the PC board (A1P) in the outdoor unit. |  |  |  |

## 1.1.4 Confirmation on Normal Operation

- Conduct normal unit operation after the check operation has been completed. (When outdoor air temperature is 30°CDB or higher, the unit can not be operated with heating mode. See the installation manual attached.)
- Confirm that the indoor/outdoor units can be operated normally. (When an abnormal noise due to liquid compression by the compressor can be heard, stop the unit immediately, and turn on the crankcase heater to heat up it sufficiently, then start operation again.)
- Operate indoor unit one by one to check that the corresponding outdoor unit operates.
- Confirm that the indoor unit discharges cold air (or warm air).
- Operate the air direction control button and flow rate control button to check the function of the devices.

## **1.2 Operation When Power is Turned On**

## 1.2.1 When Turning On Power First Time

The unit cannot be run for up to 12 minutes to automatically set the master power and address (indoor-outdoor address, etc.).

| Status |         |      |  |  |  |  |
|--------|---------|------|--|--|--|--|
| ſ      | Outdoor | unit |  |  |  |  |

Test lamp H2P .... Blinks

Can also be set during operation described above.

Indoor unit

If ON button is pushed during operation described above, the "UH" malfunction indicator blinks. (Returns to normal when automatic setting is complete.)

### 1.2.2 When Turning On Power the Second Time and Subsequent

Tap the RESET(BS5) button on the outdoor unit PC board. Operation becomes possible for about 2 minutes. If you do not push the RESET button, the unit cannot be run for up to 10 minutes to automatically set master power.

Status

Outdoor unit

Test lamp H2P .... Blinks

Can also be set during operation described above.

Indoor unit

If ON button is pushed during operation described above, the operation lamp lights but the compressor does not operate. (Returns to normal when automatic setting is complete.)

# 1.2.3 When an Indoor Unit or Outdoor Unit Has Been Added, or Indoor or Outdoor Unit PC Board Has Been Changed

Be sure to push and hold the RESET button for 5 seconds. If not, the addition cannot be recognized. In this case, the unit cannot be run for up to 12 minutes to automatically set the address (indoor-outdoor address, etc.)

Status

Test lamp H2P .... ON

Can also be set during operation described above.

Indoor unit

Outdoor unit

If ON button is pushed during operation described above, the "UH" or "U4" malfunction indicator blinks. (Returns to normal when automatic setting is complete.)

# 2. Outdoor Unit PC Board Layout

#### **Outdoor unit PC board**

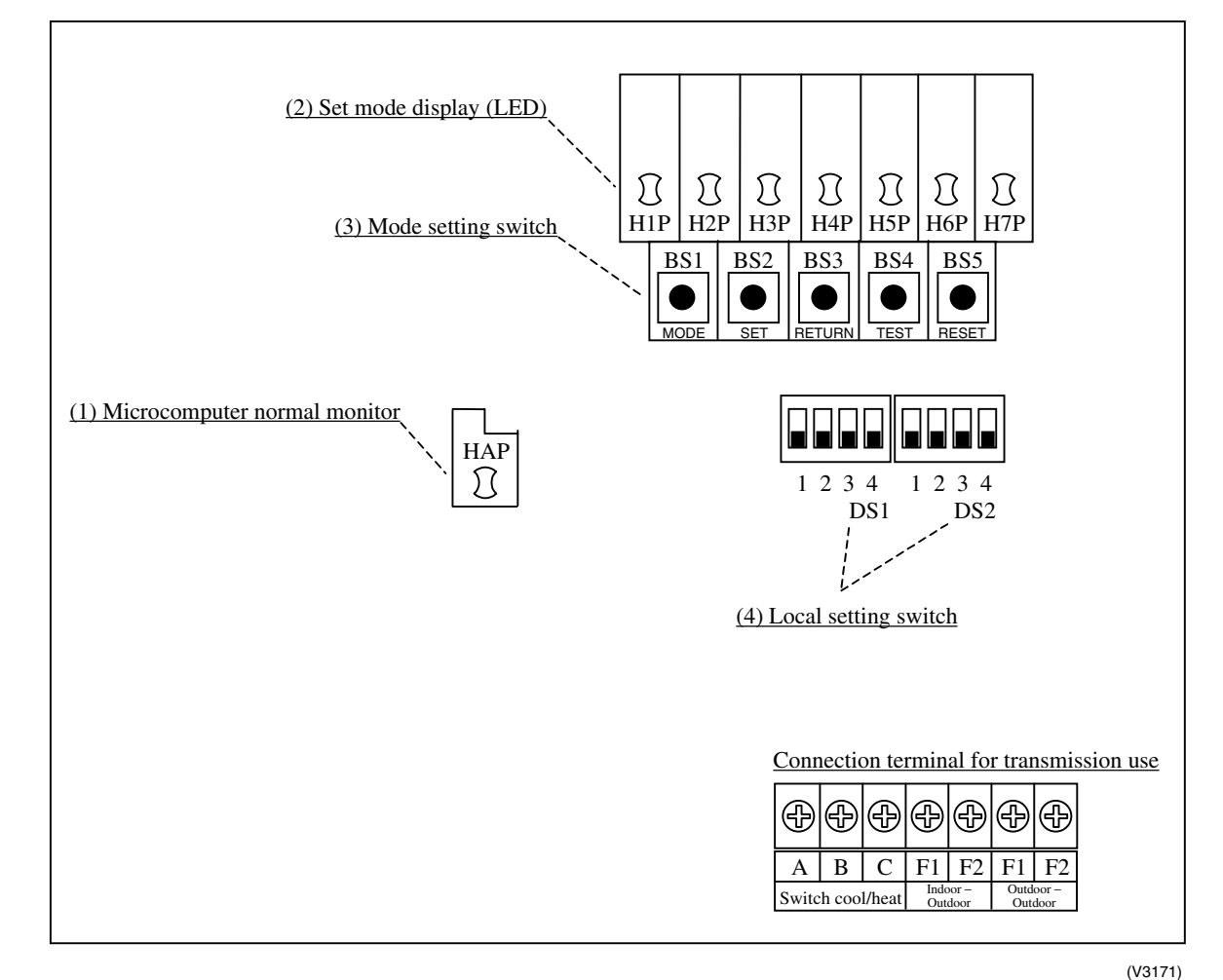

- (1) Microcomputer normal monitor (LED Green) This monitor blinks while in normal operation, and turns on or off when a malfunction occurs.
- (2) Set mode display (LED Orange) LEDs display mode according to the setting.
- (3) Mode setting switch Used to change mode.
- (4) Local setting switch Used to make local settings.

# 3. Field Setting

# 3.1 Field Setting from Remote Controller

Individual function of indoor unit can be changed from the remote controller. At the time of installation or after service inspection / repair, make the local setting in accordance with the following description.

Wrong setting may cause malfunction.

(When optional accessory is mounted on the indoor unit, setting for the indoor unit may be required to change. Refer to information in the option handbook.)

## 3.1.1 Wired Remote Controller <BRC1C71>

If optional accessories are mounted on the indoor unit, the indoor unit setting may have to be changed. Refer to the instruction manual for each optional accessory.

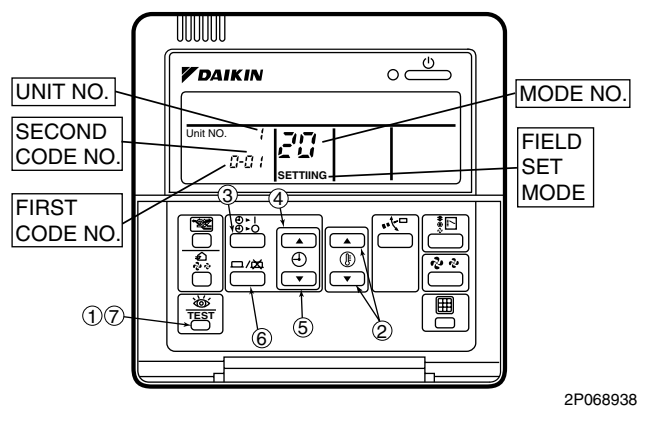

- When in the normal mode, press the " is not button for a minimum of four seconds, and the FIELD SET MODE is entered.
- 2. Select the desired MODE NO. with the " (2) " button (2).
- During group control, when setting by each indoor unit (mode No. 20, 21 and 23 have been selected), push the " (20) and select the INDOOR UNIT NO to be set. (This operation is unnecessary when setting by group.)
- 4. Push the " 👩 " upper button (④) and select FIRST CODE NO.
- 5. Push the "  $\bigcirc$  " lower button (⑤) and select the SECOND CODE NO.
- 6. Push the " and " button (6) once and the present settings are SET.
- 7. Push the "  $\underbrace{\mathfrak{W}}_{\mathfrak{TEST}}$  " button (⑦) for about one second to return to the NORMAL MODE.

#### (Example)

If during group setting and the time to clean air filter is set to FILTER CONTAMINATION, HEAVY, SET MODE NO. to "10" FIRST CODE NO. to "0," and SECOND CODE NO. to "02."

### 3.1.2 Wireless Remote Controller - Indoor Unit

BRC7C812 **BRC4C82 BRC7E818 BRC7E83** 

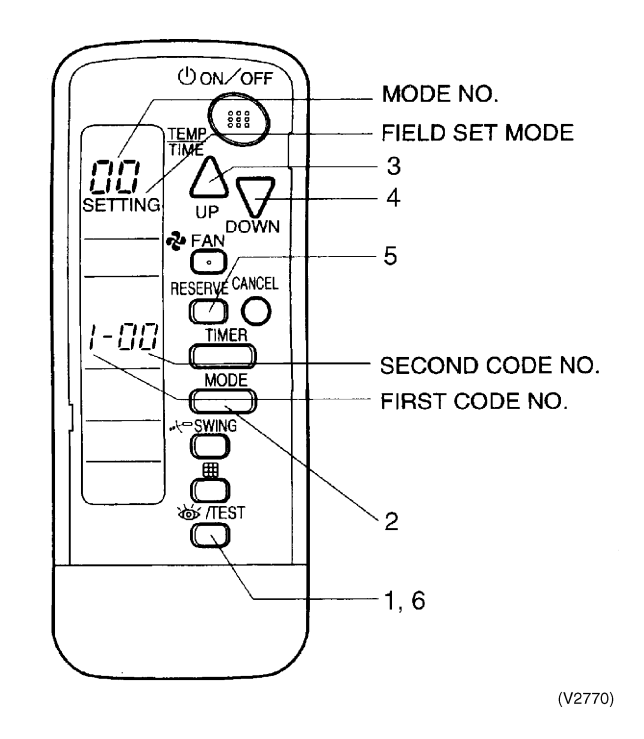

- 1. When in the normal mode, push the button for 4 seconds or more, and operation then enters the "field set mode."
- 2. Select the desired "mode No." with the button.
- 3. Pushing the  $\bigoplus_{P}$  button, select the first code No.
- Pushing the Second code No.
   Push the timer button, select the second code No.
   button and check the settings.
- 6. Push the button to return to the normal mode.

(Example)

When setting the filter sign time to "Filter Dirtiness-High" in all group unit setting, set the Mode No. to "10", Mode setting No. to "0" and setting position No. to "02".

Г

# 3.1.3 Simplified Remote Controller

BRC2A71

| 6       1       7         13       1       1         13       1       1         10       1       1         10       1       1         10       1       1         10       1       1         10       1       1         10       1       1         10       1       1         10       1       1         10       1       1         10       1       1         10       1       1         10       1       1         10       1       1         10       1       1         10       1       1         10       1       1         10       1       1         10       1       1         10       1       1         10       1       1         10       1       1         10       1       1         10       1       1         10       1       1         10       1       1         10       1 |                                                                                                    |     |                                                                                                    |  |  |  |
|----------------------------------------------------------------------------------------------------|----------------------------------------------------------------------------------------------------|-----|----------------------------------------------------------------------------------------------------|--|--|--|
|                                                                                                    | ON/OFF BUTTON                                                                                                    |     | DISPLAY " 🗼 " (UNDER CENTRALIZED CONTROL)                                                                                                    |  |  |  |
| 1                                                                                                    | Press the button and the system will start. Press the button again and the system will stop.                                                                                                    | 7   | When this display shows, the system is UNDER<br>CENTRALIZED CONTROL.<br>(This is not a standard specification)                                                                                                    |  |  |  |
|                                                                                                    | OPERATION LAMP (RED)                                                                                                    | 8   | DISPLAY " 🖧 ở " (FAN SPEED)                                                                                                    |  |  |  |
| 2                                                                                                    | The lamp lights up during operation. Blinks in case of stop due to malfunction.                                                                                                    |     | This display shows the fan speed: HIGH or LOW.                                                                                                    |  |  |  |
|                                                                                                    | DISPLAY " 恒太 " (CHANGEOVER UNDER<br>CONTROL)                                                                                                    | 9   | DISPLAY " 🔬 " (DEFROST / HOT START)                                                                                                    |  |  |  |
| 3                                                                                                    | It is impossible to changeover heating/cooling with the<br>remote controller when it shows this display. (As for details,<br>see "SETTING OF MASTER REMOTE CONTROLLER" in<br>the installation manual attached to the indoor unit.) |     | Indicates that defrost or hot start (during which the fan is<br>stopped till the temperature of air supply rises enough at<br>the start of a heating operation) is in progress.                                                  |  |  |  |
|                                                                                                    | DISPLAY " €⊇ <>■ " (VENTILATION/AIR                                                                                                    | 10  | TEMPERATURE SETTING BUTTON                                                                                                    |  |  |  |
| 4                                                                                                    | This display shows that the total heat exchanger and the air cleaning unit are in operation. (These are optional accessories).                                                                                                    |     | Use this button for SETTING TEMPERATURE of the thermostat.<br>▲ ; Each press raises the set temperature by 1°F.<br>▼ ; Each press lowers the set temperature by 1°F.<br>The variable temperature range is between 60°F and 90°F. |  |  |  |
|                                                                                                    | DISPLAY "                                                                                                    |     | FAN SPEED CONTROL BUTTON                                                                                                    |  |  |  |
| (5)                                                                                                    | This display shows the set temperature. Only given during a cooling or heating operation.                                                                                                    | (1) | Press this button to select the fan speed, HIGH or LOW, of your choice.                                                                                                    |  |  |  |
|                                                                                                    | DISPLAY " & "" I "" (Ă"" ★ "" ● "                                                                                                    |     | OPERATION MODE SELECTOR BUTTON                                                                                                    |  |  |  |
|                                                                                                    |                                                                                                    |     | Press this button to select OPERATION MODE.                                                                                                    |  |  |  |
| 6                                                                                                    | This display shows current OPERATION MODE.                                                                                                    |     | DISPLAY " 🖉 " (MALFUNCTION)                                                                                                    |  |  |  |
|                                                                                                    | " ④ " is not available with outdoor units specially designed<br>for cooling only.<br>" (죠) " is reserved only for outdoor units capable of heat<br>recovery.                                                                       |     | Indicates malfunction and blinks if the unit stops operating<br>due to malfunction.<br>(As for details, see "TROUBLE SHOOTING" in the<br>operation manual attached to the outdoor unit.)                                         |  |  |  |

For the sake of explanation, all indications are shown in the figure above contrary to actual running situations.

3P146204

## 3.1.4 Setting Contents and Code No. – VRV Unit

#### Field Setting Contents and Code No.

| Mode No. | FIRST    | Description of Setting                                                                                                   |                             | SECOND CODE NO. Note)3       |                                         |                            |                               |                                           |                       |
|----------|----------|----------------------------------------------------------------------------------------------------|-----------------------------|------------------------------|-----------------------------------------|----------------------------|-------------------------------|-------------------------------------------|-----------------------|
| Note)2   | CODE No. |                                                                                                    |                             |                              | 01                                      |                            | 02                            | 03                                        | 04                    |
|          |          | Filter Contamination-Heavy/                                                                                              | Ultra-Long-Life<br>Type     | Light                        | Approx.<br>10,000<br>hours              | Heavy                      | Approx.<br>5,000<br>hours     | _                                         |                       |
|          | 0        | to clean air filter) (Sets display<br>time to clean air filter to half<br>when there is heavy filter                     | Long-Life Type              |                              | Approx.<br>2,500<br>hours               |                            | Approx.<br>1,250<br>hours     |                                           | _                     |
| 10(20)   |          | contamination.)                                                                                                    | Standard Type               |                              | Approx.<br>200 hours                    |                            | Approx.<br>100 hours          |                                           |                       |
|          | 1        | Long-life filter type (Setting of filter sign indication time) (Change setting when Ultra-long-life filter is installed) |                             |                              | Long-Life<br>Filter                     | Ultra-Long-<br>Life Filter |                               | _                                         | —                     |
|          | 2        | Thermostat Sensor in Remote Controller                                                                                   |                             |                              | Use                                     | Not Use                    |                               | —                                         | —                     |
|          | 3        | Display Time to Clean Air Filter Calculation (Set when filter sign is not to be displayed)                               |                             |                              | Display                                 | Do not<br>Display          |                               | —                                         | _                     |
|          | 0        | Optional accessories output selection<br>(field selection of output for adaptor for wiring)                              |                             | ן<br>דע<br>ד                 | ndoor Unit<br>Irned ON by<br>Thermostat |                            | _                             | Operation<br>Output                       | Malfunction<br>Output |
| 12(22)   | 1        | ON/OFF Input from Outside (Set when ON/OFF is to be controlled from outside.)                                            |                             | F                            | Forced Off                              |                            | ON/OFF<br>Control             | External<br>Protection<br>Device<br>Input | _                     |
|          | 2        | Thermostat Differential Change remote sensor is to be used.)                                                             | over (Set when<br>FXFQ only |                              | 2°F                                     |                            | 1°F                           | _                                         | —                     |
|          | 5        | Power failure automatic reset (A                                                                                         | Auto Restart)               | Ν                            | o equipped                              |                            | Equipped                      | —                                         | —                     |
| 13(23)   | 4        | Field set air flow position setting                                                                                      |                             | Draft<br>Prevention Standard |                                         | Standard                   | Ceiling Soiling<br>Prevention | _                                         |                       |
|          | 5        | Field set fan speed selection (fa<br>air discharge outlet for phase c                                                    | an speed control by ontrol) |                              | Standard                                | A                          | Optional<br>ccessory 1        | Optional<br>Accessory 2                   | _                     |

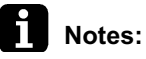

1. Settings are made simultaneously for the entire group, however, if you select the mode No. inside parentheses, you can also set by each individual unit. Setting changes however cannot be checked except in the individual mode for those in parentheses.

2. The mode numbers inside parentheses cannot be used by wireless remote controllers, so they cannot be set individually. Setting changes also cannot be checked.

- 3. Marked are factory set.
- 4. Do not make settings other than those described above. Nothing is displayed for functions the indoor unit is not equipped with.
- 5. "88" may be displayed to indicate the remote controller is resetting when returning to the normal mode.

| Mode No.   | Setting<br>Switch | Setting Contents                                          | Ceiling mounted cassette type (Multi flow) | Ceiling mounted<br>built-in type | Ceiling mounted duct type |
|------------|-------------------|-----------------------------------------------------------|--------------------------------------------|----------------------------------|---------------------------|
|            | No.               |                                                           | FXFQ                                       | FXSQ                             | FXMQ                      |
|            | 0                 | Filter sign                                               | 0                                          | 0                                | 0                         |
| 10<br>(20) | 1                 | Ultra long life filter sign                               | 0                                          | —                                | —                         |
|            | 2                 | Remote controller<br>thermostat sensor                    | 0                                          | 0                                | 0                         |
| 12<br>(22) | 3                 | Set fan speed when<br>thermostat OFF                      | 0                                          | 0                                | 0                         |
|            | 0                 | Air flow adjustment Ceiling height                        | 0                                          | —                                | —                         |
|            | 1                 | Air flow direction                                        | 0                                          | —                                | —                         |
| 13<br>(23) | 3                 | Air flow direction<br>adjustment<br>(Down flow operation) | _                                          | _                                | _                         |
|            | 4                 | Air flow direction adjustment range                       | 0                                          | —                                | —                         |
|            | 5                 | Field set fan speed selection                             | _                                          | _                                | _                         |

## 3.1.5 Applicable Range of Field Setting

| Mode No.   | Setting<br>Switch | Setting Contents                                          | Ceiling suspended type | Wall mounted type | Floor standing type | Concealed Floor<br>standing type |
|------------|-------------------|-----------------------------------------------------------|------------------------|-------------------|---------------------|----------------------------------|
|            | No.               |                                                           | FXHQ                   | FXAQ              | FXLQ                | FXNQ                             |
|            | 0                 | Filter sign                                               | 0                      | 0                 | 0                   | 0                                |
| 10<br>(20) | 1                 | Ultra long life filter sign                               | —                      | —                 | —                   | —                                |
|            | 2                 | Remote controller<br>thermostat sensor                    | 0                      | 0                 | 0                   | 0                                |
| 12<br>(22) | 3                 | Set fan speed when<br>thermostat OFF                      | 0                      | 0                 | 0                   | 0                                |
|            | 0                 | Air flow adjustment Ceiling height                        | 0                      | —                 | —                   | —                                |
|            | 1                 | Air flow direction                                        | —                      | —                 | —                   | —                                |
| 13<br>(23) | 3                 | Air flow direction<br>adjustment<br>(Down flow operation) | _                      | _                 | _                   | —                                |
|            | 4                 | Air flow direction adjustment range                       | _                      | _                 | _                   | _                                |
|            | 5                 | Field set fan speed selection                             | _                      | _                 | _                   | _                                |
## 3.1.6 Detailed Explanation of Setting Modes

#### **Filter Sign Setting**

If switching the filter sign ON time, set as given in the table below. **Set Time** 

| Filter Specs.       | Mode No  | Setting    | Setting | Lighting i | Lighting interval of the filter<br>(hours) |                           |
|---------------------|----------|------------|---------|------------|--------------------------------------------|---------------------------|
| Setting             | Mode No. | Switch No. | No.     | Standard   | Long Life                                  | Ultra Long<br>Life Filter |
| Contamination Light | 10(20)   | 0          | 01      | 200 hrs.   | 2,500 hrs.                                 | 10,000 hrs.               |
| Contamination Heavy | 10(20)   | 0          | 02      | 100 hrs.   | 1,250 hrs.                                 | 5,000 hrs.                |

#### Fan Speed Changeover When Thermostat is OFF

By setting to "Set Fan Speed," you can switch the fan speed to the set fan speed when the heating thermostat is OFF.

\* Since there is concern about draft if using "fan speed up when thermostat is OFF," you should take the setup location into consideration.

On warming, the priority is given to this over "airflow OFFSW on thermostat off".

 $\odot$  This is used to correspond with the improvement of the electrical collection capability. **Setting Table** 

| Mode No. | First Code No. | Second Code No. | Setting       |
|----------|----------------|-----------------|---------------|
| 12(22)   | 2              | 01              | LL Fan Speed  |
|          | 5              | 02              | Set Fan Speed |

#### Auto Restart after Power Failure Reset

For the air conditioners with no setting for the function (same as factory setting), the units will be left in the stop condition when the power supply is reset automatically after power failure reset or the main power supply is turned on again after once turned off. However, for the air conditioners with the setting, the units may start automatically after power failure reset or the main power supply turned on again (return to the same operation condition as that of before power failure).

For the above reasons, when the unit is set enabling to utilize "Auto restart function after power failure reset", utmost care should be paid for the occurrence of the following situation.

Caution 1. The air conditioner starts operation suddenly after power failure reset or the main power supply turned on again. Consequently, the user might be surprised (with question for the reason why).

2. In the service work, for example, turning off the main power switch during the unit is in operation, and turning on the switch again after the work is completed start the unit operation (the fan rotates).

#### Setting of Air Flow Direction Adjustment Range

Make the following air flow direction setting according to the respective purpose.

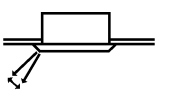

(S2537)

#### Setting Table

| Mode No. | First Code No. | Second Code No. | Setting                               |  |  |  |
|----------|----------------|-----------------|---------------------------------------|--|--|--|
|          |                | 01              | Upward (Draft prevention)             |  |  |  |
| 13 (23)  | 4              | 02              | Standard                              |  |  |  |
|          |                | 03              | Downward (Ceiling soiling prevention) |  |  |  |

## 3.1.7 Centralized Control Group No. Setting

#### BRC1C Type

- If carrying out centralized control by central remote controller or unified ON/OFF controller, group No. must be set for each group individually by remote controller.
- Group No. setting by remote controller for centralized control
- 1. If the inspection/test button is pushed for 4 seconds or more when in the normal mode, operation enters the "field set mode."
- 2. Using the temperature control buttons, set the mode No. to "00."
- 3. Push the inspection/test button to inspect the group No. display.
- 4. Using the programming time button, set the group No. for each group. (Group No. rises in the order of 1-00, 1-01, ...1-15, 2-00 ...4-15, etc. The unified ON/OFF controller however displays only the range of group numbers selected by the switch for setting each address.)
- 5. Push the timer ON/OFF button and enter the selected group No.
- 6. Push the inspection/test button and return to the normal mode.

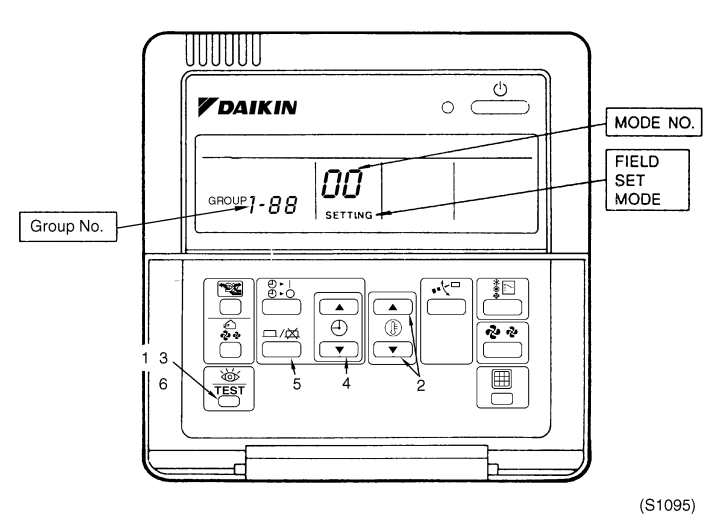

\* If the address has to be set individually for each unit for power consumption counting, etc., set the mode No. to "30."

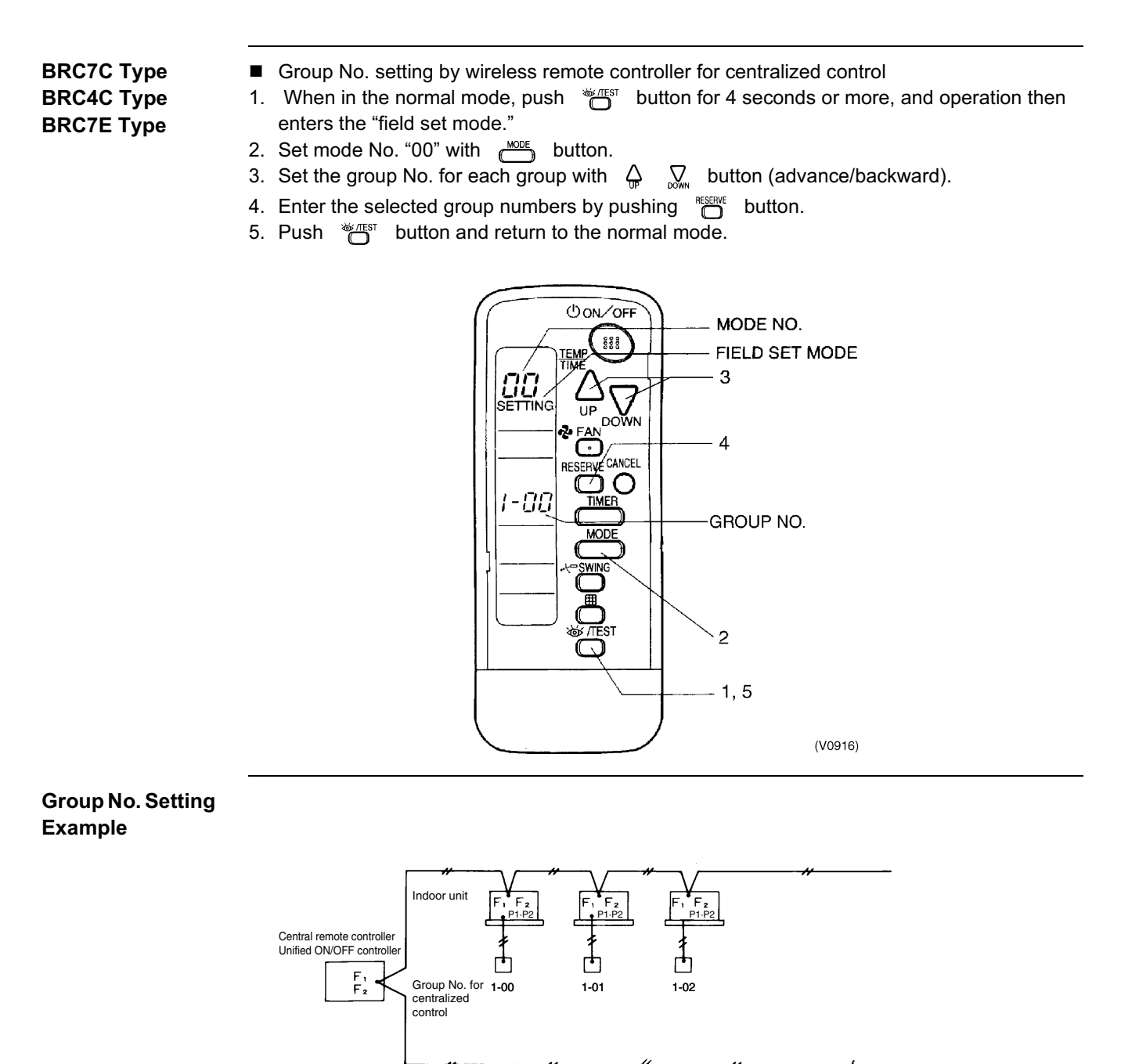

Caution

When turning the power supply on, the unit may often not accept any operation while "88" is displaying after all indications were displayed once for about 1 minute on the liquid crystal display. This is not an operative fault.

Remote controller centralized control

(automatic address)

No remote controlle

1-03

Ċ

1-04

(V3170)

## 3.1.8 Setting of Operation Control Mode from Remote Controller (Local Setting)

The operation control mode is compatible with a variety of controls and operations by limiting the functions of the operation remote controller. Furthermore, operations such as remote controller ON/OFF can be limited in accordance with the combination conditions. (Refer to information in the table below.)

Centralized controller is normally available for operations. (Except when centralized monitor is connected)

## 3.1.9 Contents of Control Modes

Twenty modes consisting of combinations of the following five operation modes with temperature and operation mode setting by remote controller can be set and displayed by operation modes 0 through 19.

- ON/OFF control impossible by remote controller Used when you want to turn on/off by central remote controller only. (Cannot be turned on/off by remote controller.)
- OFF control only possible by remote controller
   Used when you want to turn on by central remote controller only, and off by remote controller only.
- Centralized

Used when you want to turn on by central remote controller only, and turn on/off freely by remote controller during set time.

Individual

Used when you want to turn on/off by both central remote controller and remote controller.

Timer operation possible by remote controller Used when you want to turn on/off by remote controller during set time and you do not want to start operation by central remote controller when time of system start is programmed.

#### How to Select Operation Mode

Whether operation by remote controller will be possible or not for turning on/off, controlling temperature or setting operation mode is selected and decided by the operation mode given on the right edge of the table below.

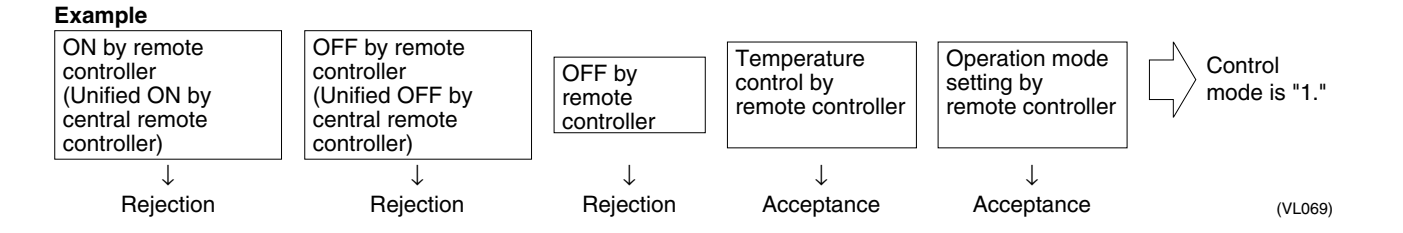

|                                    | Control by remote controller                                                                                          |                                                                                      |            |                        |                           |              |  |  |
|------------------------------------|----------------------------------------------------------------------------------------------------|--------------------------------------------------------------------------------------|------------|------------------------|---------------------------|--------------|--|--|
|                                    | Oper                                                                                                    | ation                                                                                |            |                        |                           |              |  |  |
| Control mode                       | Unified operation,<br>individual operation<br>by central remote<br>controller, or<br>operation controlled<br>by timer | Unified OFF,<br>individual stop by<br>central remote<br>controller, or timer<br>stop | OFF        | Temperature<br>control | Operation<br>mode setting | Control mode |  |  |
|                                    |                                                                                                    |                                                                                      |            | Poinction              | Acceptance                | 0            |  |  |
| ON/OFF control                     |                                                                                                    |                                                                                      | Poinction  | Rejection              | Rejection                 | 10           |  |  |
| impossible by<br>remote controller |                                                                                                    |                                                                                      | (Example)  | Acceptance             | Acceptance<br>(Example)   | 1(Example)   |  |  |
|                                    | Rejection (Example)                                                                                                   |                                                                                      |            | (Example)              | Rejection                 | 11           |  |  |
|                                    |                                                                                                    |                                                                                      |            | Pointion               | Acceptance                | 2            |  |  |
| OFF control only                   |                                                                                                    | Rejection (Example)                                                                  |            | Rejection              | Rejection                 | 12           |  |  |
| remote controller                  |                                                                                                    |                                                                                      |            | Accontance             | Acceptance                | 3            |  |  |
|                                    |                                                                                                    |                                                                                      |            | Acceptance             | Rejection                 | 13           |  |  |
|                                    |                                                                                                    |                                                                                      |            | Poinction              | Acceptance                | 4            |  |  |
| Controlized                        |                                                                                                    |                                                                                      |            | Rejection              | Rejection                 | 14           |  |  |
| Centralized                        |                                                                                                    |                                                                                      |            | Accontanco             | Acceptance                | 5            |  |  |
|                                    | Accontanco                                                                                                    |                                                                                      | Accontanco | Acceptance             | Rejection                 | 15           |  |  |
|                                    | Acceptance                                                                                                    |                                                                                      | Acceptance | Rejection              | Acceptance                | 6            |  |  |
| Individual                         |                                                                                                    | Accentance                                                                           |            | Rejection              | Rejection                 | 16           |  |  |
| maimadai                           |                                                                                                    |                                                                                      |            | Accentance             | Acceptance                | 7 *1         |  |  |
|                                    |                                                                                                    |                                                                                      |            | Acceptance             | Rejection                 | 17           |  |  |
|                                    |                                                                                                    |                                                                                      |            | Rejection              | Acceptance                | 8            |  |  |
| Timer operation                    | Acceptance                                                                                                    | Rejection                                                                            |            |                        | Rejection                 | 18           |  |  |
| remote controller                  | position only)                                                                                                    | position)                                                                            |            | Accentance             | Acceptance                | 9            |  |  |
|                                    |                                                                                                    |                                                                                      |            | Acceptance             | Rejection                 | 19           |  |  |

Do not select "timer operation possible by remote controller" if not using a remote controller. Operation by timer is impossible in this case.

\*1. Factory setting

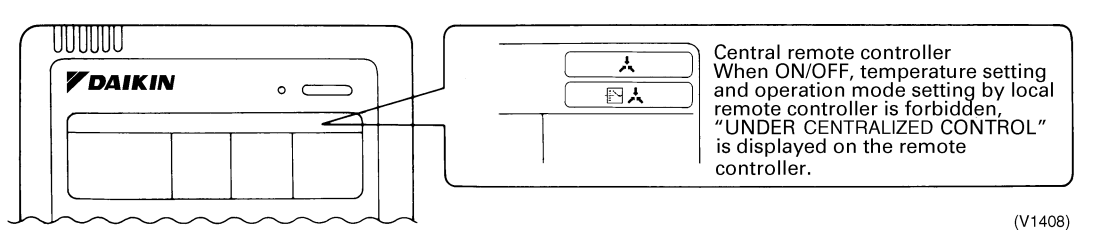

# 3.2 Field Setting from Outdoor Unit3.2.1 Setting by dip switches

The following field settings are made by dip switches on PC board.

|        | Dipswitch         | Setting item           | Description                                    |  |  |  |  |  |
|--------|-------------------|------------------------|------------------------------------------------|--|--|--|--|--|
| No.    | Setting           | Setting item           |                                                |  |  |  |  |  |
|        | ON                | Cool / Heat            | Used to set cool / heat change over setting by |  |  |  |  |  |
| DS1-1  | OFF (Factory set) | change over<br>setting | remote controller equipped with outdoor unit.  |  |  |  |  |  |
| DS1-2  | ON                | Netwood                | Do not choose the factory actions              |  |  |  |  |  |
| ~DS1-4 | OFF (Factory set) | Not used               | Do not change the factory settings.            |  |  |  |  |  |
| DS2-1  | ON                |                        |                                                |  |  |  |  |  |
| ~4     | OFF (Factory set) | Not used               | Do not change the factory settings.            |  |  |  |  |  |

Caution

#### DIP switch Setting after changing the main P.C.Board(A1P) to spare parts P.C.B.

When you change the main P.C.Board(A1P) to spare parts P.C.B., please carry out the following setting.

The spare parts P.C.B. is different from the P.C.B. on factory shipment above in a way of setting. When you exchange to the spare parts P.C.B., make sure that you change setting referring the following table.

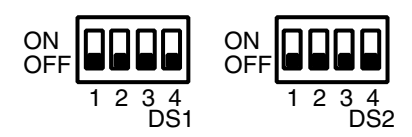

#### DIP Switch Detail

| DS No.         | Item                             | Contents                                                                                                    |                                                                                                    |                      |                      |                            |  |  |
|----------------|----------------------------------|----------------------------------------------------------------------------------------------------|----------------------------------------------------------------------------------------------------|----------------------|----------------------|----------------------------|--|--|
| DS1-1          | Cool/Heat change<br>over setting | ON The Cool/Heat change over setting is carried out by COOL/HEAT changeover remote controller fitted to outdoor unit. |                                                                                                    |                      |                      |                            |  |  |
|                |                                  | OFF                                                                                                    | The Cool/Heat change over setting is not carried out by COOL/HEAT changeover remote controller fitted to outdoor unit. |                      |                      |                            |  |  |
| DQ1 2          | Cooling only/Heat-               | ON                                                                                                    | Coo                                                                                                    | ling only            |                      |                            |  |  |
| D31-2          | pump setting                     | OFF                                                                                                    | Hea                                                                                                    | t-pump               |                      |                            |  |  |
| DS1-3<br>DS1-4 | Not used                         | Do not change the factory settings.                                                                                   |                                                                                                    |                      |                      |                            |  |  |
| DS2-1          |                                  | The follo                                                                                                    | owing                                                                                                    | setting is performed | d according to capab | ility of the outdoor unit. |  |  |
|                |                                  |                                                                                                    |                                                                                                    | RXYMQ36MVJU          | RXYMQ48MVJU          |                            |  |  |
| DS2-2          | HP cotting                       | DS2-                                                                                                    | 1                                                                                                    | ON                   | OFF                  |                            |  |  |
|                | (Horse power)                    | DS2-2                                                                                                    | 2                                                                                                    | OFF                  | ON                   |                            |  |  |
| DS2-3          | DS2-3                            |                                                                                                    | 3                                                                                                    | OFF                  | OFF                  |                            |  |  |
|                |                                  | DS2-4                                                                                                    | 4                                                                                                    | OFF                  | OFF                  |                            |  |  |
| DS2-4          |                                  |                                                                                                    |                                                                                                    |                      |                      | -                          |  |  |
|                |                                  |                                                                                                    |                                                                                                    |                      |                      |                            |  |  |

#### Setting by pushbutton switches

The following settings are made by pushbutton switches on PC board.

| ine tenetting eetange e |     | y paenbat | com o miconi |     | Joana. |     |     |
|-------------------------|-----|-----------|--------------|-----|--------|-----|-----|
|                         | H1P | H2P       | H3P          | H4P | H5P    | H6P | H7P |
| LED display             | •   | •         | 0            | •   | ●      | •   |     |
|                         |     |           |              |     |        |     |     |

(Factory setting)

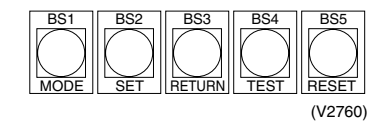

There are the following three setting modes.

① Setting mode 1 (H1P off)

Initial status (when normal) : Also indicates during "abnormal".

#### ② Setting mode 2 (H1P on)

Used to modify the operating status and to set program addresses, etc. Usually used in servicing the system.

#### **③ Monitor mode (H1P blinks)**

Used to check the program made in Setting mode 2.

#### ■ Mode changing procedure

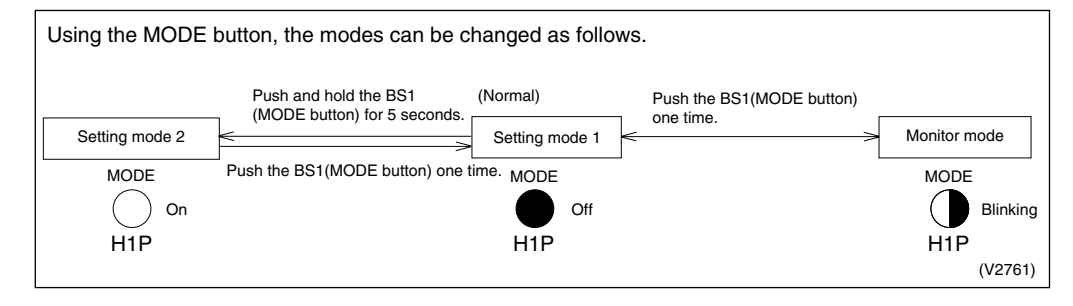

#### Mode changing procedure

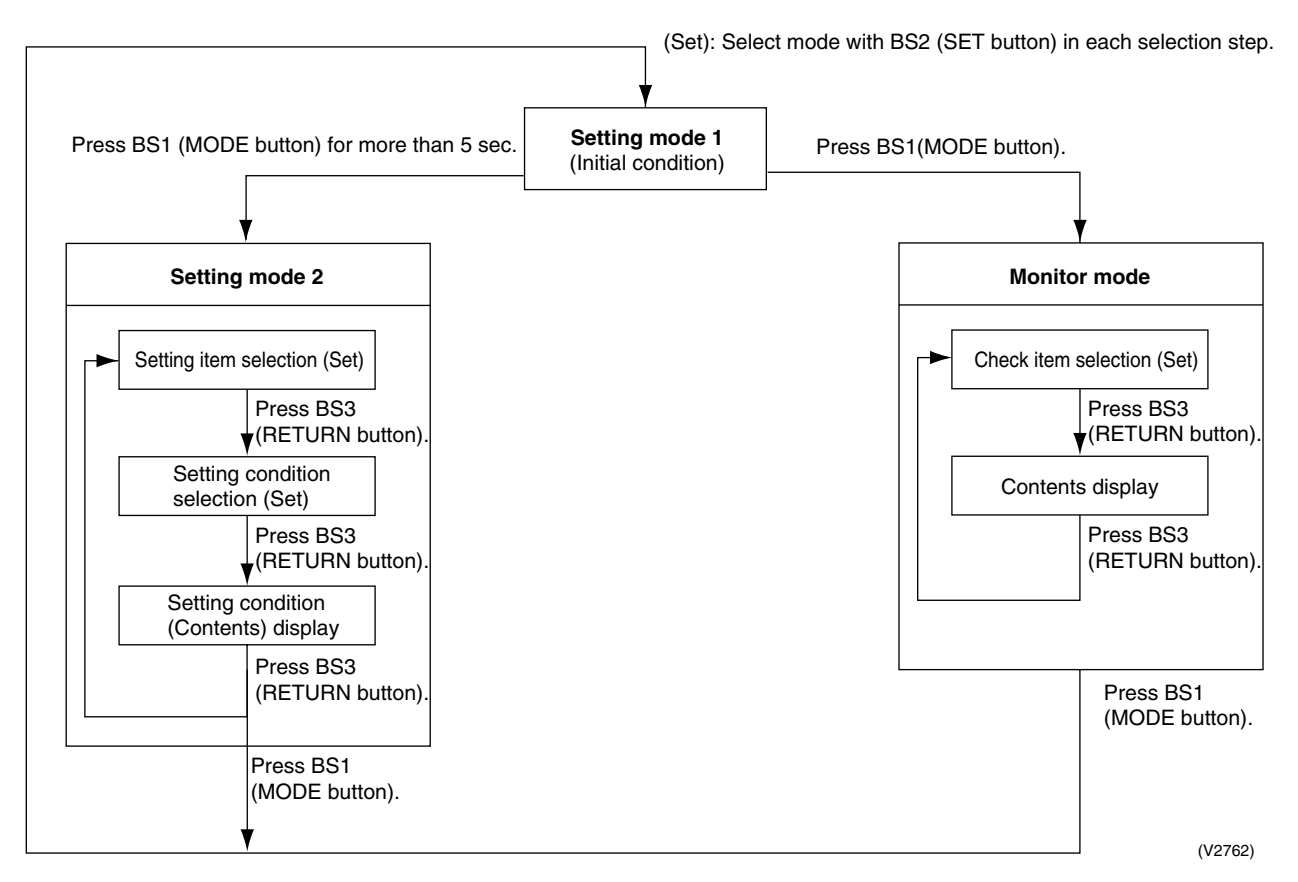

## a. "Setting mode 1"

"Normally, "Setting mode 1" is set. In case of other status, push MODE button (BS1) one time and set to "Setting mode 1".

#### Display for malfunction/preparing/test-run

\* The current state is displayed.

| Setting (displaying) item |     | LED display example |     |     |     |     |     |  |  |  |  |
|---------------------------|-----|---------------------|-----|-----|-----|-----|-----|--|--|--|--|
| Setting (displaying) item | H1P | H2P                 | H3P | H4P | H5P | H6P | H7P |  |  |  |  |
| Normal                    | •   | •                   | 0   | •   | •   | •   | •   |  |  |  |  |
| Malfunction               | •   | 0                   | 0   | •   | •   | •   | •   |  |  |  |  |
| Preparing/Test-run        | •   | 0                   | 0   | •   | •   | •   | •   |  |  |  |  |

○: ON ●: OFF ①: Blink

| b. "Setting mode 2"                                                                                             | No. | Setting item                                           | Description                                                                                                    |
|----------------------------------------------------------------------------------------------------|-----|--------------------------------------------------------|----------------------------------------------------------------------------------------------------|
| Push and hold the MODE button<br>(BS1) for 5 seconds and set to<br>"Setting mode 2".                            | 5   | Indoor unit forced<br>fan H                            | Allows forced operation of indoor unit fan while unit is stopped. (H tap)                                                                                                    |
|                                                                                                    | 6   | Indoor unit forced operation                           | Allows forced operation of indoor unit.                                                                                                    |
| <selection items="" of="" setting=""></selection>                                                               | 8   | Te setting                                             | Target evaporation temperature for cooling                                                                                                    |
| Push the SET button (BS2) and set<br>the LED display to a setting item<br>shown in the table on the right.<br>↓ | 9   | Tc setting                                             | Target condensation temperature for heating                                                                                                    |
| Push the RETURN button (BS3) and decide the item. (The present setting condition is blinked.)                   | 10  | Defrost changeover setting                             | Changes the temperature condition for defrost and sets to quick defrost or slow defrost.                                                                                              |
|                                                                                                    | 21  | Refrigerant<br>recovery /<br>vacuuming mode<br>setting | Sets to refrigerant recovery / vacuuming mode.                                                                                                    |
| <selection conditions="" of="" setting=""></selection>                                                          | 22  | Night-time low<br>noise setting                        | Sets automatic nighttime low noise operation in a simple<br>way.<br>The operating time is based on "Starting set" and "Ending<br>set".                                                |
| Push the SET button (BS2) and set<br>to the setting condition you want.                                         | 26  | Night-time low<br>noise operation<br>start setting     | Sets starting time of nighttime low noise operation.<br>(Night-time low noise setting is also required.)                                                                              |
| Push the RETURN button (BS3) and decide the condition.                                                          | 27  | Night-time low<br>noise operation<br>end setting       | Sets ending time of nighttime low noise operation.<br>(Night-time low noise setting is also required.)                                                                                |
|                                                                                                    | 29  | Capacity<br>precedence setting                         | If the capacity control is required, the low noise control is<br>automatically released by this setting during carrying out<br>low noise operation and nighttime low noise operation. |
| Push the RETURN button (BS3) and                                                                                | 30  | Demand setting 1                                       | Changes target value of power consumption when demand control 1 is input.                                                                                                    |
| mode 2".                                                                                                    | 32  | Normal demand setting                                  | Normally enables demand control 1 without external input. (Effective to prevent a problem that circuit breaker of small capacity is shut down due to large load.                      |

\* If you become unsure of how to proceed, push the MODE button (BS1) and return to setting mode 1.

(V2764)

#### $\bigcirc$ : ON $\bigcirc$ : OFF $\bigcirc$ : Blink

|     |                               |            | Setting | g item dis | play          |              |         |        |                           |                                    |     |            |      |     |
|-----|-------------------------------|------------|---------|------------|---------------|--------------|---------|--------|---------------------------|------------------------------------|-----|------------|------|-----|
| No. | Sotting itom                  | MODE       | TEST    | С          | /H selection  | on           | Low     | Demand | Setting cor               | ndition display                    |     |            |      |     |
|     | Setting item                  | H1P        | H2P     | IND<br>H3P | Master<br>H4P | Slave<br>H5P | H6P     | H7P    |                           |                                    | *   | Fact       | tory | set |
| 5   | Indeer forced for H           | $\sim$     |         |            |               | $\circ$      |         | 0      | Normal operation          | $\bigcirc \bullet \bullet \bullet$ |     |            | 0    | *   |
| 5   |                               | 0          | •       | •          | •             | U            | •       | U      | Indoor forced fan H       | $\bigcirc \bullet \bullet \bullet$ | •   | 0          |      |     |
| 6   | Indoor forced                 | $\circ$    |         |            |               | $\sim$       | $\circ$ |        | Normal operation          | $\bigcirc \bullet \bullet \bullet$ |     | •          | 0    | *   |
| 0   | operation                     | 0          | •       | •          | •             | 0            | 0       | •      | Indoor forced operation   | $\bigcirc \bullet \bullet \bullet$ |     | 0          | •    |     |
|     |                               |            |         |            |               |              |         |        | High                      | $\bigcirc \bullet \bullet \bullet$ | 0   |            | •    |     |
| 8   | Te setting                    | 0          | •       | •          | 0             | •            | •       | •      | Normal                    | $\bigcirc \bullet \bullet \bullet$ | •   | 0          |      | *   |
|     |                               |            |         |            |               |              |         |        | Low                       | $\bigcirc \bullet \bullet \bullet$ |     |            | 0    |     |
|     |                               |            |         |            |               |              |         |        | High                      | $\bigcirc \bullet \bullet \bullet$ | 0   |            |      |     |
| 9   | Tc setting                    | 0          | •       | •          | 0             | •            | •       | 0      | Normal                    | $\bigcirc \bullet \bullet \bullet$ |     | 0          | •    | *   |
|     |                               |            |         |            |               |              |         |        | Low                       | $\bigcirc \bullet \bullet \bullet$ |     | lacksquare | 0    |     |
|     |                               |            |         |            |               |              |         |        | Quick defrost             | $\bigcirc \bullet \bullet \bullet$ | 0   |            |      |     |
| 10  | Defrost changeover<br>setting | 0          | •       | •          | 0             | •            | 0       | •      | Normal                    | $\bigcirc \bullet \bullet \bullet$ | •   | 0          |      | *   |
|     | _                             |            |         |            |               |              |         |        | Slow defrost              | $\bigcirc \bullet \bullet \bullet$ |     | lacksquare | 0    |     |
| 21  | Refrigerant recovery          | $\cap$     |         | $\circ$    |               | $\circ$      |         |        | Refrigerant recovery: OFF | $\bigcirc \bullet \bullet \bullet$ |     | ullet      | 0    | *   |
| 21  | setting                       | 0          | •       | $\cup$     | •             | $\cup$       |         | $\cup$ | Refrigerant recovery: ON  | $\bigcirc \bullet \bullet \bullet$ |     | 0          |      |     |
|     |                               |            |         |            |               |              |         |        | OFF                       | $\bigcirc \bullet \bullet \bullet$ |     | ullet      | •    | *   |
| 22  | Night-time low noise          | $\cap$     |         | $\circ$    |               | $\circ$      | $\cap$  |        | Level 1                   | $\bigcirc \bullet \bullet \bullet$ | ) • | ullet      | 0    |     |
| ~~  | setting                       | U          | •       | $\cup$     | •             | $\cup$       | $\cup$  | •      | Level 2                   | $\bigcirc \bullet \bullet \bullet$ |     | Ο          |      |     |
|     |                               |            |         |            |               |              |         |        | Level 3                   | $\bigcirc \bullet \bullet \bullet$ |     | 0          | 0    |     |
|     | Night-time low noise          |            |         |            |               |              |         |        | About 20:00               | $\bigcirc \bullet \bullet \bullet$ | •   | ●          | 0    |     |
| 26  | operation start               | 0          | •       | 0          | 0             | •            | 0       | •      | About 22:00               | $\bigcirc \bullet \bullet \bullet$ |     | 0          | •    | *   |
|     | Setting                       |            |         |            |               |              |         |        | About 24:00               | $\bigcirc \bullet \bullet \bullet$ | 0   |            |      |     |
|     | Night-time low noise          |            |         |            |               |              |         |        | About 6:00                | $\bigcirc \bullet \bullet \bullet$ |     | ullet      | 0    |     |
| 27  | operation end                 | 0          | •       | 0          | 0             | •            | 0       | 0      | About 7:00                | $\bigcirc \bullet \bullet \bullet$ |     | Ο          | •    |     |
| _   | Setting                       |            |         |            |               |              |         |        | About 8:00                | $\bigcirc \bullet \bullet \bullet$ | 0   |            |      | *   |
| 29  | Capacity                      | $\bigcirc$ |         | $\cap$     | 0             | $\circ$      |         | 0      | OFF                       | $\bigcirc \bullet \bullet \bullet$ |     | ullet      | 0    | *   |
| 20  | precedence setting            | <i>•</i>   | •       | $\sim$     | Ŭ             | $\sim$       |         | Ŭ      | ON                        | $\bigcirc \bullet \bullet \bullet$ |     | 0          |      |     |
|     |                               |            |         |            |               |              |         |        | 60 % demand               | $\bigcirc \bullet \bullet \bullet$ |     | ●          | 0    |     |
| 30  | Demand setting 1              | 0          | •       | 0          | 0             | 0            | 0       | •      | 70 % demand               | $\bigcirc \bullet \bullet \bullet$ | ) • | Ο          |      | *   |
|     |                               |            |         |            |               |              |         |        | 80 % demand               | $\bigcirc \bullet \bullet \bullet$ | 0   |            |      |     |
| 32  | Normal demand                 | $\cap$     | $\circ$ |            |               |              |         |        | OFF                       | $\bigcirc \bullet \bullet \bullet$ |     | ●          | 0    | *   |
| 52  | setting                       |            |         |            | -             | -            |         | -      | ON                        | $\bigcirc \bullet \bullet \bullet$ |     | 0          |      |     |

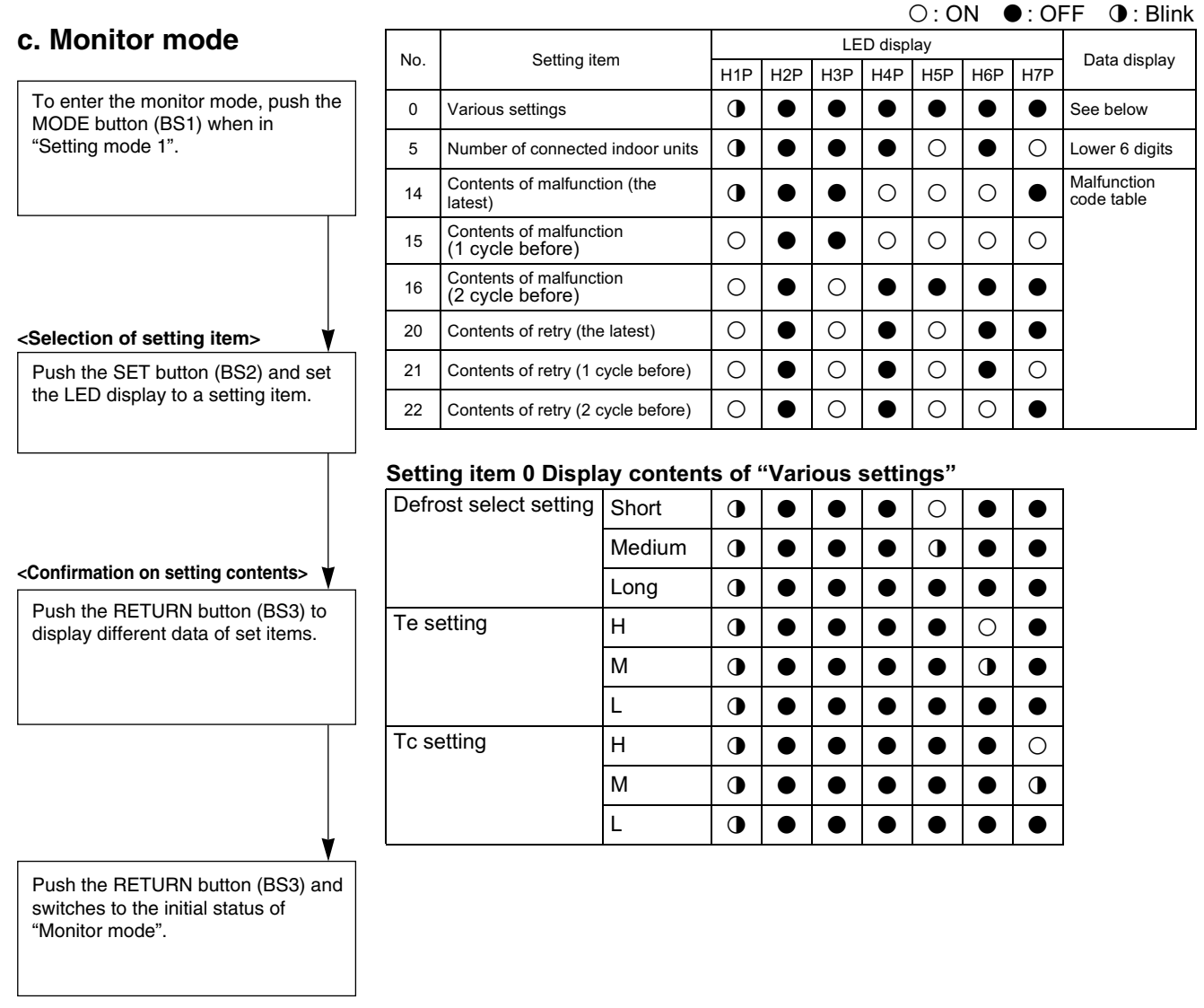

\* Push the MODE button (BS1) and returns to "Setting mode 1".

(V2765)

Push the SET button and match with the LEDs No. 1 - 15, push the RETURN button, and enter the data for each setting.

 $\star$  Data such as addresses and number of units is expressed as binary numbers; the two ways of expressing are as follows:

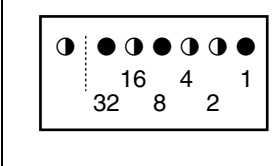

The No. 5 cool/heat unified address is expressed as a binary number consisting of the lower 6 digits. (0 - 63)

In  $\bigcirc$  the address is 000110 (binary number), which translates to 4 + 2 = 6 (base 10 number). In other words, the address is 6.

## 3.3 Detail of Setting Mode

## 3.3.1 Cool / Heat Mode Switching

There are the following 2 cool/heat switching modes.

- ① Set cool/heat separately for each outdoor unit system by indoor unit remote controller.
- ② Set cool/heat separately for each outdoor unit system by cool/heat switching remote controller.

#### ① Set Cool / Heat Separately for Each Outdoor System by Indoor Unit Remote Controller

- It does not matter whether or not there is outdoor outdoor unit wiring.
- Set outdoor unit PC board DS1-1 to "indoor" (factory set).
- Set cool/heat switching to "individual" for "Setting mode 1" (factory set).

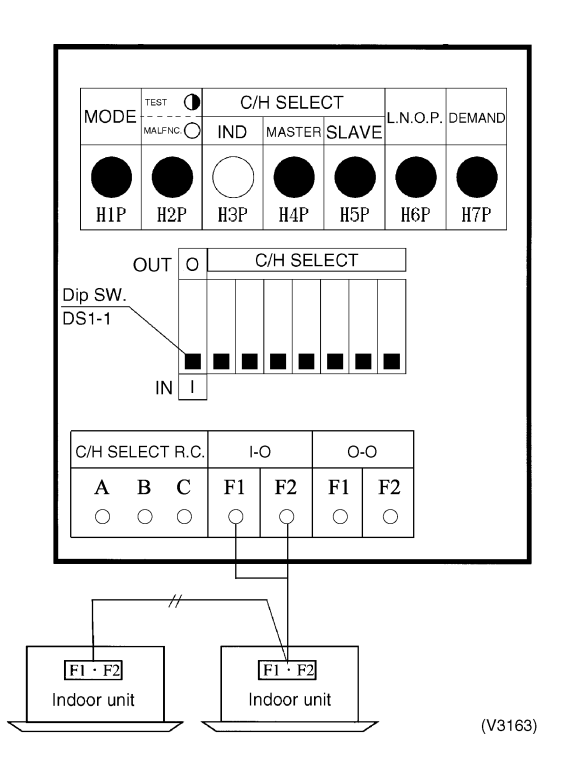

#### ② Set Cool / Heat Separately for Each Outdoor Unit System by Cool / Heat Switching Remote Controller

- It does not matter whether or not there is outdoor outdoor unit wiring.
- ◆ Set outdoor unit PC board DS1-1 to "outdoor" (factory set).
- Set cool/heat switching to "individual" for "Setting mode 1" (factory set).

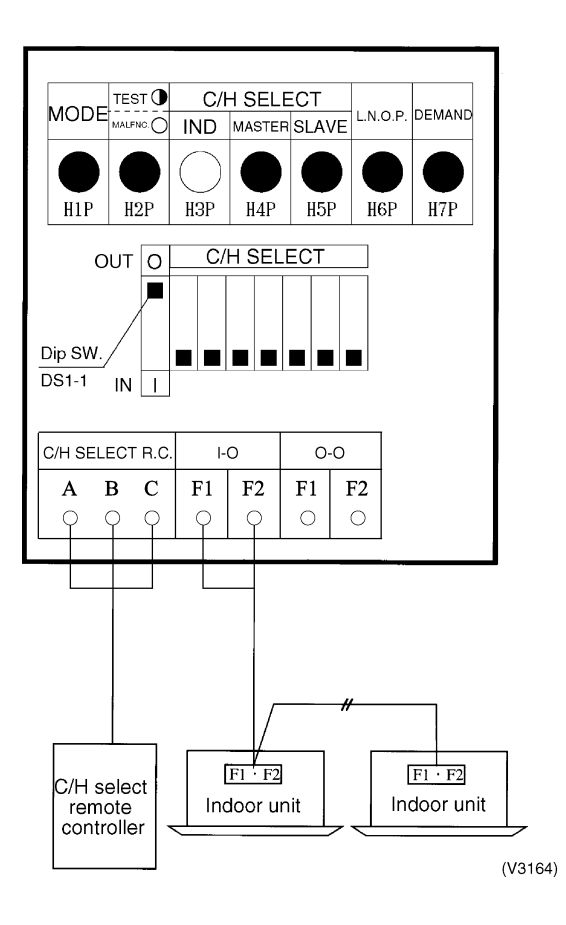

## 3.3.2 Setting of Low Noise Operation and Demand Operation

#### **Setting of Low Noise Operation**

By connecting the external contact input to the low noise input of the outdoor unit external control adaptor (optional), you can lower operating noise by 2-3 dB.

- A. When the low noise operation is carried out by external instructions (with the use of the external control adaptor for outdoor unit)
- Set "External low noise / Demand YES/NO setting" to "External low noise / Demand YES". (Set by Setting Mode 2)
- Set "External low noise level setting" on the outdoor unit PCB, as the need arises. (Lower noise operation can be carried out by "Mode 2" than by "Mode 1", and by "Mode 3" than by "Mode 2".)
- Set "Capacity precedence setting" on the outdoor unit PCB, as the need arises. (If set to "ON", when air conditioning load gets higher, the low noise instructions are neglected to switch to normal operation.) (Set by Setting Mode 2)
- B. When the low noise operation is carried out automatically at night (The external control adaptor for outdoor unit is not required)
- Set "Night-time low noise setting" on the outdoor unit PCB. (Set by Setting Mode 2) (Lower noise operation can be carried out by "Mode 2" than by "Mode 1", and by "Mode 3" than by "Mode 2".)
- Set "Night-time low noise start setting" on the outdoor unit PCB, as the need arises. (Set by Setting Mode 2)

(Since the time is presumed in accordance with the outdoor temperature, the starting time is a target only.)

- Set "Night-time low noise end setting" on the outdoor unit PCB, as the need arises. (Set by Setting Mode 2) (Since the time is presumed in accordance with the outdoor temperature, the ending time is a target only.)
- 4. Set "Capacity precedence setting" on the outdoor unit PCB, as the need arises. (Set by Setting Mode 2)

(If set to "ON", when air conditioning load gets higher, the status is switched to normal operation even at night.)

#### Image of operation in the case of A

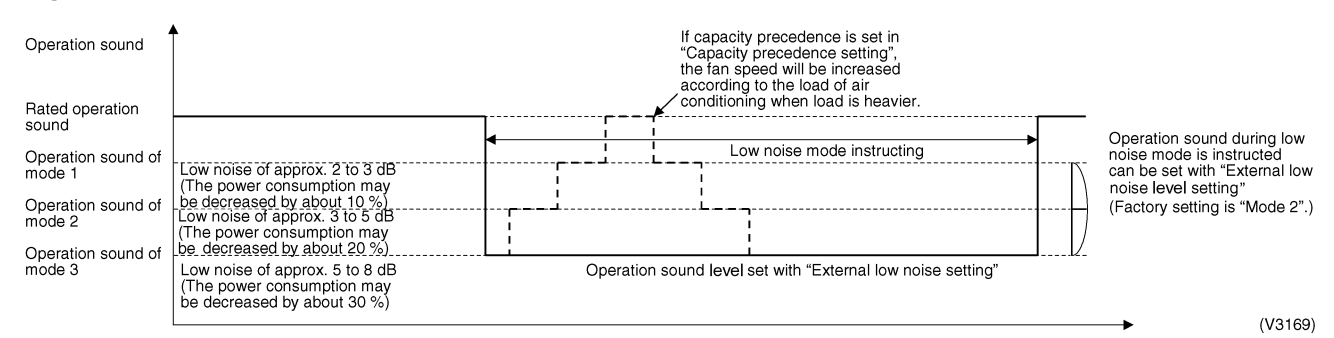

#### Image of operation in the case of B

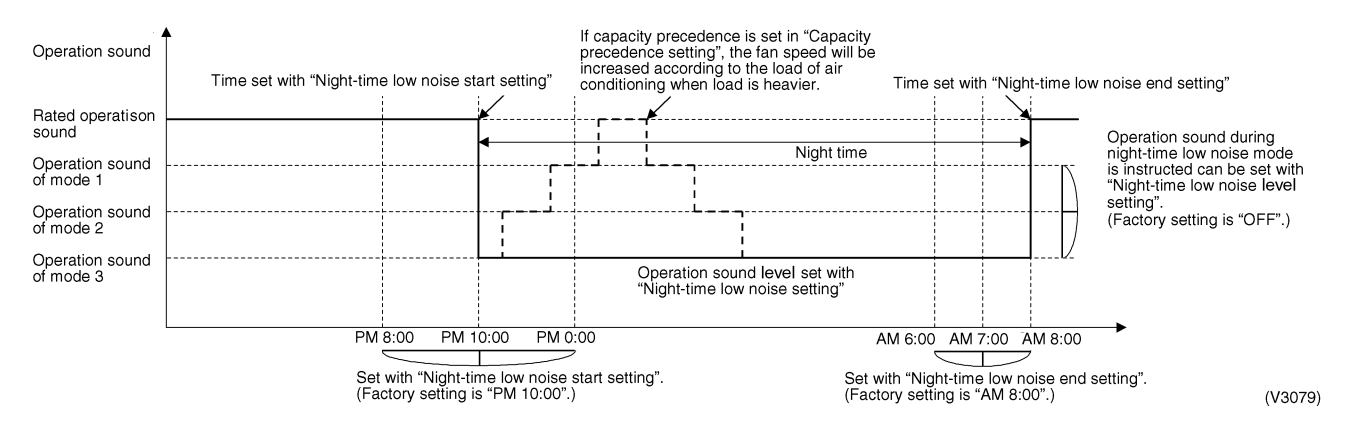

#### Image of operation in the case of A and B

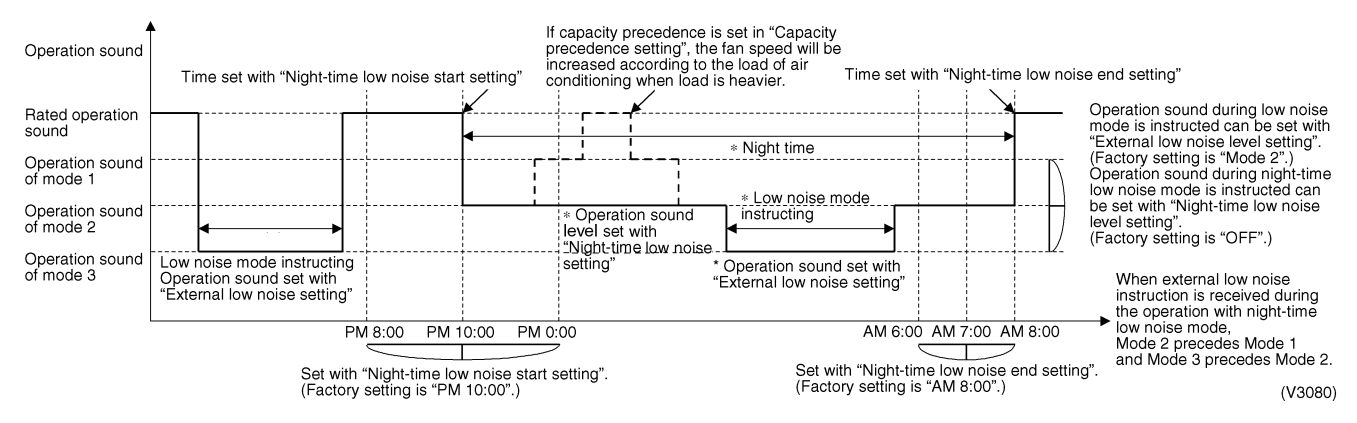

#### **Setting of Demand Operation**

By connecting the external contact input to the demand input of the outdoor unit external control adaptor (optional), the power consumption of unit operation can be saved suppressing the compressor operating condition.

#### [Demand 1 setting]

| Setting                              | Standard for upper limit of power consumption |
|--------------------------------------|-----------------------------------------------|
| Demand 1 setting 1                   | Approx. 60%                                   |
| Demand 1 setting 2 (factory setting) | Approx. 70%                                   |
| Demand 1 setting 3                   | Approx. 80%                                   |

#### [Demand 2 setting]

| Setting                              | Standard for upper limit of power consumption |
|--------------------------------------|-----------------------------------------------|
| Demand 2 setting 2 (factory setting) | Approx. 40%                                   |

 $\star$ Other protection control functions have precedence over the above operation.

- A. When the demand operation is carried out by external instructions (with the use of the external control adaptor for outdoor unit).
- Set the "External low noise/Demand YES/NO setting" switch on the outdoor unit PCB to the "External low noise/Demand YES".

(Set by Setting Mode 2)

- Set the "Demand 1 level setting" on the outdoor unit PCB, as the need arises. (During the demand level 1 instruction, the power consumption can be saved to 80 %, 70 % or 60 % of the rated value respectively.)
- B. When the continuous demand operation is carried out. (Use of the external control adaptor for outdoor unit is not required.)
- 1. Set the "Continuous demand setting" on the outdoor unit PCB.
- If the "Continuous demand setting" is set to the "Continuous demand 1 fixing", set the "Demand 1 setting" on the outdoor unit PCB, as the need arises.
  - (During the continuous demand level 1 operation, the power consumption can be saved to 80 %, 70 % or 60 % of the rated value respectively.)

#### Image of operation in the case of A

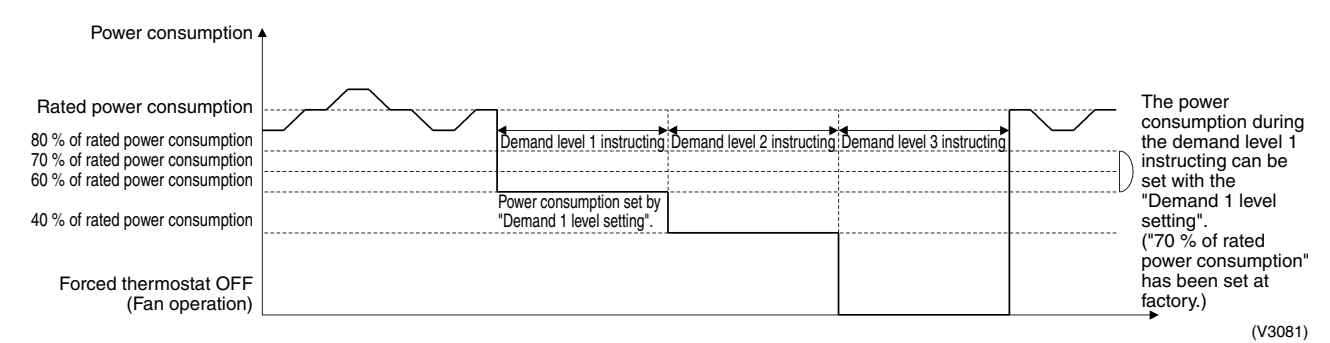

Image of operation in the case of B

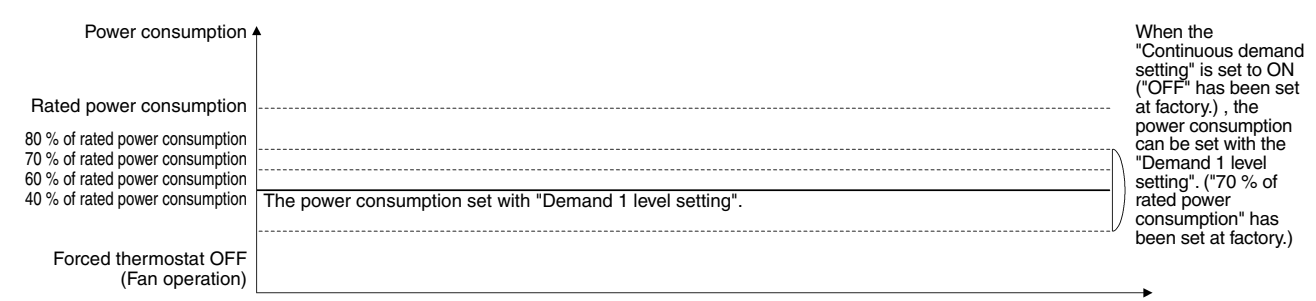

(V3082)

#### Image of operation in the case of A and B

| Power consumption a             |                                                          |                  | The power<br>consumption can be<br>set with the<br>"Demand 1 level<br>setting" ("70 % of |
|---------------------------------|----------------------------------------------------------|------------------|------------------------------------------------------------------------------------------|
| Rated power consumption         |                                                          |                  | rated power                                                                              |
| 80 % of rated power consumption |                                                          |                  | consumption" has                                                                         |
| 70 % of rated power consumption |                                                          |                  | been set at factory.)                                                                    |
| 60 % of rated power consumption |                                                          |                  |                                                                                          |
|                                 | The power consumption set with "Demand 1 level setting". |                  |                                                                                          |
| 40 % of rated power consumption | *Demand level 2 instructing *Demand level 3 instructing  | lV               |                                                                                          |
|                                 |                                                          | ★During continuo | us demand operation,                                                                     |
| Forced thermostat OFF           |                                                          | when the externa | l demand instruction is                                                                  |
| (Fan operation)                 |                                                          | higher demand le | vel has the precedence.                                                                  |
|                                 |                                                          |                  | (V3083)                                                                                  |

#### Detailed Setting Procedure of Low Noise Operation and Demand Control

#### 1. Setting mode 1 (H1P off)

① In setting mode 2, push the BS1 (MODE button) one time. → Setting mode 2 is entered and H1P lights.

During the setting mode 1 is displayed, "In low noise operation" and "In demand control" are displayed.

#### 2. Setting mode 2 (H1P on)

- $\odot~$  In setting 1, push and hold the BS1 (MODE button) for more than 5 seconds.  $\rightarrow$  Setting mode 2 is entered and H1P lights.
- ② Push the BS2 (SET button) several times and match the LED display with the Setting No. you want.
- ③ Push the BS3 (RETURN button) one time, and the present setting content is displayed.
   → Push the BS2 (SET button) several times and match the LED display with the setting content (as shown below) you want.
- ④ Push the BS3 (RETURN button) two times.  $\rightarrow$  Returns to  $\mathbb{O}$ .
- $\$  Push the BS1 (MODE button) one time.  $\rightarrow$  Returns to the setting mode 1 and turns H1P off.

#### O: ON •: OFF •: Blink

|                | -                                            | 0 0 |        |       |         |         |        |     |     | 3      |        |        |         |        |     |                                                               |                                              |                             |                                                 |         |         |        |     |   |   |   |  |  |  |  |                                  |   |   |   |   |   |   |   |   |   |                                       |   |   |   |   |   |   |   |
|----------------|----------------------------------------------|-----|--------|-------|---------|---------|--------|-----|-----|--------|--------|--------|---------|--------|-----|---------------------------------------------------------------|----------------------------------------------|-----------------------------|-------------------------------------------------|---------|---------|--------|-----|---|---|---|--|--|--|--|----------------------------------|---|---|---|---|---|---|---|---|---|---------------------------------------|---|---|---|---|---|---|---|
| Setting<br>No. | Setting Setting Setting No. Contents         |     |        |       | No. in  | dicatio | on     |     |     | S      | etting | No. in | dicatio | n      |     | Setting contents                                              | Setting contents indication (Initial setting |                             |                                                 |         | tting)  |        |     |   |   |   |  |  |  |  |                                  |   |   |   |   |   |   |   |   |   |                                       |   |   |   |   |   |   |   |
|                |                                              | H1P | H2P    | H3P   | H4P     | H5P     | H6P    | H7P | H1P | H2P    | H3P    | H4P    | H5P     | H6P    | H7P |                                                               | H1P                                          | H2P                         | H3P                                             | H4P     | H5P     | H6P    | H7P |   |   |   |  |  |  |  |                                  |   |   |   |   |   |   |   |   |   |                                       |   |   |   |   |   |   |   |
| 12             | External<br>low noise /<br>Demand<br>setting | 0   | •      | •     | •       | •       | •      | •   | 0   | •      | •      | 0      | 0       | •      | •   | NO<br>(Factory<br>set)                                        | 0                                            | •                           | •                                               | •       | •       | •      | •   |   |   |   |  |  |  |  |                                  |   |   |   |   |   |   |   |   |   |                                       |   |   |   |   |   |   |   |
|                | ootang                                       |     |        |       |         |         |        |     |     |        |        |        |         |        |     | YES                                                           | 0                                            | •                           | •                                               | •       | •       | 0      | •   |   |   |   |  |  |  |  |                                  |   |   |   |   |   |   |   |   |   |                                       |   |   |   |   |   |   |   |
| 22             | Night-time<br>low noise<br>setting           |     |        |       |         |         |        |     |     |        | 0      | •      | 0       | •      | 0   | 0                                                             | •                                            | OFF<br>(Factory<br>setting) | 0                                               | •       | •       | •      | •   | • | • |   |  |  |  |  |                                  |   |   |   |   |   |   |   |   |   |                                       |   |   |   |   |   |   |   |
|                | _                                            |     |        |       |         |         |        |     |     |        |        |        |         |        |     | Mode 1                                                        | 0                                            | •                           | ٠                                               | •       | •       | •      | 0   |   |   |   |  |  |  |  |                                  |   |   |   |   |   |   |   |   |   |                                       |   |   |   |   |   |   |   |
|                |                                              |     |        |       |         |         |        |     |     |        |        |        |         |        |     | Mode 2                                                        | 0                                            | •                           | •                                               | ٠       | •       | 0      | •   |   |   |   |  |  |  |  |                                  |   |   |   |   |   |   |   |   |   |                                       |   |   |   |   |   |   |   |
|                |                                              |     |        |       |         |         |        |     |     |        |        |        |         |        |     | Mode 3                                                        | 0                                            | •                           | •                                               | ٠       | •       | 0      | 0   |   |   |   |  |  |  |  |                                  |   |   |   |   |   |   |   |   |   |                                       |   |   |   |   |   |   |   |
| 25             | External                                     |     |        |       |         |         |        |     | 0   | •      | 0      | 0      | •       | •      | 0   | Mode 1                                                        | 0                                            | •                           | •                                               | ٠       | •       | •      | 0   |   |   |   |  |  |  |  |                                  |   |   |   |   |   |   |   |   |   |                                       |   |   |   |   |   |   |   |
|                | low noise<br>setting                         |     |        |       |         |         |        |     |     |        |        |        |         |        |     | Mode 2<br>(Factory<br>setting)                                | 0                                            | •                           | •                                               | •       | •       | 0      | •   |   |   |   |  |  |  |  |                                  |   |   |   |   |   |   |   |   |   |                                       |   |   |   |   |   |   |   |
|                |                                              |     |        |       |         |         |        |     |     |        |        |        |         |        |     | Mode 3                                                        | 0                                            | •                           | ٠                                               | ٠       | •       | ٠      | •   |   |   |   |  |  |  |  |                                  |   |   |   |   |   |   |   |   |   |                                       |   |   |   |   |   |   |   |
| 26             | Night-time                                   | -   |        |       |         |         |        |     |     |        |        | 0      | •       | 0      | 0   | •                                                             | 0                                            | •                           | PM 8:00                                         | 0       | •       | •      | ٠   | • | • | 0 |  |  |  |  |                                  |   |   |   |   |   |   |   |   |   |                                       |   |   |   |   |   |   |   |
|                | low noise<br>start setting                   |     |        |       |         |         |        |     |     |        |        |        |         |        |     |                                                               |                                              |                             |                                                 |         |         |        |     |   |   |   |  |  |  |  | PM 10:00<br>(Factory<br>setting) | 0 | • | • | • | • | 0 | • |   |   |                                       |   |   |   |   |   |   |   |
|                |                                              |     |        |       |         |         |        |     |     |        |        |        |         |        |     |                                                               |                                              |                             | PM 0:00                                         | 0       | •       | ٠      | ٠   | • | • | • |  |  |  |  |                                  |   |   |   |   |   |   |   |   |   |                                       |   |   |   |   |   |   |   |
| 27             | Night-time                                   |     |        |       |         |         |        |     | 0   | •      | 0      | 0      | •       | 0      | 0   | AM 6:00                                                       | 0                                            | •                           | •                                               | ٠       | •       | •      | 0   |   |   |   |  |  |  |  |                                  |   |   |   |   |   |   |   |   |   |                                       |   |   |   |   |   |   |   |
|                | low noise<br>end settina                     |     |        |       |         |         |        |     |     |        |        |        |         |        |     |                                                               | AM 7:00                                      | 0                           | •                                               | •       | ٠       | •      | 0   | • |   |   |  |  |  |  |                                  |   |   |   |   |   |   |   |   |   |                                       |   |   |   |   |   |   |   |
|                |                                              |     |        |       |         |         |        |     |     |        |        |        |         |        |     |                                                               | AM 8:00<br>(Factory<br>setting)              | 0                           | •                                               | •       | •       | 0      | •   | • |   |   |  |  |  |  |                                  |   |   |   |   |   |   |   |   |   |                                       |   |   |   |   |   |   |   |
| 29             | Capacity<br>precedence<br>setting            |     |        |       |         |         |        |     |     |        |        | 0      | •       | 0      | 0   | 0                                                             | •                                            | 0                           | Low noise<br>precedence<br>(Factory<br>setting) | 0       | •       | •      | •   | • | • | • |  |  |  |  |                                  |   |   |   |   |   |   |   |   |   |                                       |   |   |   |   |   |   |   |
|                |                                              |     |        |       |         |         |        |     |     |        |        |        |         |        |     | Capacity<br>precedence                                        | 0                                            | •                           | •                                               | •       | •       | 0      | •   |   |   |   |  |  |  |  |                                  |   |   |   |   |   |   |   |   |   |                                       |   |   |   |   |   |   |   |
| 30             | Demand<br>setting 1                          |     |        |       |         |         |        |     |     |        |        |        |         |        |     |                                                               |                                              |                             |                                                 |         |         |        |     |   |   |   |  |  |  |  |                                  |   |   | 0 | • | 0 | 0 | 0 | 0 | • | 60 % of<br>rated power<br>consumption | 0 | • | • | • | • | • | • |
|                |                                              |     |        |       |         |         |        |     |     |        |        |        |         |        |     | 70 % of<br>rated power<br>consumption<br>(Factory<br>setting) | 0                                            | •                           | •                                               | •       | •       | •      | •   |   |   |   |  |  |  |  |                                  |   |   |   |   |   |   |   |   |   |                                       |   |   |   |   |   |   |   |
|                |                                              |     |        |       |         |         |        |     |     |        |        |        |         |        |     | 80 % of<br>rated power<br>consumption                         | 0                                            | •                           | •                                               | •       | •       | •      | •   |   |   |   |  |  |  |  |                                  |   |   |   |   |   |   |   |   |   |                                       |   |   |   |   |   |   |   |
| 32             | Continuous<br>demand<br>setting              |     |        |       |         |         |        |     | 0   | •      | •      | •      | •       | •      | •   | OFF<br>(Factory<br>setting)                                   | 0                                            | •                           | •                                               | •       | •       | •      | •   |   |   |   |  |  |  |  |                                  |   |   |   |   |   |   |   |   |   |                                       |   |   |   |   |   |   |   |
|                |                                              |     |        |       |         |         |        |     |     |        |        |        |         |        |     | Continuous<br>demand 1<br>fixed                               | 0                                            | •                           | •                                               | •       | •       | •      | •   |   |   |   |  |  |  |  |                                  |   |   |   |   |   |   |   |   |   |                                       |   |   |   |   |   |   |   |
|                |                                              |     | Settin | g mod | le indi | cation  | sectio | n   |     | Settin | ig No. | indica | tion se | ection |     |                                                               |                                              | Set co                      | ontent                                          | s indic | ation s | ection |     |   |   |   |  |  |  |  |                                  |   |   |   |   |   |   |   |   |   |                                       |   |   |   |   |   |   |   |

## 3.3.3 Setting of Refrigerant Recovery Mode

When carrying out the refrigerant collection on site, fully open the respective expansion valve of indoor and outdoor units

Both the outdoor unit and the indoor unit are forbidden to operation.

#### [Operation procedure]

- In setting mode 2 with units in stop mode, set "Refrigerant Recovery / Vacuuming mode" to ON. The respective expansion valve of indoor and outdoor units are fully opened. (H2P turns to display "TEST OPERATION" (blinks), "TEST OPERATION" and "UNDER CENTRALIZED CONTROL" are displayed on the remote controller, and the operation is prohibited.
- Collect the refrigerant using a refrigerant recovery unit. (See the instruction attached to the refrigerant recovery unit for more detal.)
- ③ Press Mode button "BS1" once and reset "Setting Mode 2".

### 3.3.4 Setting of Vacuuming Mode

In order to perform vacuuming operation at site, fully open the expansion valves of indoor and outdoor units to turn on some solenoid valves.

Both the outdoor unit and the indoor unit are forbidden to operation.

#### [Operating procedure]

① With Setting Mode 2 while the unit stops, set "Refrigerant recovery / Vacuuming mode" to ON. The expansion valves of indoor and outdoor units fully open and some of solenoid valves open.

(H2P blinks to indicate the test operation, and the remote controller displays "TEST OPERATION" and "UNDER CENTRALIZED CONTROL", thus prohibiting operation.) After setting, do not cancel "Setting Mode 2" until completion of Vacuuming operation.

- ② Use the vacuum pump to perform vacuuming operation.
- ③ Press Mode button "BS1" once and reset "Setting Mode 2".

### 3.3.5 Check Operation

To prevent any trouble in the period of installation at site, the system is provided with a test operation mode enabling check for incorrect wiring, stop valve left in closed, and judgment of piping length.

#### CHECK OPERATION FUNCTION

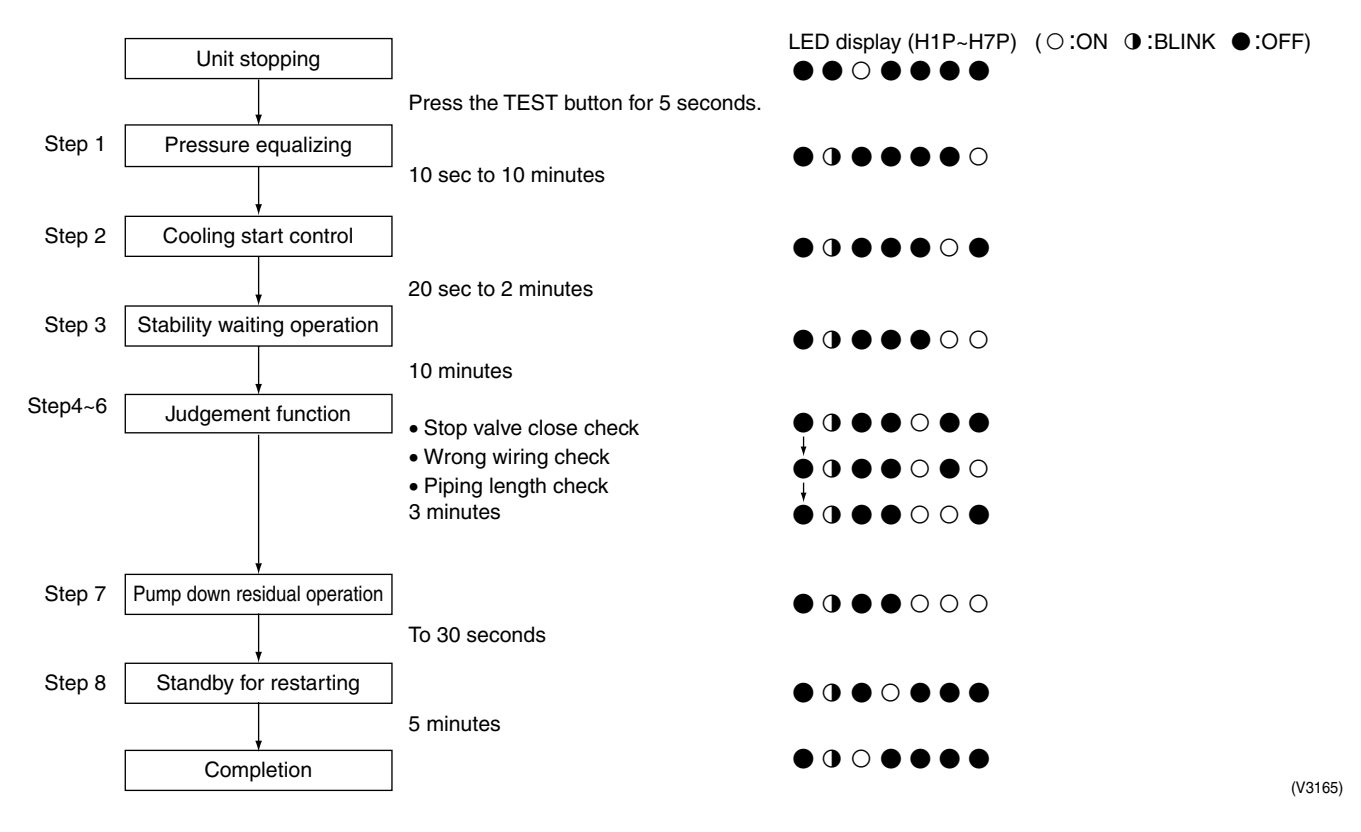

## Part 7 Troubleshooting

| 1. | Trou   | bleshooting by Remote Controller                                                         | 90    |
|----|--------|------------------------------------------------------------------------------------------|-------|
|    | 1.1    | The INSPECTION / TEST Button                                                             | 90    |
|    | 1.2    | Self-Diagnosis by Wired Remote Controller                                                | 91    |
|    | 1.3    | Self-Diagnosis by Wireless Remote Controller                                             | 92    |
|    | 1.4    | Operation of the Remote Controller's Inspection /                                        |       |
|    |        | Test Operation Button                                                                    | 94    |
|    | 1.5    | Remote Controller Service Mode                                                           | 95    |
| 2. | List o | of Malfunction Code                                                                      | 97    |
| 3. | Malf   | unction Code Indication by Outdoor Unit PCB                                              | .100  |
| 4. | Trou   | bleshooting by Indication on the Remote Controller                                       | .102  |
|    | 4.1    | "R0" Indoor Unit: Error of External Protection Device                                    | .102  |
|    | 4.2    | "กิขั้า Indoor Unit: PC Board Defect                                                     | . 103 |
|    | 4.3    | "R3" Indoor Unit: Malfunction of Drain Level Control System (S1L)                        | . 104 |
|    | 4.4    | "86" Indoor Unit: Fan Motor (M1F) Lock, Overload                                         | . 106 |
|    | 4.5    | "87" Indoor Unit: Malfunction of Swing Flap Motor (MA)                                   | . 107 |
|    | 4.6    | "89" Indoor Unit: Malfunction of Moving Part of Electronic                               |       |
|    |        | Expansion Valve (20E)                                                                    | . 109 |
|    | 4.7    | "RF" Indoor Unit: Drain Level above Limit                                                | . 111 |
|    | 4.8    | "RJ" Indoor Unit: Malfunction of Capacity Determination Device                           | .112  |
|    | 4.9    | "٤4" Indoor Unit: Malfunction of Thermistor (R2T) for                                    |       |
|    |        | Heat Exchanger                                                                           | .113  |
|    | 4.10   | "L5" Indoor Unit: Malfunction of Thermistor (R3T) for Gas Pipes                          | .114  |
|    | 4.11   | "L9" Indoor Unit: Malfunction of Thermistor (R1T) for Suction Air                        | . 115 |
|    | 4.12   | "ER" Indoor Unit: Malfunction of Thermistor for Discharge Air                            | . 116 |
|    | 4.13   | "٤J" Indoor Unit: Malfunction of Thermostat Sensor in                                    |       |
|    |        | Remote Controller                                                                        | . 117 |
|    | 4.14   | "El" Outdoor Unit: PC Board Defect                                                       | . 118 |
|    | 4.15   | "E3" Outdoor Unit: Actuation of High Pressure Switch                                     | .119  |
|    | 4.16   | "E4" Outdoor Unit: Actuation of Low Pressure Switch                                      | . 120 |
|    | 4.17   | "E5" Outdoor Unit: Compressor Motor Lock                                                 | . 122 |
|    | 4.18   | <i>"E1"</i> Outdoor Unit: Malfunction of Outdoor Unit Fan Motor                          | . 123 |
|    | 4.19   | <i>"E9"</i> Outdoor Unit: Malfunction of Moving Part of Electronic                       |       |
|    |        | Expansion Valve                                                                          | .125  |
|    | 4.20   | "F3" Outdoor Unit: Abnormal Discharge Pipe Temperature                                   | .127  |
|    | 4.21   | "H5" Outdoor Unit: Malfunction of Thermistor (R11) for Outdoor Air                       | .128  |
|    | 4.22   | "Je" Outdoor Unit: Malfunction of Discharge Pipe Thermistor (R3T)                        | .129  |
|    | 4.23   | "J5" Outdoor Unit: Malfunction of Thermistor (R21) for Suction Pipe                      | . 130 |
|    | 4.24   | <i>"Jb"</i> Outdoor Unit: Malfunction of Thermistor (R4T) for Outdoor                    | 404   |
|    | 4 05   | Unit Heat Exchanger                                                                      | . 131 |
|    | 4.25   |                                                                                          | 100   |
|    | 1 00   | Gas Fipe Ineffinision (Rol)       "IO" Outdoor Unit: Molfunction of High Drossure Senser | 102   |
|    | 4.20   |                                                                                          | . 133 |

|    | 4.27  | "JC" Outdoor Unit: Malfunction of Low Pressure Sensor                   | 135 |
|----|-------|-------------------------------------------------------------------------|-----|
|    | 4.28  | "L4" Outdoor Unit: Malfunction of Inverter Radiating Fin                |     |
|    |       | Temperature Rise                                                        | 136 |
|    | 4.29  | "L5" Outdoor Unit: Inverter Compressor Abnormal                         | 137 |
|    | 4.30  | "L8" Outdoor Unit: Inverter Current Abnormal                            | 138 |
|    | 4.31  | <i>"L9</i> " Outdoor Unit: Inverter Start up Error                      | 140 |
|    | 4.32  | <i>"LE</i> " Outdoor Unit: Malfunction of Transmission between Inverter |     |
|    |       | and Control PC Board                                                    | 141 |
|    | 4 33  | "P4" Outdoor Unit: Malfunction of Inverter Radiating Fin                |     |
|    |       | Temperature Rise Sensor                                                 | 143 |
|    | 4 34  | "Put Outdoor Unit: Faulty Combination of Inverter and Fan Driver        | 144 |
|    | 4 35  | "III" Outdoor Unit: Low Pressure Drop Due to Refrigerant                |     |
|    | 1.00  | Shortage or Electronic Expansion Valve Failure                          | 145 |
|    | 4 36  | "U?" Outdoor Unit: Power Supply Insufficient or                         |     |
|    | 1.00  | Instantaneous Failure                                                   | 146 |
|    | 4 37  | "13" Outdoor Unit: Check Operation not Executed                         | 148 |
|    | 4 38  | "14" Malfunction of Transmission between Indoor Units and               |     |
|    | 1.00  | Outdoor Units                                                           | 149 |
|    | 1 30  | "US" Indoor Unit: Malfunction of Transmission between Remote            | 145 |
|    | 4.00  | Controller and Indoor Unit                                              | 151 |
|    | 4 40  | <i>"UB</i> " Indoor Unit: Malfunction of Transmission between Main and  |     |
|    | 4.40  | Sub Remote Controllers                                                  | 152 |
|    | 1 1 1 | "Ug" Indoor Unit: Malfunction of Transmission between Indoor            |     |
|    | 7.71  | Units and Outdoor Units in the Same System                              | 153 |
|    | 1 12  | "IP" Improper Combination of Indeer Units and Outdoor Units             | 155 |
|    | 4.42  | Indoor Units and Pomoto Controllor                                      | 155 |
|    | 1 12  | "IIC" Address Duplication of Control Pomoto Controllor                  | 156 |
|    | 4.43  | "ILE" Molfunction of Transmission between Control Remote                | 150 |
|    | 4.44  |                                                                         | 157 |
|    | 1 15  |                                                                         | 150 |
|    | 4.40  | " " " " " " " " " " " " " " " " " " "                                   | 159 |
|    | 4.40  |                                                                         | 160 |
| _  | -     |                                                                         | 100 |
| 5. | Irou  | bleshooting by Indication on the Central Remote Controller              | 161 |
|    | 5.1   | "UE" Malfunction of Transmission between Central Remote                 |     |
|    |       | Controller and Indoor Unit                                              | 161 |
|    | 5.2   | "Mi" PC Board Defect                                                    | 163 |
|    | 5.3   | "I'B" Malfunction of Transmission between Optional Controllers for      |     |
|    |       | Centralized Control                                                     | 164 |
|    | 5.4   | "I'll?" Improper Combination of Optional Controllers for                |     |
|    |       | Centralized Control                                                     | 165 |
|    | 5.5   | "ftt" Address Duplication, Improper Setting                             | 167 |
| 6. | Trou  | bleshooting by Indication on the Unified ON/OFF Controller              | 168 |
|    | 6.1   | Operation Lamp Blinks                                                   | 168 |
|    | 6.2   | Display "Under Centralized Control" Blinks (Repeats Single Blink)       | 170 |
|    | 6.3   | Display "Under Centralized Control" Blinks (Repeats Double Blink)       | 173 |
| 7. | Trou  | bleshooting (OP: Schedule Timer)                                        | 174 |
|    | 7.1   | "UE" Malfunction of Transmission between Central Remote                 |     |
|    |       | Controller and Indoor Unit                                              | 174 |
|    | 7.2   | "៣" PC Board Defect                                                     | 176 |
|    |       |                                                                         |     |

|    | 7.3 | "In Malfunction of Transmission between Optional Controllers for |     |
|----|-----|------------------------------------------------------------------|-----|
|    |     | Centralized Control                                              | 177 |
|    | 7.4 | "In Improper Combination of Optional Controllers for             |     |
|    |     | Centralized Control                                              | 178 |
|    | 7.5 | "nc" Address Duplication, Improper Setting                       | 180 |
| 8. | Che | ck                                                               | 181 |

## 1. Troubleshooting by Remote Controller 1.1 The INSPECTION / TEST Button

The following modes can be selected by using the W/TEST button on the remote control.

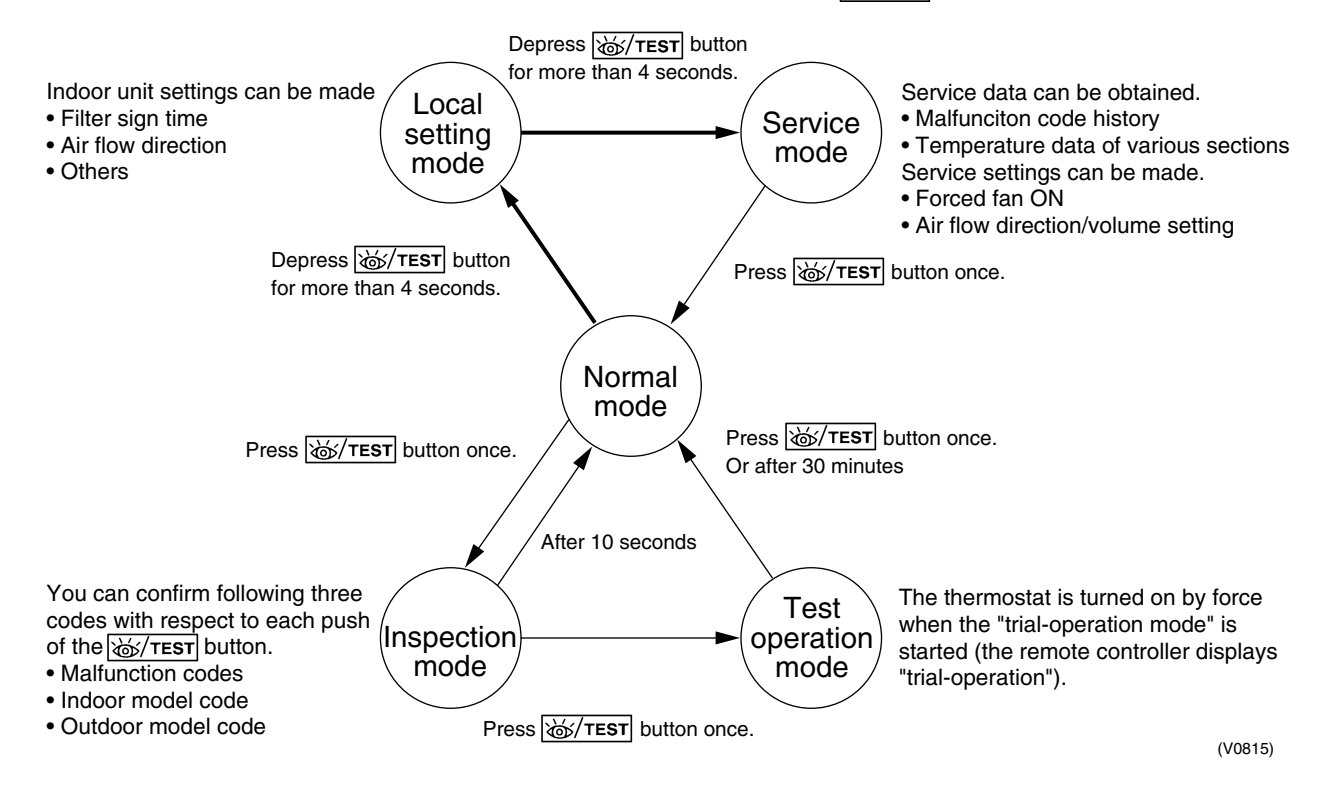

## 1.2 Self-Diagnosis by Wired Remote Controller

#### Explanation

If operation stops due to malfunction, the remote controller's operation LED blinks, and malfunction code is displayed. (Even if stop operation is carried out, malfunction contents are displayed when the inspection mode is entered.) The malfunction code enables you to tell what kind of malfunction caused operation to stop.

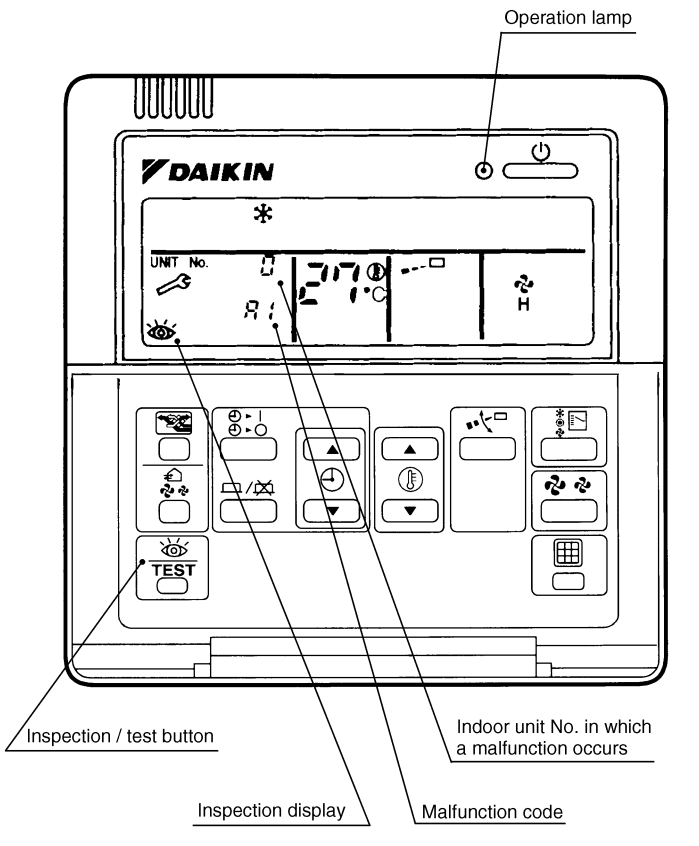

(S2001)

## 1.3 Self-Diagnosis by Wireless Remote Controller

| In the Case of | You can confirm the error code as following.                                                                                                    |
|----------------|----------------------------------------------------------------------------------------------------|
| BRC7C Type     | If equipment stops due to a malfunction, the operation indicating LED on the light reception                                                                                                    |
| BRC4C Type     | section flashes.                                                                                                    |
| BRC7E Type     | The malfunction code can be determined by following the procedure described below. (The malfunction code is displayed when an operation error has occurred. In normal condition, the malfunction code of the last problem is displayed.) |
|                | <ol> <li>Press the INSPECTION/TEST button to select "Inspection."</li> </ol>                                                                                                    |
|                | The equipment enters the inspection mode. The "Unit" indication lights and the Unit No. display shows flashing "0" indication.                                                                                                    |
|                | 2. Set the Unit No.                                                                                                    |
|                | Press the UP or DOWN button and change the Unit No. display until the buzzer (*1) is generated from the indoor unit.                                                                                                    |
|                | 1 Number of beeps                                                                                                    |
|                | <b>1 short beeps</b> : Conduct all of the following operations.                                                                                                    |
|                | Continue the operation in step 4 until a huzzer remains ON. The continuous huzzer indicates                                                                                                    |
|                | that the malfunction code is confirmed.                                                                                                    |
|                | Continuous beep : No abnormality.                                                                                                    |
|                | 3. Press the MODE selector button.                                                                                                    |
|                | The left "0" (upper digit) indication of the malfunction code flashes.                                                                                                    |
|                | 4. Malfunction code upper digit diagnosis                                                                                                    |
|                | Press the UP or DOWN button and change the malfunction code upper digit until the                                                                                                    |
|                | malfunction code matching buzzer (*2) is generated.                                                                                                    |
|                | The upper digit of the code changes as shown below when the UP and DOWN buttons are pressed.                                                                                                    |
|                |                                                                                                    |
|                | SE006)                                                                                                    |
|                | *2 Number of beeps                                                                                                    |
|                | Continuous beep : Both upper and lower digits matched. (Malfunction code confirmed)                                                                                                    |
|                | 2 short beeps : Upper digit matched.                                                                                                    |
|                | 1 short beep : Lower digit matched.                                                                                                    |
|                | 5. Press the MODE selector button.                                                                                                    |
|                | The right "0" (lower digit) indication of the malfunction code flashes.                                                                                                    |
|                | 6. Malfunction code lower digit diagnosis                                                                                                    |
|                | Press the UP or DOWN button and change the malfunction code lower digit until the                                                                                                    |

continuous malfunction code matching buzzer (\*2) is generated.

The lower digit of the code changes as shown below when the UP and DOWN buttons are pressed.

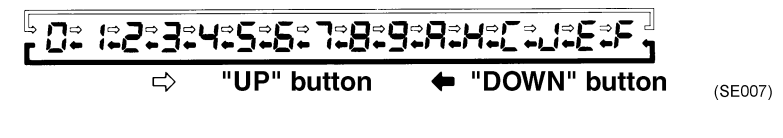

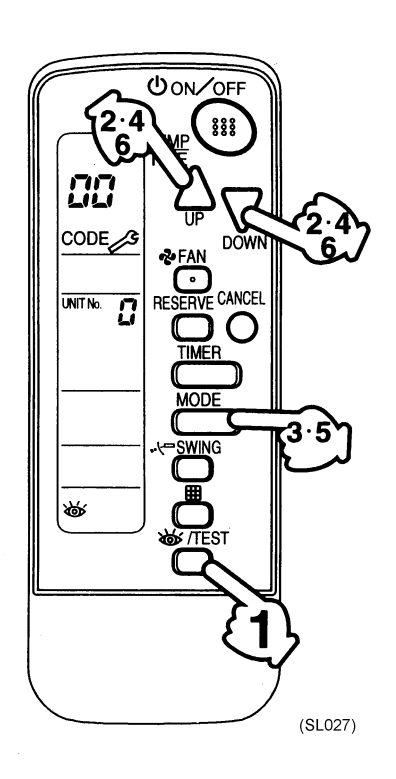

## 1.4 Operation of the Remote Controller's Inspection / Test Operation Button

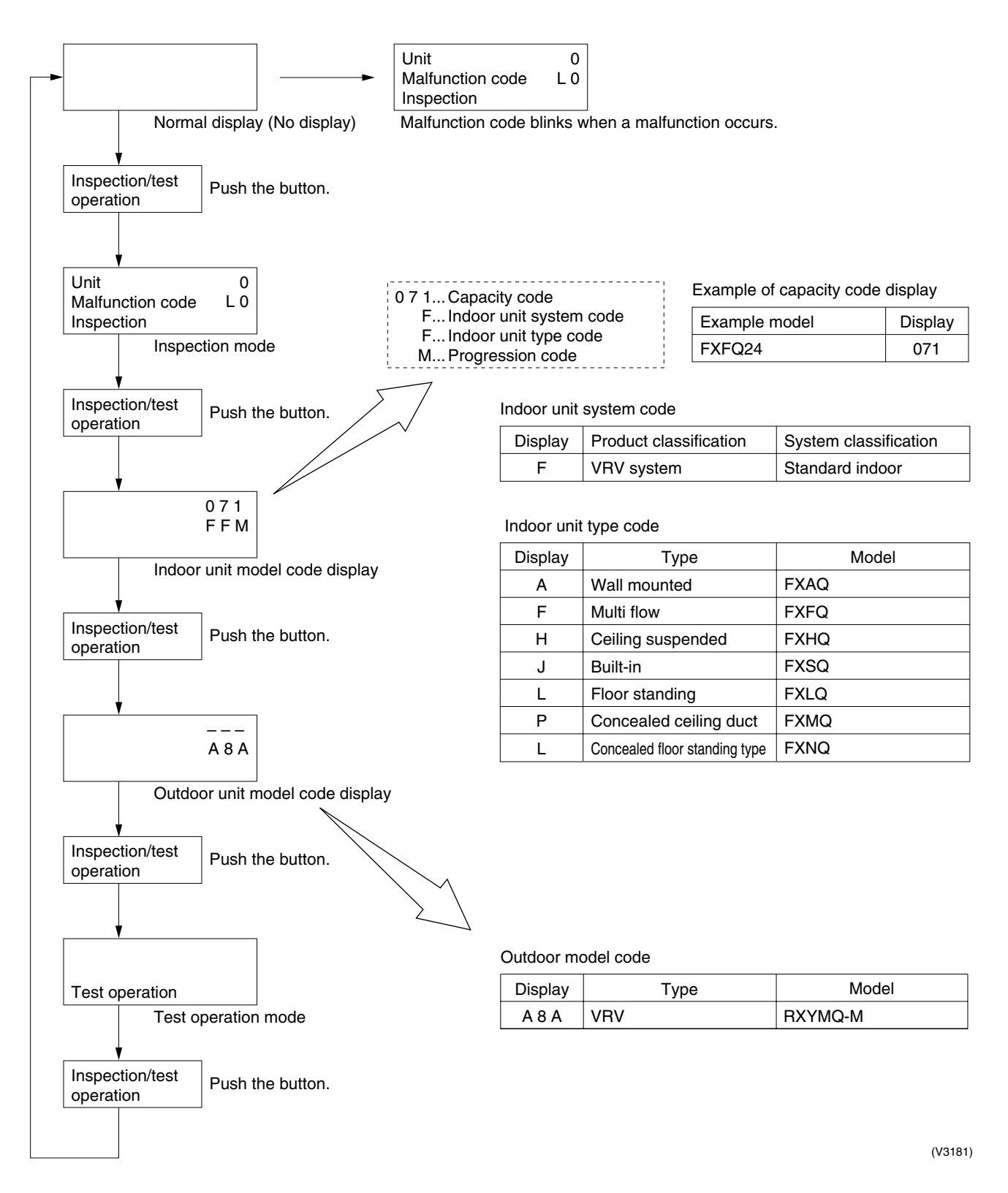

## 1.5 Remote Controller Service Mode

You can take "service data" and make a "service setting" in the service mode, with operating the 

 \u00e4/TEST

 button on the remote controller.

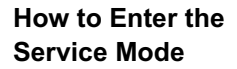

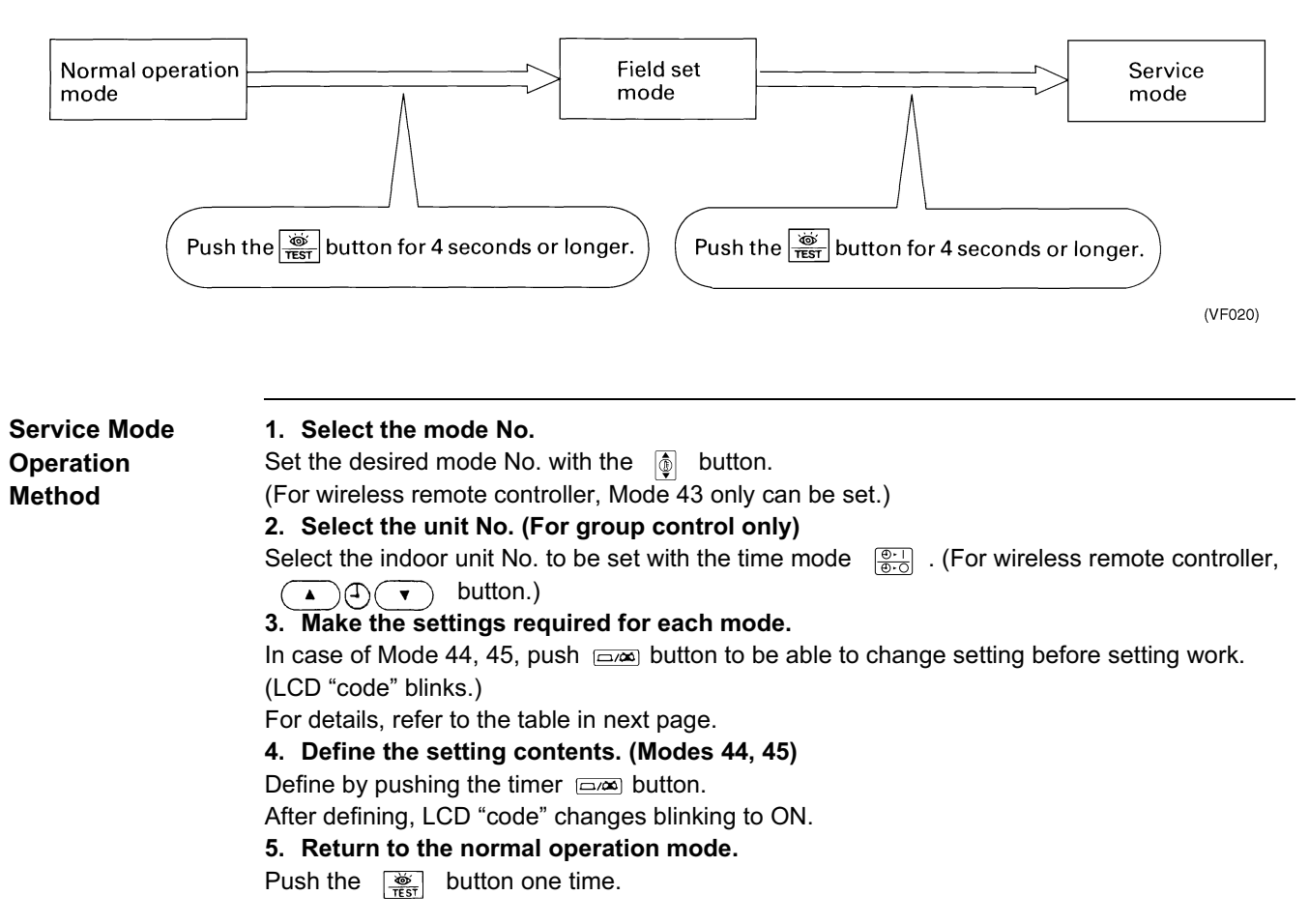

| Mode<br>No | Function                              | Contents and operation method                                                                                                    | Remote controller display example                                                                                                    |
|------------|---------------------------------------|----------------------------------------------------------------------------------------------------|----------------------------------------------------------------------------------------------------|
| 40         | Malfunction<br>hysteresis display     | Display malfunction hysteresis.<br>The history No. can be changed with the 👙<br>button.                                                                                                    | Unit 1<br>Malfunction code<br>2-U4<br>Malfunction code<br>Hystory No: 1 - 9<br>1: Latest                                                              |
| 41         | Display of sensor<br>and address data | Display various types of data.<br>Select the data to be displayed with the button.<br>Sensor data<br>0: Thermostat sensor in remote controller.<br>1: Suction<br>2: Liquid pipe<br>3: Gas pipe<br>Address data<br>4: Indoor unit address<br>5: Outdoor unit address<br>6: BS unit address<br>7: Zone control address<br>8: Cool/heat group address<br>9: Demand / low noise address                                                                                                    | Sensor data display<br>Unit No.<br>Sensor type<br>1 1<br>2 7<br>Temperature °C<br>Address display<br>Unit No.<br>Address type<br>1 8<br>4]<br>(VE008) |
| 43         | Forced fan ON                         | Manually turn the fan ON by each unit. (When<br>you want to search for the unit No.)<br>By selecting the unit No. with the<br>or button,<br>you can turn the fan of each indoor unit on<br>(forced ON) individually.                                                                                                    | Unit 1<br>(VE009)                                                                                                    |
| ЧЧ         | Individual setting                    | Set the fan speed and air flow direction by each<br>unit<br>Select the unit No. with the time mode<br>button.<br>Set the fan speed with the<br>Set the fan speed with the<br>Set the air flow direction with the<br>Set the air flow direction with the<br>Set the air flow direction with the<br>Set the air flow direction with the<br>Set the air flow direction with the<br>Set the air flow direction with the<br>Set the air flow direction with the<br>Set the air flow direction with the<br>Set the air flow direction with the<br>Set the air flow direction with the<br>Set the air flow direction with the<br>Set the air flow direction with the<br>Set the air flow direction with the<br>Set the air flow direction with the<br>Set the flow direction with the<br>Set the flow dire | Unit 1<br>Code<br>44<br>Fan speed 1: Low<br>3: High<br>(VE010)                                                                                        |
| 45         | Unit No. transfer                     | Transfer unit No.<br>Select the unit No. with the $\left[ \begin{array}{c} \textcircled{0} \\ \hline \hline 0 \\ \hline \end{array} \right]$ button.<br>Set the unit No. after transfer with the button.                                                                                                    | Unit 1 0 2 45<br>Code 0 1<br>Unit No. after<br>transfer                                                                                               |

## 2. List of Malfunction Code

|        |                  |                   |                       |          | O: ON ●: OFF                                                                                                | •: Blink         |
|--------|------------------|-------------------|-----------------------|----------|----------------------------------------------------------------------------------------------------|------------------|
|        | Malfunction code | Operation<br>lamp | Inspection<br>display | Unit No. | Malfunction contents                                                                                        | Page<br>Referred |
| Indoor | A0               | 0                 | 0                     | 0        | Error of external protection device                                                                         | 102              |
| Unit   | A1               | 0                 | 0                     | 0        | PC board defect, E <sup>2</sup> PROM defect                                                                 | 103              |
|        | A3               | 0                 | 0                     | 0        | Malfunction of drain level control system (S1L)                                                             | 104              |
|        | A6               | 0                 | 0                     | 0        | Fan motor (M1F) lock, overload                                                                              | 106              |
|        | A7               | 0                 | •                     | 0        | Malfunction of swing flap motor (MA)                                                                        | 107              |
|        | A9               | Φ                 | •                     | 0        | Malfunction of moving part of electronic expansion valve (20E)                                              | 109              |
|        | AF               | 0                 | •                     | 0        | Drain level above limit                                                                                     | 111              |
|        | AJ               | 0                 | 0                     | 0        | Malfunction of capacity setting                                                                             | 112              |
|        | C4               | 0                 | 0                     | •        | Malfunction of thermistor (R2T) for heat exchange (loose connection, disconnection, short circuit, failure) | 113              |
|        | C5               | •                 | •                     | 0        | Malfunction of thermistor (R3T) for gas pipes (loose connection, disconnection, short circuit, failure)     | 114              |
|        | C9               | 0                 | •                     | 0        | Malfunction of thermistor (R1T) for air inlet (loose connection, disconnection, short circuit, failure)     | 115              |
|        | CA               | 0                 | •                     | 0        | Malfunction of thermistor for air outlet (loose connection, disconnection, short circuit, failure)          | 116              |
|        | CJ               | 0                 | 0                     | 0        | Malfunction of thermostat sensor in remote controller                                                       | 117              |

The system operates for malfunction codes indicated in black squares, however, be sure to check and repair.

|         | Malfunction code | Operation<br>lamp | Inspection display | Unit No. | Malfunction contents                                                                                               | Page<br>Referred |
|---------|------------------|-------------------|--------------------|----------|----------------------------------------------------------------------------------------------------|------------------|
| Outdoor | E1               | 0                 | 0                  | •        | PC board defect, E <sup>2</sup> PROM defect                                                                        | 118              |
| Unit    | E3               | 0                 | 0                  | 0        | Actuation of high pressure switch                                                                                  | 119              |
|         | E4               | 0                 | 0                  | 0        | Actuation of low pressure switch                                                                                   | 120              |
|         | E5               | 0                 | 0                  | 0        | Compressor motor lock                                                                                              | 122              |
|         | E6               | 0                 | 0                  | 0        | Standard compressor lock or over current                                                                           | —                |
|         | E7               | 0                 | 0                  | 0        | Malfunction of outdoor unit fan motor                                                                              | 123              |
|         | E9               | 0                 | 0                  | •        | Malfunction of moving part of electronic expansion valve (Y1E~3E)                                                  | 125              |
|         | F3               | 0                 | 0                  | 0        | Abnormal discharge pipe temperature                                                                                | 127              |
|         | F6               | 0                 | 0                  | 0        | Refrigerant overcharged                                                                                            | —                |
|         | H3               | 0                 | •                  | 0        | Malfunction of High pressure switch                                                                                | —                |
|         | H4               | 0                 | 0                  | 0        | Actuation of Low pressure switch                                                                                   | —                |
|         | H7               | 0                 | 0                  | 0        | Abnormal outdoor fan motor signal                                                                                  | —                |
|         | H9               | 0                 | 0                  | •        | Malfunction of thermistor (R1T) for outdoor air (loose connection, disconnection, short circuit, failure)          | 128              |
|         | J2               | 0                 | •                  | 0        | Current sensor malfunction                                                                                         | —                |
|         | J3               | 0                 | 0                  | 0        | Malfunction of discharge pipe thermistor (R3T) (loose connection, disconnection, short circuit, failure)           | 129              |
|         | J5               | 0                 | 0                  | •        | Malfunction of thermistor (R2T) for suction pipe<br>(loose connection, disconnection, short circuit,<br>failure)   | 130              |
|         | J6               | 0                 | 0                  | 0        | Malfunction of thermistor (R4T) for heat exchanger<br>(loose connection, disconnection, short circuit,<br>failure) | 131              |
|         | J9               | 0                 | 0                  | •        | Malfunction of subcooling heat exchanger gas pipe thermistor (R5T)                                                 | 132              |
|         | JA               | 0                 | 0                  | 0        | Malfunction of high pressure sensor                                                                                | 133              |
|         | JC               | 0                 | 0                  | 0        | Malfunction of low pressure sensor                                                                                 | 135              |
|         | L0               | 0                 | 0                  | 0        | Inverter system error                                                                                              | —                |
|         | L4               | 0                 | 0                  | 0        | Malfunction of inverter radiating fin temperature rise                                                             | 136              |
|         | L5               | 0                 | 0                  | 0        | Inverter compressor abnormal                                                                                       | 137              |
|         | L6               | 0                 | 0                  | 0        | Compressor motor coil grounding on short circuit                                                                   | —                |
|         | L8               | 0                 | 0                  | 0        | Inverter current abnormal                                                                                          | 138              |
|         | L9               | 0                 | 0                  | 0        | Inverter start up error                                                                                            | 140              |
|         | LA               | 0                 | 0                  | 0        | Malfunction of power unit                                                                                          | —                |
|         | LC               | 0                 | •                  | 0        | Malfunction of transmission between inverter and control PC board                                                  | 141              |
|         | P1               | 0                 | 0                  | 0        | Inverter over-ripple protection                                                                                    | —                |
|         | P4               | 0                 | 0                  | 0        | Malfunction of inverter radiating fin temperature rise sensor                                                      | 143              |
|         | PJ               | 0                 | 0                  | 0        | Faulty combination of inverter and fan driver                                                                      | 144              |

#### O: ON ●: OFF ④: Blink

The system operates for malfunction codes indicated in black squares, however, be sure to check and repair.

|                   | Malfunction code                                                                 | Operation<br>lamp                                                                            | Inspection display | Unit No. | Malfunction contents                                                                                             | Page<br>Referred |
|-------------------|----------------------------------------------------------------------------------|----------------------------------------------------------------------------------------------|--------------------|----------|----------------------------------------------------------------------------------------------------|------------------|
| System            | U0                                                                               | 0                                                                                            | •                  | 0        | Low pressure drop due to refrigerant shortage or electronic expansion valve failure                              | 145              |
|                   | U1                                                                               | •                                                                                            | •                  | 0        | Reverse phase / open phase                                                                                       | —                |
|                   | U2                                                                               | 0                                                                                            | 0                  | 0        | Power supply insufficient or instantaneous failure                                                               | 146              |
|                   | U3                                                                               | 0                                                                                            | •                  | 0        | Check operation not executed                                                                                     | 148              |
| -                 | U4                                                                               | •                                                                                            | •                  | 0        | Malfunction of transmission between indoor units and outdoor units                                               | 149              |
|                   | U5                                                                               | •                                                                                            | •                  | 0        | Malfunction of transmission between remote<br>controller and indoor unit                                         | 151              |
|                   | U5 • O Failure of remote controller PC board during control by remote controller |                                                                                              |                    |          | Failure of remote controller PC board or setting<br>during control by remote controller                          | —                |
|                   | U7 0 0 Malfunction of tr                                                         |                                                                                              |                    |          | Malfunction of transmission between outdoor units                                                                | —                |
|                   | U8 • • Malfuncti<br>remote ci<br>controller                                      |                                                                                              |                    |          | Malfunction of transmission between main and sub<br>remote controllers (malfunction of sub remote<br>controller) | 152              |
|                   | U9                                                                               | U9 • • • Malfunction of transmission between indoor unit and outdoor unit in the same system |                    |          | 153                                                                                                    |                  |
|                   | UA                                                                               | •                                                                                            | •                  | 0        | Improper combination of indoor and outdoor unit, indoor unit and remote controller                               | 155              |
|                   | UC                                                                               | 0                                                                                            | 0                  | 0        | Address duplication of central remote controller                                                                 | 156              |
|                   | UE                                                                               | 0                                                                                            | •                  | 0        | Malfunction of transmission between central remote controller and indoor unit                                    | 157              |
|                   | UF                                                                               | •                                                                                            | •                  | 0        | Refrigerant system not set, incompatible wiring / piping                                                         | 159              |
|                   | UH                                                                               | •                                                                                            | •                  | 0        | Malfunction of system, refrigerant system address undefined                                                      | 160              |
| Central<br>remote | UE                                                                               | •                                                                                            | •                  | 0        | Malfunction of transmission between central remote controller and indoor unit                                    | 161              |
| Controller        | M1                                                                               | ○ or ●                                                                                       | 0                  | 0        | Central remote controller PC board defect                                                                        | 163              |
| Schedule<br>Timer | M8                                                                               | ○ or ●                                                                                       | 0                  | 0        | Malfunction of transmission between optional controllers for centralized control                                 | 164              |
|                   | MA                                                                               | ○ or ●                                                                                       | •                  | 0        | Improper combination of optional controllers for<br>centralized control                                          | 165              |
|                   | MC                                                                               | ○ or ●                                                                                       | •                  | 0        | Address duplication, improper setting                                                                            | 167              |

O: ON ●: OFF ④: Blink

The system operates for malfunction codes indicated in black squares, however, be sure to check and repair.
### 3. Malfunction Code Indication by Outdoor Unit PCB

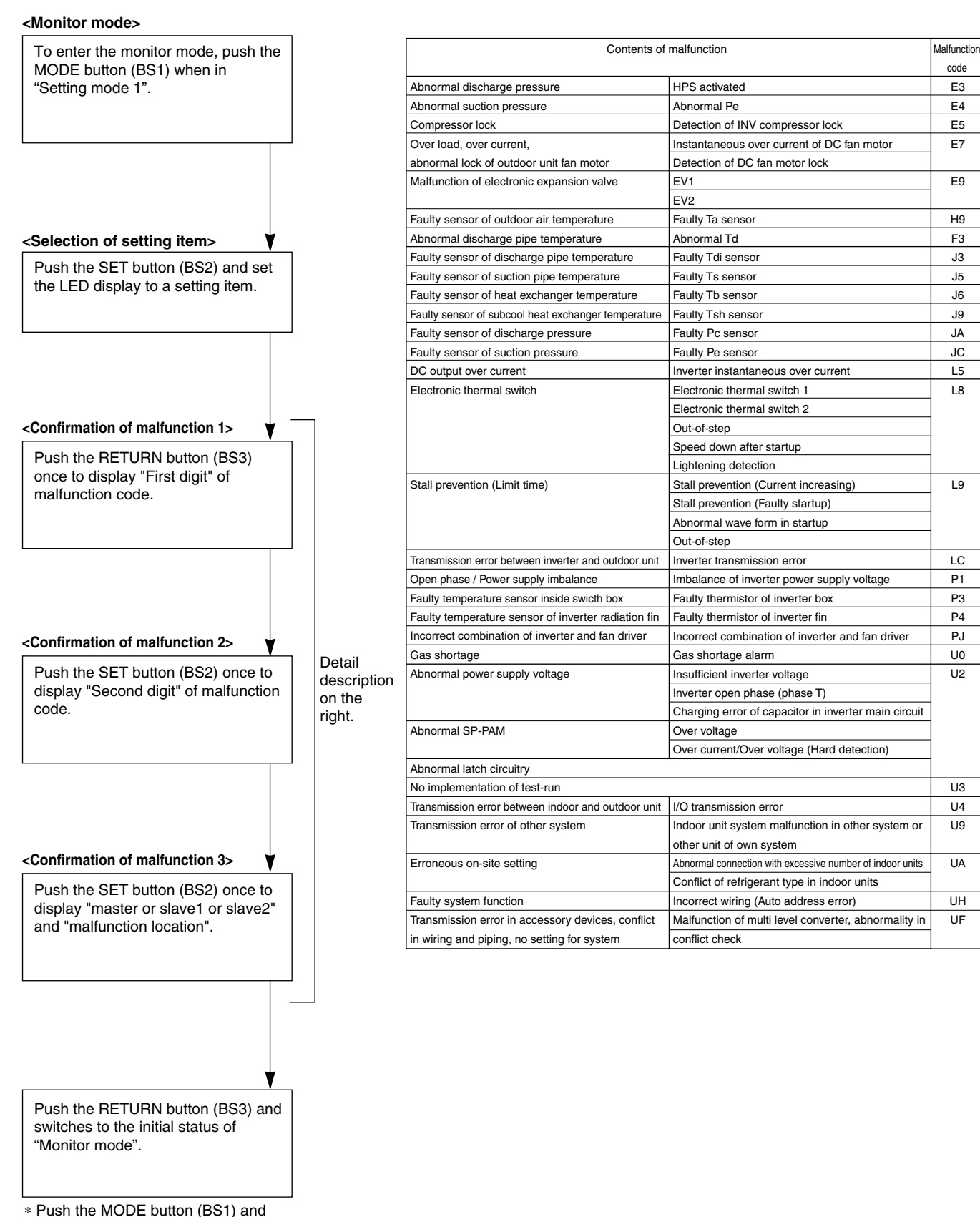

returns to "Setting mode 1".

#### $\bigcirc: ON \quad \bullet: OFF \quad \bullet: Blink$

| Malfunction | Confirmation of malfunction 1 |     |     |          | Confirmation of malfunction 2 |     |     |     | Confirmation of malfunction 3 |     |     |     |     |     |     |     |     |     |     |     |     |
|-------------|-------------------------------|-----|-----|----------|-------------------------------|-----|-----|-----|-------------------------------|-----|-----|-----|-----|-----|-----|-----|-----|-----|-----|-----|-----|
| code        | H1P                           | H2P | H3P | H4P      | H5P                           | H6P | H7P | H1P | H2P                           | H3P | H4P | H5P | H6P | H7P | H1P | H2P | H3P | H4P | H5P | H6P | H7P |
| E3          | 0                             |     |     | •        |                               |     |     | •   |                               |     | •   |     | •   | •   | 0   |     |     | •   |     |     | •   |
| E4          |                               |     |     |          |                               |     |     | •   |                               |     | •   | •   | •   | •   | 0   |     |     | •   |     |     | •   |
| E5          |                               |     |     |          |                               |     |     | •   |                               |     | •   | •   | •   | •   | 0   |     |     | •   | •   | •   | •   |
| E7          |                               |     |     |          |                               |     |     | 0   |                               |     | •   |     | •   | 0   | 0   |     |     | •   | •   |     | 0   |
|             |                               |     |     |          |                               |     |     |     |                               |     |     |     |     |     | 0   |     |     |     |     | •   | •   |
| E9          |                               |     |     |          |                               |     |     | •   |                               |     | •   |     | •   | •   | 0   |     |     | •   |     |     | •   |
|             |                               |     |     |          |                               |     |     |     |                               |     |     |     |     |     |     |     |     |     |     | •   | •   |
| H9          | 0                             |     |     | •        | •                             |     |     | •   |                               |     | •   |     | •   | •   | 0   |     |     |     |     |     | •   |
| F3          | 0                             |     |     |          | •                             |     | 0   | •   |                               |     |     |     | •   | •   | 0   |     |     | •   |     |     | •   |
| J3          | 0                             |     |     | •        | •                             |     |     | •   |                               |     | •   |     | •   | •   | 0   |     |     | •   |     |     | •   |
| J5          |                               |     |     |          |                               |     |     | 0   |                               |     | •   | •   | •   | 0   | 0   |     |     | •   |     | •   | •   |
| J6          |                               |     |     |          |                               |     |     | 0   |                               |     | •   | •   | •   | •   | 0   |     |     | •   |     | •   | •   |
| J9          |                               |     |     |          |                               |     |     | •   |                               |     | •   |     | •   | •   | 0   |     |     | •   |     |     | •   |
| JA          |                               |     |     |          |                               |     |     | 0   |                               |     | •   | •   | •   | •   | 0   |     |     | •   |     | •   | •   |
| JC          |                               |     |     |          |                               |     |     | 0   |                               |     | •   | •   | •   | •   | 0   |     |     | •   |     | •   | •   |
| L5          | 0                             |     |     | •        | •                             |     |     | 0   |                               |     | •   | •   | •   | 0   | 0   |     |     | •   |     | •   | •   |
| L8          |                               |     |     |          |                               |     |     | 0   |                               |     | •   | •   | •   | •   |     |     |     | •   | •   | •   | •   |
|             |                               |     |     |          |                               |     |     |     |                               |     |     |     |     |     |     |     |     |     |     |     |     |
| L9          |                               |     |     |          |                               |     |     | 0   |                               |     | •   | •   | •   | 0   | 0   |     |     |     | •   | •   | •   |
|             |                               |     |     |          |                               |     |     |     |                               |     |     |     |     |     |     |     |     |     |     |     |     |
| LC          |                               |     |     |          |                               |     |     | 0   |                               |     | •   | •   | •   |     | 0   |     |     |     |     | •   | •   |
| P1          | 0                             |     |     | •        |                               | •   |     | 0   |                               |     |     |     | •   | 0   | 0   |     |     |     |     |     | ٠   |
| P3          |                               |     |     |          |                               |     |     | 0   |                               |     | •   |     | •   | 0   | 0   |     |     |     |     |     | •   |
| P4          |                               |     |     |          |                               |     |     | •   |                               |     | •   | •   | •   | •   | 0   |     |     |     |     | •   | •   |
| PJ          |                               |     |     |          |                               |     |     | •   |                               |     | •   | •   | •   | •   | 0   |     |     |     |     | •   | •   |
| U0          | 0                             |     |     | •        |                               |     | •   | 0   |                               |     | •   | •   | •   | •   | 0   |     |     | •   |     | •   | •   |
| U2          |                               |     |     |          |                               |     |     | •   |                               |     | •   | •   | 0   | •   | •   |     |     | •   | •   | •   | •   |
| U3          |                               |     |     |          |                               |     |     | 0   |                               |     | •   | •   | 0   | 0   | 0   |     |     |     | •   | •   | •   |
| U4          |                               |     |     |          |                               |     |     | 0   |                               |     | •   | 0   | •   | •   | 0   |     |     |     |     | •   | •   |
| U9          |                               |     |     |          |                               |     |     | •   |                               |     | •   | •   | •   | •   | •   |     |     | •   | •   | •   | •   |
| UA          |                               |     |     |          |                               |     |     | •   |                               |     | •   | •   | •   |     | 0   |     |     | •   | •   | •   | •   |
| UH          |                               |     |     |          |                               |     |     | 0   |                               |     | 0   | •   |     |     |     |     |     | •   | •   |     | •   |
| UF          |                               |     |     |          |                               |     |     | •   |                               |     | 0   | 0   | 0   | 0   |     |     |     | •   | •   | •   | •   |
|             |                               |     |     | <u> </u> |                               | ~   |     | ·   |                               |     |     |     | ~   |     | /   |     | _   |     | ~   |     | ~   |

Malfunction code 1st digit display section Malfunction code 2nd digit display section Master 
Master 
Malfunction location
Slave 2 
Malfunction

(V3168)

# 4. Troubleshooting by Indication on the Remote Controller

#### 4.1 "RD" Indoor Unit: Error of External Protection Device

| Remote<br>Controller<br>Display       | RO                                                                                                    |
|---------------------------------------|----------------------------------------------------------------------------------------------------|
| Applicable<br>Models                  | All indoor unit models                                                                                                    |
| Method of<br>Malfunction<br>Detection | Detect open or short circuit between external input terminals in indoor unit.                                                                                                    |
| Malfunction<br>Decision<br>Conditions | When an open circuit occurs between external input terminals with the remote controller set to "external ON/OFF terminal".                                                                                                    |
| Supposed<br>Causes                    | <ul> <li>Actuation of external protection device</li> <li>Improper field set</li> <li>Defect of indoor unit PC board</li> </ul>                                                                                                    |
| Troubleshooting                       | Image: Non-Section Section Control Section Section Sect |
|                                       | > Indoor unit PC board replacement.                                                                                                    |

#### 4.2 *"Ri"* Indoor Unit: PC Board Defect

| Remote<br>Controller<br>Display       | 81                                                                                                    |  |  |  |  |  |
|---------------------------------------|----------------------------------------------------------------------------------------------------|--|--|--|--|--|
| Applicable<br>Models                  | All indoor unit models                                                                                                    |  |  |  |  |  |
| Method of<br>Malfunction<br>Detection | Check data from E <sup>2</sup> PROM.                                                                                                    |  |  |  |  |  |
| Malfunction<br>Decision<br>Conditions | When data could not be correctly received from the E <sup>2</sup> PROM<br>E <sup>2</sup> PROM : Type of nonvolatile memory. Maintains memory contents even when the power<br>supply is turned off.                                                                                                    |  |  |  |  |  |
| Supposed<br>Causes                    | Defect of indoor unit PC board                                                                                                    |  |  |  |  |  |
| Troubleshooting                       | Image: Caution       Be sure to turn off power switch before connect or disconnect connector, or parts damage may be occurred.         Image: Caution       Image: Caution         Image: Caution       Image: Caution         Image: Caution <t< th=""></t<> |  |  |  |  |  |

Replace the indoor unit PC board. (V2777)

 $\rightarrow$ 

#### 4.3 *"R3"* Indoor Unit: Malfunction of Drain Level Control System (S1L)

| Remote<br>Controller<br>Display       | R3                                                                         |
|---------------------------------------|----------------------------------------------------------------------------|
| Applicable<br>Models                  | FXFQ, FXSQ, FXMQ, FXHQ(Option), FXAQ(Option)                               |
| Method of<br>Malfunction<br>Detection | By float switch OFF detection                                              |
| Malfunction<br>Decision<br>Conditions | When rise of water level is not a condition and the float switch goes OFF. |
| Supposed                              | 208~230V power supply is not provided                                      |
| Causes                                | Defect of float switch or short circuit connector                          |
|                                       | Defect of drain pump                                                       |
|                                       | Drain clogging, upward slope, etc.                                         |
|                                       | Defect of indoor unit PC board                                             |
|                                       | Loose connection of connector                                              |

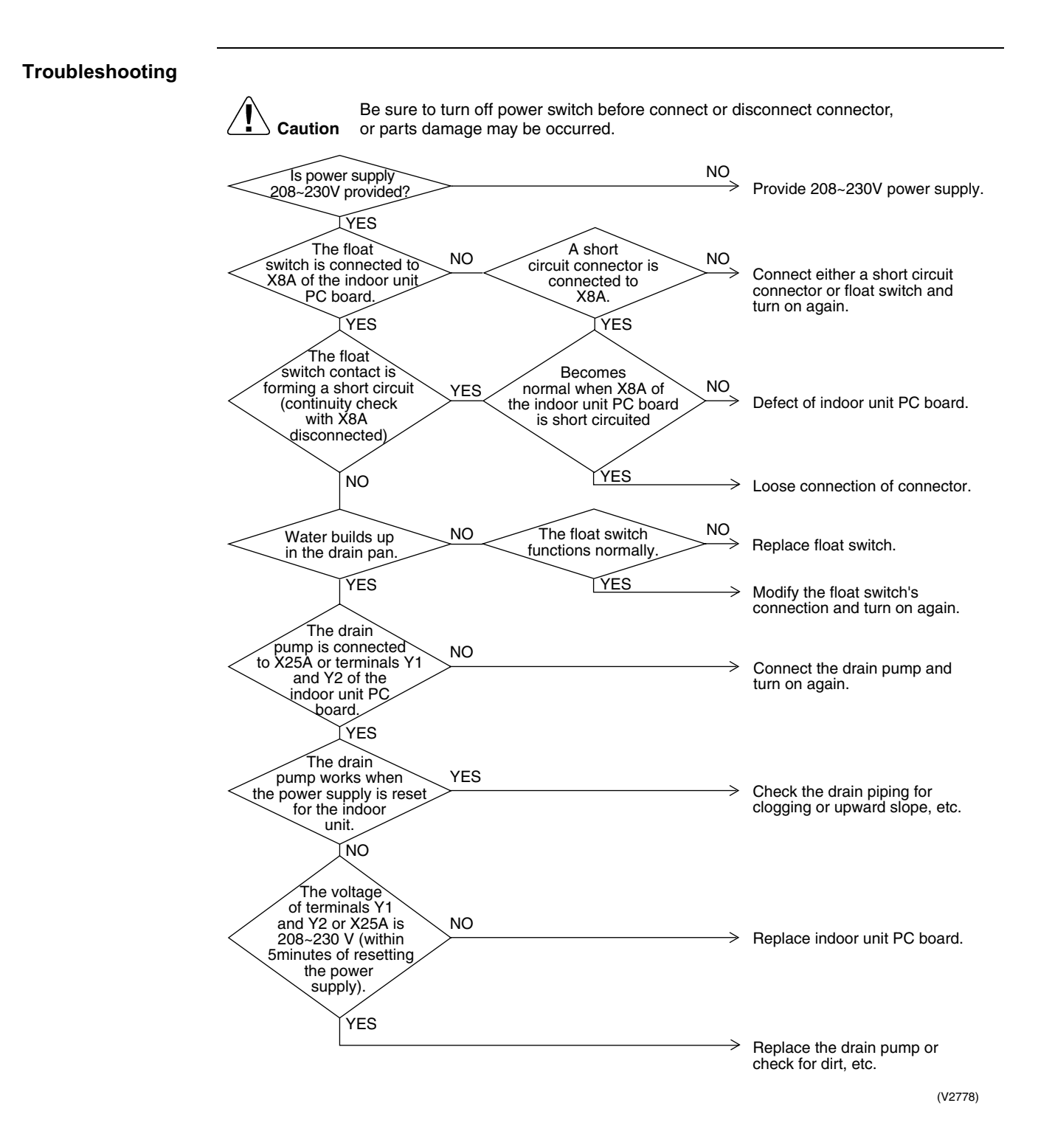

#### 4.4 *"R5"* Indoor Unit: Fan Motor (M1F) Lock, Overload

| Remote<br>Controller<br>Display       | 86                                                                                                    |
|---------------------------------------|----------------------------------------------------------------------------------------------------|
| Applicable<br>Models                  | All indoor unit models                                                                                                    |
| Method of<br>Malfunction<br>Detection | Detection by failure of signal for detecting number of turns to come from the fan motor                                                                                                    |
| Malfunction<br>Decision<br>Conditions | When number of turns can't be detected even when output voltage to the fan is maximum                                                                                                    |
| Supposed<br>Causes                    | <ul> <li>Fan motor lock</li> <li>Disconnected or faulty wiring between fan motor and PC board</li> </ul>                                                                                                    |
|                                       | Image: Caution       Be sure to turn off power switch before connect or disconnect connector, or parts damage may be occurred.         Is the viring from the fan motor securely connected to connectors on the indoor unit PC board?       NO         VES       Viring between the indoor unit PC board and fan motor is disconnected.         NO       VES         Viring       Fix the wiring and turn on again.         NO       VES         Viring       Fix the wiring and turn on again. |
|                                       | NO Replace the fan motor.                                                                                                    |

#### 4.5 *"R7"* Indoor Unit: Malfunction of Swing Flap Motor (MA)

| Remote<br>Controller<br>Display       | R7                                                                                                    |
|---------------------------------------|----------------------------------------------------------------------------------------------------|
| Applicable<br>Models                  | FXHQ                                                                                                    |
| Method of<br>Malfunction<br>Detection | Utilizes ON/OFF of the limit switch when the motor turns.                                                                                                    |
| Malfunction<br>Decision<br>Conditions | When ON/OFF of the microswitch for positioning cannot be reversed even though the swing flap motor is energized for a specified amount of time (about 30 seconds).                                             |
| Supposed<br>Causes                    | <ul> <li>Defect of swing motor</li> <li>Defect of connection cable (power supply and limit switch)</li> <li>Defect of air flow direction adjusting flap-cam</li> <li>Defect of indoor unit PC board</li> </ul> |

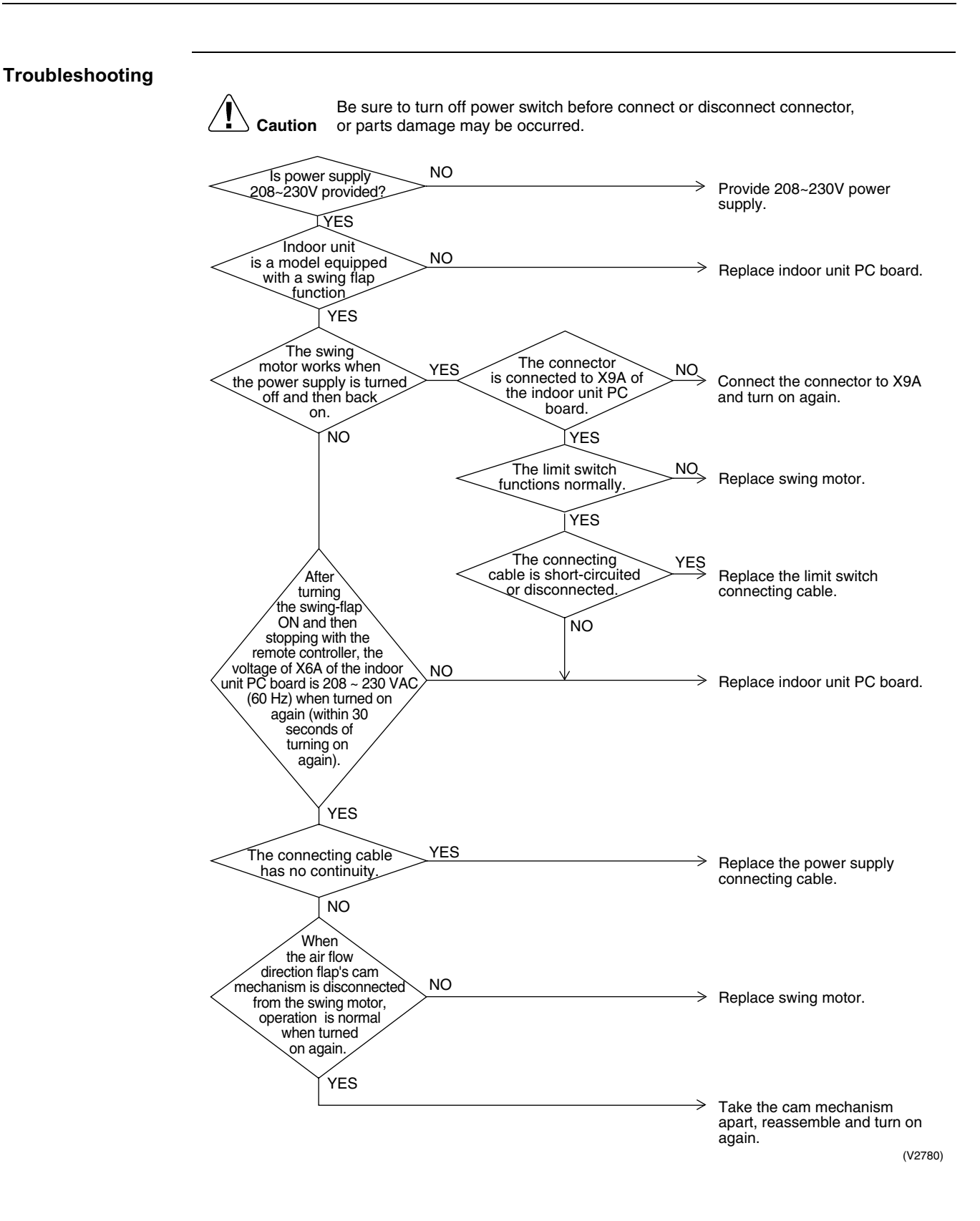

#### 4.6 *"R9"* Indoor Unit: Malfunction of Moving Part of Electronic Expansion Valve (20E)

| Remote<br>Controller<br>Display       | 89                                                                                                    |                                                                                                    |
|---------------------------------------|----------------------------------------------------------------------------------------------------|----------------------------------------------------------------------------------------------------|
| Applicable<br>Models                  | All indoor unit models                                                                                                    |                                                                                                    |
| Method of<br>Malfunction<br>Detection | Use a microcomputer to check the electronic expansion                                                                                                    | n valve for coil conditions.                                                                                                    |
| Malfunction<br>Decision<br>Conditions | When the pin input of the electronic expansion valve is the microcomputer.                                                                                                    | not normal while in the initialization of                                                                                                    |
| Supposed<br>Causes                    | <ul> <li>Malfunction of moving part of electronic expansion</li> <li>Defect of indoor unit PC board</li> <li>Defect of connecting cable</li> </ul>                                                                                                    | /alve                                                                                                    |
|                                       | Image: NO         Caution         Be sure to turn off power switch before comparts damage may be occurred.         The electronic expansion valve is connected to X7A of the indoor unit PC board.         YES         Normal when coil check (*1) of the moving part of the electronic expansion valve is checked.         YES         The connecting cable is short-circuited or disconnected.         NO | <ul> <li>After connecting, turn the power supply off and then back on.</li> <li>Replace the moving part of the electronic expansion valve.</li> <li>Replace the connecting cable.</li> <li>If you turn the power supply off and turn on again and it still does</li> </ul> |

\*1: Coil check method for the moving part of the electronic expansion valve Disconnect the electronic expansion valve from the PC board and check the continuity between the connector pins.

| (   | (N | o | rn | na | al) |
|-----|----|---|----|----|-----|
| . 1 |    | - |    |    | /   |

| Pin No.   | 1. White | 2. Yellow | 3. Orange            | 4. Blue              | 5. Red               | 6. Brown             |
|-----------|----------|-----------|----------------------|----------------------|----------------------|----------------------|
| 1. White  |          | ×         | ⊚<br>Approx.<br>300Ω | ×                    | Ο<br>Approx.<br>150Ω | ×                    |
| 2. Yellow |          |           | ×                    | ©<br>Approx.<br>300Ω | ×                    | O<br>Approx.<br>150Ω |
| 3. Orange |          |           |                      | ×                    | O<br>Approx.<br>150Ω | ×                    |
| 4. Blue   |          |           |                      |                      | ×                    | O<br>Approx.<br>150Ω |
| 5. Red    |          |           |                      |                      |                      | ×                    |
| 6. Brown  |          |           |                      |                      |                      |                      |

 $\odot$  : Continuity Approx. 300 $\Omega$ 

 $\mathsf{O}$  : Continuity Approx. 150 $\Omega$ 

× : No continuity

#### 4.7 *"RF"* Indoor Unit: Drain Level above Limit

| Remote<br>Controller<br>Display       | <i>RF</i>                                                                                                    |
|---------------------------------------|----------------------------------------------------------------------------------------------------|
| Applicable<br>Models                  | FXFQ, FXSQ, FXMQ                                                                                                    |
| Method of<br>Malfunction<br>Detection | Water leakage is detected based on float switch ON/OFF operation while the compressor is in non-operation.                                                                                                    |
| Malfunction<br>Decision<br>Conditions | When the float switch changes from ON to OFF while the compressor is in non-operation.                                                                                                    |
| Supposed<br>Causes                    | <ul> <li>Humidifier unit (optional accessory) leaking</li> <li>Defect of drain pipe (upward slope, etc.)</li> <li>Defect of indoor unit PC board</li> </ul>                                                                                                    |
| Troubleshooting                       | Image: No provide the state of the state of the stat |

### 4.8 *"RJ*" Indoor Unit: Malfunction of Capacity Determination Device

| Remote<br>controller display          | RJ                                                                                                    |
|---------------------------------------|----------------------------------------------------------------------------------------------------|
| Applicable<br>Models                  | All indoor unit models                                                                                                    |
| Method of<br>Malfunction<br>Detection | Capacity is determined according to resistance of the capacity setting adaptor and the memory inside the IC memory on the indoor unit PC board, and whether the value is normal or abnormal is determined.                                                                                                    |
| Malfunction<br>Decision<br>Conditions | <ul><li>Operation and:</li><li>1. When the capacity code is not contained in the PC board's memory, and the capacity setting adaptor is not connected.</li><li>2. When a capacity that doesn't exist for that unit is set.</li></ul>                                                                                                    |
| Supposed<br>Causes                    | <ul> <li>You have forgotten to install the capacity setting adaptor.</li> <li>Defect of indoor unit PC board</li> </ul>                                                                                                    |
| Troubleshooting                       | Image: Caution       Be sure to turn off power switch before connect or disconnect connector, or parts damage may be occurred.         Image: Caution       NO         Image: Caution       NO |
|                                       | Install a capacity setting adaptor.<br>(V2783)                                                                                                    |

#### 4.9 " [ Y Indoor Unit: Malfunction of Thermistor (R2T) for Heat Exchanger

| Remote<br>Controller<br>Display       | СЧ                                                                                                    |
|---------------------------------------|----------------------------------------------------------------------------------------------------|
| Applicable<br>Models                  | All indoor unit models                                                                                                    |
| Method of<br>Malfunction<br>Detection | Malfunction detection is carried out by temperature detected by heat exchanger thermistor.                                                                                                    |
| Malfunction<br>Decision<br>Conditions | When the heat exchanger thermistor becomes disconnected or shorted while the unit is running.                                                                                                    |
| Supposed<br>Causes                    | <ul> <li>Defect of thermistor (R2T) for liquid pipe</li> <li>Defect of indoor unit PC board</li> </ul>                                                                                                    |
| Troubleshooting                       | Image: Control of the indoor unit PC board (R2T) from the indoor unit PC unit PC board (3.5kΩ-360kΩ)       NO         Image: VES       NO         Image: VES       Connect the thermistor and turn on again. |
|                                       | Replace the indoor unit PC board.<br>(V2784)                                                                                                    |
| Ľ                                     | * Refer to "Thermistor Resistance / Temperature Characteristics" table on P190.                                                                                                    |

#### 4.10 "[5" Indoor Unit: Malfunction of Thermistor (R3T) for Gas **Pipes**

| Remote<br>Controller<br>Display       | <i>C</i> 5                                                                                                    |  |  |  |  |
|---------------------------------------|----------------------------------------------------------------------------------------------------|--|--|--|--|
| Applicable<br>Models                  | All indoor unit models                                                                                          |  |  |  |  |
| Method of<br>Malfunction<br>Detection | Malfunction detection is carried out by temperature detected by gas pipe thermistor.                            |  |  |  |  |
| Malfunction<br>Decision<br>Conditions | When the gas pipe thermistor becomes disconnected or shorted while the unit is running.                         |  |  |  |  |
| Supposed<br>Causes                    | <ul> <li>Defect of indoor unit thermistor (R3T) for gas pipe</li> <li>Defect of indoor unit PC board</li> </ul> |  |  |  |  |
| Troubleshooting                       |                                                                                                    |  |  |  |  |
|                                       | * Pofer to "Thermister Posistance / Temperature Characteristice" table on D400                                  |  |  |  |  |

#### 4.11 "[9" Indoor Unit: Malfunction of Thermistor (R1T) for Suction Air

| Remote<br>Controller<br>Display       | C9                                                                                                    |  |  |  |  |  |
|---------------------------------------|----------------------------------------------------------------------------------------------------|--|--|--|--|--|
| Applicable<br>Models                  | All indoor unit models                                                                                                    |  |  |  |  |  |
| Method of<br>Malfunction<br>Detection | Malfunction detection is carried out by temperature detected by suction air temperature thermistor.                                                                                                    |  |  |  |  |  |
| Malfunction<br>Decision<br>Conditions | When the suction air temperature thermistor becomes disconnected or shorted while the unit is running.                                                                                                    |  |  |  |  |  |
| Supposed<br>Causes                    | <ul> <li>Defect of indoor unit thermistor (R1T) for air inlet</li> <li>Defect of indoor unit PC board</li> </ul>                                                                                                    |  |  |  |  |  |
| Troubleshooting                       | Image: Connector or parts damage may be occurred.         Image: Connector or parts damage may be occurred.         Image: Connector or parts damage may be occurred.         Image: Connector or parts damage may be occurred.         Image: Connector or parts damage may be occurred.         Image: Connector or parts damage may be occurred.         Image: Connector or parts damage may be occurred.         Image: Connector or parts damage may be occurred.         Image: Connector or parts damage may be occurred.         Image: Connector or parts damage may be occurred.         Image: Connector or parts damage may be occurred.         Image: Connector or parts damage may be occurred.         Image: Connector or parts damage may be occurred.         Image: Connector or parts damage may be occurred.         Image: VES         Image: Connector or parts damage may be occurred.         Image: VES         Image: Connector or parts damage may be occurred.         Image: VES         Image: Connector or parts damage may be occurred.         Image: Connector or parts damage may be occurred.         Image: VES         Image: Connector or parts damage may be occurred.         Image: VES         Image: Connector or parts damage may be occurred.         Image: Connector or parts damage may be occurred.         Image: Connector or parts |  |  |  |  |  |
|                                       | (V2786)<br>* Refer to "Thermistor Resistance / Temperature Characteristics" table on P190.                                                                                                    |  |  |  |  |  |

#### 4.12 "[R" Indoor Unit: Malfunction of Thermistor for Discharge Air

| Remote<br>Controller<br>Display       | CR                                                                                                    |  |  |  |  |  |
|---------------------------------------|----------------------------------------------------------------------------------------------------|--|--|--|--|--|
| Applicable<br>Models                  | All indoor unit models                                                                                                    |  |  |  |  |  |
| Method of<br>Malfunction<br>Detection | Malfunction detection is carried out by temperature detected by discharge air temperature thermistor.                                                                                                    |  |  |  |  |  |
| Malfunction<br>Decision<br>Conditions | When the discharge air temperature thermistor becomes disconnected or shorted while the unit is running.                                                                                                    |  |  |  |  |  |
| Supposed<br>Causes                    | <ul> <li>Defect of indoor unit thermistor for air outlet</li> <li>Defect of indoor unit PC board</li> </ul>                                                                                                    |  |  |  |  |  |
| Troubleshooting                       | Image: NO       Connector         Image: Second connection       NO         Image: Second connection       Connect the indoor         Image: Second connection       NO         Image: Second connection       Connect the indoor         Image: Second connection       NO         Image: Second connection       Connect the indoor         Image: Second connection       NO         Image: Second connection       Connect the indoor         Image: Second connection       NO         Image: Second connection       Connect the indoor         Image: Second connection       NO         Image: Second connection       Connect the indoor         Image: Second connection       NO         Image: Second connection       Second connection         Image: Second connection       NO         Image: Second connection       Second connection         Image: Second connection       Second connection         Image: Second connection       Second connection         Image: Second connection       Second connection         Image: Second connection       Second connection         Image: Second connection       Second connection         Image: Second connection       Second connection         Image: Second connection |  |  |  |  |  |
|                                       | (۷2786)<br>* Refer to "Thermistor Resistance / Temperature Characteristics" table on P190.                                                                                                    |  |  |  |  |  |

#### 4.13 "[J" Indoor Unit: Malfunction of Thermostat Sensor in Remote Controller

| Remote<br>Controller<br>Display       | ٤J                                                                                                    |  |  |  |  |  |
|---------------------------------------|----------------------------------------------------------------------------------------------------|--|--|--|--|--|
| Applicable<br>Models                  | All indoor unit models                                                                                                    |  |  |  |  |  |
| Method of<br>Malfunction<br>Detection | Malfunction detection is carried out by temperature detected by remote controller air temperature thermistor. (Note:)                                                                                                    |  |  |  |  |  |
| Malfunction<br>Decision<br>Conditions | When the remote controller air temperature thermistor becomes disconnected or shorted while the unit is running.                                                                                                    |  |  |  |  |  |
| Supposed<br>Causes                    | <ul> <li>Defect of remote controller thermistor</li> <li>Defect of remote controller PC board</li> </ul>                                                                                                    |  |  |  |  |  |
| Troubleshooting                       | Image: Normal Science Controller?       Normal Science Controller         Image: Normal Science Controller       YES         Replace remote controller.       External factor other than equipment malfunction. (for example, noise etc.) |  |  |  |  |  |

Note:

In case of remote controller thermistor malfunction, unit is still operable by suction air thermistor on indoor unit.

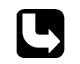

\* Refer to "Thermistor Resistance / Temperature Characteristics" table on P190.

#### 4.14 "E?" Outdoor Unit: PC Board Defect

| Remote<br>Controller<br>Display       | E1                                                                                                    |  |  |  |  |  |
|---------------------------------------|----------------------------------------------------------------------------------------------------|--|--|--|--|--|
| Applicable<br>Models                  | All outdoor unit models                                                                                                    |  |  |  |  |  |
| Method of<br>Malfunction<br>Detection | Check data from E <sup>2</sup> PROM                                                                                                    |  |  |  |  |  |
| Malfunction<br>Decision<br>Conditions | When data could not be correctly received from the E <sup>2</sup> PROM<br>E <sup>2</sup> PROM : Type of nonvolatile memory. Maintains memory contents even when the power<br>supply is turned off. |  |  |  |  |  |
| Supposed<br>Causes                    | Defect of outdoor unit PC board (A1P)                                                                                                    |  |  |  |  |  |
| Troubleshooting                       |                                                                                                    |  |  |  |  |  |
|                                       | <b>Caution</b> Be sure to turn off power switch before connect or disconnect connector, or parts damage may be occurred.                                                                           |  |  |  |  |  |
|                                       | Turn off the power once and turn on again.                                                                                                    |  |  |  |  |  |
|                                       | Return to normal? YES External factor other than malfunction (for example, noise etc.).                                                                                                    |  |  |  |  |  |

Replace the outdoor unit main PC Board (A1P).

(V3064)

#### 4.15 "E3" Outdoor Unit: Actuation of High Pressure Switch

| Remote<br>Controller<br>Display       | E3                                                                                                    |                                                                                                    |  |  |  |  |  |
|---------------------------------------|----------------------------------------------------------------------------------------------------|----------------------------------------------------------------------------------------------------|--|--|--|--|--|
| Applicable<br>Models                  | All outdoor unit models                                                                                                    |                                                                                                    |  |  |  |  |  |
| Method of<br>Malfunction<br>Detection | Abnormality is detected when the contact of the high pressure protection switch opens.                                                                                                    |                                                                                                    |  |  |  |  |  |
| Malfunction<br>Decision<br>Conditions | Error is generated when the HPS activation count reaches the number specific to the operation mode.                                                                                                    |                                                                                                    |  |  |  |  |  |
| Supposed<br>Causes                    | <ul> <li>Actuation of outdoor unit high pressure switch</li> <li>Defect of High pressure switch</li> <li>Defect of outdoor unit PC board</li> <li>Instantaneous power failure</li> <li>Faulty high pressure sensor</li> </ul> |                                                                                                    |  |  |  |  |  |
| Troubleshooting                       | <b>Caution</b> Be sure to turn off power switch before con or parts damage may be occurred.                                                                                                    | nect or disconnect connector,                                                                                                    |  |  |  |  |  |
|                                       | Are the<br>HPS connectors<br>connected to the outdoor main<br>PC Board (A2P)?<br>*1<br>YES                                                                                                    | Connect the connector and operate again.                                                                                                    |  |  |  |  |  |
|                                       | Contact S1PH is open. YES                                                                                                    | $\longrightarrow$ Actuation of high pressure switch. $\star 1$                                                                               |  |  |  |  |  |
|                                       | Operation<br>is normal when turned<br>on again by remote<br>controller.<br>NO                                                                                                    | <ul> <li>There was an instantaneous<br/>power failure or a past safety<br/>device actuated.</li> <li>Re-check refrigerant system.</li> </ul> |  |  |  |  |  |
|                                       |                                                                                                    | Replace outdoor unit PC board (A1P).                                                                                                    |  |  |  |  |  |
|                                       |                                                                                                    | (V3065)                                                                                                    |  |  |  |  |  |

- ★1: Actuation of high pressure switch (HPS)
- Is the outdoor unit heat exchanger dirty?
- Defect of outdoor fan
- · Is the refrigerant over-charged?
- Faulty high pressure sensor

#### 4.16 "EY" Outdoor Unit: Actuation of Low Pressure Switch

| Remote<br>Controller<br>Display       | EY                                                                                                    |
|---------------------------------------|----------------------------------------------------------------------------------------------------|
| Applicable<br>Models                  | All outdoor unit models                                                                                                    |
| Method of<br>Malfunction<br>Detection | Abnormality is detected by pressure value with low pressure sensor.                                                           |
| Malfunction<br>Decision<br>Conditions | Error is generated when the low pressure is dropped under specific pressure.                                                  |
| Supposed                              | Abnormal drop of low pressure                                                                                                 |
| Causes                                | <ul> <li>Defect of low pressure sensor</li> <li>Defect of outdoor unit PC board</li> <li>Stop valve is not opened.</li> </ul> |

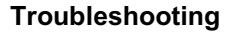

**Caution** Be sure to turn off power switch before connect or disconnect connector, or parts damage may be occurred.

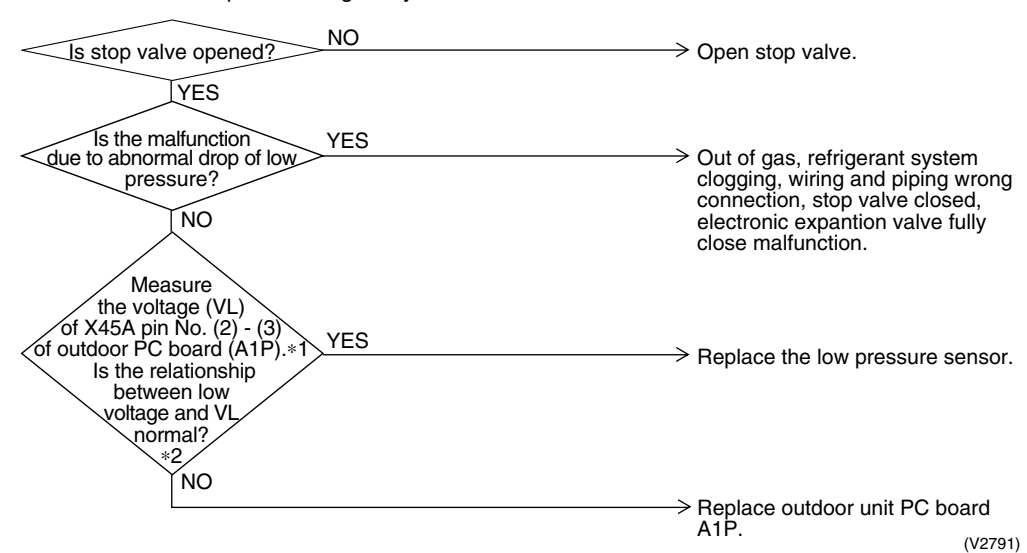

\*1: Voltage measurement point

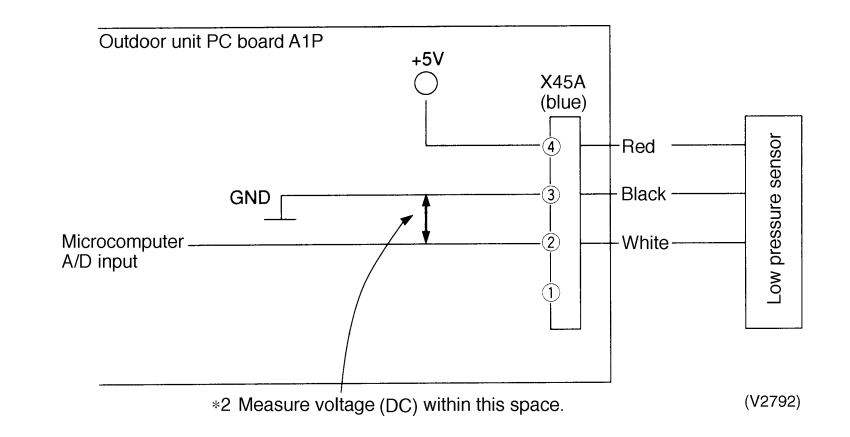

\*2: Refer to "Pressure Sensor", pressure / voltage characteristics table on P192.

#### 4.17 "E5" Outdoor Unit: Compressor Motor Lock

| Remote<br>Controller<br>Display       | E5                                                                                                    |                                                                                                    |  |  |  |  |  |  |
|---------------------------------------|----------------------------------------------------------------------------------------------------|----------------------------------------------------------------------------------------------------|--|--|--|--|--|--|
| Applicable<br>Models                  | All outdoor unit models                                                                                                    |                                                                                                    |  |  |  |  |  |  |
| Method of<br>Malfunction<br>Detection | Inverter PC board takes the position signal from UVWN line connected between the inverter and compressor, and detects the position signal pattern.                                                                                                    |                                                                                                    |  |  |  |  |  |  |
| Malfunction<br>Decision<br>Conditions | The position signal with 3 times cycle as imposed frequency is detected when compressor motor operates normally, but 2 times cycle when compressor motor locks. When the position signal in 2 times cycle is detected.                                                                                                    |                                                                                                    |  |  |  |  |  |  |
| Supposed<br>Causes                    | <ul> <li>Compressor lock</li> <li>High differential pressure (73 psi or more)</li> <li>Incorrect UVWN wiring</li> <li>Faulty inverter PC board</li> <li>Stop valve is left in closed.</li> </ul>                                                                                                    |                                                                                                    |  |  |  |  |  |  |
| Troubleshooting                       | Image: No       No         Version       No         Version       No         Is the stop valve open?       No         VES       No         VES       No         VES       VES         Version       VES         Version       VES         Version       VES         Version       VES         Version       VES         Version       VES         Version       VES         Version       VES         Version       VES         Version       Version         Version       Version <td< th=""><th>h before connect or disconnect connector,<br/>rred.<br/>Open the stop valve.<br/>Connect correctly.<br/>Remedy the cause.<br/>Replace the compressor.<br/>Replace the inverter PC<br/>board (A2P).</th></td<> | h before connect or disconnect connector,<br>rred.<br>Open the stop valve.<br>Connect correctly.<br>Remedy the cause.<br>Replace the compressor.<br>Replace the inverter PC<br>board (A2P). |  |  |  |  |  |  |

(V2793)

#### 4.18 "E7" Outdoor Unit: Malfunction of Outdoor Unit Fan Motor

| Remote<br>Controller<br>Display       | Ε7                                                                                                    |  |  |
|---------------------------------------|----------------------------------------------------------------------------------------------------|--|--|
| Applicable<br>Models                  | All outdoor unit models                                                                                                    |  |  |
| Method of<br>Malfunction<br>Detection | Malfunction of fan motor system is detected according to the fan speed detected by hall IC when the fan motor runs.                                                                                                    |  |  |
| Malfunction<br>Decision<br>Conditions | <ul> <li>When the fan runs with speed less than a specified one for 14.5 seconds or more when the fan motor running conditions are met</li> <li>When malfunction is generated 4 times, the system shuts down.</li> </ul>                                                     |  |  |
| Supposed<br>Causes                    | <ul> <li>Malfunction of fan motor</li> <li>The harness connector between fan motor and PC board is left in disconnected, or faulty connector</li> <li>Fan does not run due to foreign matters tangled</li> <li>Clearing condition: Operate for 5 minutes (normal)</li> </ul> |  |  |

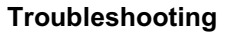

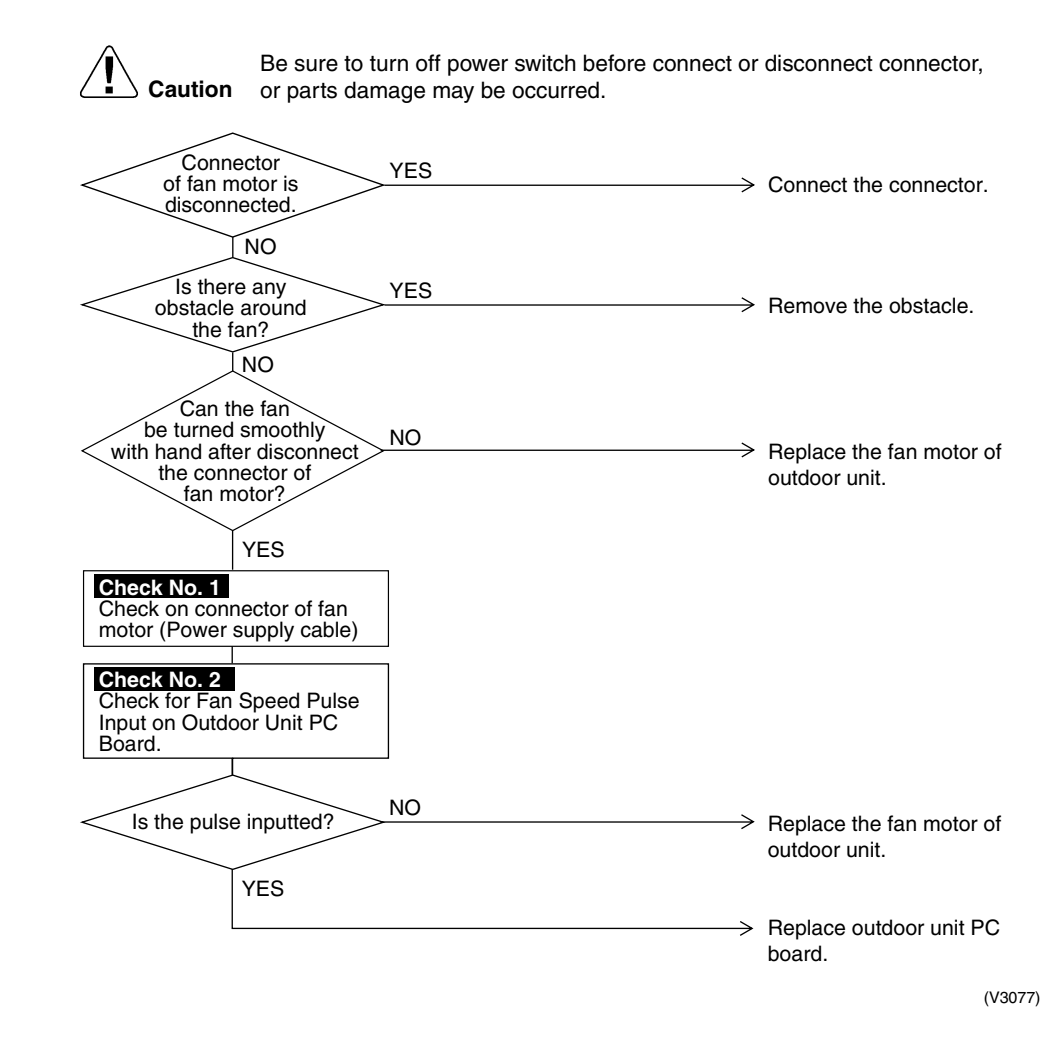

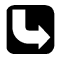

Check No. 1: Refer to P181. Check No. 2: Refer to P182.

#### 4.19 "E9" Outdoor Unit: Malfunction of Moving Part of Electronic Expansion Valve

| Remote<br>Controller<br>Display       | E9                                                                                                    |  |  |  |  |  |  |
|---------------------------------------|----------------------------------------------------------------------------------------------------|--|--|--|--|--|--|
| Applicable<br>Models                  | All outdoor unit models                                                                                                    |  |  |  |  |  |  |
| Method of<br>Malfunction<br>Detection | Check disconnection of connector<br>Check continuity of expansion valve coil                                                                                             |  |  |  |  |  |  |
| Malfunction<br>Decision<br>Conditions | Error is generated under no common power supply when the power is on.                                                                                                    |  |  |  |  |  |  |
| Supposed<br>Causes                    | <ul> <li>Defect of moving part of electronic expansion valve</li> <li>Defect of outdoor unit PC board (A1P)</li> </ul>                                                   |  |  |  |  |  |  |
| Troubleshooting                       | Image: Normal when coil       Normal when coil         Normal when coil       No         VES       Replace the moving part of the electronic expansion valve is checked. |  |  |  |  |  |  |
|                                       | (A1P). (V3067)                                                                                                    |  |  |  |  |  |  |

\*1 Coil check method for the moving part of the electronic expansion valve Disconnect the electronic expansion valve from the PC board and check the continuity between the connector pins.

| (   | (N | o | rn | na | al) |
|-----|----|---|----|----|-----|
| . 1 |    | - |    |    | /   |

| Pin No.   | 1. White | 2. Yellow | 3. Orange            | 4. Blue              | 5. Red               | 6. Brown             |
|-----------|----------|-----------|----------------------|----------------------|----------------------|----------------------|
| 1. White  |          | ×         | ⊚<br>Approx.<br>300Ω | ×                    | Ο<br>Approx.<br>150Ω | ×                    |
| 2. Yellow |          |           | ×                    | ©<br>Approx.<br>300Ω | ×                    | O<br>Approx.<br>150Ω |
| 3. Orange |          |           |                      | ×                    | O<br>Approx.<br>150Ω | ×                    |
| 4. Blue   |          |           |                      |                      | ×                    | O<br>Approx.<br>150Ω |
| 5. Red    |          |           |                      |                      |                      | ×                    |
| 6. Brown  |          |           |                      |                      |                      |                      |

 $\odot$  : Continuity Approx. 300 $\Omega$ 

 $\mathsf{O}$  : Continuity Approx. 150 $\Omega$ 

× : No continuity

## 4.20 *"F3"* Outdoor Unit: Abnormal Discharge Pipe Temperature

| Remote<br>Controller<br>Display       | F3                                                                                                    |
|---------------------------------------|----------------------------------------------------------------------------------------------------|
| Applicable<br>Models                  | All outdoor unit models                                                                                                    |
| Method of<br>Malfunction<br>Detection | Abnormality is detected according to the temperature detected by the discharge pipe temperature sensor.                                                                                                    |
| Malfunction<br>Decision<br>Conditions | <ul> <li>When the discharge pipe temperature rises to an abnormally high level</li> <li>When the discharge pipe temperature rises suddenly</li> </ul>                                                                                                    |
| Supposed<br>Causes                    | <ul> <li>Faulty discharge pipe temperature</li> <li>Faulty connection of discharge pipe thermistor</li> <li>Faulty outdoor unit PC board</li> </ul>                                                                                                    |
| Troubleshooting                       | Image: NO       Replace the discharge pipe the characteristics of the discharge pipe NO         Image: NO       Replace the discharge pipe the characteristics of the discharge pipe the characteristics of the |
|                                       | (V3182)                                                                                                    |
|                                       | * Refer to "Thermistor Resistance / Temperature Characteristics" table on P190.                                                                                                    |

#### 4.21 "H9" Outdoor Unit: Malfunction of Thermistor (R1T) for Outdoor Air

| Remote<br>Controller<br>Display       | H9                                                                                                    |
|---------------------------------------|----------------------------------------------------------------------------------------------------|
| Applicable<br>Models                  | All outdoor unit models                                                                                                    |
| Method of<br>Malfunction<br>Detection | The abnormal detection is based on current detected by current sensor.                                                                                                    |
| Malfunction<br>Decision<br>Conditions | When the outside air temperature sensor has short circuit or open circuit.                                                                                                    |
| Supposed<br>Causes                    | <ul> <li>Defect of thermistor (R1T) for outdoor air</li> <li>Defect of outdoor unit PC board (A1P)</li> </ul>                                                                                                    |
| Troubleshooting                       | Image: Note the second second seco |
|                                       | YES Replace outdoor unit PC board<br>(A1P). (V3070)                                                                                                    |

The alarm indicator is displayed when the fan only is being used also.

\* Refer to "Thermistor Resistance / Temperature Characteristics" table on P190.

G

#### 4.22 "J∃" Outdoor Unit: Malfunction of Discharge Pipe Thermistor (R3T)

| Remote<br>Controller<br>Display       | J3                                                                                                    |
|---------------------------------------|----------------------------------------------------------------------------------------------------|
| Applicable<br>Models                  | All outdoor unit models                                                                                                    |
| Method of<br>Malfunction<br>Detection | Malfunction is detected from the temperature detected by discharge pipe temperature thermistor.                                                                                                    |
| Malfunction<br>Decision<br>Conditions | When a short circuit or an open circuit in the discharge pipe temperature thermistor is detected.                                                                                                    |
| Supposed<br>Causes                    | <ul> <li>Defect of thermistor (R3T) for outdoor unit discharge pipe</li> <li>Defect of outdoor unit PC board (A1P)</li> </ul>                                                                                                    |
| Troubleshooting                       | Image: Control       Be sure to turn off power switch before connect or disconnect connector, or parts damage may be occurred.         Image: Connector is connected to outdoor unit PC board (A1P).       NO         Image: VES       Connect the thermistor and turn on again.         Image: VES       Resistance is normal when measured after disconnecting the thermistor NO         Image: VES       Replace the thermistor (R3T).         Image: VES       Replace the thermistor (R3T). |
| -                                     | YES Replace outdoor unit PC board<br>(A1P). (V3072)                                                                                                    |

C

\* Refer to "Thermistor Resistance / Temperature Characteristics" table on P190.

#### 4.23 "J5" Outdoor Unit: Malfunction of Thermistor (R2T) for Suction Pipe

| Remote<br>Controller<br>Display       | JS                                                                                                    |  |
|---------------------------------------|----------------------------------------------------------------------------------------------------|--|
| Applicable<br>Models                  | All outdoor unit models                                                                                                    |  |
| Method of<br>Malfunction<br>Detection | Malfunction is detected from the temperature detected by the suction pipe temperature thermistor.                                                                                                    |  |
| Malfunction<br>Decision<br>Conditions | When a short circuit or an open circuit in the suction pipe temperature thermistor is detected.                                                                                                    |  |
| Supposed<br>Causes                    | <ul> <li>Defect of thermistor (R2T) for outdoor unit suction pipe</li> <li>Defect of outdoor unit PC board (A1P)</li> </ul>                                                                                                    |  |
| Troubleshooting                       | Image: Control of power switch before connect or disconnect connector, or parts damage may be occurred.         Image: Connector of power switch before connect or disconnect connector, or parts damage may be occurred.         Image: Connector of power switch before connect or disconnect connector, or parts damage may be occurred.         Image: Connector of power switch before connect or disconnect connector, or parts damage may be occurred.         Image: Connector of power switch before connect or disconnect connector, or parts damage may be occurred.         Image: Connector of power switch before connect or disconnect or disconnecting the thermistor number of power switch before connecting the thermistor number of power switch before connecting the th |  |
|                                       | YES Replace outdoor unit PC board<br>(A1P). (V3073)                                                                                                    |  |

L

\* Refer to "Thermistor Resistance / Temperature Characteristics" table on P190.

#### 4.24 "J5" Outdoor Unit: Malfunction of Thermistor (R4T) for Outdoor Unit Heat Exchanger

| Remote<br>Controller<br>Display     J5       Applicable<br>Models     All outdoor<br>Malfunction<br>Detection       Malfunction<br>Detection     Malfunction<br>When a set<br>Decision<br>Conditions       Supposed<br>Causes <ul> <li>Defec</li> <li>Defec</li> <li>Troubleshooting</li> </ul> | or unit models<br>on is detected from the temperature detected by the heat exchanger thermistor.                                                                                                    |
|----------------------------------------------------------------------------------------------------|----------------------------------------------------------------------------------------------------|
| Applicable All outdoo<br>Models All outdoo<br>Malfunction Detection<br>Malfunction When a s<br>Decision<br>Conditions<br>Supposed Defec<br>Causes Defec<br>Troubleshooting                                                                                                    | bor unit models                                                                                                    |
| Method of Malfunction<br>Detection<br>Malfunction When a s<br>Decision<br>Conditions<br>Supposed Defec<br>Causes Defec<br>Troubleshooting                                                                                                    | ion is detected from the temperature detected by the heat exchanger thermistor.                                                                                                    |
| Malfunction<br>Decision<br>Conditions<br>Supposed<br>Causes<br>Troubleshooting                                                                                                    | short circuit or an open circuit in the heat exchange thermistor is detected.                                                                                                    |
| Supposed<br>Causes<br>Troubleshooting                                                                                                    |                                                                                                    |
| Troubleshooting                                                                                                    | xt of thermistor (R4T) for outdoor unit heat exchanger<br>xt of outdoor unit PC board (A1P)                                                                                                    |
| discor<br>R4                                                                                                    | Be sure to turn off power switch before connect or disconnect connector,<br>or parts damage may be occurred.<br>Connector<br>onnected to outdoor<br>unit PC board<br>(A1P).<br>YES<br>Resistance<br>is normal when<br>measured after<br>nnecting the thermistor<br>IT from the outdoor<br>unit PC board.<br>( $3.5k\Omega$ -<br>$360k\Omega$ ) |
|                                                                                                    | YES > Replace outdoor unit PC board (A1P).                                                                                                    |
|                                                                                                    | (V3074)                                                                                                    |

#### 4.25 "J3" Outdoor Unit: Malfunction of Subcooling Heat **Exchanger Gas Pipe Thermistor (R5T)**

| Remote<br>Controller<br>Display       | J9                                                                                                    |
|---------------------------------------|----------------------------------------------------------------------------------------------------|
| Applicable<br>Models                  | All outdoor unit models                                                                                                    |
| Method of<br>Malfunction<br>Detection | Malfunction is detected according to the temperature detected by subcooling heat exchanger gas pipe thermistor.                                                                                                    |
| Malfunction<br>Decision<br>Conditions | When the subcooling heat exchanger gas pipe thermistor is short circuited or open.                                                                                                    |
| Supposed<br>Causes                    | <ul> <li>Faulty subcooling heat exchanger gas pipe thermistor (R5T)</li> <li>Faulty outdoor unit PC board</li> </ul>                                                                                                    |
| Troubleshooting                       | Image: NO subcoling heat exchange gas pipe thermistor connected to outdoor unit PC board (A1P)       NO connect thermistor and turn on again.         VES       Is the resistance measured after removing the thermistor (R5T) from outdoor unit PC board normal.       NO |
|                                       | YES > Replace outdoor unit PC board<br>(A1P).                                                                                                    |
|                                       | (V3075)<br>* Refer to "Thermistor Resistance / Temperature Characteristics" table on P190.                                                                                                    |

#### 4.26 "JR" Outdoor Unit: Malfunction of High Pressure Sensor

| Remote<br>Controller<br>Display       | JR                                                                                                    |
|---------------------------------------|----------------------------------------------------------------------------------------------------|
| Applicable<br>Models                  | All outdoor unit models                                                                                                    |
| Method of<br>Malfunction<br>Detection | Malfunction is detected from the pressure detected by the high pressure sensor.                                                                                |
| Malfunction<br>Decision<br>Conditions | When the high pressure sensor is short circuit or open circuit.                                                                                                |
| Supposed<br>Causes                    | <ul> <li>Defect of high pressure sensor</li> <li>Connection of low pressure sensor with wrong connection.</li> <li>Defect of outdoor unit PC board.</li> </ul> |

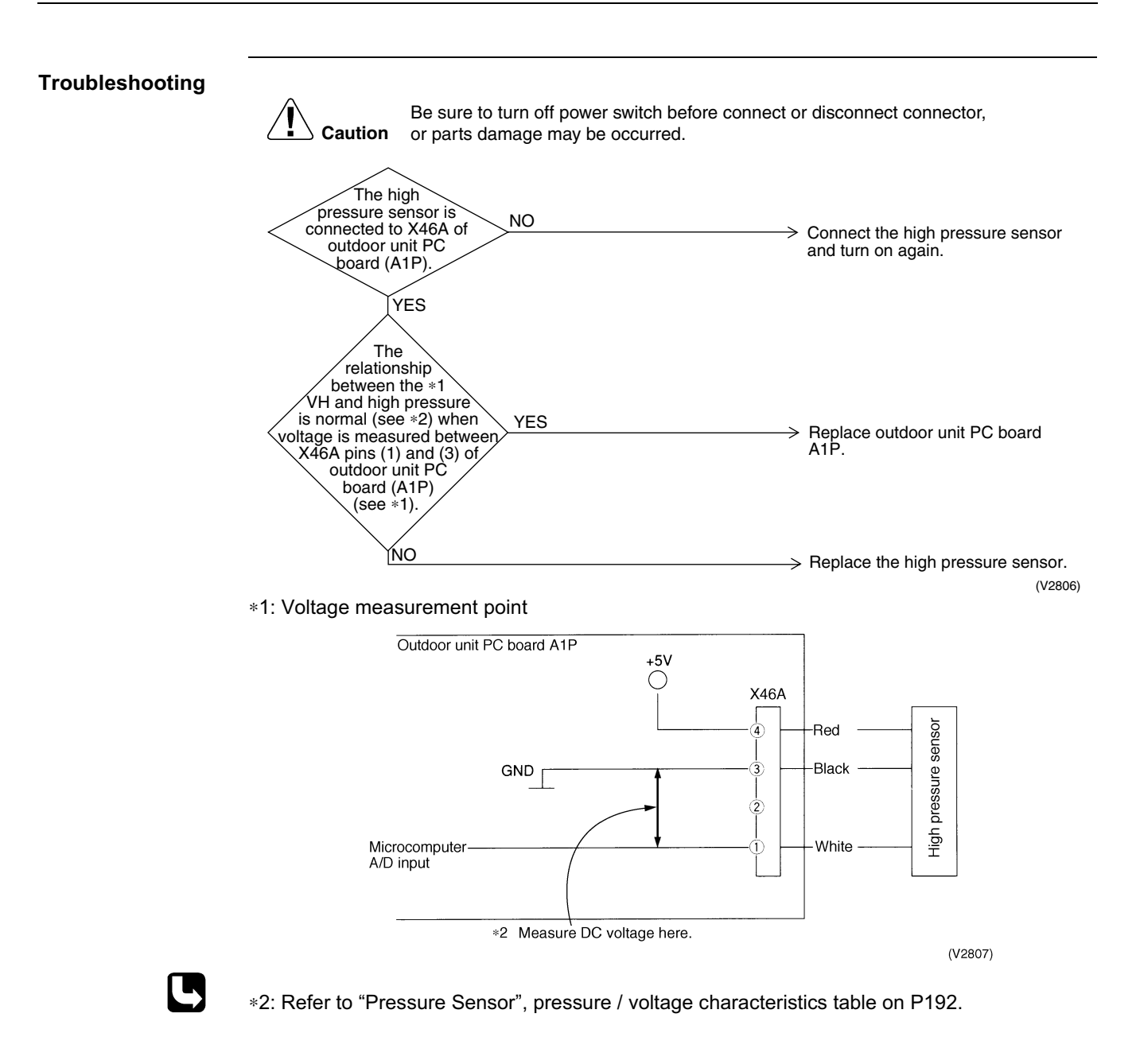

#### 4.27 "JC" Outdoor Unit: Malfunction of Low Pressure Sensor

| Remote<br>Controller<br>Display       | JC                                                                                                    |
|---------------------------------------|----------------------------------------------------------------------------------------------------|
| Applicable<br>Models                  | All outdoor unit models                                                                                                    |
| Method of<br>Malfunction<br>Detection | Malfunction is detected from pressure detected by low pressure sensor.                                                                                                    |
| Malfunction<br>Decision<br>Conditions | When the low pressure sensor is short circuit or open circuit.                                                                                                    |
| Supposed<br>Causes                    | <ul> <li>Defect of low pressure sensor</li> <li>Connection of high pressure sensor with wrong connection.</li> <li>Defect of outdoor unit PC board.</li> </ul>                                                                                                    |
|                                       | Image: Provide a state of the provide a state of the provide state of the provide a state of the provide a |
|                                       | *2 Measure voltage here. (V2809)<br>*2: Refer to "Pressure Sensor", pressure/voltage characteristics table on P192.                                                                                                    |
#### 4.28 "L4" Outdoor Unit: Malfunction of Inverter Radiating Fin Temperature Rise

| Remote<br>Controller<br>Display       | LY                                                                                                    |
|---------------------------------------|----------------------------------------------------------------------------------------------------|
| Applicable<br>Models                  | All outdoor unit models                                                                                                    |
| Method of<br>Malfunction<br>Detection | Fin temperature is detected by the thermistor of the radiation fin.                                                                                                    |
| Malfunction<br>Decision<br>Conditions | When the temperature of the inverter radiation fin increases above 210°F.                                                                                                    |
| Supposed<br>Causes                    | <ul> <li>Actuation of fin thermal (Actuates above 210°F)</li> <li>Defect of inverter PC board</li> <li>Defect of fin thermistor</li> </ul>                                                                                                    |
| Troubleshooting                       | Image: Normal list reset possible?       NO         Residence in the mistor.       Normal list reset possible?         Normal list reset possible?       NO         Normal list reset possible?       NO         Normal list reset possible?       Normal list reset possible? |
| -                                     | (V3183)                                                                                                    |
| L.                                    | * Refer to "Thermistor Resistance / Temperature Characteristics" table on P190.                                                                                                    |

#### 4.29 "L5" Outdoor Unit: Inverter Compressor Abnormal

| Remote<br>Controller<br>Display       | L5                                                                                                    |
|---------------------------------------|----------------------------------------------------------------------------------------------------|
| Applicable<br>Models                  | All outdoor unit models                                                                                                    |
| Method of<br>Malfunction<br>Detection | Malfunction is detected from current flowing in the power transistor.                                                                                                    |
| Malfunction<br>Decision<br>Conditions | When an excessive current flows in the power transistor.<br>(Instantaneous overcurrent also causes activation.)                                                                    |
| Supposed<br>Causes                    | <ul> <li>Defect of compressor coil (disconnected, defective insulation)</li> <li>Compressor start-up malfunction (mechanical lock)</li> <li>Defect of inverter PC board</li> </ul> |
| Iroubleshooting                       | <figure><complex-block><complex-block><complex-block></complex-block></complex-block></complex-block></figure>                                                                     |

Higher voltage than actual is displayed when the inverter output voltage is checked by tester.

#### 4.30 "L8" Outdoor Unit: Inverter Current Abnormal

| Remote<br>Controller<br>Display       | L8                                                                                                    |
|---------------------------------------|----------------------------------------------------------------------------------------------------|
| Applicable<br>Models                  | All outdoor unit models                                                                                            |
| Method of<br>Malfunction<br>Detection | Malfunction is detected by current flowing in the power transistor.                                                |
| Malfunction<br>Decision<br>Conditions | When overload in the compressor is detected.                                                                       |
| Supposed<br>Causes                    | <ul> <li>Compressor overload</li> <li>Compressor coil disconnected</li> <li>Defect of inverter PC board</li> </ul> |

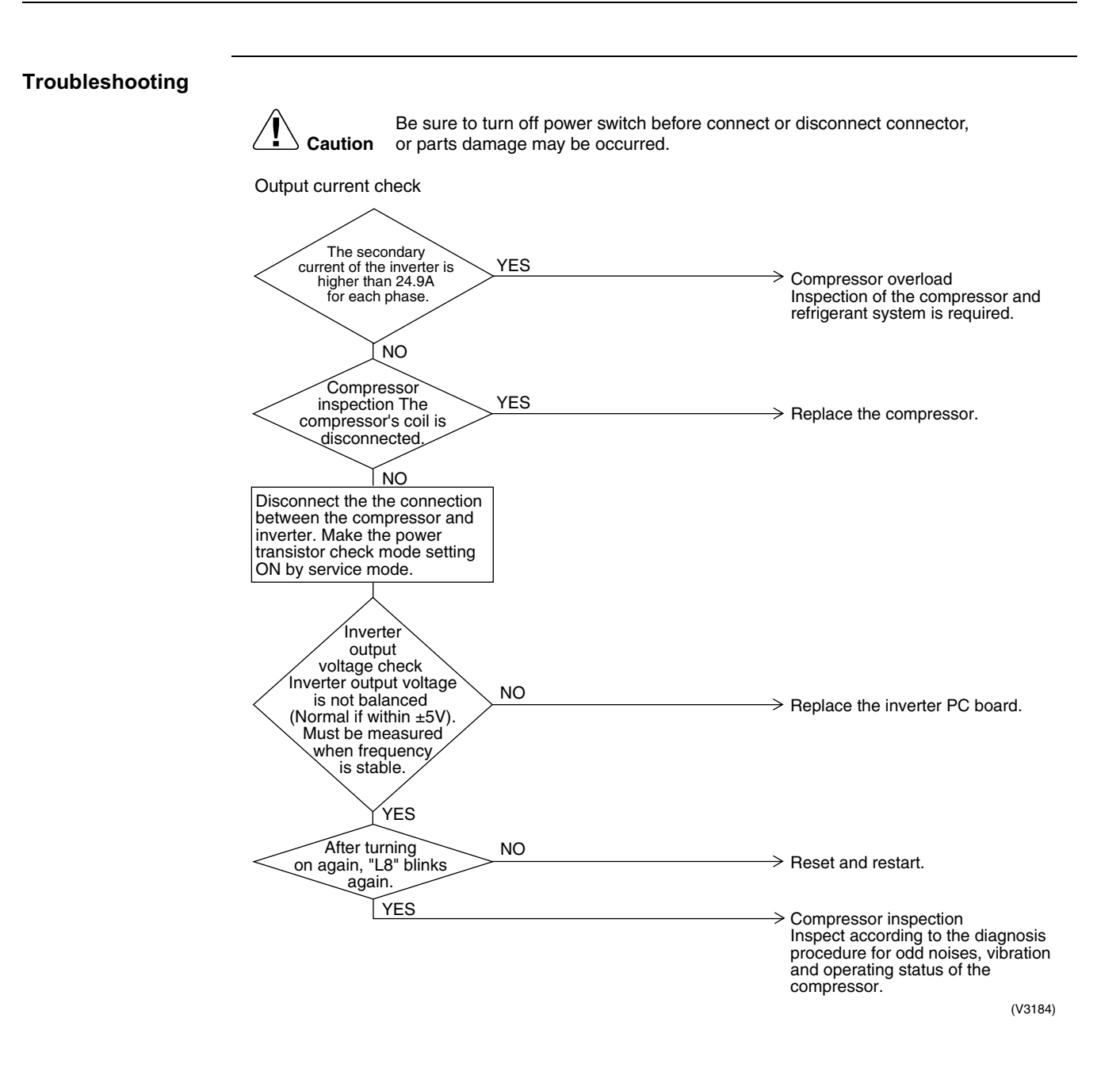

#### 4.31 "L9" Outdoor Unit: Inverter Start up Error

| Remote<br>Controller<br>Display       | LS                                                                                                    |                                                                                                    |
|---------------------------------------|----------------------------------------------------------------------------------------------------|----------------------------------------------------------------------------------------------------|
| Applicable<br>Models                  | All outdoor unit models                                                                                                    |                                                                                                    |
| Method of<br>Malfunction<br>Detection | Malfunction is detected from current flowing in the power trans                                                                                                    | sistor.                                                                                                    |
| Malfunction<br>Decision<br>Conditions | When overload in the compressor is detected during startup.                                                                                                    |                                                                                                    |
| Supposed<br>Causes                    | <ul> <li>Defect of compressor</li> <li>Pressure differential start</li> <li>Defect of inverter PC board</li> </ul>                                                                                                    |                                                                                                    |
| Troubleshooting                       | Image: Caution       Be sure to turn off power switch before connect of or parts damage may be occurred.         Image: Caution       NO         Image: Caution       NO         Pressure when starting is above 29 psi.       NO         Image: VES       VES         Disconnect the connection between the compressor and inverter. Make the power transistor check mode ON by service mode.       NO         Image: No       Image: No         Image: No       NO         Image: No       Fequency         Is stable.       VES         After turning on again, "L9" blinks again.       NO         Image: No       NO         Image: No       NO         Image: No       NO         Image: No       NO         Image: No       Image: No         Image: No       Image: No         Image: No       Image: No         Image: No       Image: No         Image: No       Image: No         Image: No       Image: No         Image: No       Image: No         Image: No       Image: No         Image: No       Image: No         Image: No       Image: No         Image: No       Image: No         Image: No       Image: No | <ul> <li>Visatisfactory pressure<br/>equalization<br/>Check refrigerant system.</li> <li>Replace the inverter PC board</li> <li>Reset and restart.</li> <li>Compressor inspection<br/>Inspect according to the diagnosis<br/>procedure for odd noises, vibration<br/>and operating status of the<br/>compressor.</li> </ul> |

#### 4.32 "LC" Outdoor Unit: Malfunction of Transmission between Inverter and Control PC Board

| Remote<br>Controller<br>Display       | LC                                                                                                    |
|---------------------------------------|----------------------------------------------------------------------------------------------------|
| Applicable<br>Models                  | All outdoor unit models                                                                                                    |
| Method of<br>Malfunction<br>Detection | Check the communication state between inverter PC board and control PC board by micro-<br>computer.                                                                                                    |
| Malfunction<br>Decision<br>Conditions | When the correct communication is not conducted in certain period.                                                                                                    |
| Supposed<br>Causes                    | <ul> <li>Malfunction of connection between the inverter PC board and outdoor control PC board</li> <li>Defect of outdoor control PC board (transmission section)</li> <li>Defect of inverter PC board</li> <li>Defect of noise filter</li> <li>External factor (Noise etc.)</li> </ul> |

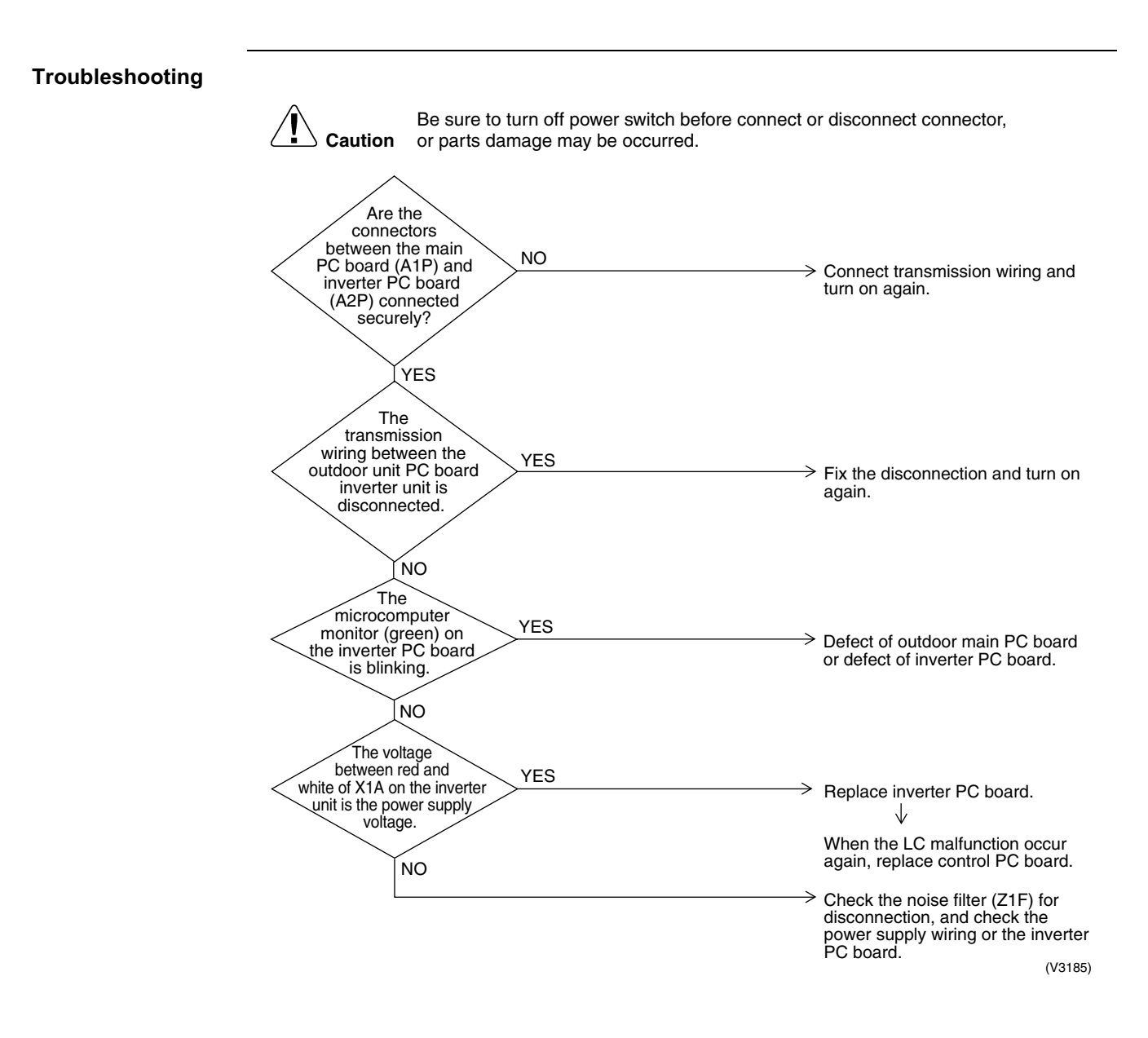

#### 4.33 "P4" Outdoor Unit: Malfunction of Inverter Radiating Fin Temperature Rise Sensor

| Remote<br>Controller<br>Display       | PY                                                                                                    |
|---------------------------------------|----------------------------------------------------------------------------------------------------|
| Applicable<br>Models                  | All outdoor unit models                                                                                                    |
| Method of<br>Malfunction<br>Detection | Resistance of radiation fin thermistor is detected when the compressor is not operating.                                                                                                    |
| Malfunction<br>Decision<br>Conditions | <ul> <li>When the resistance value of thermistor becomes a value equivalent to open or short circuited status.</li> <li>Malfunction is not decided while the unit operation is continued.</li> <li>"P4" will be displayed by pressing the inspection button.</li> </ul> |
| Supposed<br>Causes                    | <ul> <li>Defect of radiator fin temperature sensor</li> <li>Defect of inverter PC board</li> </ul>                                                                                                    |
| Troubleshooting                       | Image: NO       Replace inverter PC board.         VES       NO       Replace inverter PC board.                                                                                                    |

#### 4.34 "PJ" Outdoor Unit: Faulty Combination of Inverter and **Fan Driver**

| <b>D</b> (                            |                                                                                                    |
|---------------------------------------|----------------------------------------------------------------------------------------------------|
| Remote<br>Controller<br>Display       |                                                                                                    |
| Applicable<br>Models                  | All outdoor unit models                                                                                                    |
| Method of<br>Malfunction<br>Detection | Check the communication state between inverter PC board and control PC board by micro-<br>computer.                                           |
| Malfunction<br>Decision<br>Conditions | When the communication data about inverter PC board type is incorrect.                                                                        |
| Supposed<br>Causes                    | <ul> <li>Mismatching of inverter PC board</li> <li>Faulty field setting</li> </ul>                                                            |
| Troubleshooting                       | <complex-block><figure><complex-block><complex-block><complex-block></complex-block></complex-block></complex-block></figure></complex-block> |
|                                       | * Refer to "Field Setting from Outdoor Unit" on P70.                                                                                          |

\* Refer to "Field Setting from Outdoor Unit" on P70.

#### 4.35 "UD" Outdoor Unit: Low Pressure Drop Due to Refrigerant Shortage or Electronic Expansion Valve Failure

| Remote<br>Controller<br>Display       | UO                                                                                                    |                                                                                                    |
|---------------------------------------|----------------------------------------------------------------------------------------------------|----------------------------------------------------------------------------------------------------|
| Applicable<br>Models                  | All outdoor unit models                                                                                                    |                                                                                                    |
| Method of<br>Malfunction<br>Detection | Short of gas malfunction is detected by discharge pipe temperature                                                                                                    | thermistor.                                                                                                    |
| Malfunction<br>Decision<br>Conditions | Microcomputer judge and detect if the system is short of refrigerant $\star$ Malfunction is not decided while the unit operation is continued.                                                                                                    |                                                                                                    |
| Supposed<br>Causes                    | <ul> <li>Out of gas or refrigerant system clogging (incorrect piping)</li> <li>Defect of thermistor R2T or R4T</li> <li>Defect of pressure sensor</li> <li>Defect of outdoor unit PC board (A1P)</li> </ul>                                                                                                    |                                                                                                    |
| Troubleshooting                       | Caution       Be sure to turn off power switch before connect or disco or parts damage may be occurred.         Cooling       YES         NO       NO         Vitage       Or less.         NO       VItage         Of X45A pins (2)       Or less.         Outdoor unit PC board       VES         Outdoor unit PC       NO         Vitage       Ves         Voltage       Outdoor unit PC board         Voltage       NO         Vestige       NO         Vestige       NO         NO       NO         Pipe temperature minus       YES         or less       NO         Resistance       is normal when         measured with the       NO         Suction pipe thermistor       NO         (R4T) disconnected from       NO         (R4T) disconnected from       NO         Ward (3.5kΩ       NO | Out of gas, closing of stop<br>valve or refrigerant system is<br>clogged.<br>Replace main outdoor unit<br>PC board (A1P).<br>Replace low pressure sensor.<br>Out of gas or refrigerant<br>system is clogged. Requires<br>check of refrigerant system. |
|                                       | YES                                                                                                    | Replace the outdoor unit PC board (A1P).                                                                                                    |

### 4.36 "U2" Outdoor Unit: Power Supply Insufficient or Instantaneous Failure

| Remote<br>Controller<br>Display       | U2                                                                                                    |
|---------------------------------------|----------------------------------------------------------------------------------------------------|
| Applicable<br>Models                  | All outdoor unit models                                                                                                    |
| Method of<br>Malfunction<br>Detection | Detection of voltage of main circuit capacitor built in the inverter and power supply voltage.                                                                                                    |
| Malfunction<br>Decision<br>Conditions | When the capacitor above only has a voltage of 190 V or less.                                                                                                    |
| Supposed<br>Causes                    | <ul> <li>Power supply insufficient</li> <li>Instantaneous failure</li> <li>Defect of inverter PC board</li> <li>Defect of outdoor control PC board</li> <li>Main circuit wiring defect</li> </ul> |

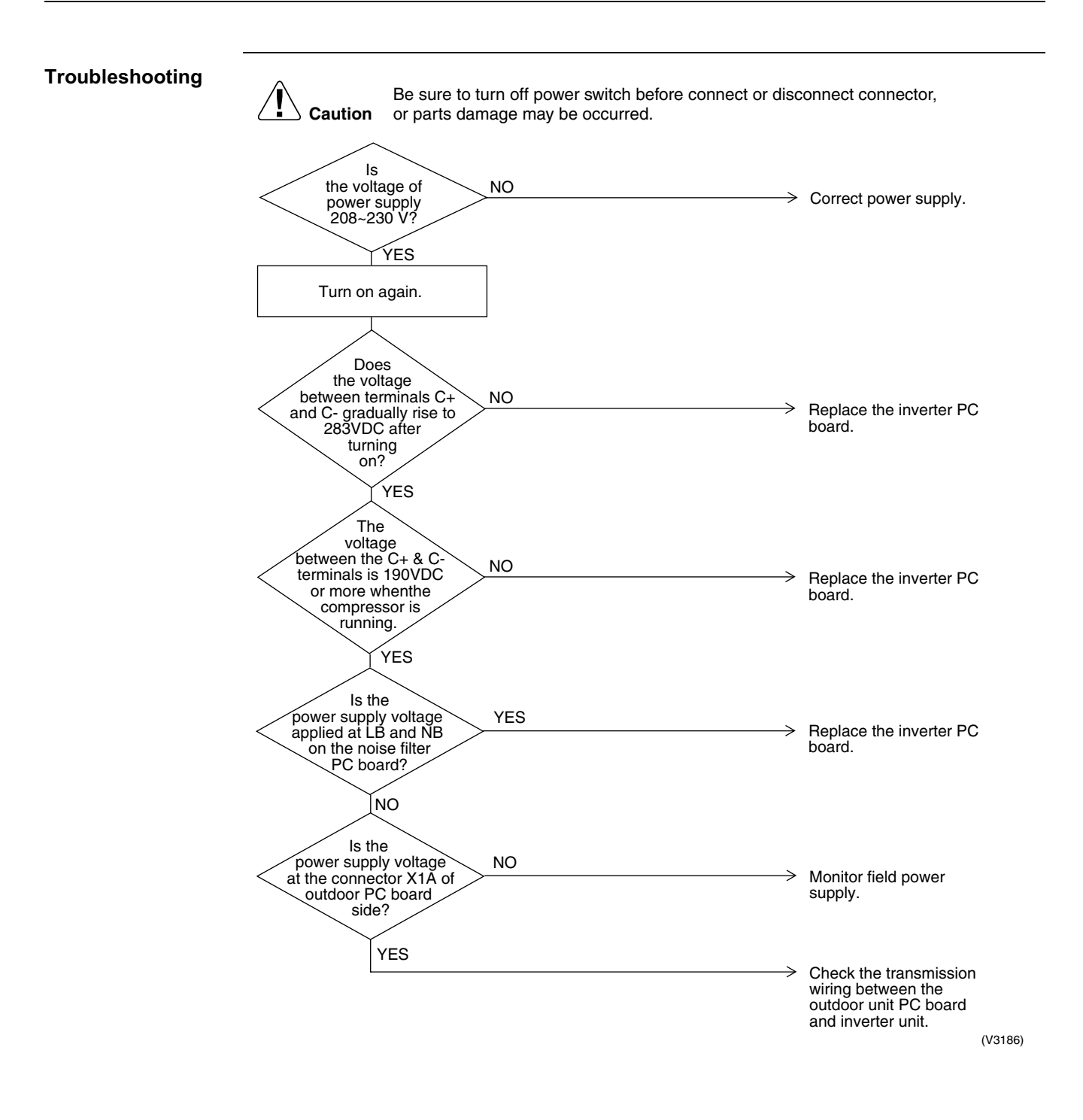

#### **4.37** "U3" Outdoor Unit: Check Operation not Executed

| Remote<br>Controller<br>Display       | U3                                                                                                    |
|---------------------------------------|----------------------------------------------------------------------------------------------------|
| Applicable<br>Models                  | All outdoor unit models                                                                                                    |
| Method of<br>Malfunction<br>Detection | Check operation is executed or not                                                                                                    |
| Malfunction<br>Decision<br>Conditions | Malfunction is decided when the unit starts operation without check operation.                                                                                                    |
| Supposed<br>Causes                    | Check operation is not executed.                                                                                                    |
| Troubleshooting                       | Image: No performed on Outdoor unit PC board?       No         YES       Press the BS4 on PC board on the master outdoor unit for 5 seconds or more to execute check operation.         Replace the main PC board on the outdoor unit. |

#### 4.38 "U4" Malfunction of Transmission between Indoor Units and Outdoor Units

| Remote<br>Controller<br>Display       | UY                                                                                                    |
|---------------------------------------|----------------------------------------------------------------------------------------------------|
| Applicable<br>Models                  | All indoor unit models<br>All outdoor unit models                                                                                                    |
| Method of<br>Malfunction<br>Detection | Microcomputer checks if transmission between indoor and outdoor units is normal.                                                                                                    |
| Malfunction<br>Decision<br>Conditions | When transmission is not carried out normally for a certain amount of time                                                                                                    |
| Supposed<br>Causes                    | <ul> <li>Indoor to outdoor, outdoor to outdoor transmission wiring F1, F2 disconnection, short circuit or wrong wiring</li> <li>Outdoor unit power supply is OFF</li> <li>System address doesn't match</li> <li>Defect of outdoor unit PC board</li> <li>Defect of indoor unit PC board</li> </ul> |

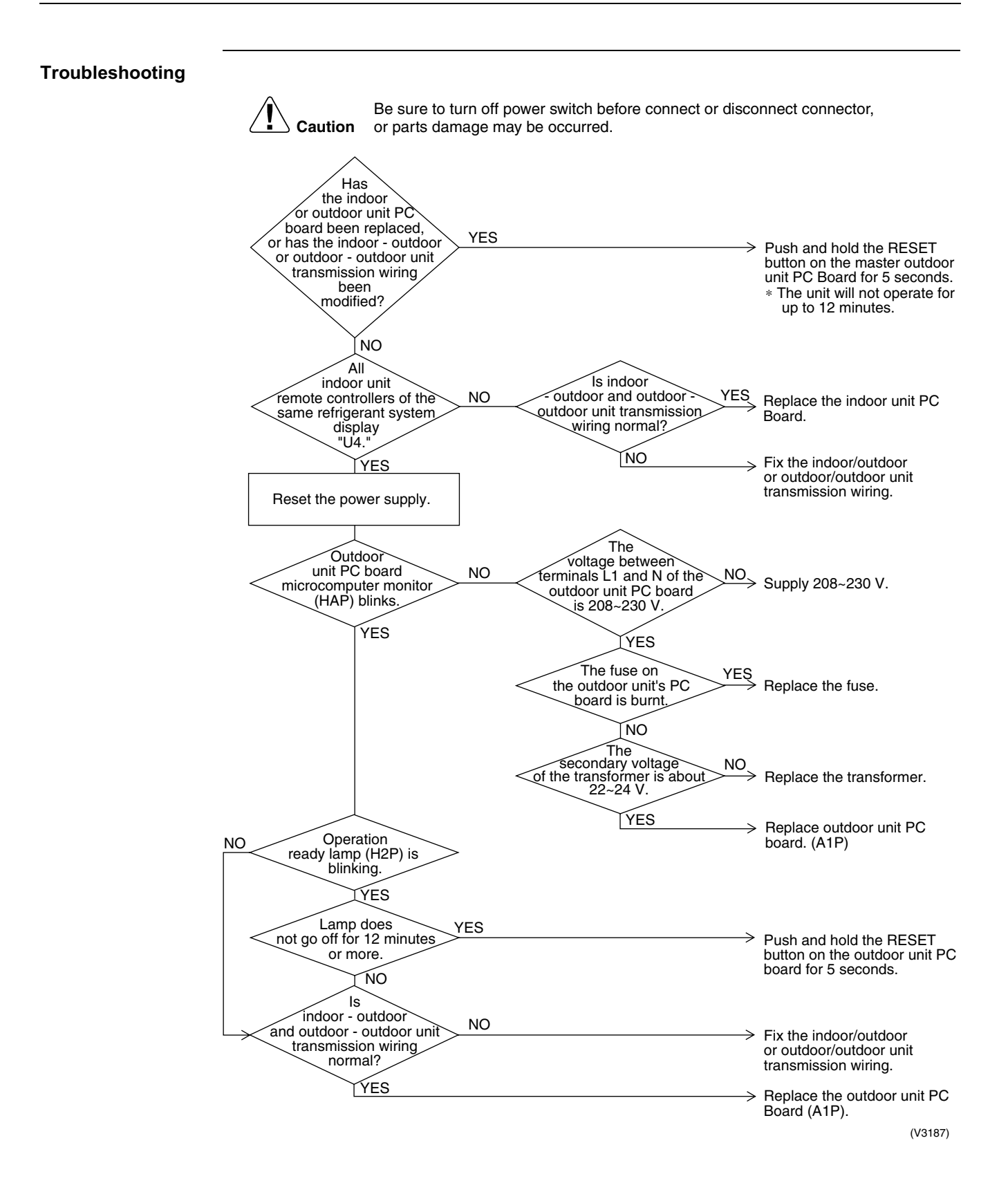

#### 4.39 "U5" Indoor Unit: Malfunction of Transmission between Remote Controller and Indoor Unit

| Remote<br>Controller<br>Display       | U5                                                                                                    |
|---------------------------------------|----------------------------------------------------------------------------------------------------|
| Applicable<br>Models                  | All indoor unit models                                                                                                    |
| Method of<br>Malfunction<br>Detection | In case of controlling with 2-remote controller, check the system using microcomputer is signal transmission between indoor unit and remote controller (main and sub) is normal.                                                                                                    |
| Malfunction<br>Decision<br>Conditions | Normal transmission does not continue for specified period.                                                                                                    |
| Supposed<br>Causes                    | <ul> <li>Malfunction of indoor unit remote controller transmission</li> <li>Connection of two main remote controllers (when using 2 remote controllers)</li> <li>Defect of indoor unit PC board</li> <li>Defect of remote controller PC board</li> <li>Malfunction of transmission caused by noise</li> </ul>                                                                                                    |
| Troubleshooting                       | Image: Normal Sector Sector |

(V2823)

#### 4.40 "UB" Indoor Unit: Malfunction of Transmission between Main and Sub Remote Controllers

| Remote<br>Controller<br>Display       | U8                                                                                                    |
|---------------------------------------|----------------------------------------------------------------------------------------------------|
| Applicable<br>Models                  | All indoor unit models                                                                                                    |
| Method of<br>Malfunction<br>Detection | In case of controlling with 2-remote controller, check the system using microcomputer if signal transmission between indoor unit and remote controller (main and sub) is normal.                                                                                                    |
| Malfunction<br>Decision<br>Conditions | Normal transmission does not continue for specified period.                                                                                                    |
| Supposed<br>Causes                    | <ul> <li>Malfunction of transmission between main and sub remote controller</li> <li>Connection between sub remote controllers</li> <li>Defect of remote controller PC board</li> </ul>                                                                                                    |
| Troubleshooting                       | Image: No of power switch before connect or disconnect connector, or parts damage may be occurred.         Using 2-remote controllers control.         VES         SS1         VES         SS1         NO         VES         SS1         NO         VES         SS1         NO         VES         VES         Stope of both remote controllers is set to "SUB."         VES         Set one remote controller PC board.         YES         Set one remote controllers is set to "SUB."         VES         Set one remote controller to "MAIN"; the power supply off once and then back on.         VES |

#### 4.41 "U9" Indoor Unit: Malfunction of Transmission between Indoor Units and Outdoor Units in the Same System

| Remote<br>Controller<br>Display       | U9                                                                                                    |
|---------------------------------------|----------------------------------------------------------------------------------------------------|
| Applicable<br>Models                  | All indoor unit models                                                                                                    |
| Method of<br>Malfunction<br>Detection | Detect the malfunction signal of any other indoor unit within the system concerned.                                                                                                    |
| Malfunction<br>Decision<br>Conditions | When the malfunction decision is made on any other indoor unit within the system concerned.                                                                                                    |
| Supposed<br>Causes                    | <ul> <li>Malfunction of transmission within or outside of other system</li> <li>Malfunction of electronic expansion valve in indoor unit of other system</li> <li>Defect of PC board of indoor unit in other system</li> <li>Improper connection of transmission wiring between indoor and outdoor unit</li> </ul> |

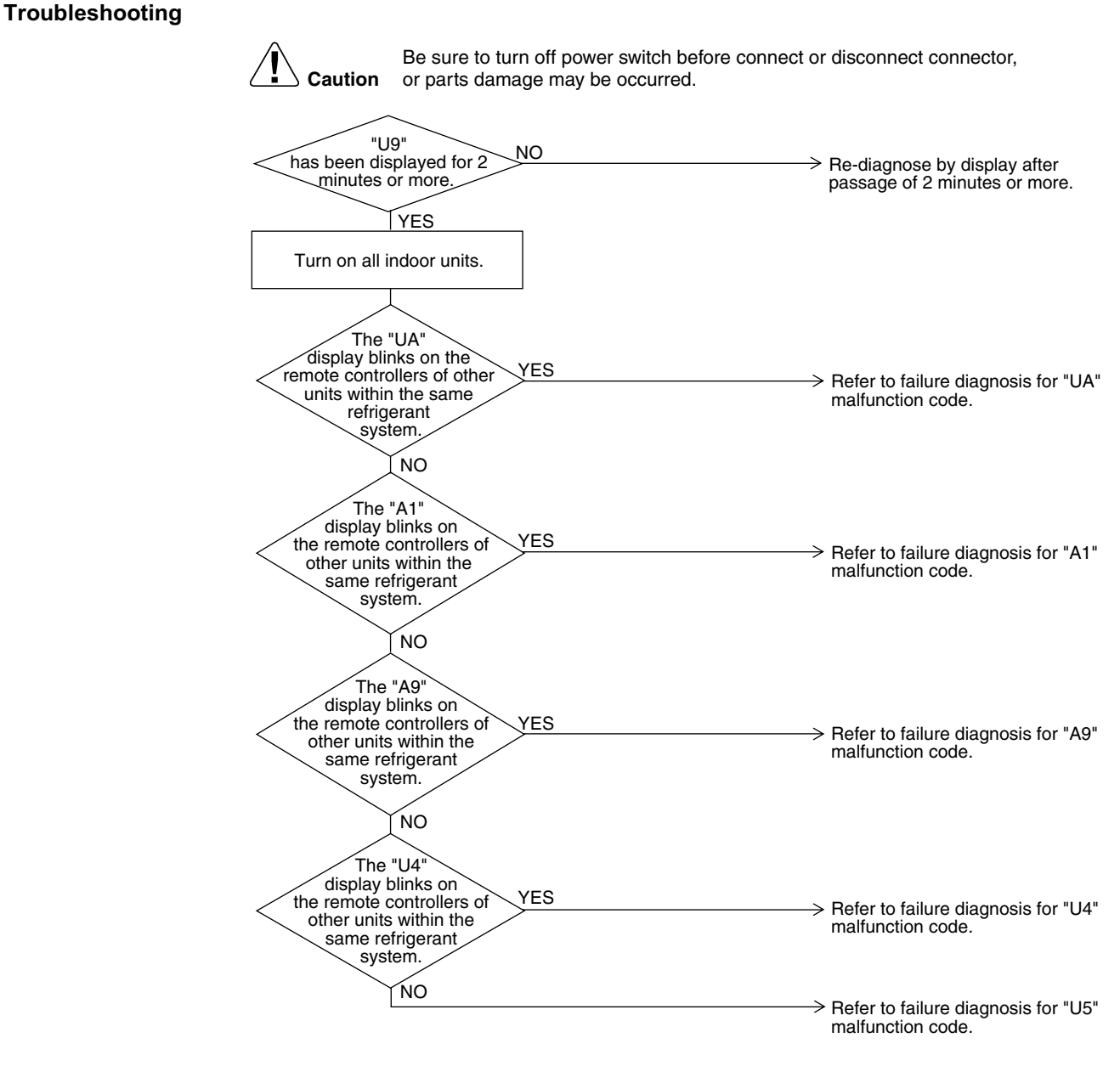

(V2826)

#### Troubleshooting

154

#### 4.42 "UR" Improper Combination of Indoor Units and Outdoor Units, Indoor Units and Remote Controller

| Remote                                | UR                                                                                                    |                                                                                                    |
|---------------------------------------|----------------------------------------------------------------------------------------------------|----------------------------------------------------------------------------------------------------|
| Controller<br>Display                 |                                                                                                    |                                                                                                    |
| Applicable<br>Models                  | All indoor unit models<br>All outdoor unit models<br>Remote controller                                                                                                    |                                                                                                    |
| Method of<br>Malfunction<br>Detection | A difference occurs in data by the type of refrigerant be<br>The number of indoor units is outside of the allowable r                                                                                                    | etween indoor and outdoor units.<br>ange.                                                                                                    |
| Malfunction<br>Decision<br>Conditions | The malfunction decision is made as soon as either of the detected.                                                                                                    | the abnormalities abovementioned is                                                                                                    |
| Supposed<br>Causes                    | <ul> <li>Excess of connected indoor units</li> <li>Defect of outdoor unit PC board (A1P)</li> <li>Mismatching of the refrigerant type of indoor and ou</li> <li>Setting of outdoor P.C. board was not conducted af</li> </ul> | utdoor unit.<br>ter replacing to spare parts P.C. board.                                                                                                    |
| Troubleshooting                       | Caution Be sure to turn off power switch before considered and the original system is the outdoor or parts damage may be occurred.                                                                                            | <ul> <li>The setting after replacing spare PC board has not been set yet. Refer page 70.</li> <li>There are too many indoor units within the same refrigerant system.</li> </ul> |
|                                       | Does a malfunction occur? NO<br>YES<br>Does the                                                                                                    | > Normal                                                                                                    |
|                                       | refrigerant type of indoor<br>and outdoor unit<br>match?                                                                                                    | Matches the refrigerant type of indoor and outdoor unit.                                                                                                    |
|                                       |                                                                                                    | Replace outdoor unit PC board<br>(A1P). (V3169)                                                                                                    |

\* The number of indoor units that can be connected to a single outdoor unit system depends on the type of outdoor unit.

#### 4.43 "UC" Address Duplication of Central Remote Controller

| Remote<br>Controller<br>Display       | UC                                                                                                    |  |
|---------------------------------------|----------------------------------------------------------------------------------------------------|--|
| Applicable<br>Models                  | All indoor unit models<br>Central remote controller                                                                                                    |  |
| Method of<br>Malfunction<br>Detection | The principal indoor unit detects the same address as that of its own on any other indoor unit.                                                                        |  |
| Malfunction<br>Decision<br>Conditions | The malfunction decision is made as soon as the abnormality abovementioned is detected.                                                                                |  |
| Supposed<br>Causes                    | <ul> <li>Address duplication of centralized remote controller</li> <li>Defect of indoor unit PC board</li> </ul>                                                       |  |
| Troubleshooting                       | Image: Note that the control are connected to the indoor unit.       Note the control are connected to the indoor unit.         No       Replace indoor unit PC board. |  |

#### 4.44 "UE" Malfunction of Transmission between Central Remote Controller and Indoor Unit

| Remote<br>Controller<br>Display       | UE                                                                                                    |
|---------------------------------------|----------------------------------------------------------------------------------------------------|
| Applicable<br>Models                  | All indoor unit models<br>Central remote controller                                                                                                    |
| Method of<br>Malfunction<br>Detection | Microcomputer checks if transmission between indoor unit and central remote controller is normal.                                                                                                    |
| Malfunction<br>Decision<br>Conditions | When transmission is not carried out normally for a certain amount of time                                                                                                    |
| Supposed<br>Causes                    | <ul> <li>Malfunction of transmission between optional controllers for centralized control and indoor unit</li> <li>Connector for setting master controller is disconnected.</li> <li>Failure of PC board for central remote controller</li> <li>Defect of indoor unit PC board</li> </ul> |

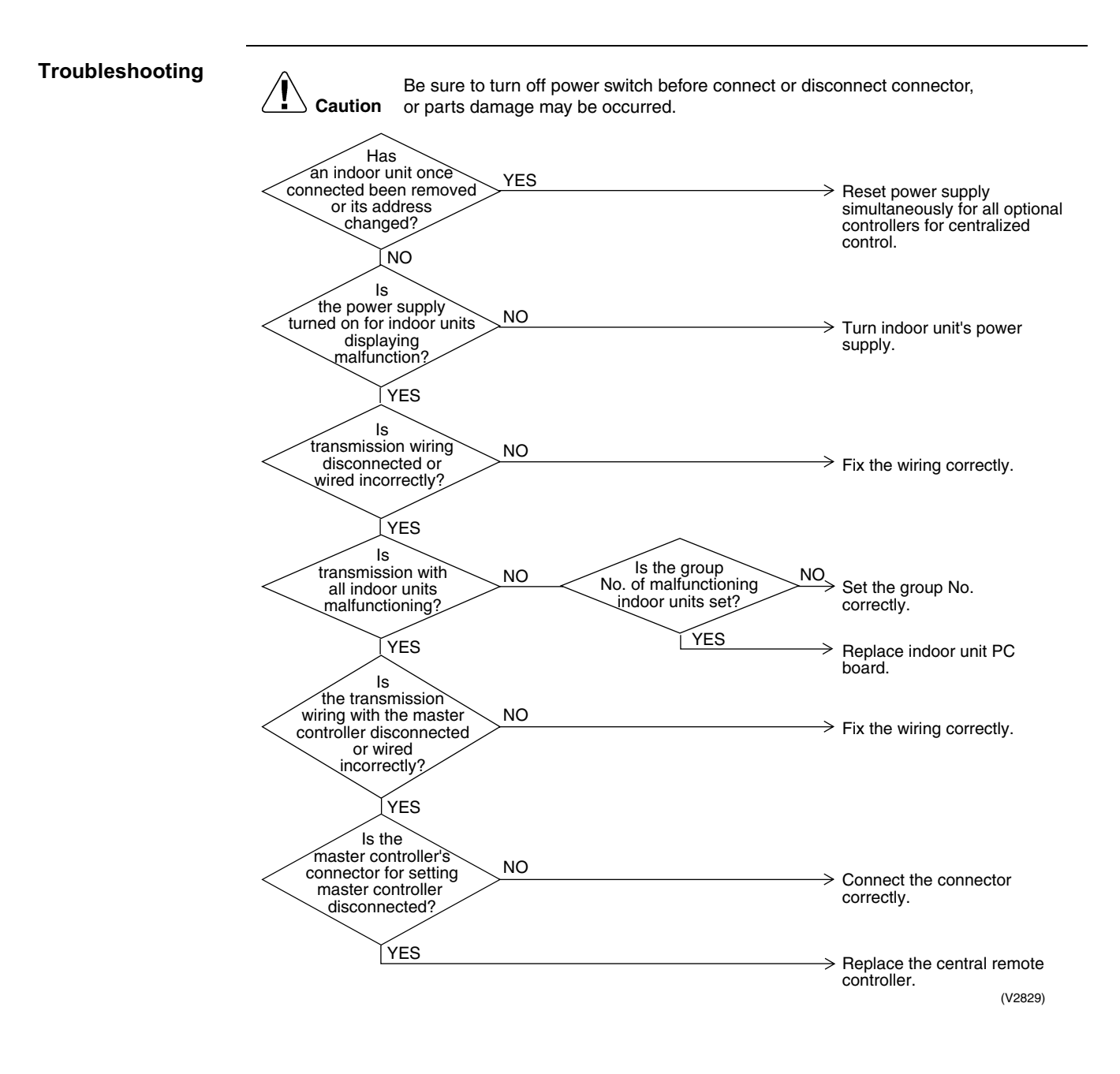

#### 4.45 "UF" System not Set yet

| Remote<br>Controller<br>Display       | UF                                                                                                    |
|---------------------------------------|----------------------------------------------------------------------------------------------------|
| Applicable<br>Models                  | All indoor unit models<br>All outdoor unit models                                                                                                    |
| Method of<br>Malfunction<br>Detection | The number of indoor units in terms of data transmission becomes mismatched to that of indoor units with changes in temperature on operation for checks.                                                                                                    |
| Malfunction<br>Decision<br>Conditions | The malfunction is determined as soon as the abnormality aforementioned is detected through checking the system for any erroneous connection of units on the check operation.                                                                                                    |
| Supposed<br>Causes                    | <ul> <li>Improper connection of transmission wiring between indoor-outdoor units and outdoor-outdoor units.</li> <li>Failure to execute check operation</li> <li>Defect of indoor unit PC board</li> <li>Failure to open the stop valve</li> </ul>                                                                                                    |
| Troubleshooting                       | Image: Notion of the stop of the stop of the st |

Note:

Wiring check operation may not be successful if carried out after the outdoor unit has been off for more than 12 hours, or if it is not carried out after running all connected indoor units in the fan mode for at least an hour.

#### 4.46 "UH" Malfunction of System, Refrigerant System Address Undefined

| UH                                                                                                    |                                                                                                    |
|----------------------------------------------------------------------------------------------------|----------------------------------------------------------------------------------------------------|
| All indoor unit models<br>All outdoor unit models                                                                                                    |                                                                                                    |
| Detect an indoor unit with no address setting.                                                                                                    |                                                                                                    |
| The malfunction decision is made as soon as the abnormality abov                                                                                                    | rementioned is detected.                                                                                                    |
| <ul> <li>Improper connection of transmission wiring between indoor-out outdoor units.</li> <li>Defect of indoor unit PC board</li> <li>Defect of outdoor unit PC board (A1P)</li> </ul>                                                                                                    | door units and outdoor-                                                                                                    |
| Caution       Be sure to turn off power switch before connect or disc or parts damage may be occurred.         Image: second second | <ul> <li>After fixing incorrect wiring, push and hold the RESET button on the master outdoor unit PC board for 5 seconds.</li> <li>The unit will not run for up to 12 minutes.</li> <li>Normal</li> <li>Replace indoor unit PC board.</li> <li>Replace outdoor unit PC board.</li> </ul>                                                                                                    |
|                                                                                                    | All indoor unit models<br>All outdoor unit models<br>Detect an indoor unit with no address setting.<br>The malfunction decision is made as soon as the abnormality abov<br>Improper connection of transmission wiring between indoor-out<br>outdoor units.<br>Defect of indoor unit PC board<br>Defect of outdoor unit PC board<br>Defect of outdoor unit PC board<br>Defect of outdoor unit PC board<br>Defect of outdoor unit PC board (A1P)<br>Caution Be sure to turn off power switch before connect or disc<br>occur even after 12<br>more after an indoor<br>the first time after<br>or outdo or unit PC<br>unit or after an indoor<br>NO<br>replaced?<br>NO<br>UNC<br>NO<br>VES<br>NO<br>NO<br>NO<br>NO<br>NO<br>NO<br>NO<br>NO<br>NO<br>NO<br>NO<br>NO<br>NO |

# 5. Troubleshooting by Indication on the Central Remote Controller

## 5.1 *"UE"* Malfunction of Transmission between Central Remote Controller and Indoor Unit

| Remote Controller<br>Display          | UE                                                                                                    |
|---------------------------------------|----------------------------------------------------------------------------------------------------|
| Applicable<br>Models                  | All indoor unit models<br>Central Remote Controller                                                                                                    |
| Method of<br>Malfunction<br>Detection | Microcomputer checks if transmission between indoor unit and central remote controller is normal.                                                                                                    |
| Malfunction<br>Decision<br>Conditions | When transmission is not carried out normally for a certain amount of time                                                                                                    |
| Supposed<br>Causes                    | <ul> <li>Malfunction of transmission between central remote controller and indoor unit</li> <li>Connector for setting master controller is disconnected.</li> <li>Failure of PC board for central remote controller</li> <li>Defect of indoor unit PC board</li> </ul> |

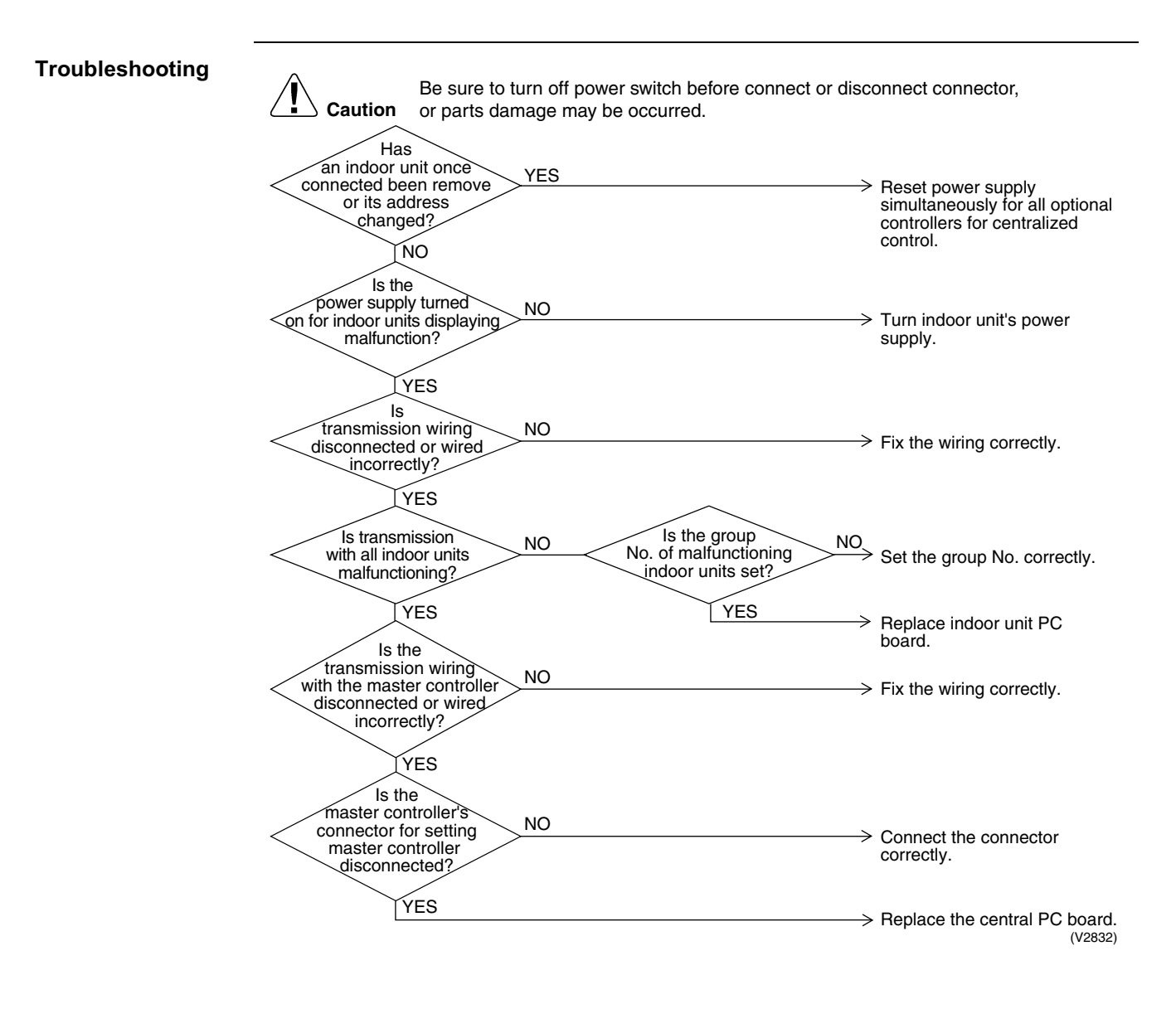

#### 5.2 "M" PC Board Defect

| Remote<br>Controller<br>Display       | ิศา                                                           |
|---------------------------------------|---------------------------------------------------------------|
| Applicable<br>Models                  | Central remote controller                                     |
| Method of<br>Malfunction<br>Detection | Detect an abnormality in the DIII-NET polarity circuit.       |
| Malfunction<br>Decision<br>Conditions | When + polarity and - polarity are detected at the same time. |
| Supposed<br>Causes                    | Defect of central remote controller PC board                  |
| Troubleshooting                       | Replace the central remote controller.                        |

### 5.3 *"ITB"* Malfunction of Transmission between Optional Controllers for Centralized Control

|                                       | <u>@0</u>                                                                                                    |                                                                                                    |
|---------------------------------------|----------------------------------------------------------------------------------------------------|----------------------------------------------------------------------------------------------------|
| Remote<br>Controller<br>Display       | 118                                                                                                    |                                                                                                    |
| Applicable<br>Models                  | Central remote controller                                                                                                    |                                                                                                    |
| Method of<br>Malfunction<br>Detection | Detect the malfunction according to DIII-NET transmissi automatically reset.)                                                            | on data. (The system will be                                                                                                    |
| Malfunction<br>Decision<br>Conditions | When no master controller is present at the time of the star<br>When optional controllers for the centralized control whi<br>response.   | rtup of slave controller.<br>ch was connected once, shows no                                                                                                    |
| Supposed<br>Causes                    | <ul> <li>Malfunction of transmission between optional control</li> <li>Defect of PC board of optional controllers for central</li> </ul> | llers for centralized control<br>ized control                                                                                                    |
| Troubleshooting                       |                                                                                                    |                                                                                                    |
|                                       | Be sure to turn off power switch before co                                                                                               | nnect or disconnect connector,                                                                                                    |
|                                       | <b>Caution</b> or parts damage may be occurred.                                                                                          |                                                                                                    |
|                                       | $\frown$                                                                                                    |                                                                                                    |
|                                       | Has a once                                                                                                    |                                                                                                    |
|                                       | controller for centralized YES                                                                                                    | Beset power supply                                                                                                    |
|                                       | control been disconnected                                                                                                    | simultaneously for all optional                                                                                                    |
|                                       | changed?                                                                                                    | controllers for centralized control.                                                                                                    |
|                                       |                                                                                                    |                                                                                                    |
|                                       | <u> </u>                                                                                                    |                                                                                                    |
|                                       |                                                                                                    |                                                                                                    |
|                                       | the power supply                                                                                                    |                                                                                                    |
|                                       | turned on for all optional NO                                                                                                    | → Turn on power supply for all                                                                                                    |
|                                       | centralized                                                                                                    | optional controllers for centralized                                                                                                    |
|                                       | control?                                                                                                    | control.                                                                                                    |
|                                       | YES                                                                                                    |                                                                                                    |
|                                       | ls                                                                                                    |                                                                                                    |
|                                       | the reset switch                                                                                                    |                                                                                                    |
|                                       | for centralized control set                                                                                                    | $\longrightarrow$ Set reset switch to "normal."                                                                                                    |
|                                       | to "normal?"                                                                                                    |                                                                                                    |
|                                       |                                                                                                    |                                                                                                    |
|                                       | YES                                                                                                    |                                                                                                    |
|                                       | Is<br>transmission wiring                                                                                                    |                                                                                                    |
|                                       | disconnected or wired                                                                                                    | $\longrightarrow$ Fix the wiring correctly.                                                                                                    |
|                                       | incorrectly?                                                                                                    |                                                                                                    |
|                                       | NO                                                                                                    | The PC board of one of the<br>optional controllers for centralized<br>control is defective. Try turning<br>on/off using each optional<br>controllers for centralized control,<br>and replace the PC board of the<br>one that is unable to control the<br>indoor unit. |
|                                       |                                                                                                    | (V2833)                                                                                                    |

#### 5.4 *"IR"* Improper Combination of Optional Controllers for Centralized Control

| Remote<br>Controller<br>Display       | nn                                                                                                    |
|---------------------------------------|----------------------------------------------------------------------------------------------------|
| Applicable<br>Models                  | Central remote controller                                                                                                    |
| Method of<br>Malfunction<br>Detection | Detect the malfunction according to DIII-NET transmission data.                                                                                                    |
| Malfunction<br>Decision<br>Conditions | When the schedule timer is set to individual use mode, other central component is present.<br>When multiple master controller are present.<br>When the remote control adapter is present.                                 |
| Supposed<br>Causes                    | <ul> <li>Improper combination of optional controllers for centralized control</li> <li>More than one master controller is connected</li> <li>Defect of PC board of optional controller for centralized control</li> </ul> |

Troubleshooting Be sure to turn off power switch before connect or disconnect connector, Caution or parts damage may be occurred. Cannot be used in combination with a wiring ls YES the wiring adaptor for adaptor for electrical electrical appendices appendices. Remove the wiring adaptor for electrical connected? appendices and reset the power supply for all optional controllers for centralized NO control simultaneously. YES Is a schedule timer connected? NO Schedule timer and parallel YES interface cannot be used in Is a parallel interface combination. Disconnect connected? either the schedule timer or parallel interface and reset NO the power supply for all optional controllers for centralized control simultaneously. ls Disconnect the schedule the schedule timer's YES timer's individual / combined individual/combined connector and reset the connector power supply for all optional connected? controllers for centralized control simultaneously. NO Are Arrange so that the connector for setting master controller is connected to there two or more optional controllers for centralized YES one controller for centralized control connected with the control and reset the power connector for setting supply for all optional controllers for centralized control simultaneously. master controller? NO Disconnect the connector for setting master controller from Reset the power supply for all optional controllers for the master controller, connect to another optional centralized control controller for centralized simultaneously control and simultaneously If the malfunction is still not cleared: reset all optional controllers for centralized control again. The controller connected by the connector for setting master controller when the malfunction is cleared is defective and must be replaced.

(V2834)

#### 5.5 "MC" Address Duplication, Improper Setting

| Remote<br>Controller<br>Display       | ПС                                                                                                    |  |
|---------------------------------------|----------------------------------------------------------------------------------------------------|--|
| Applicable<br>Models                  | Central remote controller                                                                                                    |  |
| Method of<br>Malfunction<br>Detection | Detect the malfunction according to DIII-NET transmission data.                                                                                                    |  |
| Malfunction<br>Decision<br>Conditions | Two units are both set to master controller mode or slave controller mode.                                                                                                    |  |
| Supposed<br>Causes                    | <ul> <li>Address duplication of central remote controller</li> </ul>                                                                                                    |  |
| Troubleshooting                       | Image: Note that the set of the set of the set |  |

(V2835)

### 6. Troubleshooting by Indication on the Unified ON/ OFF Controller

#### 6.1 **Operation Lamp Blinks**

| Remote<br>Controller<br>Display       | Operation lamp blinks                                                                                                    |
|---------------------------------------|----------------------------------------------------------------------------------------------------|
| Applicable<br>Models                  | All models of indoor units<br>Unified ON/OFF controller                                                                                                    |
| Method of<br>Malfunction<br>Detection | Detect the malfunction according to DIII-NET transmission data.                                                                                                    |
| Malfunction<br>Decision<br>Conditions |                                                                                                    |
| Supposed<br>Causes                    | <ul> <li>Malfunction of transmission between central remote controller and indoor unit</li> <li>Connector for setting master controller is disconnected</li> <li>Defect of unified ON/OFF controller</li> <li>Defect of indoor unit PC board</li> <li>Malfunction of air conditioner</li> </ul> |

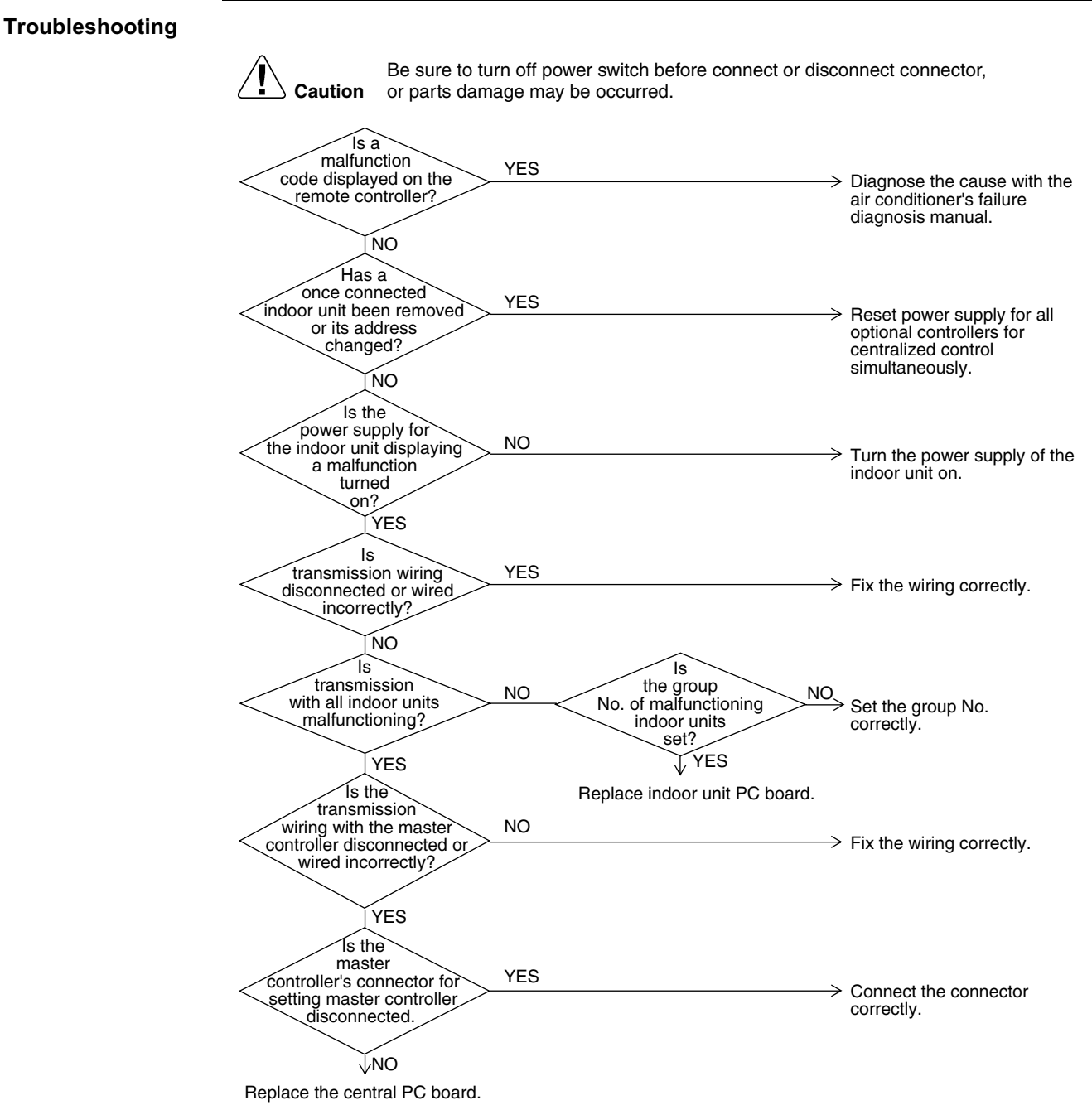

(V2841)

## 6.2 Display "Under Centralized Control" Blinks (Repeats Single Blink)

| Remote<br>Controller<br>Display       | 4 "under centralized control" (Repeats single blink)                                                                                                    |
|---------------------------------------|----------------------------------------------------------------------------------------------------|
| Applicable<br>Models                  | Unified ON/OFF controller<br>Central remote controller<br>Schedule timer                                                                                                    |
| Method of<br>Malfunction<br>Detection | Detect the malfunction according to DIII-NET transmission data.                                                                                                    |
| Malfunction<br>Decision<br>Conditions | When the centralized controller, which was connected once, shows no response.<br>The control ranges are overlapped.<br>When multiple master central controller are present.<br>When the schedule timer is set to individual use mode, other central controller is present.<br>When the wiring adaptor for electrical appendices is present.                                     |
| Supposed<br>Causes                    | <ul> <li>Address duplication of central remote controller</li> <li>Improper combination of optional controllers for centralized control</li> <li>Connection of more than one master controller</li> <li>Malfunction of transmission between optional controllers for centralized control</li> <li>Defect of PC board of optional controllers for centralized control</li> </ul> |

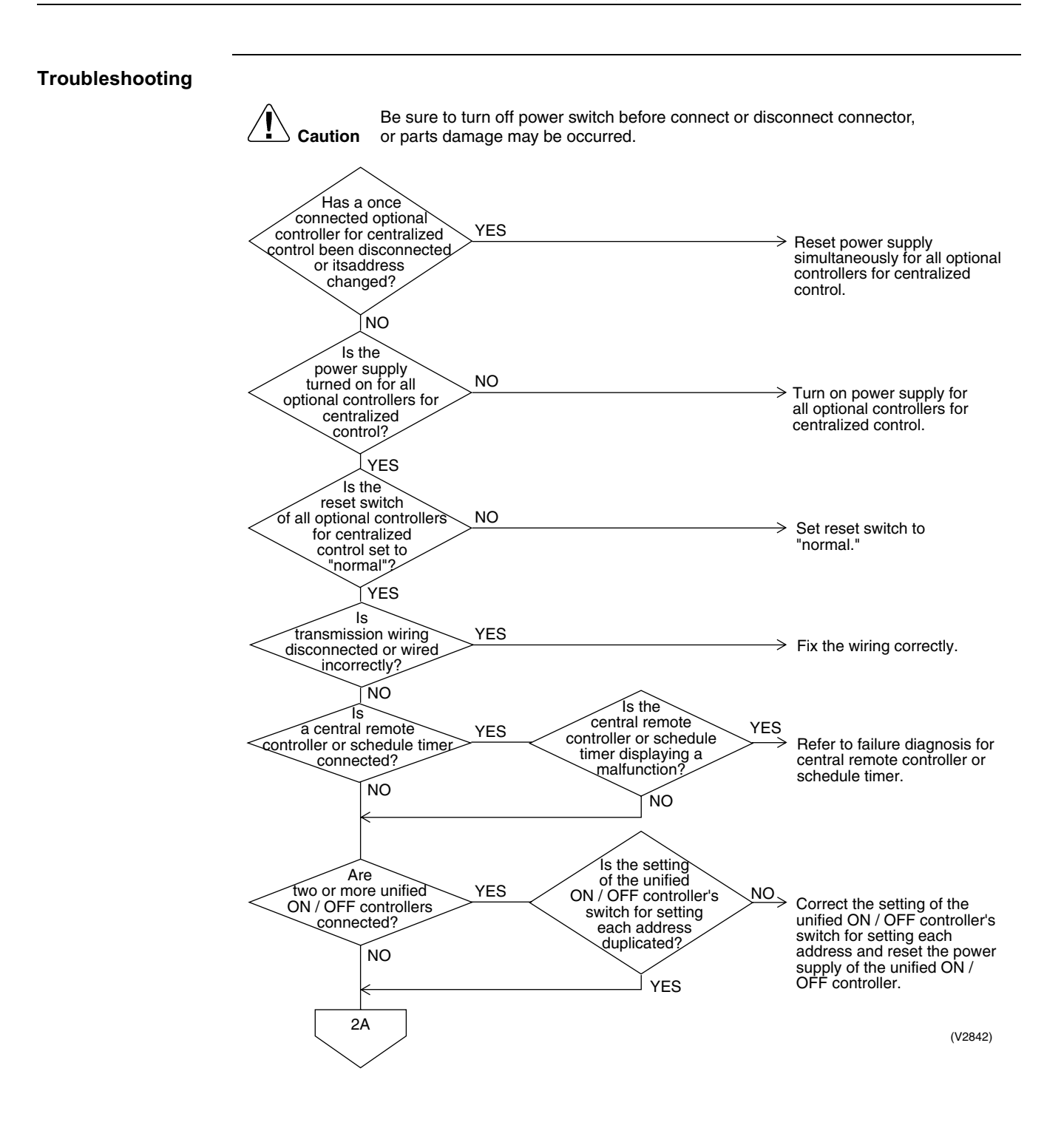
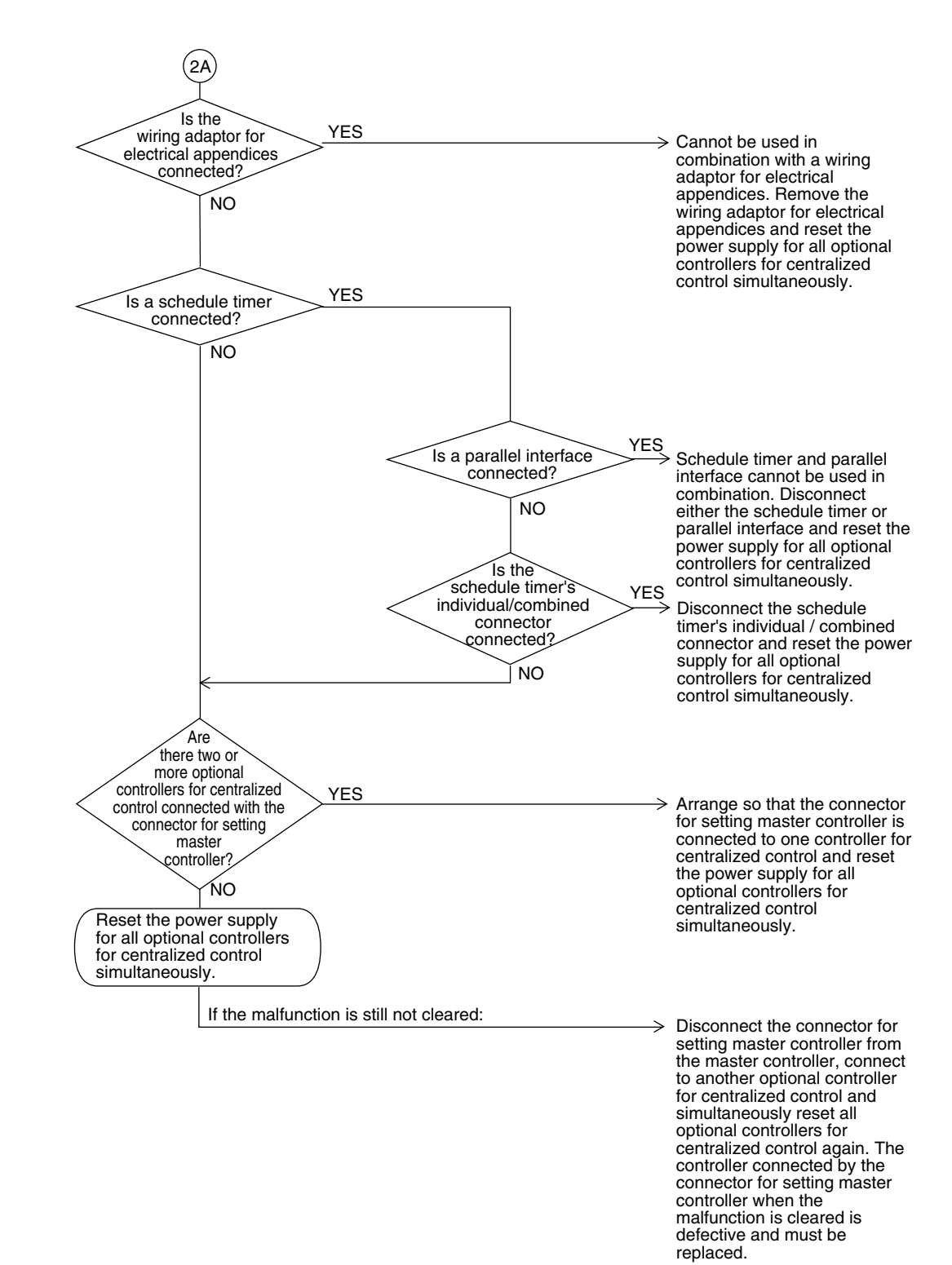

(V2843)

# 6.3 Display "Under Centralized Control" Blinks (Repeats Double Blink)

| Remote<br>Controller<br>Display       | 4 "under centralized control" (Repeats double blink)                                                                                                    |                                                                                                    |
|---------------------------------------|----------------------------------------------------------------------------------------------------|----------------------------------------------------------------------------------------------------|
| Applicable<br>Models                  | Unified ON/OFF controller                                                                                                    |                                                                                                    |
| Method of<br>Malfunction<br>Detection | Detect the malfunction according to DIII-NET transmission da                                                                                                    | ta.                                                                                                    |
| Malfunction<br>Decision<br>Conditions | When no central control addresses are set to indoor units.<br>When no indoor units are connected within the control range.                                                                                                    |                                                                                                    |
| Supposed<br>Causes                    | <ul> <li>Central control address (group No.) is not set for indoor ur</li> <li>Improper control range setting switch</li> <li>Improper wiring of transmission wiring</li> </ul>                                                                                                    | it.                                                                                                    |
| Troubleshooting                       | Image: Second Control address (group No.) set for the indoor unit?       NO         YES       Is the control address (group No.) set for the indoor unit?         YES       Is the control set correctly?         YES       Is the control range setting switch set correctly?         YES       Is the transmission wiring disconnected or wired incorrectly? | <ul> <li>Set by remote controller the central control address for all indoor units connected to the central control line.</li> <li>Set the control range setting switch correctly and simultaneously reset the power supply for all optional controllers for centralized control.</li> <li>Fix the wiring correctly.</li> </ul> |
|                                       |                                                                                                    | <ul> <li>Replace the PC board of the<br/>unified ON/OFF controller.<br/>(V2844)</li> </ul>                                                                                                    |

# 7. Troubleshooting (OP: Schedule Timer)

# 7.1 "UE" Malfunction of Transmission between Central Remote Controller and Indoor Unit

| Remote<br>Controller<br>Display       | UE                                                                                                    |
|---------------------------------------|----------------------------------------------------------------------------------------------------|
| Applicable<br>Models                  | Schedule timer<br>All models of indoor units                                                                                                    |
| Method of<br>Malfunction<br>Detection | Microcomputer checks if transmission between indoor unit and central remote controller is normal.                                                                                                    |
| Malfunction<br>Decision<br>Conditions | When transmission is not carried out normally for a certain amount of time                                                                                                    |
| Supposed<br>Causes                    | <ul> <li>Malfunction of transmission between central remote controller and indoor unit</li> <li>Disconnection of connector for setting master controller (or individual/combined switching connector)</li> <li>Defect of schedule timer PC board</li> <li>Defect of indoor unit PC board</li> </ul> |

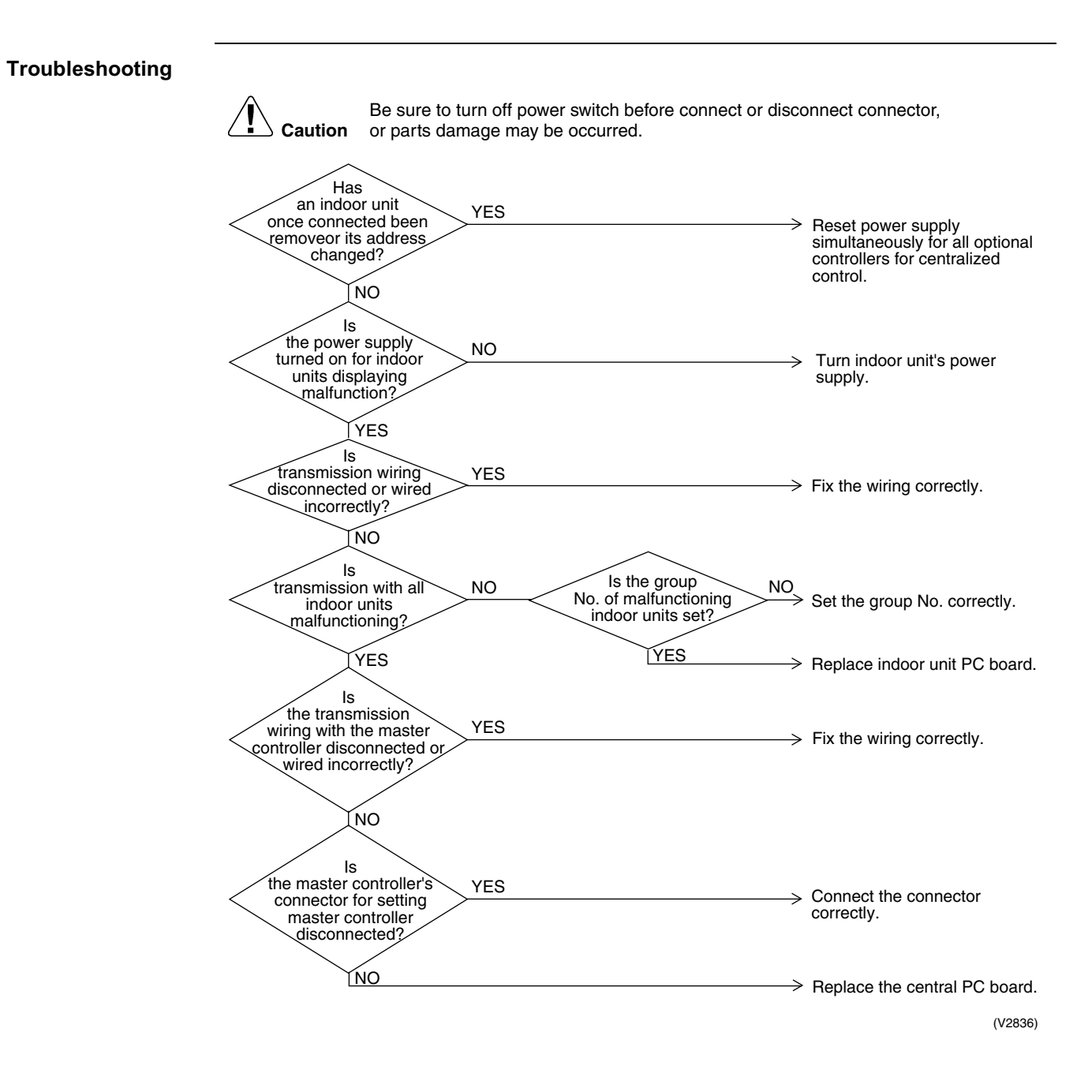

# 7.2 "M" PC Board Defect

| Remote<br>Controller<br>Display       | וח                                                                                                    |
|---------------------------------------|----------------------------------------------------------------------------------------------------|
| Applicable<br>Models                  | Schedule timer                                                                                                    |
| Method of<br>Malfunction<br>Detection | Detect an abnormality in the DIII-NET polarity circuit.                                                                                                    |
| Malfunction<br>Decision<br>Conditions | When + polarity and - polarity are detected at the same time.                                                                                                    |
| Supposed<br>Causes                    | Defect of schedule timer PC board                                                                                                    |
| Troubleshooting                       | Image: Caution       Be sure to turn off power switch before connect or disconnect connector, or parts damage may be occurred.         Image: Reset power supply.       Image: Reset power supply.         Image: Does the system return to normal?       YES         Image: NO       External factor other than equipment malfunction (noise etc.)         Replace the schedule timer.       Replace the schedule timer. |

# 7.3 *"Malfunction of Transmission between Optional Controllers for Centralized Control*

| Remote<br>Controller<br>Display       | M8                                                                                                    |
|---------------------------------------|----------------------------------------------------------------------------------------------------|
| Applicable<br>Models                  | All models of indoor units, schedule timer                                                                                                    |
| Method of<br>Malfunction<br>Detection | Detect the malfunction according to DIII-NET transmission data. (The system will be automatically reset.)                                                                                                    |
| Malfunction<br>Decision<br>Conditions | When the optional controllers for centralized control, which was connected once, shows no response.                                                                                                    |
| Supposed<br>Causes                    | <ul> <li>Malfunction of transmission between optional controllers for centralized control</li> <li>Defect of PC board of optional controllers for centralized control</li> </ul>                                                                                                    |
|                                       | Image: Caution       Be sure to turn off power switch before connect or disconnect connector, or parts damage may be occurred.         Image: Very state of the power supply simultaneously for all optional controllers for centralized control.       Reset power supply simultaneously for all optional controllers for centralized control.         Image: NO       Image: NO       Turn on power supply for all optional controllers for centralized control.         Image: Very supply turned on for all optional controllers for centralized control.       Turn on power supply for all optional controllers for centralized control.         Image: Very supply turned on for all optional controllers for centralized control.       Turn on power supply for all optional controllers for centralized control.         Image: Very supply turned on for all optional controllers for centralized control.       NO         Image: Very supply turned on for all optional controllers for centralized control.       Set reset switch to "normal."         Image: Very supply to reall optional controllers for centralized control.       Set reset switch to "normal."         Image: Very supply to reall optional controllers for centralized control.       Set reset switch to "normal."         Image: Very supply to reall optional controllers for centralized control.       Set reset switch to "normal."         Image: Very supply to reall optional controllers for centralized control.       Set reset switch to "normal."         Image: Very supply to reall optional controllers for centralized control.       Set reset switch to "normal."< |
|                                       | control is defective. Try turning<br>on/off using each optional<br>controllers for centralized control,<br>and replace the PC board of the<br>one that is unable to control the<br>indoor unit. (V2838)                                                                                                    |

# 7.4 "*MR*" Improper Combination of Optional Controllers for Centralized Control

| Remote<br>Controller<br>Display       | nn                                                                                                    |
|---------------------------------------|----------------------------------------------------------------------------------------------------|
| Applicable<br>Models                  | All models of indoor units schedule timer                                                                                                    |
| Method of<br>Malfunction<br>Detection | Detect the malfunction according to DIII-NET transmission data.                                                                                                    |
| Malfunction<br>Decision<br>Conditions | When the schedule timer is set to individual use mode, other central component is present.<br>When multiple master controllers are present.                                                                                |
| Supposed<br>Causes                    | <ul> <li>Improper combination of optional controllers for centralized control</li> <li>More than one master controller is connected.</li> <li>Defect of PC board of optional controller for centralized control</li> </ul> |

Troubleshooting

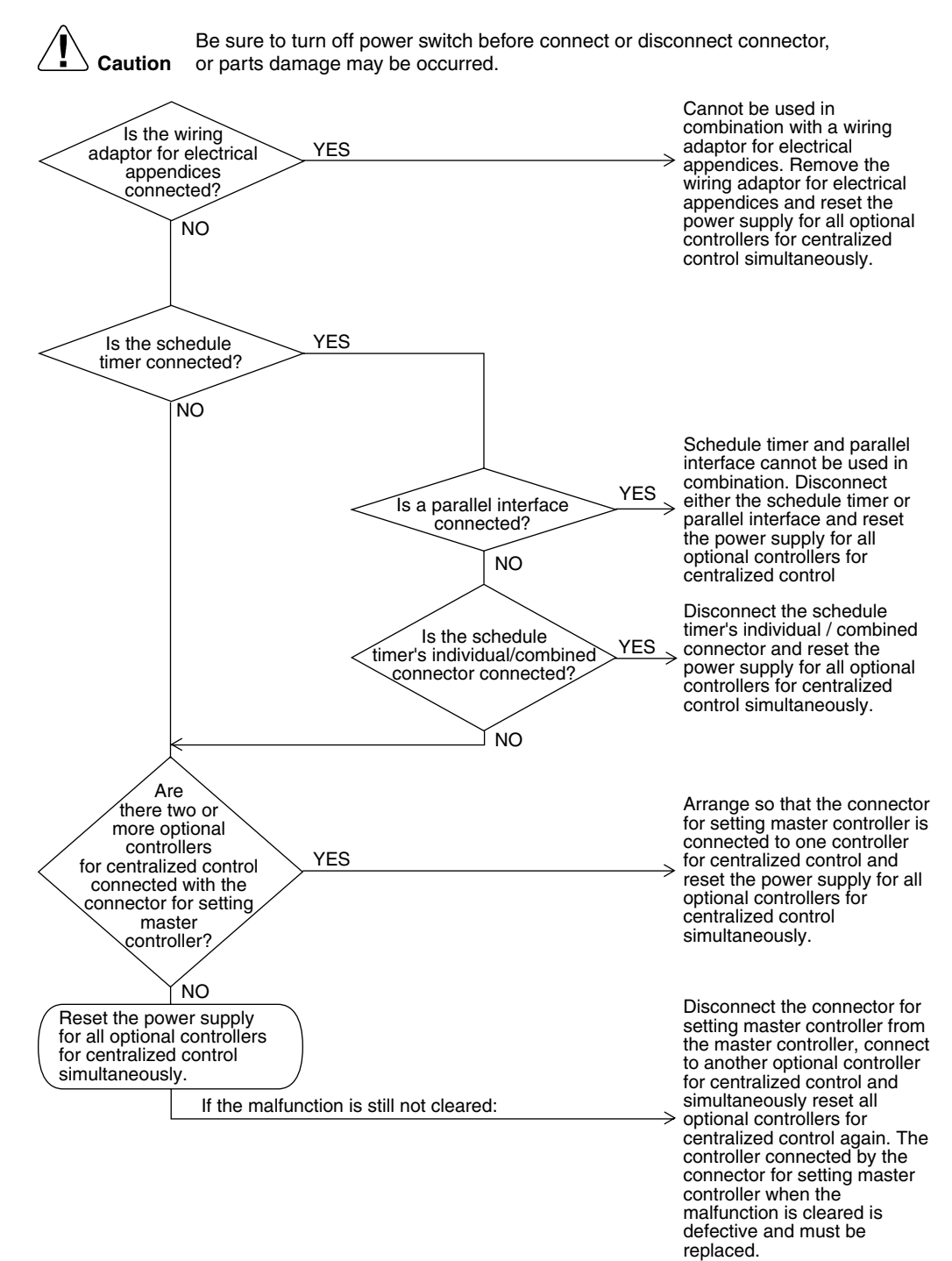

(V2839)

# 7.5 "MC" Address Duplication, Improper Setting

| Remote<br>Controller<br>Display       | MC                                                                                                    |
|---------------------------------------|----------------------------------------------------------------------------------------------------|
| Applicable<br>Models                  | All models of indoor units,<br>schedule timer                                                                                                    |
| Method of<br>Malfunction<br>Detection | Detect the malfunction according to DIII-NET transmission data.                                                                                                    |
| Malfunction<br>Decision<br>Conditions | When two or more schedule timers are connected.                                                                                                    |
| Supposed<br>Causes                    | Address duplication of schedule timer                                                                                                    |
| Troubleshooting                       | Image: Caution       Be sure to turn off power switch before connect or disconnect connector, or parts damage may be occurred.         Image: Are two or more schedule timer connected?       YES         Image: NO       Disconnect all schedule timer except one and reset the power supply.         Image: NO       Reset the power supply for the schedule timer. |

# 8. Check

#### Check No. 1

#### Check on connector of fan motor (Power supply cable)

(1) Turn off the power supply.

Measure the resistance between phases of U,V,W at the motor side connectors (three-core wire) to check that the values are balanced and there is no short circuiting, while connector or relay connector is disconnected.

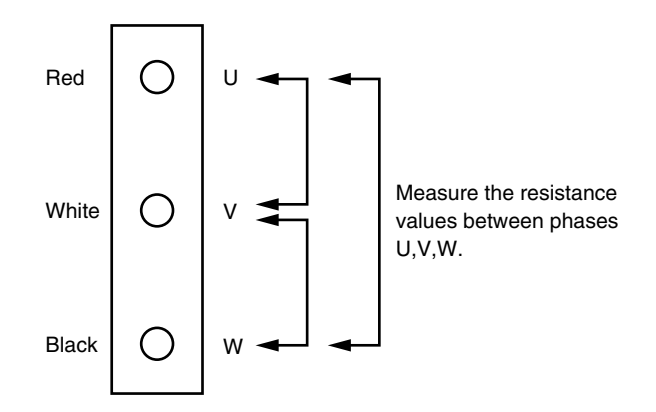

#### Check No. 2 Check for Fan Speed Pulse Input on Outdoor Unit PC Board

- (1) Disconnect the connector X206A with the power supply OFF and Operation OFF.
- (2) Is the voltage between pins 4 and 3 of X206A about 15 VDC after turning the power supply on?
- (3) Is the voltage between pins 4 and 1 of X206A about 5 VDC?
- (4) Connect the connector X206A with the power supply OFF and Operation OFF.
- (5) When making one turn of the upper fan motor by hand after turning the power supply on, is a pulse (0 and 5 V) generated 4 times between pins 4 and 1 of X206A? (Measure at the contact terminal on the harness side with the connector connected.)
- (6) Disconnect the connector X207A with the power supply OFF and Operation OFF.
- (7) Is the voltage between pins 4 and 3 of X207A about 15 VDC after turning the power supply on?
- (8) Is the voltage between pins 4 and 1 of X207A about 5 VDC?
- (9) Connect the connector X207A with the power supply OFF and Operation OFF.
- (10)When making one turn of the lower fan motor by hand after turning the power supply on, is a pulse (0 and 5 V) generated 4 times between pins 4 and 1 of X207A?

(2) (7): NO  $\rightarrow$  Faulty PC board  $\rightarrow$  Replace the PC board.

(3) (8): NO  $\rightarrow$  Faulty PC board  $\rightarrow$  Replace the PC board.

(5)(10): NO  $\rightarrow$  Faulty hall IC  $\rightarrow$  Replace the DC fan motor.

(2) (3) (5) (7) (8) (10): YES  $\rightarrow$  Replace the PC board.

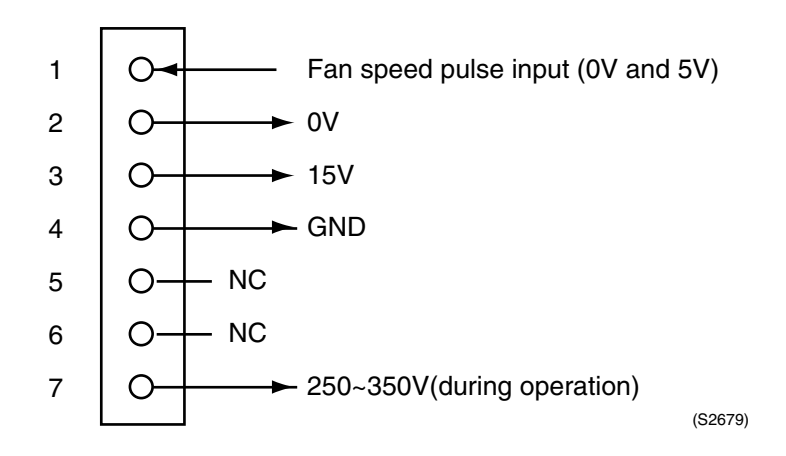

# Part 8 Appendix

| 1. | Piping Diagrams                                     |     |
|----|-----------------------------------------------------|-----|
|    | 1.2 Indoor Unit                                     |     |
| 2. | Wiring Diagrams for Reference                       |     |
|    | 2.1 Outdoor Unit                                    |     |
|    | 2.2 Indoor Unit                                     |     |
| 3. | Thermistor Resistance / Temperature Characteristics |     |
| 4. | Pressure Sensor                                     | 192 |

# **1. Piping Diagrams** 1.1 Outdoor Unit

#### RXYMQ36MVJU RXYMQ48MVJU

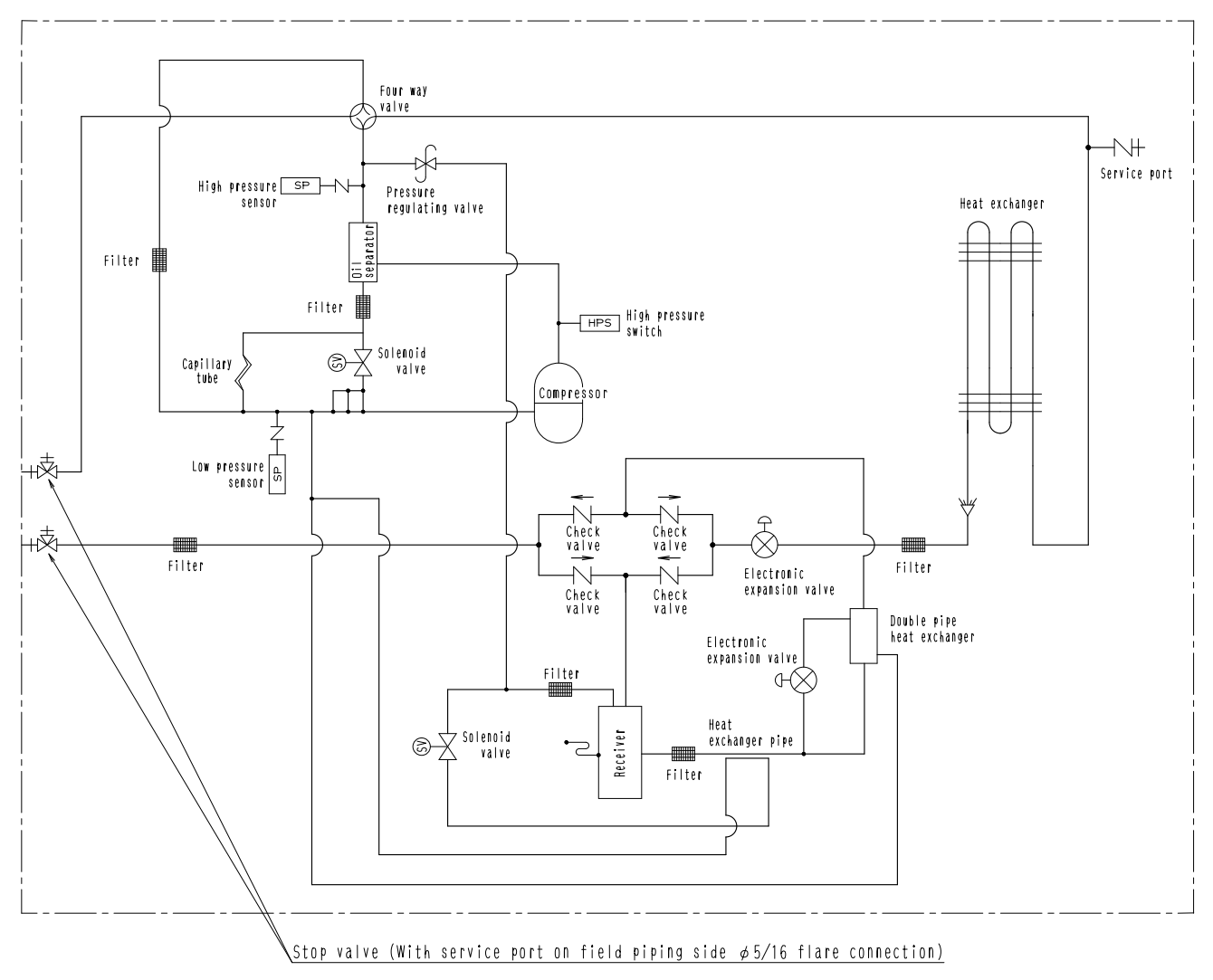

3D047385

# 1.2 Indoor Unit

FXFQ 12M / 18M / 24M / 30M / 36MVJU FXSQ 12M / 18M / 24M / 30M / 36M / 48MVJU FXMQ 30M / 36M / 48MVJU FXHQ 12M / 24M / 36MVJU FXAQ 12M / 18M / 24MVJU FXLQ 12M / 18M / 24MVJU FXNQ 12M / 18M / 24MVJU

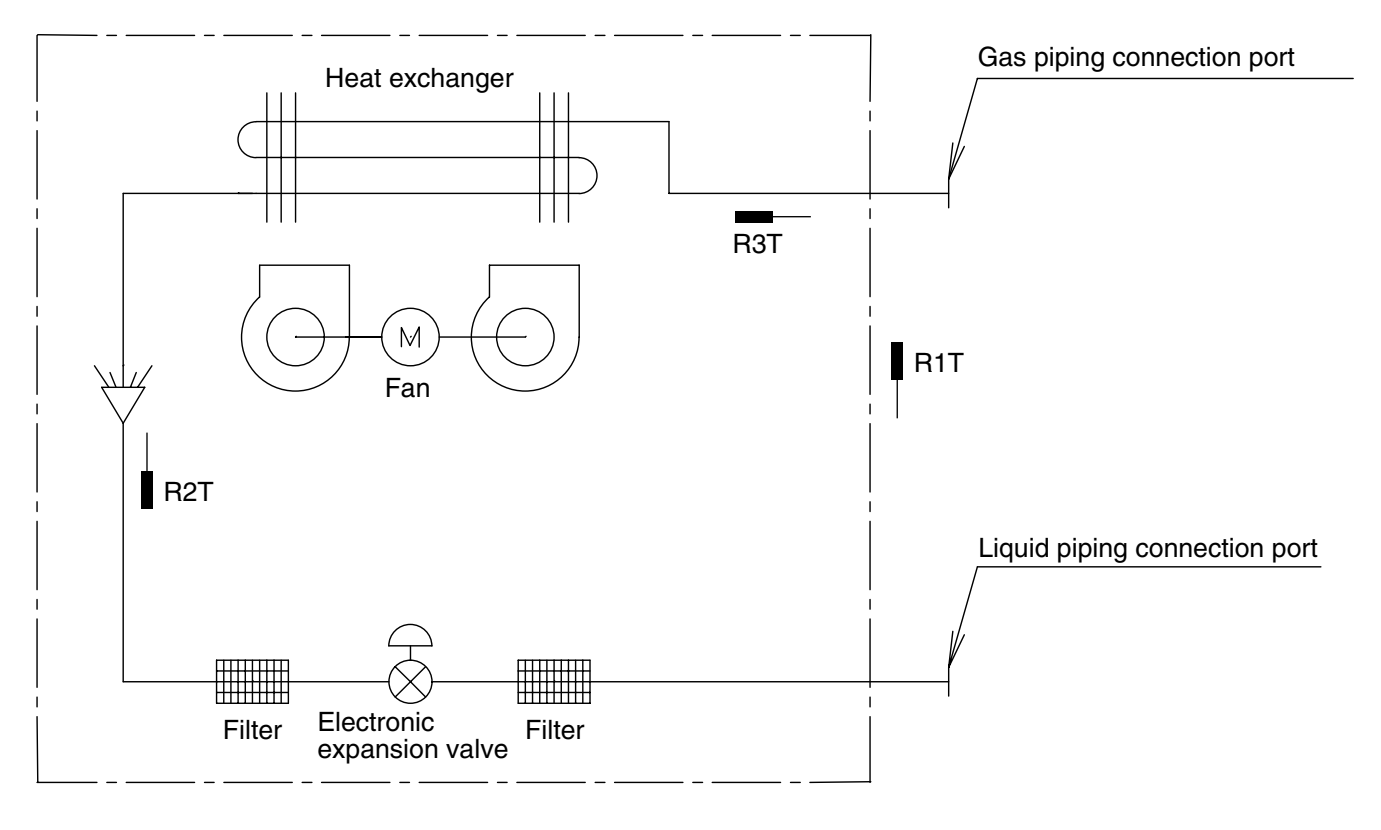

J:DU220-602J

R1T : Thermistor for suction air temperature

R2T : Thermistor for liquid line temperature

R3T : Thermistor for gas line temperature

|              |      | (in)         |
|--------------|------|--------------|
| Capacity     | GAS  | Liquid       |
| 12/18M       | φ1/2 | φ1/4         |
| 24/30/36/48M | φ5/8 | ф <b>3/8</b> |

# **2. Wiring Diagrams for Reference**2.1 Outdoor Unit

#### RXYMQ36MVJU RXYMQ48MVJU

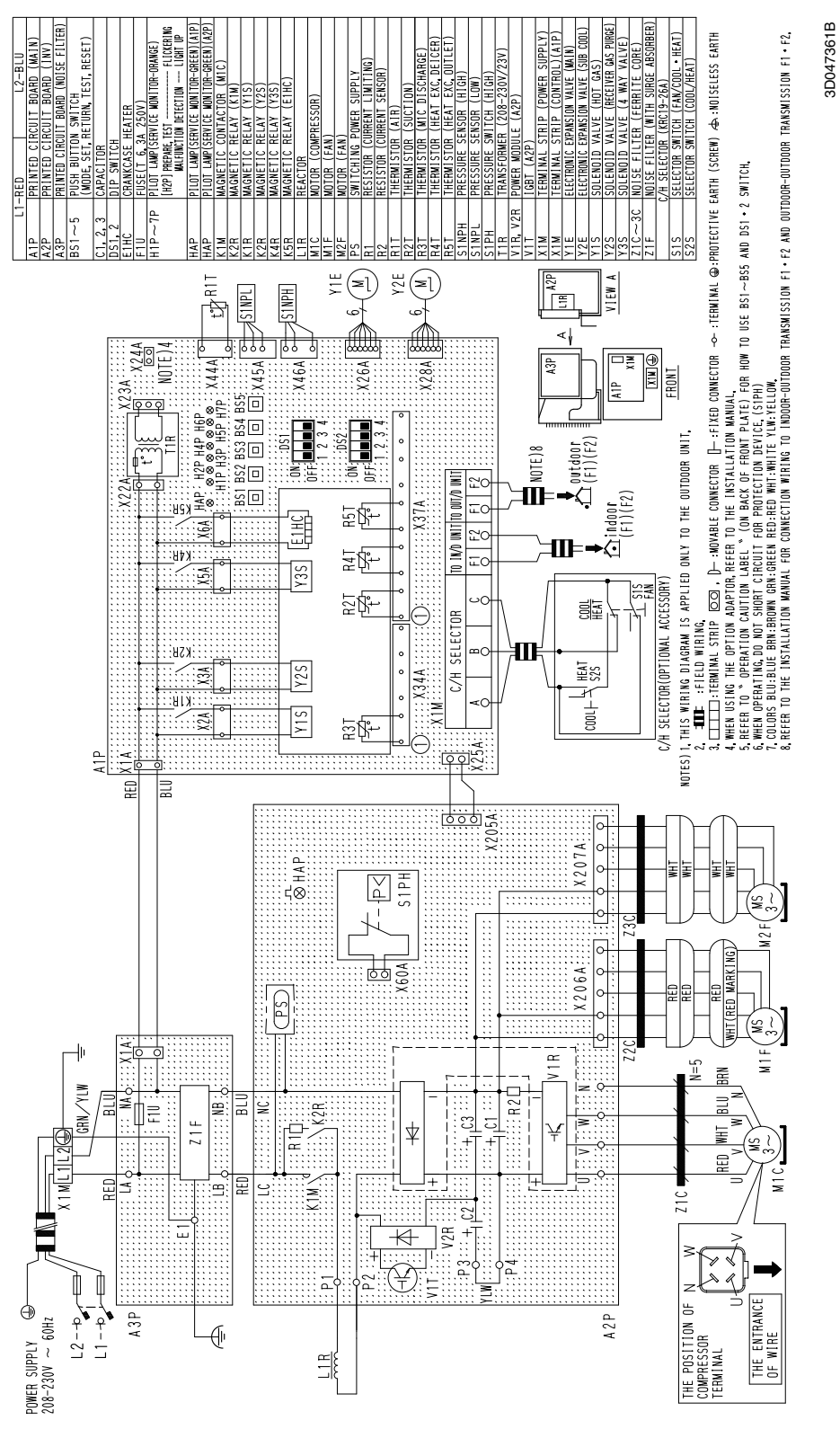

#### 2.2 Indoor Unit

#### FXFQ12M / 18M / 24M / 30M / 36MVJU

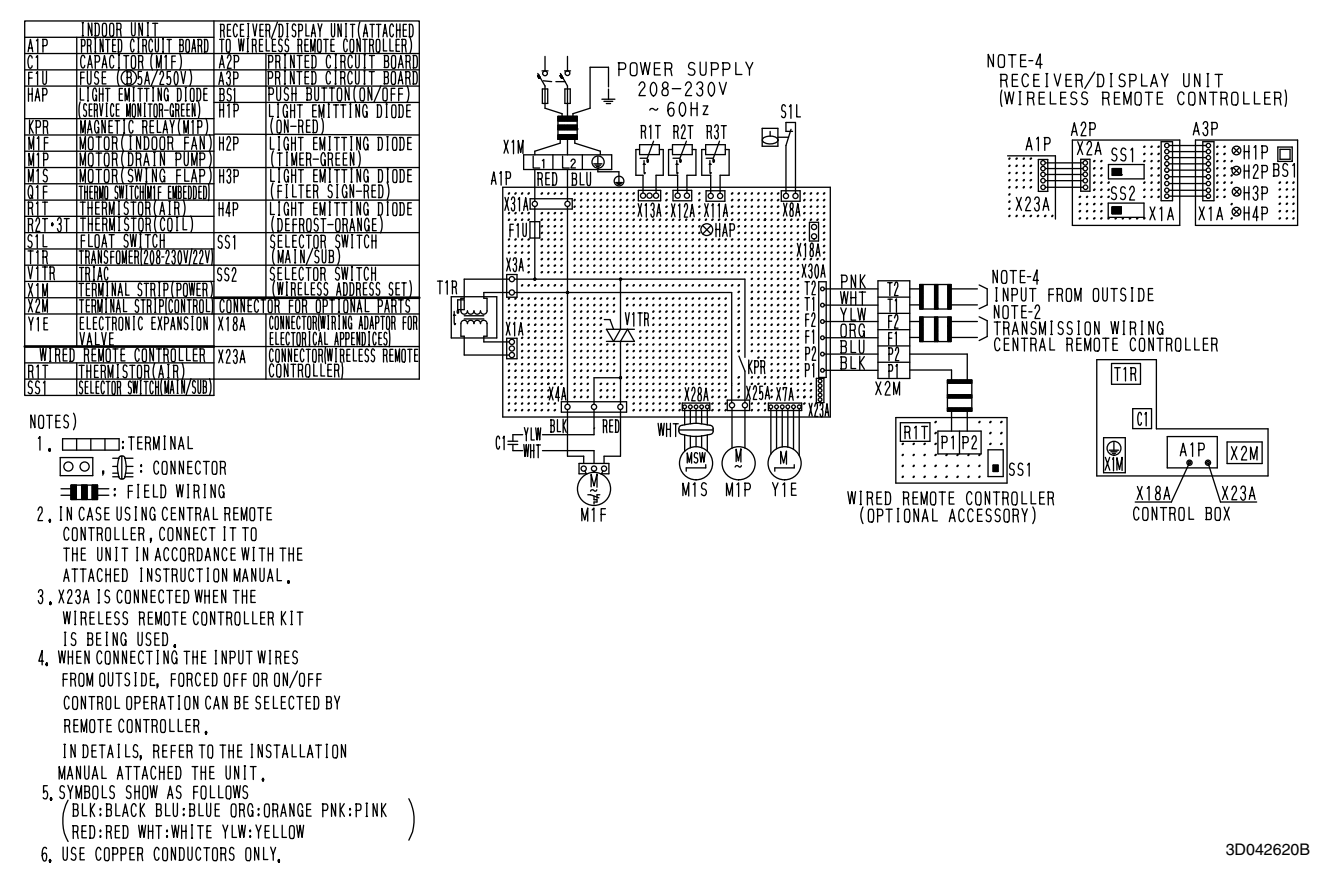

#### FXSQ12M / 18M / 24M / 30M / 36M / 48MVJU

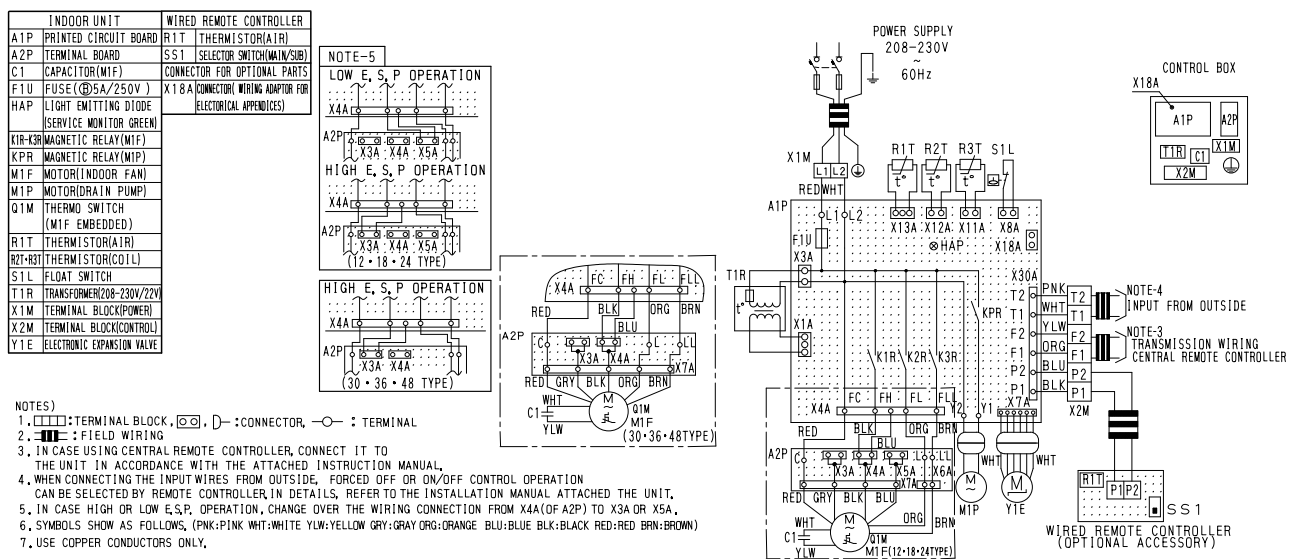

7 LISE COPPER CONDUCTORS ONLY

3D043177A

#### FXMQ30M / 36M / 48MVJU

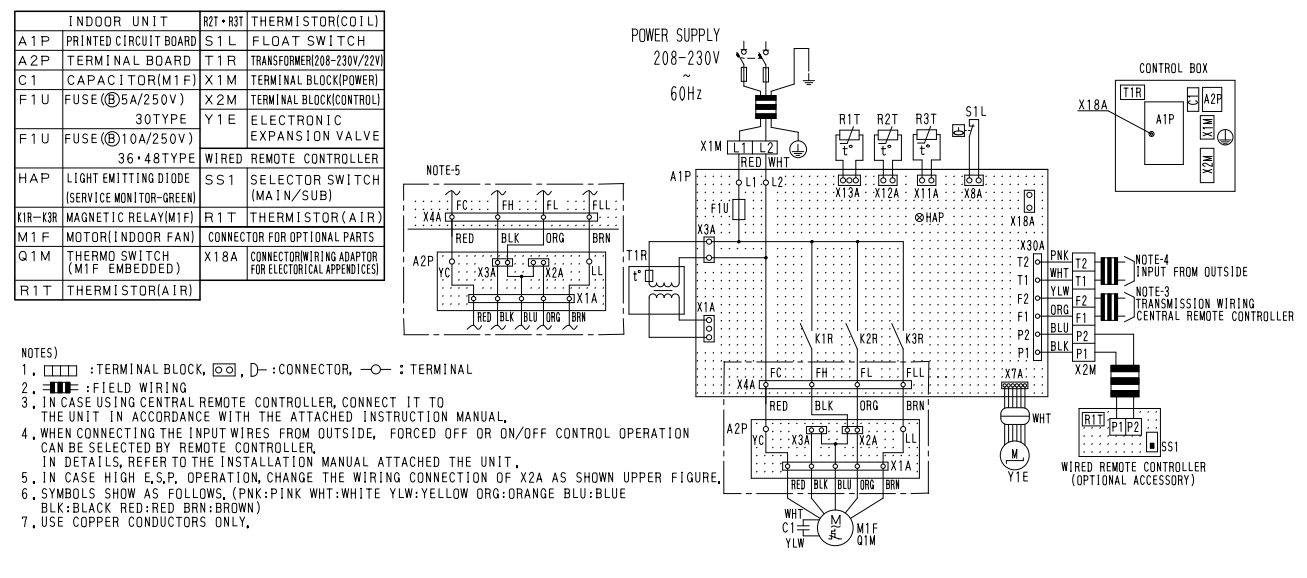

3D043176A

#### FXAQ12M / 18M / 24MVJU

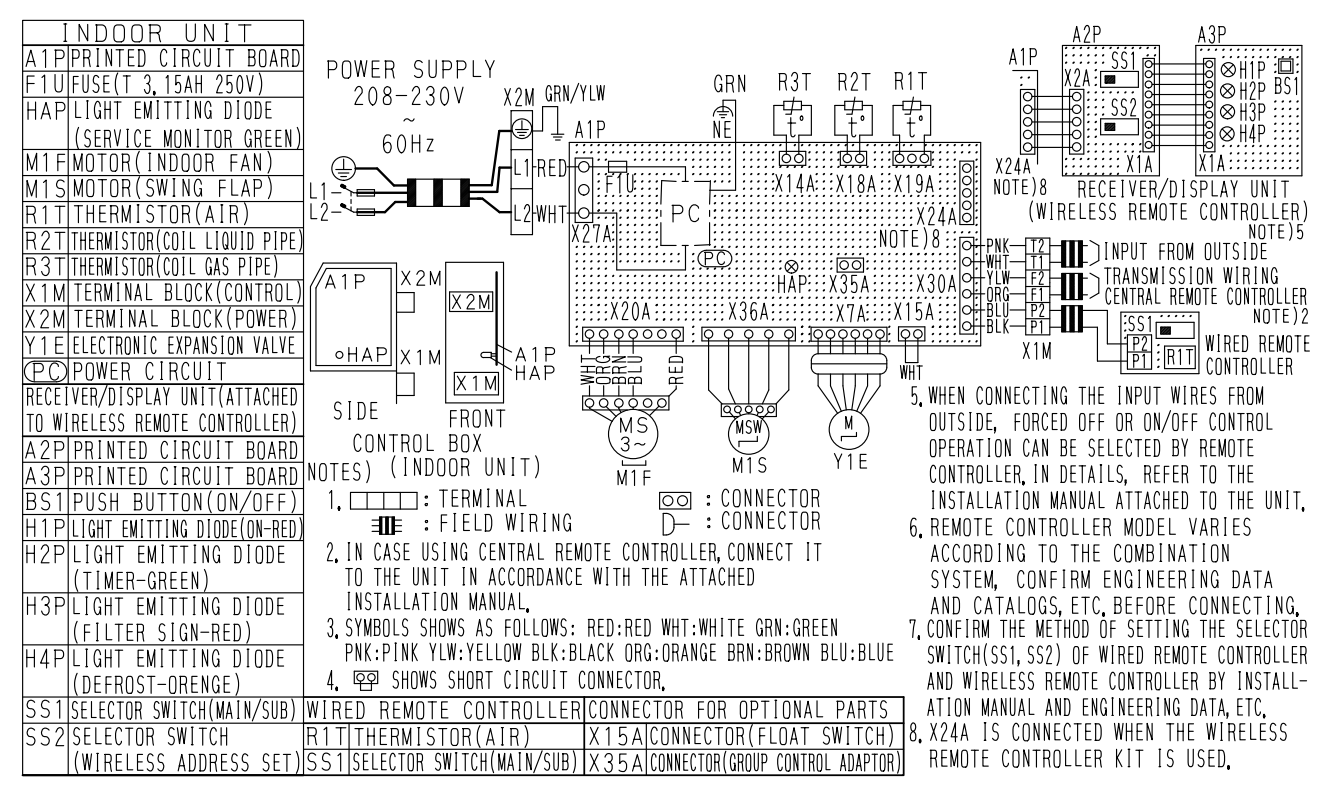

3D046039A

#### FXHQ12M / 24M / 36M

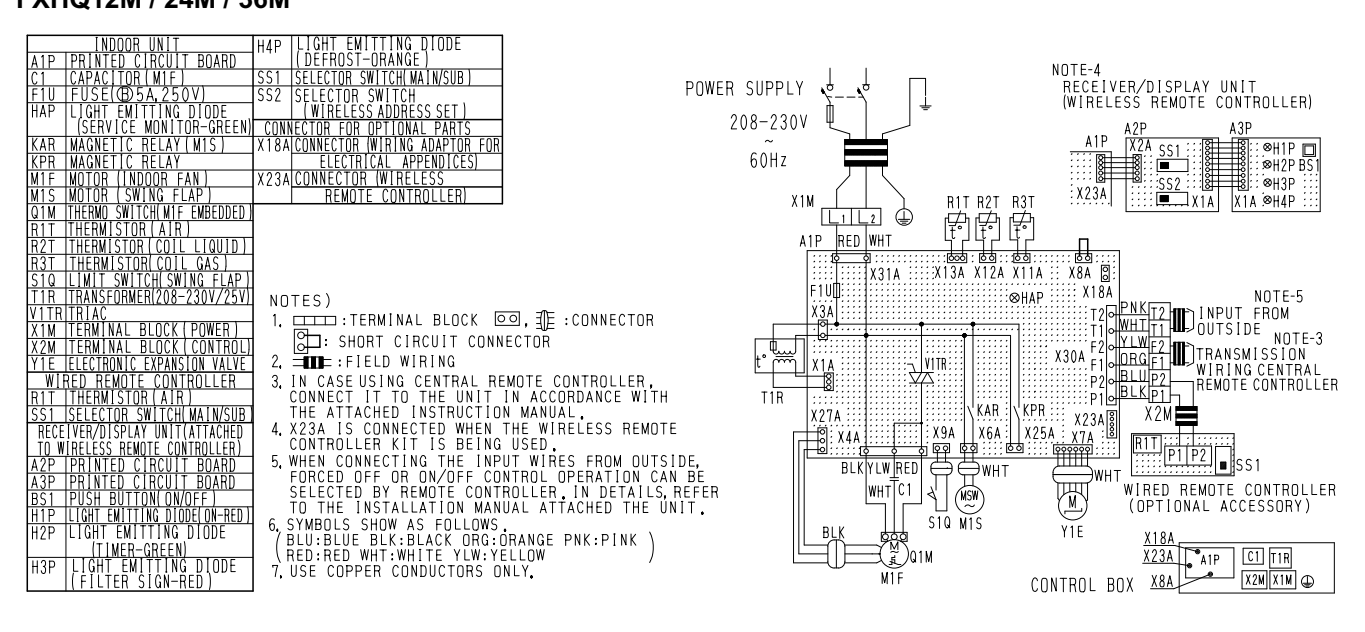

3D048116

#### FXLQ12M / 18M / 24MVJU FXNQ12M / 18M / 24MVJU

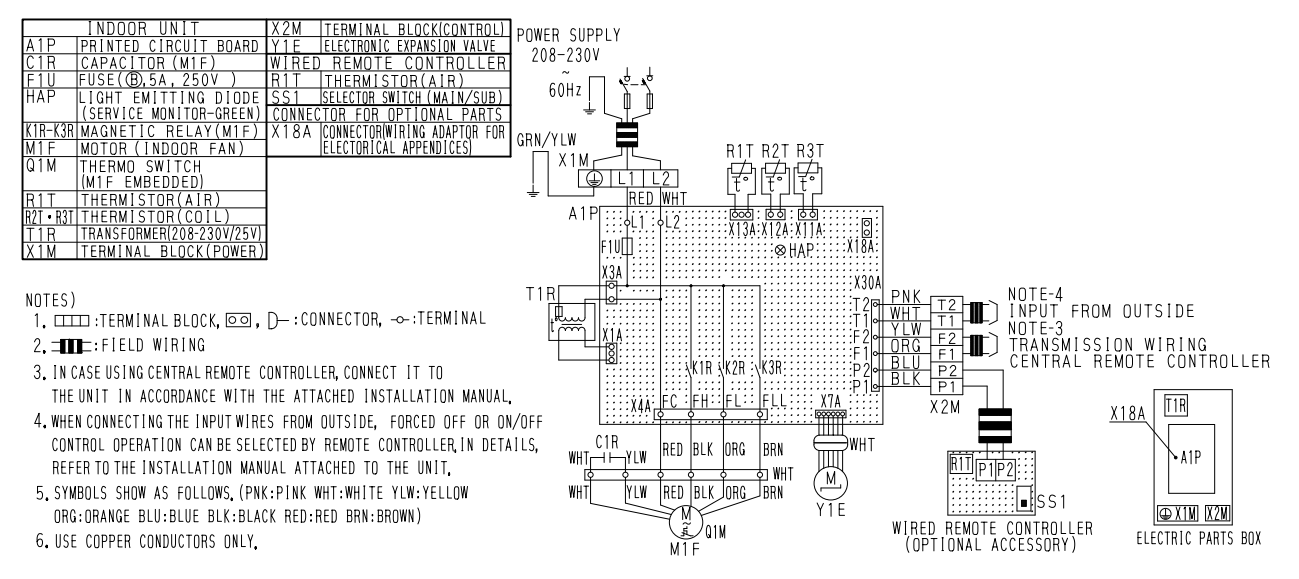

3D045644A

# 3. Thermistor Resistance / Temperature Characteristics

| Indoor unit  | For air suction       | R1T |
|--------------|-----------------------|-----|
|              | For liquid pipe       | R2T |
|              | For gas pipe          | R3T |
|              |                       |     |
| Outdoor unit | For outdoor air       | R1T |
|              | For coil              | R2T |
|              | For suction pipe      | R4T |
|              | For Receiver gas pipe | R5T |
|              |                       |     |

| Outdoor unit for fin thermistor R1T |          |              |  |  |  |  |  |
|-------------------------------------|----------|--------------|--|--|--|--|--|
| T°F                                 | T°C      | kΩ           |  |  |  |  |  |
| 14                                  | -10      | —            |  |  |  |  |  |
| 18                                  | -8       | —            |  |  |  |  |  |
| 21                                  | -6       | 88.0         |  |  |  |  |  |
| 25                                  | -4       | 79.1         |  |  |  |  |  |
| 28                                  | -2       | 71.1         |  |  |  |  |  |
| 32                                  | 0        | 64.1         |  |  |  |  |  |
| 35                                  | 2        | 57.8         |  |  |  |  |  |
| 39                                  | 4        | 52.3         |  |  |  |  |  |
| 43                                  | 6        | 47.3         |  |  |  |  |  |
| 46                                  | 8        | 42.9         |  |  |  |  |  |
| 50                                  | 10       | 38.9         |  |  |  |  |  |
| 54                                  | 12       | 35.3         |  |  |  |  |  |
| 57                                  | 14       | 32.1         |  |  |  |  |  |
| 64                                  | 10       | 29.2         |  |  |  |  |  |
| 68                                  | 20       | 20.0         |  |  |  |  |  |
| 72                                  | 20       | 24.3         |  |  |  |  |  |
| 75                                  | 24       | 22.2         |  |  |  |  |  |
| 79                                  | 24       | 20.3         |  |  |  |  |  |
| 82                                  | 20       | 17.0         |  |  |  |  |  |
| 86                                  | 30       | 15.6         |  |  |  |  |  |
| 90                                  | 32       | 14.2         |  |  |  |  |  |
| 93                                  | 34       | 13.1         |  |  |  |  |  |
| 97                                  | 36       | 12.0         |  |  |  |  |  |
| 100                                 | 38       | 11.1         |  |  |  |  |  |
| 104                                 | 40       | 10.3         |  |  |  |  |  |
| 108                                 | 42       | 9.5          |  |  |  |  |  |
| 111                                 | 44       | 8.8          |  |  |  |  |  |
| 115                                 | 46       | 8.2          |  |  |  |  |  |
| 118                                 | 48       | 7.6          |  |  |  |  |  |
| 122                                 | 50       | 7.0          |  |  |  |  |  |
| 126                                 | 52       | 6.7          |  |  |  |  |  |
| 129                                 | 54       | 6.0          |  |  |  |  |  |
| 133                                 | 56       | 5.5          |  |  |  |  |  |
| 136                                 | 58       | 5.2          |  |  |  |  |  |
| 140                                 | 60       | 4.79         |  |  |  |  |  |
| 144                                 | 62       | 4.46         |  |  |  |  |  |
| 147                                 | 64       | 4.15         |  |  |  |  |  |
| 151                                 | 66       | 3.87         |  |  |  |  |  |
| 104                                 | 00<br>70 | 3.01         |  |  |  |  |  |
| 100                                 | 70       | 3.31<br>2.15 |  |  |  |  |  |
| 102                                 | 12       | 3.15         |  |  |  |  |  |
| 160                                 | 76       | 2.94         |  |  |  |  |  |
| 172                                 | 78       | 2.75         |  |  |  |  |  |
| 176                                 | 80       | 2.01         |  |  |  |  |  |
| 180                                 | 82       | 2.41         |  |  |  |  |  |
| 183                                 | 84       | 2.12         |  |  |  |  |  |
| 187                                 | 86       | 1.99         |  |  |  |  |  |
| 190                                 | 88       | 1.87         |  |  |  |  |  |
| 194                                 | 90       | 1.76         |  |  |  |  |  |
| 198                                 | 92       | 1.65         |  |  |  |  |  |
| 201                                 | 94       | 1.55         |  |  |  |  |  |
| 205                                 | 96       | 1.46         |  |  |  |  |  |
| 208                                 | 98       | 1.38         |  |  |  |  |  |

| T°F  | T°C | kΩ     | T°F   | T°C | kΩ    |
|------|-----|--------|-------|-----|-------|
| -4.0 | -20 | 197.81 | 86.0  | 30  | 16.10 |
| -2.2 | -19 | 186.53 | 87.8  | 31  | 15.43 |
| -0.4 | -18 | 175.97 | 89.6  | 32  | 14.79 |
| 1.4  | -17 | 166.07 | 91.4  | 33  | 14.18 |
| 3.2  | -16 | 156.80 | 93.2  | 34  | 13.59 |
| 5.0  | -15 | 148.10 | 95.0  | 35  | 13.04 |
| 6.8  | -14 | 139.94 | 96.8  | 36  | 12.51 |
| 8.6  | -13 | 132.28 | 98.6  | 37  | 12.01 |
| 10.4 | -12 | 125.09 | 100.4 | 38  | 11.52 |
| 12.2 | -11 | 118.34 | 102.2 | 39  | 11.06 |
| 14.0 | -10 | 111.99 | 104.0 | 40  | 10.63 |
| 15.8 | -9  | 106.03 | 105.8 | 41  | 10.21 |
| 17.6 | -8  | 100.41 | 107.6 | 42  | 9.81  |
| 19.4 | -7  | 95.14  | 109.4 | 43  | 9.42  |
| 21.2 | -6  | 90.17  | 111.2 | 44  | 9.06  |
| 23.0 | -5  | 85.49  | 113.0 | 45  | 8.71  |
| 24.8 | -4  | 81.08  | 114.8 | 46  | 8.37  |
| 26.6 | -3  | 76.93  | 116.6 | 47  | 8.05  |
| 28.4 | -2  | 73.01  | 118.4 | 48  | 7.75  |
| 30.2 | -1  | 69.32  | 120.2 | 49  | 7.46  |
| 32.0 | 0   | 65.84  | 122.0 | 50  | 7.18  |
| 33.8 | 1   | 62.54  | 123.8 | 51  | 6.91  |
| 35.6 | 2   | 59.43  | 125.6 | 52  | 6.65  |
| 37.4 | 3   | 56.49  | 127.4 | 53  | 6.41  |
| 39.2 | 4   | 53.71  | 129.2 | 54  | 6.65  |
| 41.0 | 5   | 51.09  | 131.0 | 55  | 6.41  |
| 42.8 | 6   | 48.61  | 132.8 | 56  | 6.18  |
| 44.6 | 7   | 46.26  | 134.6 | 57  | 5.95  |
| 46.4 | 8   | 44.05  | 136.4 | 58  | 5.74  |
| 48.2 | 9   | 41.95  | 138.2 | 59  | 5.14  |
| 50.0 | 10  | 39.96  | 140.0 | 60  | 4.96  |
| 51.8 | 11  | 38.08  | 141.8 | 61  | 4.79  |
| 53.6 | 12  | 36.30  | 143.6 | 62  | 4.62  |
| 55.4 | 13  | 34.62  | 145.4 | 63  | 4.46  |
| 57.2 | 14  | 33.02  | 147.2 | 64  | 4.30  |
| 59.0 | 15  | 31.50  | 149.0 | 65  | 4.16  |
| 60.8 | 16  | 30.06  | 150.8 | 66  | 4.01  |
| 62.6 | 17  | 28.70  | 152.6 | 67  | 3.88  |
| 64.4 | 18  | 27.41  | 154.4 | 68  | 3.75  |
| 66.2 | 19  | 26.18  | 156.2 | 69  | 3.62  |
| 68.0 | 20  | 25.01  | 158.0 | 70  | 3.50  |
| 69.8 | 21  | 23.91  | 159.8 | 71  | 3.38  |
| 71.6 | 22  | 22.85  | 161.6 | 72  | 3.27  |
| 73.4 | 23  | 21.85  | 163.4 | 73  | 3.16  |
| 75.2 | 24  | 20.90  | 165.2 | 74  | 3.06  |
| 77.0 | 25  | 20.00  | 167.0 | 75  | 2.96  |
| 78.8 | 26  | 19.14  | 168.8 | 76  | 2.86  |
| 80.6 | 27  | 18.32  | 170.6 | 77  | 2.77  |
| 82.4 | 28  | 17.54  | 172.4 | 78  | 2.68  |
| 84.2 | 29  | 16.80  | 174.2 | 79  | 2.60  |
| 86.0 | 30  | 16.10  | 176.0 | 80  | 2.51  |

SiUS39-501

#### Outdoor Unit Thermistors for Discharge Pipe (R3T)

|       |     |        |   |       |     |       | - |       |     |       |
|-------|-----|--------|---|-------|-----|-------|---|-------|-----|-------|
| T°F   | T°C | kΩ     |   | T°F   | T°C | kΩ    | I | T°F   | T°C | kΩ    |
| 32.0  | 0   | 640.44 |   | 122.0 | 50  | 72.32 |   | 212.0 | 100 | 13.35 |
| 33.8  | 1   | 609.31 |   | 123.8 | 51  | 69.64 |   | 213.8 | 101 | 12.95 |
| 35.6  | 2   | 579.96 |   | 125.6 | 52  | 67.06 |   | 215.6 | 102 | 12.57 |
| 37.4  | 3   | 552.00 |   | 127.4 | 53  | 64.60 |   | 217.4 | 103 | 12.20 |
| 39.2  | 4   | 525.63 |   | 129.2 | 54  | 62.24 |   | 219.2 | 104 | 11.84 |
| 41.0  | 5   | 500.66 |   | 131.0 | 55  | 59.97 |   | 221.0 | 105 | 11.49 |
| 42.8  | 6   | 477.01 |   | 132.8 | 56  | 57.80 |   | 222.8 | 106 | 11.15 |
| 44.6  | 7   | 454.60 |   | 134.6 | 57  | 55.72 |   | 224.6 | 107 | 10.83 |
| 46.4  | 8   | 433.37 |   | 136.4 | 58  | 53.72 |   | 226.4 | 108 | 10.52 |
| 48.2  | 9   | 413.24 |   | 138.2 | 59  | 51.98 |   | 228.2 | 109 | 10.21 |
| 50.0  | 10  | 394.16 | 1 | 140.0 | 60  | 49.96 | ĺ | 230.0 | 110 | 9.92  |
| 51.8  | 11  | 376.05 | 1 | 141.8 | 61  | 48.19 | ĺ | 231.8 | 111 | 9.64  |
| 53.6  | 12  | 358.88 |   | 143.6 | 62  | 46.49 |   | 233.6 | 112 | 9.36  |
| 55.4  | 13  | 342.58 |   | 145.4 | 63  | 44.86 |   | 235.4 | 113 | 9.10  |
| 57.2  | 14  | 327.10 |   | 147.2 | 64  | 43.30 |   | 237.2 | 114 | 8.84  |
| 59.0  | 15  | 312.41 |   | 149.0 | 65  | 41.79 |   | 239.0 | 115 | 8.59  |
| 60.8  | 16  | 298.45 |   | 150.8 | 66  | 40.35 |   | 240.8 | 116 | 8.35  |
| 62.6  | 17  | 285.18 |   | 152.6 | 67  | 38.96 |   | 242.6 | 117 | 8.12  |
| 64.4  | 18  | 272.58 |   | 154.4 | 68  | 37.63 |   | 244.4 | 118 | 7.89  |
| 66.2  | 19  | 260.60 |   | 156.2 | 69  | 36.34 |   | 246.2 | 119 | 7.68  |
| 68.0  | 20  | 249.00 |   | 158.0 | 70  | 35.11 | Ì | 248.0 | 120 | 7.47  |
| 69.8  | 21  | 238.36 |   | 159.8 | 71  | 33.92 | İ | 249.8 | 121 | 7.26  |
| 71.6  | 22  | 228.05 |   | 161.6 | 72  | 32.78 |   | 251.6 | 122 | 7.06  |
| 73.4  | 23  | 218.24 |   | 163.4 | 73  | 31.69 |   | 253.4 | 123 | 6.87  |
| 75.2  | 24  | 208.90 |   | 165.2 | 74  | 30.63 |   | 255.2 | 124 | 6.69  |
| 77.0  | 25  | 200.00 |   | 167.0 | 75  | 29.61 |   | 257.0 | 125 | 6.51  |
| 78.8  | 26  | 191.53 |   | 168.8 | 76  | 28.64 |   | 258.8 | 126 | 6.33  |
| 80.6  | 27  | 183.46 |   | 170.6 | 77  | 27.69 |   | 260.6 | 127 | 6.16  |
| 82.4  | 28  | 175.77 |   | 172.4 | 78  | 26.79 |   | 262.4 | 128 | 6.00  |
| 84.2  | 29  | 168.44 |   | 174.2 | 79  | 25.91 |   | 264.2 | 129 | 5.84  |
| 86.0  | 30  | 161.45 |   | 176.0 | 80  | 25.07 | İ | 266.0 | 130 | 5.69  |
| 86.0  | 31  | 154.79 |   | 177.8 | 81  | 24.26 | Ì | 267.8 | 131 | 5.54  |
| 87.8  | 32  | 148.43 |   | 179.6 | 82  | 23.48 |   | 269.6 | 132 | 5.39  |
| 89.6  | 33  | 142.37 |   | 181.4 | 83  | 22.73 |   | 271.4 | 133 | 5.25  |
| 91.4  | 34  | 136.59 |   | 183.2 | 84  | 22.01 |   | 273.2 | 134 | 5.12  |
| 93.2  | 35  | 131.06 |   | 185.0 | 85  | 21.31 |   | 275.0 | 135 | 4.98  |
| 95.0  | 36  | 125.79 |   | 186.8 | 86  | 20.63 |   | 276.8 | 136 | 4.86  |
| 96.8  | 37  | 120.76 |   | 188.6 | 87  | 19.98 |   | 278.6 | 137 | 4.73  |
| 98.6  | 38  | 115.95 |   | 190.4 | 88  | 19.36 |   | 280.4 | 138 | 4.61  |
| 100.4 | 39  | 111.35 |   | 192.2 | 89  | 18.75 |   | 282.2 | 139 | 4.49  |
| 102.2 | 40  | 106.96 |   | 194.0 | 90  | 18.17 | Ì | 284.0 | 140 | 4.38  |
| 104.0 | 41  | 102.76 |   | 195.8 | 91  | 17.61 | ł | 285.8 | 141 | 4.27  |
| 105.8 | 42  | 98.75  |   | 197.6 | 92  | 17.07 |   | 287.6 | 142 | 4.16  |
| 107.6 | 43  | 94.92  |   | 199.4 | 93  | 16.54 |   | 289.4 | 143 | 4.06  |
| 109.4 | 44  | 91.25  |   | 201.2 | 94  | 16.04 |   | 291.2 | 144 | 3.96  |
| 111.2 | 45  | 87.74  |   | 203.0 | 95  | 15.55 |   | 293.0 | 145 | 3.86  |
| 113.0 | 46  | 84.38  |   | 204.8 | 96  | 15.08 |   | 294.8 | 146 | 3.76  |
| 114.8 | 47  | 81.16  |   | 206.6 | 97  | 14.62 |   | 296.6 | 147 | 3.67  |
| 116.6 | 48  | 78.09  |   | 208.4 | 98  | 14.18 |   | 298.4 | 148 | 3.58  |
| 118.4 | 49  | 75.14  |   | 210.2 | 99  | 13.76 |   | 300.2 | 149 | 3.49  |
| 120.2 | 50  | 72.32  |   | 212.0 | 100 | 13.35 | ł | 302.0 | 150 | 3.41  |
|       |     |        |   |       |     |       |   |       |     |       |

# 4. Pressure Sensor

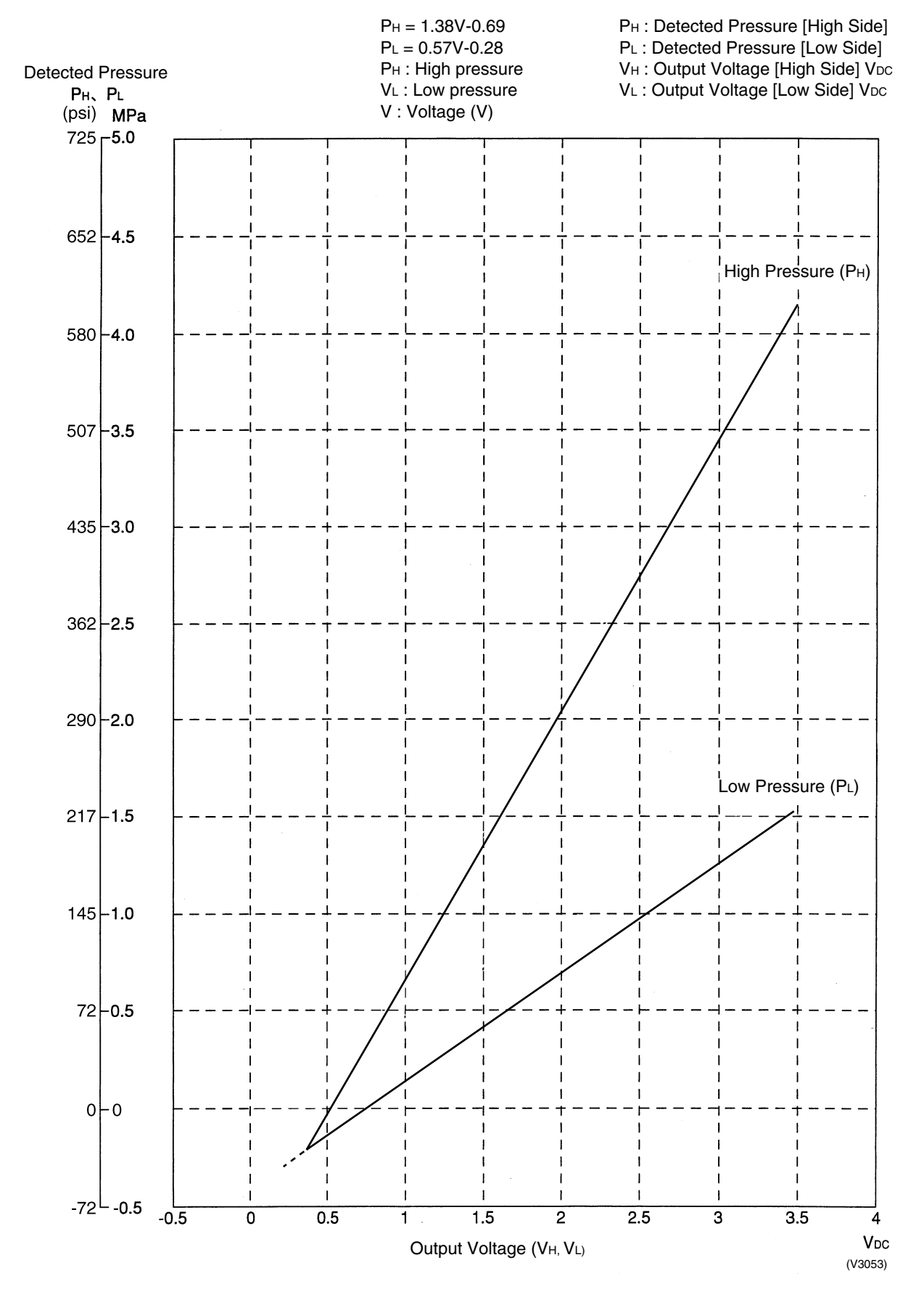

# Part 9 Precautions for New Refrigerant (R410A)

| 1. | Prec | autions for New Refrigerant (R410A) | 194   |
|----|------|-------------------------------------|-------|
|    | 1.1  | Outline                             | . 194 |
|    | 1.2  | Service Tools                       | . 196 |

# **1. Precautions for New Refrigerant (R410A)**

# 1.1 Outline

## 1.1.1 About Refrigerant R410A

- Characteristics of new refrigerant, R410A
- 1. Performance
  - Almost the same performance as R22 and R407C
- 2. Pressure
- Working pressure is approx. 1.4 times more than R22 and R407C.
- 3. Refrigerant composition

Few problems in composition control, since it is a Quasi-azeotropic mixture refrigerant.

|                                                                                        | HFC units (Units usi                                                | HCFC units                                                          |                                                                     |
|----------------------------------------------------------------------------------------|---------------------------------------------------------------------|---------------------------------------------------------------------|---------------------------------------------------------------------|
| Refrigerant name                                                                       | R407C                                                               | R410A                                                               | R22                                                                 |
| Composing<br>substances Non-azeotropic mixture<br>of HFC32, HFC125 and<br>HFC134a (*1) |                                                                     | Quasi-azeotropic mixture<br>of HFC32 and JFC125<br>(*1)             | Single-component<br>refrigerant                                     |
| Design pressure                                                                        | 3.2 MPa (gauge pressure)<br>= 32.6 kgf/cm <sup>2</sup><br>= 464 psi | 4.0 MPa (gauge pressure)<br>= 40.8 kgf/cm <sup>2</sup><br>= 580 psi | 2.75MPa (gauge pressure)<br>= 28.0 kgf/cm <sup>2</sup><br>= 399 psi |
| Refrigerant oil                                                                        | Synthetic                                                           | oil (Ether)                                                         | Mineral oil (Suniso)                                                |
| Ozone destruction<br>factor (ODP)                                                      | 0                                                                   | 0                                                                   | 0.05                                                                |
| Combustibility                                                                         | None                                                                | None                                                                | None                                                                |
| Toxicity                                                                               | None                                                                | None                                                                | None                                                                |

★1. Non-azeotropic mixture refrigerant: mixture of two or more refrigerants having different boiling points.

★2. Quasi-azeotropic mixture refrigerant: mixture of two or more refrigerants having similar boiling points.

★3. The design pressure is different at each product. Please refer to the installation manual for each product.

(Reference) 1 MPa : 10.19716 kgf / cm<sup>2</sup>

1 MPa≒ 145 psi

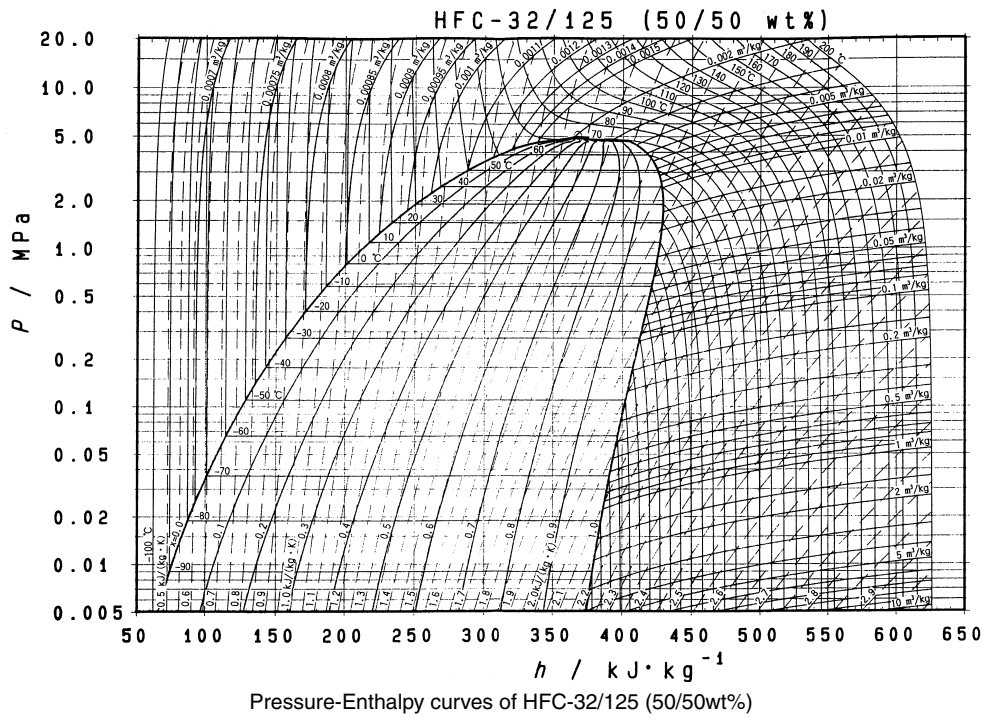

|             |         |         |        |       |               |             |            |                | DAIREP ve | er2.0   |
|-------------|---------|---------|--------|-------|---------------|-------------|------------|----------------|-----------|---------|
| Temperature | Steam p | ressure | Dens   | sity  | Specific heat | at constant | Specific e | enthalpy       | Specific  | entropy |
| (°C)        | (kP     | a)      | (kg/r  | m³)   | pressure      | (kJ/kgK)    | (kJ/       | kg)            | (kJ/K     | (gK)    |
|             | Liquid  | Vapor   | Liquid | Vapor | Liquid        | Vapor       | Liquid     | Vapor          | Liquid    | Vapor   |
|             |         |         |        |       |               |             |            |                |           |         |
| -70         | 36.13   | 36.11   | 1410.7 | 1.582 | 1.372         | 0.695       | 100.8      | 390.6          | 0.649     | 2.074   |
| -68         | 40.83   | 40.80   | 1404.7 | 1.774 | 1.374         | 0.700       | 103.6      | 391.8          | 0.663     | 2.066   |
| -66         | 46.02   | 45.98   | 1398.6 | 1.984 | 1.375         | 0.705       | 106.3      | 393.0          | 0.676     | 2.058   |
| -64         | 51.73   | 51.68   | 1392.5 | 2.213 | 1.377         | 0.710       | 109.1      | 394.1          | 0.689     | 2.051   |
| -62         | 58.00   | 57.94   | 1386.4 | 2.463 | 1.378         | 0.715       | 111.9      | 395.3          | 0.702     | 2.044   |
| -60         | 64.87   | 64.80   | 1380.2 | 2.734 | 1.379         | 0.720       | 114.6      | 396.4          | 0.715     | 2.037   |
| -58         | 72.38   | 72.29   | 1374.0 | 3 030 | 1.380         | 0.726       | 117.4      | 397.6          | 0.728     | 2.030   |
| -56         | 80.57   | 80.46   | 1367.8 | 3 350 | 1.382         | 0.732       | 120.1      | 398.7          | 0.741     | 2.023   |
| -54         | 89.49   | 89.36   | 1361.6 | 3 696 | 1 384         | 0.737       | 122.9      | 399.8          | 0.754     | 2 017   |
| -52         | 99.18   | 99.03   | 1355.3 | 4 071 | 1 386         | 0.744       | 125.7      | 400.9          | 0.766     | 2 010   |
| 02          | 55.10   | 55.05   | 1000.0 | 1.071 | 1.000         | 0.711       | 120.1      | 100.5          | 0.100     | 2.010   |
| -51 58      | 101 32  | 101.17  | 1354.0 | 4 153 | 1 386         | 0 745       | 126.3      | 401.1          | 0.769     | 2 000   |
| 01.00       | 101.52  | 101.17  | 1554.0 | 4.105 | 1.000         | 0.145       | 120.5      | 401.1          | 0.105     | 2.005   |
| -50         | 100 60  | 100.51  | 1349.0 | 4 474 | 1 288         | 0.750       | 1285       | 402.0          | 0.779     | 2 004   |
| -19         | 109.09  | 109.01  | 1349.0 | 4.000 | 1.300         | 0.756       | 120.0      | 402.0          | 0.701     | 1.009   |
| 40          | 122.07  | 120.00  | 1042.1 | 4.909 | 1.391         | 0.750       | 131.2      | 403.1          | 0.791     | 1.990   |
| -40         | 133.30  | 146 20  | 1330.3 | 5.311 | 1.394         | 0.703       | 134.0      | 404.1          | 0.803     | 1.992   |
| -44         | 140.01  | 140.32  | 1330.0 | 0.880 | 1.397         | 0.770       | 130.8      | 405.2          | 0.810     | 1.987   |
| -42         | 100.89  | 100.55  | 1323.5 | 0.419 | 1.401         | 0.777       | 139.0      | 406.2          | 0.828     | 1.981   |
| -40         | 1/0.24  | 100.07  | 1317.0 | 0.996 | 1.405         | 0.785       | 142.4      | 407.3          | 0.840     | 1.970   |
| -38         | 192./1  | 192.27  | 1310.5 | (.b14 | 1.409         | 0.792       | 145.3      | 408.3          | 0.852     | 1.970   |
| -36         | 210.37  | 209.86  | 1304.0 | 8.275 | 1.414         | 0.800       | 148.1      | 409.3          | 0.864     | 1.965   |
| -34         | 229.26  | 228.69  | 1297.3 | 8.980 | 1.419         | 0.809       | 150.9      | 410.2          | 0.875     | 1.960   |
| -32         | 249.46  | Z48.81  | 1290.6 | 9.732 | 1.424         | 0.817       | 153.8      | 411.2          | 0.887     | 1.955   |
|             | 0       | 050.0-  | 1000 - |       |               |             | 1.50 -     |                | 0.00-     |         |
| -30         | 271.01  | 270.28  | 1283.9 | 10.53 | 1.430         | 0.826       | 156.6      | 412.1          | 0.899     | 1.950   |
| -28         | 293.99  | 293.16  | 1277.1 | 11.39 | 1.436         | 0.835       | 159.5      | 413.1          | 0.911     | 1.946   |
| -26         | 318.44  | 317.52  | 1270.2 | 12.29 | 1.442         | 0.844       | 162.4      | 414.0          | 0.922     | 1.941   |
| -24         | 344.44  | 343.41  | 1263.3 | 13.26 | 1.448         | 0.854       | 165.3      | 414.9          | 0.934     | 1.936   |
| -22         | 372.05  | 370.90  | 1256.3 | 14.28 | 1.455         | 0.864       | 168.2      | 415.7          | 0.945     | 1.932   |
| -20         | 401.34  | 400.06  | 1249.2 | 15.37 | 1.461         | 0.875       | 171.1      | 416.6          | 0.957     | 1.927   |
| -18         | 432.36  | 430.95  | 1242.0 | 16.52 | 1.468         | 0.886       | 174.1      | 417.4          | 0.968     | 1.923   |
| -16         | 465.20  | 463.64  | 1234.8 | 17.74 | 1.476         | 0.897       | 177.0      | 418.2          | 0.980     | 1.919   |
| -14         | 499.91  | 498.20  | 1227.5 | 19.04 | 1.483         | 0.909       | 180.0      | 419.0          | 0.991     | 1.914   |
| -12         | 536.58  | 534.69  | 1220.0 | 20.41 | 1.491         | 0.921       | 182.9      | 419.8          | 1.003     | 1.910   |
|             |         |         |        |       |               |             |            |                |           |         |
| -10         | 575.26  | 573.20  | 1212.5 | 21.86 | 1.499         | 0.933       | 185.9      | 420.5          | 1.014     | 1.906   |
| -8          | 616.03  | 613.78  | 1204.9 | 23.39 | 1.507         | 0.947       | 189.0      | 421.2          | 1.025     | 1.902   |
| -6          | 658.97  | 656.52  | 1197.2 | 25.01 | 1.516         | 0.960       | 192.0      | 421.9          | 1.036     | 1.898   |
| -4          | 704.15  | 701.49  | 1189.4 | 26.72 | 1.524         | 0.975       | 195.0      | 422.6          | 1.048     | 1.894   |
| -2          | 751.64  | 748.76  | 1181.4 | 28.53 | 1.533         | 0.990       | 198.1      | 423.2          | 1.059     | 1.890   |
| 0           | 801.52  | 798.41  | 1173.4 | 30.44 | 1.543         | 1.005       | 201.2      | 423.8          | 1.070     | 1.886   |
| 2           | 853.87  | 850.52  | 1165.3 | 32.46 | 1.552         | 1.022       | 204.3      | 424.4          | 1.081     | 1.882   |
| 4           | 908.77  | 905.16  | 1157.0 | 34.59 | 1.563         | 1.039       | 207.4      | 424.9          | 1.092     | 1.878   |
| 6           | 966.29  | 962.42  | 1148.6 | 36.83 | 1.573         | 1.057       | 210.5      | 425.5          | 1,103     | 1.874   |
| 8           | 1026.5  | 1022.4  | 1140.0 | 39.21 | 1.584         | 1.076       | 213.7      | 425.9          | 1.114     | 1.870   |
| -           |         |         |        |       | 1.001         | 1.07.0      |            | 10010          |           |         |
| 10          | 1089.5  | 1085.1  | 1131.3 | 41 71 | 1.596         | 1.096       | 216.8      | 426.4          | 1 1 25    | 1 866   |
| 12          | 1155.4  | 1150.7  | 1122.5 | 44 35 | 1 608         | 1 117       | 220.0      | 426.8          | 1 1 36    | 1 862   |
| 14          | 1224.3  | 1219.2  | 1113.5 | 47 14 | 1 621         | 1 130       | 223.0      | 427 2          | 1 1 1 47  | 1 850   |
| 16          | 1296.2  | 1210.2  | 1104.4 | 50.09 | 1.635         | 1.163       | 226.5      | 427.5          | 1 1 1 58  | 1.855   |
| 18          | 1371.2  | 1365.5  | 10951  | 53.20 | 1.650         | 1.100       | 220.0      | 427.8          | 1 1 1 6 9 | 1.000   |
| 20          | 1449.4  | 1443.4  | 1085.6 | 56.48 | 1 666         | 1 215       | 233.0      | 428.1          | 1 180     | 1 847   |
| 22          | 1530.0  | 1524 6  | 1075 0 | 50.40 | 1 683         | 1 242       | 236.0      | 428.2          | 1 101     | 1 8/12  |
| 24          | 1615.8  | 1600.2  | 1066.0 | 63.50 | 1 701         | 1 070       | 230.4      | 478 4          | 1 202     | 1 820   |
| 26          | 1704 2  | 1607.2  | 1055.0 | 67.51 | 1.701         | 1.275       | 243.1      | 428.6          | 1 214     | 1.834   |
| 20          | 1706.2  | 1790 0  | 1033.9 | 71 69 | 1 740         | 1.300       | 243.1      | 420.0<br>ADO C | 1.214     | 1 004   |
| 20          | 1150.2  | 1100.5  | 1043.5 | 11.02 | 1.145         | 1.541       | 240.3      | 420.0          | 1.220     | 1.050   |
| 20          | 1901 0  | 1001 0  | 1024.0 | 75.07 | 1 767         | 1 370       | 240.0      | 100 0          | 1 000     | 1 000   |
| 20          | 1091.9  | 1004.2  | 1034.9 | 10.21 | 1.707         | 1 400       | 249.9      | 420.0          | 1.230     | 1.020   |
| 32          | 1991.3  | 1903.2  | 1024.1 | 00.08 | 1.793         | 1.420       | 203.4      | 428.0          | 1.24/     | 1.872   |
| 34          | 2094.5  | 2000.2  | 1012.9 | 00.48 | 1.822         | 1.405       | 200.9      | 428.4          | 1.258     | 1.81/   |
| 30          | 2201.7  | 2193.1  | 1001.4 | 90.68 | 1.855         | 1.514       | 260.5      | 428.3          | 1.269     | 1.813   |
| 38          | 2313.0  | 2304.0  | 989.5  | 90.22 | 1.891         | 1.569       | 204.1      | 428.0          | 1.281     | 1.808   |
| 40          | 2428.4  | 2419.2  | 977.3  | 102.1 | 1.932         | 1.629       | 267.8      | 427.7          | 1.292     | 1.803   |
| 42          | 2548.1  | 2538.6  | 964.6  | 108.4 | 1.979         | 1.696       | 271.5      | 427.2          | 1.303     | 1.798   |
| 44          | 2672.2  | 2662.4  | 951.4  | 115.2 | 2.033         | 1.771       | 275.3      | 426.7          | 1.315     | 1.793   |
| 46          | 2800.7  | 2790.7  | 937.7  | 122.4 | 2.095         | 1.857       | 279.2      | 426.1          | 1.327     | 1.788   |
| 48          | 2933.7  | 2923.6  | 923.3  | 130.2 | 2.168         | 1.955       | 283.2      | 425.4          | 1.339     | 1.782   |
|             |         |         |        |       |               |             |            |                |           |         |
| 50          | 3071.5  | 3061.2  | 908.2  | 138.6 | 2.256         | 2.069       | 287.3      | 424.5          | 1.351     | 1.776   |
| 52          | 3214.0  | 3203.6  | 892.2  | 147.7 | 2.362         | 2.203       | 291.5      | 423.5          | 1.363     | 1.770   |
| 54          | 3361.4  | 3351.0  | 875.1  | 157.6 | 2.493         | 2.363       | 295.8      | 422.4          | 1.376     | 1.764   |
| 56          | 3513.8  | 3503.5  | 856.8  | 168.4 | 2.661         | 2.557       | 300.3      | 421.0          | 1.389     | 1.757   |
| 58          | 3671.3  | 3661.2  | 836.9  | 180.4 | 2.883         | 2.799       | 305.0      | 419.4          | 1.403     | 1.749   |
| 60          | 3834.1  | 3824.2  | 814.9  | 193.7 | 3.191         | 3.106       | 310.0      | 417.6          | 1.417     | 1.741   |
| 62          | 4002.1  | 3992.7  | 790.1  | 208.6 | 3.650         | 3.511       | 315.3      | 415.5          | 1.433     | 1.732   |
| 64          | 4175.7  | 4166.8  | 761.0  | 225.6 | 4.415         | 4.064       | 321.2      | 413.0          | 1.450     | 1.722   |

| Thermodyna | mic chara | acteristic o | f R410A |
|------------|-----------|--------------|---------|
|            |           |              |         |

# 1.2 Service Tools

R410A is used under higher working pressure, compared to previous refrigerants (R22,R407C). Furthermore, the refrigerating machine oil has been changed from Suniso oil to Ether oil, and if oil mixing is occurred, sludge results in the refrigerants and causes other problems. Therefore, gauge manifolds and charge hoses that are used with a previous refrigerant (R22,R407C) can not be used for products that use new refrigerants. Be sure to use dedicated tools and devices.

Compatibility HFC HCFC Tool Reasons for change R407C R410A R22 • Do not use the same tools for R22 and Gauge manifold R410A. Х Thread specification differs for R410A Charge hose and R407C. Charging cylinder Х Ο · Weighting instrument used for HFCs. Gas detector 0 • The same tool can be used for HFCs. × Vacuum pump · To use existing pump for HFCs, 0 (pump with reverse flow vacuum pump adaptor must be preventive function) installed. 0 Weighting instrument Seal material is different between R22 and HFCs. Charge mouthpiece × Thread specification is different between R410A and others. Flaring tool (Clutch type) 0 • For R410A, flare gauge is necessary. 0 Torque wrench Torque-up for 1/2 and 5/8 Pipe cutter 0 Pipe expander Ο Pipe bender Ο • Due to refrigerating machine oil Pipe assembling oil Х change. (No Suniso oil can be used.) Refrigerant recovery Check your recovery device. device Refrigerant piping See the chart below. while the previous material is "O".

Tool compatibility

As for the charge mouthpiece and packing, 1/2UNF20 is necessary for mouthpiece size of charge hose.

Copper tube material and thickness

|               | R407C    |           | R410A    |           |
|---------------|----------|-----------|----------|-----------|
| Pipe size     | Matavial | Thickness | Material | Thickness |
|               | Wateria  | [mm]      |          | [mm]      |
| φ <b>6.4</b>  | 0        | 0.8       | 0        | 0.8       |
| φ <b>9.5</b>  | 0        | 0.8       | 0        | 0.8       |
| φ12.7         | 0        | 0.8       | 0        | 0.8       |
| φ15.9         | 0        | 1.0       | 0        | 1.0       |
| φ19.1         | 0        | 1.0       | 1/2H     | 1.0       |
| φ22.2         | 1/2H     | 1.0       | 1/2H     | 1.0       |
| ¢25.4         | 1/2H     | 1.0       | 1/2H     | 1.0       |
| φ <b>28.6</b> | 1/2H     | 1.0       | 1/2H     | 1.0       |
| φ <b>31.8</b> | 1/2H     | 1.2       | 1/2H     | 1.1       |
| φ <b>38.1</b> | 1/2H     | 1.4       | 1/2H     | 1.4       |
| φ44.5         | 1/2H     | 1.6       | 1/2H     | 1.6       |

\* O: Soft (Annealed)

H: Hard (Drawn)

#### 1. Flaring tool

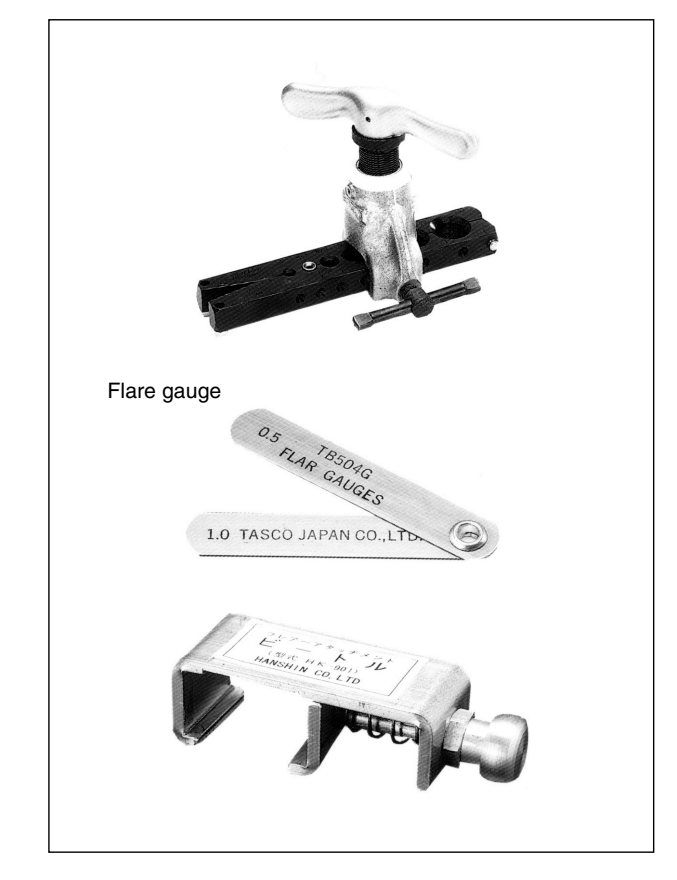

#### Specifications

Dimension A

Unit:mm A +0 -0.4 Tube O.D. Nominal size Do Class-2 (R410A) Class-1 (Conventional) 6.35 9.1 1/4 9.0 3/8 9.52 13.2 13.0 1/2 12.70 16.6 16.2 5/8 15.88 19.7 19.4 3/4 23.3 19.05 24.0

Differences

Change of dimension A

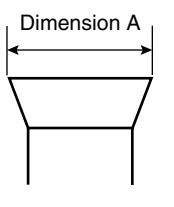

For class-1: R407C For class-2: R410A

Conventional flaring tools can be used when the work process is changed. (change of work process)

Previously, a pipe extension margin of 0 to 0.5mm was provided for flaring. For R410A air conditioners, perform pipe flaring with a pipe extension margin of  $\underline{1.0 \text{ to } 1.5\text{mm}}$ . (For clutch type only)

Conventional tool with pipe extension margin adjustment can be used.

2. Torque wrench

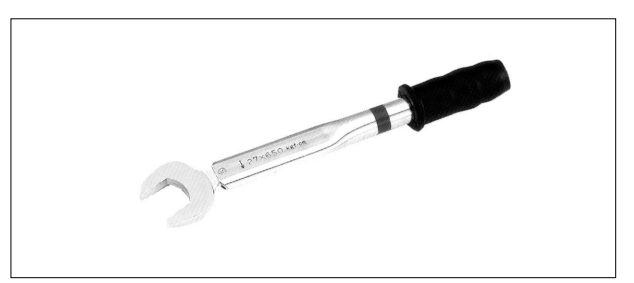

- Specifications
- Dimension B

Unit:mm

| Nominal size | Class-1 | Class-2 | Previous |
|--------------|---------|---------|----------|
| 1/2          | 24      | 26      | 24       |
| 5/8          | 27      | 29      | 27       |

No change in tightening torque

No change in pipes of other sizes

- Differences
- Change of dimension B
   Only 1/2", 5/8" are extended

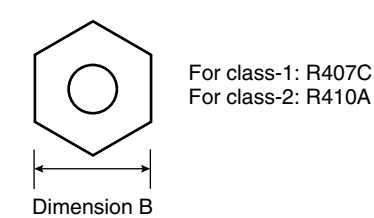

3. Vacuum pump with check valve

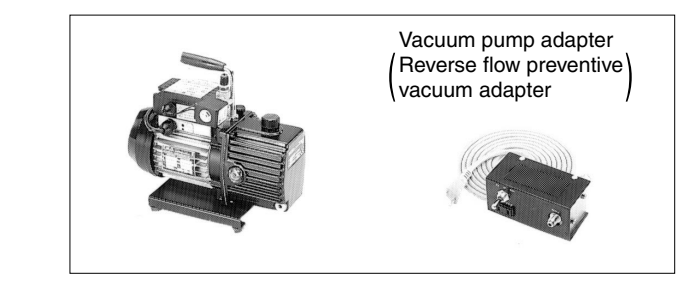

- Specifications
- Discharge speed 50 l/min (50Hz) 60 l/min (60Hz)
- Maximum degree of vacuum -14.5 psi ( 5 torr - 755 mmHg)
- Suction port UNF7/16-20(1/4 Flare) UNF1/2-20(5/16 Flare) with adapter
- Differences
- · Equipped with function to prevent reverse oil flow
- Previous vacuum pump can be used by installing adapter.

4. Leak tester

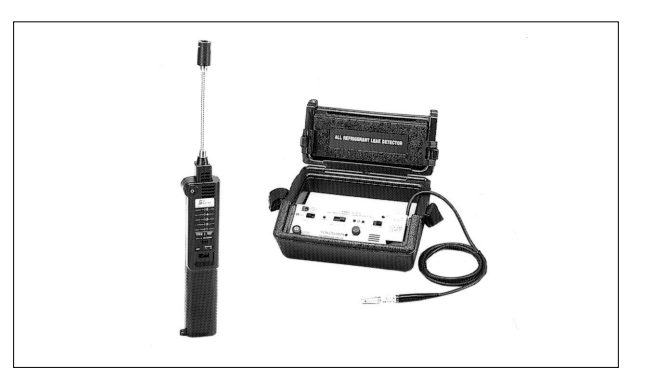

- Specifications
- Hydrogen detecting type, etc.
- Applicable refrigerants R410A, R407C, R404A, R507A, R134a, etc.
- Differences
- Previous testers detected chlorine. Since HFCs do not contain chlorine, new tester detects hydrogen.
- 5. Refrigerant oil

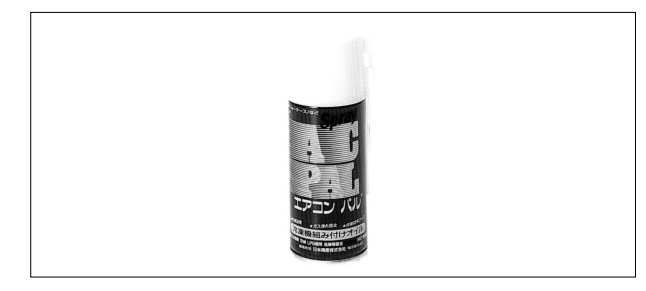

- Specifications
- Contains synthetic oil, therefore it can be used for piping work of every refrigerant cycle.
- Offers high rust resistance and stability over long period of time.
- Differences
- Can be used for R410A and R22 units.

#### 6. Gauge manifold for R410A

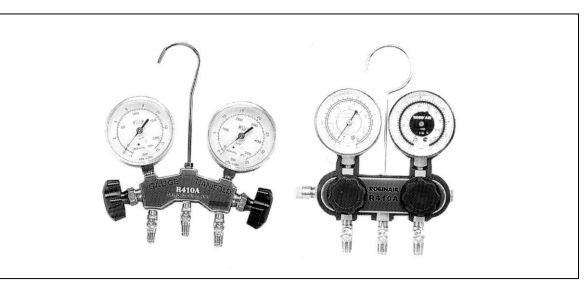

- Specifications
- High pressure gauge 15 to 770 psi (-76 cmHg to 53 kg/cm<sup>2</sup>)
- Low pressure gauge
   15 to 550 psi (-76 cmHg to 38 kg/cm<sup>2</sup>)

- $1/4" \rightarrow 5/16"$  (2min  $\rightarrow 2.5$ min)
- No oil is used in pressure test of gauges.
   → For prevention of contamination
- Temperature scale indicates the relationship between pressure and temperature in gas saturated state.
- Differences
- Change in pressure
- Change in service port diameter

#### 7. Charge hose for R410A

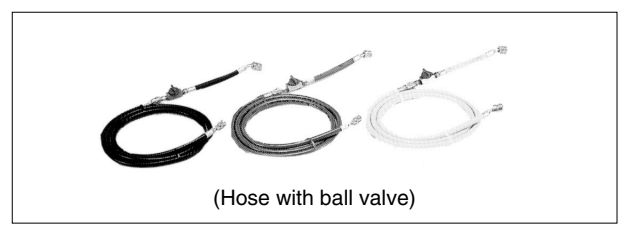

- Specifications
- Working pressure 737 psi (51.8 kg/cm<sup>2</sup>)
- Rupture pressure 3685 psi (259 kg/cm<sup>2</sup>)
- Available with and without hand-operate valve that prevents refrigerant from outflow.
- Differences
- Pressure proof hose
- Change in service port diameter
- · Use of nylon coated material for HFC resistance

#### 8. Charging cylinder

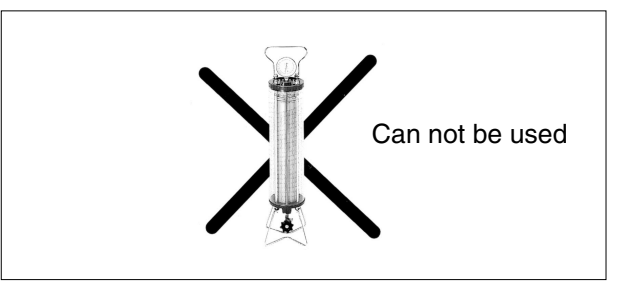

- Specifications
- Use weigher for refrigerant charge listed below to charge directly from refrigerant cylinder.
- Differences
- The cylinder can not be used for mixed refrigerant since mixing ratio is changed during charging.

When R410A is charged in liquid state using charging cylinder, foaming phenomenon is generated inside charging cylinder.

9. Weigher for refrigerant charge

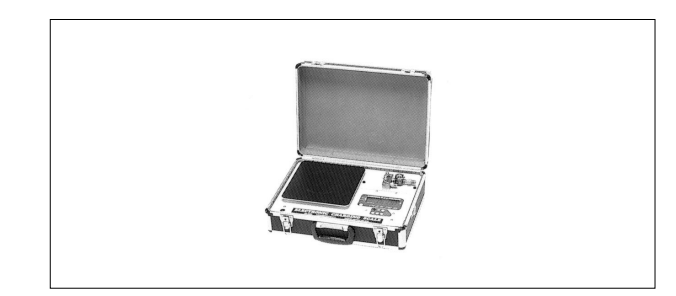

Specifications

 High accuracy TA101A (for 10-kg cylinder) = ± 2g TA101B (for 20-kg cylinder) = ± 5g

- Equipped with pressure-resistant sight glass to check liquid refrigerant charging.
- A manifold with separate ports for HFCs and previous refrigerants is equipped as standard accessories.
- Differences
- Measurement is based on weight to prevent change of mixing ratio during charging.

#### 10. Charge mouthpiece

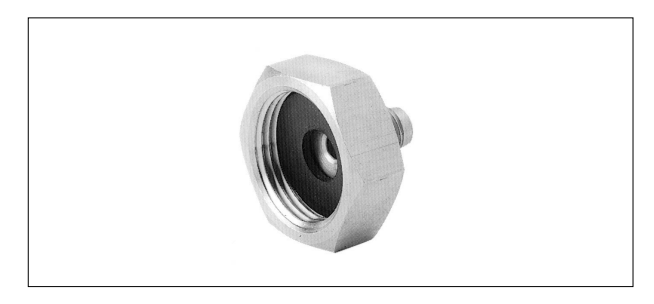

- Specifications
- For R410A, 1/4" $\rightarrow$  5/16" (2min  $\rightarrow$  2.5min)
- Material is changed from CR to H-NBR.
- Differences
- Change of thread specification on hose connection side (For the R410A use)
- Change of sealer material for the HFCs use.

# Index

## A

| A0 1                                               | 102  |
|----------------------------------------------------|------|
| A1 1                                               | 103  |
| A31                                                | 104  |
| A6                                                 | 106  |
| A7                                                 | 107  |
| A9                                                 | 109  |
| abnormal discharge pipe temperature1               | 127  |
| about refrigerant R410A1                           | 194  |
| actuation of high pressure switch1                 | 119  |
| actuation of low pressure switch1                  | 120  |
| address duplication of central remote controller ? | 156  |
| address duplication, improper setting 167, 7       | 180  |
| AF1                                                | 111  |
| AJ1                                                | 112  |
| applicable range of field setting                  | . 63 |
| auto restart after power failure reset             | . 64 |

# С

| C4                                       | 113    |
|------------------------------------------|--------|
| C5                                       | 114    |
| C9                                       | 115    |
| CA                                       | 116    |
| centralized control group no. setting    | 66     |
| check No. 1                              | 181    |
| check No. 2                              | 182    |
| check operation                          | 55, 85 |
| check operation not executed             | 148    |
| check work prior to turn power supply on | 54     |
| CJ                                       | 117    |
| compressor motor lock                    | 122    |
| compressor PI control                    |        |
| contents of control modes                | 68     |
| cool/heat mode switching                 | 76     |
| cooling operation fan control            |        |

# D

| defrosting operation                       |        |
|--------------------------------------------|--------|
| demand operation                           | 45, 78 |
| discharge pipe protection control          | 43     |
| display "under centralized control" blinks |        |
| (repeats double blink)                     |        |
| display "under centralized control" blinks |        |
| (repeats single blink)                     |        |
| drain level above limit                    |        |
| drain pump control                         |        |
|                                            |        |

# Е

| E1 |  |
|----|--|
| E3 |  |
| E4 |  |
|    |  |

| E5                                    | 122 |
|---------------------------------------|-----|
| E7                                    | 123 |
| E9                                    | 125 |
| electrical and functional parts       |     |
| indoor units                          |     |
| outdoor units                         |     |
| electronic expansion valve PI control |     |
| error of external protection device   | 102 |
| external appearance                   | 3   |
|                                       |     |

# F

| F3                                            | 127 |
|-----------------------------------------------|-----|
| fan motor (M1F) lock, overload                | 106 |
| fan speed changeover when thermostat is off   | 64  |
| faulty combination of inverter and fan driver | 144 |
| field setting                                 | 59  |
| field setting from outdoor unit               | 70  |
| filter sign setting                           | 64  |
| freeze prevention                             | 51  |
| functional parts layout                       | 26  |

# Η

| Н9                               | 128 |
|----------------------------------|-----|
| heating operation prohibition    | 45  |
| high pressure protection control | 41  |

## 

| improper combination of indoor units and outd    | oor     |
|--------------------------------------------------|---------|
| units, indoor units and remote controller        | 155     |
| improper combination of optional controllers for | r       |
| centralized control10                            | 65, 178 |
| inverter compressor abnormal                     | 137     |
| inverter current abnormal                        | 138     |
| inverter protection control                      | 44      |
| inverter start up error                          | 140     |

### J

| J3 |  |
|----|--|
| J5 |  |
| J6 |  |
| J9 |  |
| JA |  |
| JC |  |

### L

| 2                                            |
|----------------------------------------------|
| L5137                                        |
| L8138                                        |
| L9140                                        |
| LC 141                                       |
| louver control for preventing ceiling dirt48 |

| low noise operation78                            |
|--------------------------------------------------|
| low pressure drop due to refrigerant shortage or |
| electronic expansion valve failure               |
| low pressure protection control                  |

# Μ

| M1 163 176                                           |
|------------------------------------------------------|
| M9 164 177                                           |
| MA 165 179                                           |
| maturation and indication by                         |
| autoor unit DCP 100                                  |
| ouldoor unit PCD                                     |
| manufaction of capacity determination device 112     |
| mailunction of discharge pipe thermistor (R31)129    |
| malfunction of drain level control system (S1L) 104  |
| malfunction of high pressure sensor                  |
| malfunction of inverter radiating fin                |
| temperature rise                                     |
| malfunction of inverter radiating fin                |
| temperature rise sensor143                           |
| malfunction of low pressure sensor                   |
| malfunction of moving part of electronic expansion   |
| valve 125                                            |
| malfunction of moving part of electronic expansion   |
| valve (20E) 109                                      |
| malfunction of outdoor unit fan motor 123            |
| malfunction of subcooling heat exchanger gas pipe    |
| thermistor (R5T) 132                                 |
| malfunction of swing flap motor (MA) 107             |
| malfunction of system, refrigerant system address    |
| undefined                                            |
| malfunction of thermistor (R1T) for outdoor air 128  |
| malfunction of thermistor (R1T) for suction air 115  |
| malfunction of thermistor $(R2T)$ for                |
| heat exchanger113                                    |
| malfunction of thermistor (R2T) for suction pipe 130 |
| malfunction of thermistor (R3T) for gas pipes 114    |
| malfunction of thermistor (R4T) for                  |
| outdoor unit heat exchanger 131                      |
| malfunction of thermistor for discharge air 116      |
| malfunction of thermostat sensor in                  |
| remote controller 117                                |
| malfunction of transmission between central remote   |
| controller and indoor unit 157 161 174               |
| malfunction of transmission between indoor and       |
| outdoor units in the same system                     |
| malfunction of transmission between indeer units     |
| and outdoor units                                    |
| and outdoor units                                    |
| manufaction of transmission between inverter and     |
| control pc board                                     |
| maifunction of transmission between main and         |
| sub remote controllers                               |
| mairunction of transmission between optional         |
| controllers for centralized control 164, 177         |
| mairunction of transmission between remote           |
| controller and indoor unit                           |
| MC 167, 180                                          |

# Ν

| normal operation29 |
|--------------------|
|--------------------|

# 0

| oil return operation              |     |
|-----------------------------------|-----|
| operation lamp blinks             | 168 |
| operation mode                    |     |
| operation when power is turned on | 57  |

### Ρ

| P4                                      | 143      |
|-----------------------------------------|----------|
| PC board defect                         | 163, 176 |
| PC board layout (outdoor unit )         | 58       |
| piping diagrams                         |          |
| PJ                                      | 144      |
| power supply insufficient or            |          |
| instantaneous failure                   | 146      |
| precautions for new refrigerant (R410A) | 194      |
| pressure equalization prior to startup  | 40       |
| pressure sensor                         | 192      |
| protection control                      | 41       |
| pump-down residual operation            | 37       |

# R

| refrigerant circuit       | 24 |
|---------------------------|----|
| refrigerant recovery mode | 84 |
| restart standby           |    |

## S

| service tools                         | 196 |
|---------------------------------------|-----|
| setting by dip switches               | 70  |
| setting by pushbutton switches        | 70  |
| setting contents and code no VRV unit | 62  |
| specifications                        |     |
| indoor units                          | 7   |
| outdoor units                         | 6   |
| startup control                       |     |
| stopping operation                    |     |
| swing flaps                           | 52  |
| system not set yet                    | 159 |
|                                       |     |

## Т

| test operation                         |     |
|----------------------------------------|-----|
| procedure and outline                  | 54  |
| thermistor resistance /                |     |
| temperature characteristics            | 190 |
| thermostat sensor in remote controller |     |

## U

| U0 |     |
|----|-----|
| U2 |     |
| U3 |     |
| U4 | 149 |
| U5 |     |
| U8 |     |
| U9 |     |
| UA |     |
|    |     |

| UC                  |  |
|---------------------|--|
| UE                  |  |
| UF                  |  |
| UH                  |  |
| V<br>vacuuming mode |  |
| W wiring diagrams   |  |

# **Drawings & Flow Charts**

## A

| abnormal discharge pipe temperature1              | 27 |
|---------------------------------------------------|----|
| actuation of high pressure switch1                | 19 |
| actuation of low pressure switch1                 | 20 |
| address duplication of central remote controller1 | 56 |
| address duplication, improper setting             | 80 |

## В

| BRC4C type | 67 |
|------------|----|
| BRC7C type | 67 |
| BRC7E type | 67 |

## С

centralized control group no. setting

| 66  |
|-----|
| 67  |
| 200 |
| 201 |
| 200 |
| 181 |
| 182 |
| 55  |
| 148 |
| 54  |
| 122 |
|     |
| 69  |
| 32  |
|     |

# D

| discharge pipe protection control            | .43  |
|----------------------------------------------|------|
| display "under centralized control" blinks   |      |
| (repeats double blink)                       | 173  |
| display "under centralized control" blinks   |      |
| (repeats single blink)                       | 170  |
| display of sensor and address data           | . 96 |
| drain level above limit                      | 111  |
| drain pump control                           |      |
| when the float switch is tripped and "AF" is |      |
| displayed on the remote controller           | . 47 |
| when the float switch is tripped during      |      |
| cooling off by thermostat                    | .46  |
| when the float switch is tripped during      |      |
| heating operation                            | . 47 |
| when the float switch is tripped while the   |      |
| cooling thermostat is on                     | .46  |
| _                                            |      |
| E                                            |      |

#### 

## F

| fan motor (M1F) lock, overload                | 106 |
|-----------------------------------------------|-----|
| faulty combination of inverter and fan driver | 144 |
| field setting from outdoor unit               |     |
| mode changing procedure                       | 71  |
| flaring tool                                  | 197 |
| forced fan on                                 | 96  |
| freeze prevention                             | 51  |
| functional parts layout                       |     |

## G

| gauge manifold for R410A 1 | 99 |
|----------------------------|----|
|----------------------------|----|

### Н

| high pressure protection control | 41 |
|----------------------------------|----|
| how to enter the service mode    | 95 |

### I

| improper combination of indoor units and outdoor |     |
|--------------------------------------------------|-----|
| units, indoor units and remote controller 1      | 155 |
| improper combination of optional controllers for |     |
| centralized control165, 1                        | 178 |
| individual setting                               | .96 |
| inverter compressor abnormal1                    | 37  |
| inverter current abnormal1                       | 38  |
| inverter protection control                      | .44 |
| inverter start up error1                         | 40  |

## L

| leak tester                                      | 199 |
|--------------------------------------------------|-----|
| louver control for preventing ceiling dirt       | 48  |
| low pressure drop due to refrigerant shortage or |     |
| electronic expansion valve failure               | 145 |
| low pressure protection control                  | 42  |

### Μ

| malfunction hysteresis display                    | 96 |
|---------------------------------------------------|----|
| malfunction of capacity determination device 11   | 12 |
| malfunction of discharge pipe thermistor (R3T)12  | 29 |
| malfunction of drain level control system (S1L)10 | 04 |
| malfunction of high pressure sensor13             | 33 |
| malfunction of inverter radiating fin             |    |
| temperature rise13                                | 36 |
| malfunction of inverter radiating fin             |    |
| temperature rise sensor14                         | 43 |
| malfunction of low pressure sensor                | 35 |
| malfunction of moving part of electronic          |    |
| expansion valve12                                 | 25 |
| malfunction of moving part of electronic          |    |
| expansion valve (20E)10                           | )9 |
| malfunction of outdoor unit fan motor             | 23 |
| malfunction of subcooling heat exchanger gas pipe<br>thermistor (R5T) 132                                                                                                    |              |
|----------------------------------------------------------------------------------------------------|--------------|
| malfunction of swing flap motor (MA) 107                                                                                                    | '            |
| malfunction of system, refrigerant system address                                                                                                    |              |
| undefined                                                                                                    | )            |
| malfunction of thermistor (R1T) for outdoor air 128                                                                                                    | 5            |
| malfunction of thermistor (R1T) for suction air 115                                                                                                    | ,            |
| malfunction of thermistor (R2T) for                                                                                                    |              |
| heat exchanger                                                                                                    | ;            |
| malfunction of thermistor (R2T) for suction pipe 130                                                                                                    | )            |
| malfunction of thermistor (R3T) for gas pipes 114                                                                                                    |              |
| malfunction of thermistor (R4T) for                                                                                                    |              |
| outdoor unit heat exchanger131                                                                                                    |              |
| malfunction of thermistor for discharge air                                                                                                    | ;            |
| malfunction of thermostat sensor in                                                                                                    |              |
| remote controller117                                                                                                    | ,            |
| and the strength of the second second s |              |
| maijunction of transmission between central remote                                                                                                    |              |
| controller and indoor unit                                                                                                    |              |
| controller and indoor unit                                                                                                    |              |
| malfunction of transmission between central remote<br>controller and indoor unit                                                                                                    | -            |
| malfunction of transmission between central remote<br>controller and indoor unit                                                                                                    |              |
| malfunction of transmission between central remote<br>controller and indoor unit                                                                                                    | ;            |
| malfunction of transmission between central remote<br>controller and indoor unit                                                                                                    | -            |
| malfunction of transmission between central remote<br>controller and indoor unit                                                                                                    |              |
| malfunction of transmission between central remote<br>controller and indoor unit                                                                                                    |              |
| malfunction of transmission between central remote<br>controller and indoor unit                                                                                                    |              |
| malfunction of transmission between central remote<br>controller and indoor unit                                                                                                    |              |
| <ul> <li>malfunction of transmission between central remote controller and indoor unit</li></ul>                                                                                                    |              |
| <ul> <li>malfunction of transmission between central remote<br/>controller and indoor unit</li></ul>                                                                                                    |              |
| malfunction of transmission between central remote<br>controller and indoor unit                                                                                                    | - <b>} )</b> |

## 0

| operation lamp blinks                             | . 168 |
|---------------------------------------------------|-------|
| operation mode                                    | 28    |
| operation of the remote controller's inspection / |       |
| test operation button                             | 94    |

## Ρ

| PC board defect                   | 103, 118, 163, 176    |
|-----------------------------------|-----------------------|
| PC board layout (outdoor unit )   |                       |
| piping diagrams                   |                       |
| indoor unit                       |                       |
| outdoor unit                      |                       |
| power supply insufficient or inst | antaneous failure 146 |
| pressure sensor                   |                       |
|                                   |                       |

## R

| refrigerant circuit | 24  |
|---------------------|-----|
| refrigerant oil     | 199 |

## S

| self-diagnosis by wired remote controller               |
|---------------------------------------------------------|
| set cool / heat separately for each outdoor system by   |
| indoor unit remote controller76                         |
| set cool / heat separately for each outdoor unit system |
| by coo / heat switching remote controller77             |
| setting of air flow direction adjustment range65        |
|                                                         |

| setting of demand operation                 |
|---------------------------------------------|
| image of operation in the case of A         |
| image of operation in the case of A and B81 |
| image of operation in the case of B         |
| setting of low noise operation              |
| image of operation in the case of A79       |
| image of operation in the case of A and B79 |
| image of operation in the case of B79       |
| simplified remote controller61              |
| system not set yet159                       |
|                                             |

## Т

| the inspection / test button           | 90  |
|----------------------------------------|-----|
| thermostat sensor in remote controller |     |
| cooling                                | 49  |
| heating                                | 50  |
| torque wrench                          | 198 |
| turn power on                          | 54  |
|                                        |     |

# U

| unit no. | transfer |  |  |  |  | 96 |
|----------|----------|--|--|--|--|----|
|----------|----------|--|--|--|--|----|

### W

| weigher for refrigerant charge           | 201 |
|------------------------------------------|-----|
| wired remote controller                  | 59  |
| wireless remote controller - indoor unit | 60  |
| wiring diagrams for reference            |     |
| indoor unit                              | 187 |
| outdoor unit                             | 186 |

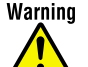

- Ask a qualified installer or contractor to install this product. Do not try to install the product yourself. Improper installation can result in water or refrigerant leakage, electrical shock, fire or explosion.
  - Use only those parts and accessories supplied or specified by Daikin. Ask a qualified installer or contractor to install those parts and accessories. Use of unauthorized parts and accessories or improper installation of parts and accessories can result in water or refrigerant leakage, electrical shock, fire or explosion.
  - Read the User's Manual carefully before using this product. The User's Manual provides important safety instructions and warnings. Be sure to follow these instructions and warnings.

For any inquiries, contact your local distributor.

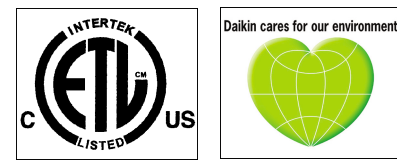

© 2004 Daikin Industries, Limited.

Daikin<sup>®</sup>, Daikin AC<sup>™</sup>, Absolute Comfort<sup>™</sup>, VRV<sup>®</sup> and REFNET<sup>™</sup> are trademarks pending or registered trademarks of Daikin Industries, Limited. All rights reserved. LowWorks<sup>®</sup> and LON<sup>®</sup> are registered trademarks of Echelon Corporation. BACnet<sup>®</sup> is a Data Communication Protocol for Building Automation and Control Networks, developed under the auspices of the American Society of Heating, Refrigerating and Air-Conditioning Engineers (ASHRAE).

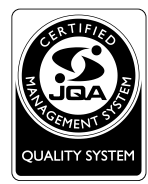

The air conditioners manufactured by Daikin Industries have received **ISO 9001** certification for quality assurance

Certificate Number. JMI-0107 JQA-0495 JQA-1452

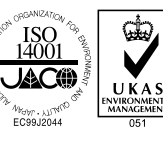

All Daikin Industries locations and subsidiaries in Japan have received environmental management system standard ISO 14001 certification.

Daikin Industries, Ltd. Domestic Group Certificate Number. EC99J2044

### About ISO 14001

ISO 14001 is the standard defined by the International Organization for Standardization (ISO) relating to environmental management systems. Our group has been acknowledged by an internationally accredited compliance organisation as having an appropriate programme of environmental protection procedures and activities to meet the requirements of ISO 14001.

Dealer

#### DAIKIN U.S. CORPORATION

1645 Wallace Drive, Suite 110 Carrollton, TX75006 info@daikinac.com www.daikinac.com

©All rights reserved

•The specifications, designs, and information in this brochure are subject to change without notice.